# Spis treści

| 1. | Deklaracja do płatności zalesieniowych - informacje ogólne.                                           | 2        |
|----|----------------------------------------------------------------------------------------------------|----------|
| 2. | Wszystkie typy płatności zalesieniowych, o które można ubiegać się przez eWniosekPlus- zwróć uwagę na | terminy  |
|    | składania wniosków.                                                                                   | 6        |
| 3. | MAPA i WNIOSEK – sprawdź, popraw, narysuj.                                                            | 8        |
| 4. | PWD L – dodatkowe informacje.                                                                         | 22       |
| 5. | Składowe – nie zapomnij ich zweryfikować!                                                             | 34       |
| 6. | Co zrobić, gdy brakuje Upraw ZAL we wniosku?                                                          | 47       |
| 7. | Zakończyłeś zobowiązanie – nie deklaruj do płatności.                                                 | 72       |
| 8. | Podsumowanie – czy na pewno wszystko zadeklarowałeś?                                                  | 76       |
| 9. | Masz błędy – popraw, jeśli są zasadne.                                                                | 80       |
| 10 | . Personalizacja nowo założonych upraw z poprzedniego roku – ARiMR podpowiada istotne informacje.     | 95       |
| 11 | . Wysłanie wniosku do ARiMR – zapoznaj się z ważnymi deklaracjami.                                    | 105      |
| 12 | . Transfery zalesieniowe – w wniosku płaszczowym tylko dla PROW 2014-2020 i WPR 2023-2027.            | 108      |
| 12 | .1 Przejęcie zobowiązania zalesieniowego PROW 2014-2020                                               | 108      |
| 12 | .2 Przejęcie premii z tytułu /zadrzewień/systemów rolno-leśnych WPR 2023-2027                         | 111      |
| 12 | .3 Załączniki do wniosku przy przejęciu zobowiązania zalesieniowego (PROW 2014-2020) oraz WPR 202     | 23-2027. |
|    |                                                                                                    | 112      |

# 1. Deklaracja do płatności zalesieniowych - informacje ogólne.

Niniejsza część instrukcji opisuje działanie aplikacji eWniosekPlus we wniosku płaszczowym, która umożliwia rolnikowi złożenie w formie elektronicznej kontynuacyjnych wniosków zalesieniowych PROW 2007-2013, PROW 2014-2020, wniosków o przyznanie premii z tytułu zalesień, zadrzewień lub systemów rolno-leśnych WPR 2023-2027.

Zakres przyznawanych płatności obejmuje:

- premię pielęgnacyjną i zalesieniową WPR 2023-2027,
- pierwszą premię pielęgnacyjną i zalesieniową do gruntów z sukcesją naturalną WPR 2023-2027,
- premię z tytułu zadrzewień WPR 2023-2027,
- premię z tytułu systemów rolno-leśnych WPR 2023-2027,
- premię z tytułu zadrzewień PROW 2014-2020
- premię pielęgnacyjną i zalesieniową PROW 2014-2020,

- wypłatę pomocy na zalesianie PROW 2007-2013,

zwanych dalej płatnościami zalesieniowymi.

W celu wypełnienia wniosku na rok 2024 należy wybrać Wniosek o przyznanie płatności 2024.

|   | Agencja Restrukturyzacji<br>i Modernizacji Rolnictwa                          |   | ≡ Wniosek 2024      |                                                                                             |                                                                                        |         | 1 🌲 | ? | θ |
|---|-------------------------------------------------------------------------------|---|---------------------|---------------------------------------------------------------------------------------------|----------------------------------------------------------------------------------------|---------|-----|---|---|
|   |                                                                               | î | NOWE / AKTUALIZACJA |                                                                                             | ROBOCZE                                                                                | WYSŁANE |     |   |   |
| Ê | Wnioski A<br>Kampania 2024<br>Kampania 2022<br>Kampania 2022<br>Kampania 2021 |   |                     | Instrukcja<br>Zapoznaj się ze szczegółową<br>Instrukcją jak wypełnić wnioski<br>w roku 2024 | Wniosek o przyznanie płatności 2024<br>Wniosek o przyznanie platności w Kampanii 2024. |         |     |   |   |
|   | Kampania 2020<br>Kampania 2019<br>Kampania 2018                               |   |                     | POBIERZ                                                                                     | WYBIERZ                                                                                |         |     |   |   |
| Ê | Transfery PROW/WPR                                                            |   |                     |                                                                                             | -                                                                                      |         |     |   |   |
| Ê | Dok. uzupełniające 🗸                                                          |   |                     | WYBIERZ                                                                                     |                                                                                        |         |     |   |   |
| Ê | Wnioski zalesieniowe~                                                         |   |                     |                                                                                             |                                                                                        |         |     |   |   |
| * | LPIS                                                                          |   |                     |                                                                                             |                                                                                        |         |     |   |   |
| * | LPIS - całoroczny                                                             |   |                     |                                                                                             |                                                                                        |         |     |   |   |
| ÷ | Doradcy                                                                       |   |                     |                                                                                             |                                                                                        |         |     |   |   |
| 0 | Pomoc                                                                         | v |                     |                                                                                             |                                                                                        |         |     |   |   |
| ( |                                                                               | > |                     |                                                                                             |                                                                                        |         |     |   |   |
| đ | Deklaracja dostępnośc                                                         | i |                     |                                                                                             |                                                                                        |         |     |   |   |

Jeżeli wnioskodawca w roku 2023 w sposób skuteczny wnioskował przez aplikację eWniosekPlus o przyznanie płatności zalesieniowych (kontynuacyjnych) PROW 2007-2013 i/lub PROW 2014-2020 i/lub premii z tytułu zadrzewień PROW 2014-2020, wówczas w kampanii 2024 w zakładce WNIOSEK zostaną automatycznie zaznaczone płatności zalesieniowe w sekcji "Płatności" oraz działki zalesione wraz ze składowymi w sekcji "Działki rolne". Grafika upraw zalesionych również zostanie zasilona na zakładce MAPA.

Po zalogowaniu się do aplikacji eWniosekPlus w pierwszej kolejności należy zweryfikować czy wszystkie płatności zalesieniowe w ramach PROW 2007-2013 i/lub PROW 2014-2020 i/lub premii z tytułu zadrzewień PROW 2014-2020, o które rolnik chce się ubiegać w kampanii 2024 zostały zaznaczone. Jeśli zauważymy brak wnioskowania o płatności zalesieniowe lub premii z tytułu zadrzewień, dla których są realizowane zobowiązania, należy w pierwszej kolejności zaznaczyć właściwe wnioskowanie w zakładce WNIOSEK w sekcji "Płatności zalesieniowe".

Uwaga: O nowe płatności tj. premie z tytułu zalesień, zadrzewień lub systemów rolno-leśnych WPR 2023-2027 mogą ubiegać się rolnicy, którzy na podstawie wniosku o przyznanie wsparcia inwestycji leśnych lub zadrzewieniowych złożonego w terminie od 1 czerwca 2023 r. do 31 lipca 2023 r., wykonali zalesienie/zadrzewienie/system rolno-leśny. W przypadku ubiegania się o ww. premie należy w pierwszej kolejności przejąć geometrię z poprzedniej kampanii – patrz rozdział 9. Personalizacja nowo założonych upraw z poprzedniego roku – ARIMR podpowiada istotne informacje.

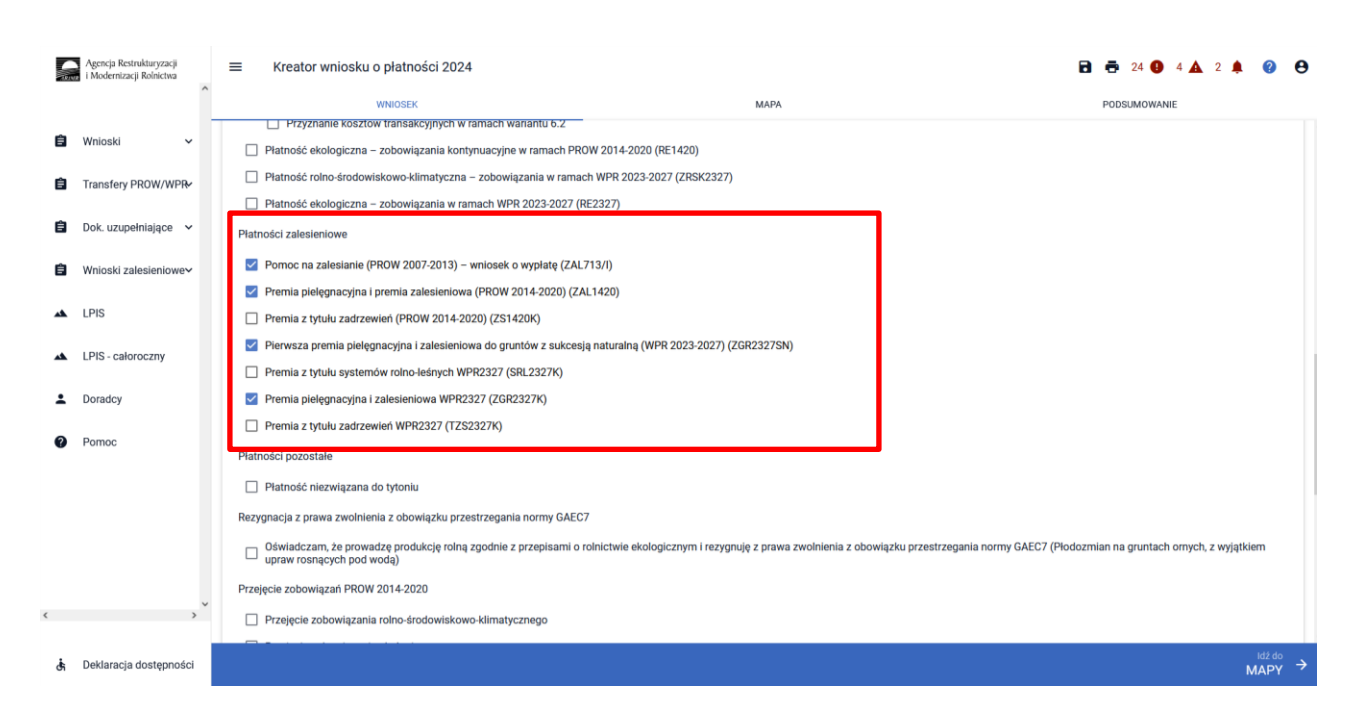

Rodzaje płatności zalesieniowych:

- Pomoc na zalesianie (PROW 2007-2013) wniosek o wypłatę (ZAL713/I).
   Powyższe wnioskowanie jest zaznaczone w przypadku, gdy rolnik ubiega się o przyznanie płatności kontynuacyjnej w ramach PROW 2007-2013.
- Premia pielęgnacyjna i premia zalesieniowa (PROW 2014-2020) (ZAL1420).
   Powyższe wnioskowanie jest zaznaczone w przypadku, gdy rolnik ubiega się o przyznanie płatności kontynuacyjnej w ramach PROW 2014-2020, również, jeżeli płatność będzie dotyczyć drugiej lub kolejnej premii pielęgnacyjnej do gruntów ze 100% sukcesją naturalną (ZAL1420SN).
- Premia z tytułu zadrzewień (PROW 2014-2020) (ZS1420K)
   Powyższe wnioskowanie jest zaznaczone w przypadku, gdy rolnik ubiega się o przyznanie płatności kontynuacyjnej do zadrzewień w ramach PROW 2014-2020, zakładanych w kampanii 2022.
- Pierwsza premia pielęgnacyjna i zalesieniowa do gruntów z sukcesją naturalną (WPR 2023-2027) (ZGR2327SN).

Powyższe wnioskowanie należy zaznaczyć w przypadku, gdy rolnik ubiega się o pierwszą premię pielęgnacyjną i zalesieniową do gruntów ze 100% sukcesją naturalną w ramach WPR 2023-2027. Ze względu na fakt, iż jest to pierwsze wnioskowanie do gruntów ze 100% sukcesją naturalną, checkbox nie jest automatycznie zaznaczany oraz nie są prezentowane dane działek referencyjnych i działek rolnych (z sukcesją naturalną). Wnioskowanie wymaga m.in. dołączenia Planu Zalesienia, opracowanego przez Nadleśniczego Państwowego Gospodarstwa Leśnego Lasy Państwowe oraz dokumentów potwierdzających własność gruntów z sukcesją naturalną.

- Premia z tytułu systemów rolno-leśnych WPR2327 (SRL2327K)
   Powyższe wnioskowanie należy zaznaczyć w przypadku, gdy rolnik ubiega się o przyznanie płatności kontynuacyjnej w ramach WPR 2023- 2027 przeznaczonej na pielęgnacje i utrzymanie systemów rolno-leśnych.
- Premia pielęgnacyjna i zalesieniowa WPR2327 (ZGR2327K) Powyższe wnioskowanie należy zaznaczyć w przypadku, gdy rolnik ubiega się o przyznanie płatności kontynuacyjnej w ramach WPR 2023- 2027 przeznaczonej na pielęgnacje i utrzymanie zalesień WPR 2023-2027.
- Premia z tytułu zadrzewień WPR2327 (TZS2327K)

Powyższe wnioskowanie należy zaznaczyć w przypadku, gdy rolnik ubiega się o przyznanie płatności kontynuacyjnej w ramach WPR 2023- 2027 przeznaczonej na pielęgnacje i utrzymanie zadrzewień WPR 2023-2027.

W przypadku braku zaznaczonej płatności zalesieniowej, o którą rolnik chce się ubiegać, w zakładce WNIOSEK w sekcji "Płatności" należy zaznaczyć właściwy rodzaj płatności.

|   | Agencja Restrukturyzacji<br>i Modernizacji Rolnictwa | E Kreator wniosku o płatności 2024                                                                                                    | 🖬 👼 23 🕢 4 🛦 2 🌲 🕢 😝                                                                                                    |
|---|------------------------------------------------------|----------------------------------------------------------------------------------------------------|----------------------------------------------------------------------------------------------------|
|   | Â                                                    | WNIOSEK MAPA                                                                                                    | PODSUMOWANIE                                                                                                    |
| ê | Wnioski 🗸                                            | pakiet 7. Zachowanie zagrożonych zasobów genetycznych zwierząt w rolnictwie                                                                                                    | <i>wy</i>                                                                                                    |
| Ê | Transfery PROW/WPR                                   | Retencjonowanie wody na obszarach przyrodniczych     Przyznanie kosztów transakcyjnych w ramach wariantu 6.2                                                                                                    |                                                                                                    |
| Ê | Dok. uzupełniające 🖌                                 | Platność ekologiczna – zobowiązania kontynuacyjne w ramach PROW 2014-2020 (RE1420)                                                                                                    |                                                                                                    |
| Ê | Wnioski zalesieniowe~                                | Platność rolno-środowiskowo-klimatyczna – zobowiązania w ramach WPR 2023-2027 (ZRSK2327) Platność ekologiczna – zobowiązania w ramach WPR 2023-2027 (RE2327)                                                                                                    |                                                                                                    |
| * | LPIS                                                 | Płatności zalesieniowe                                                                                                    |                                                                                                    |
| * | LPIS - całoroczny                                    | Pomoc na zalesianie (PROW 2007-2013) – wniosek o wyplatę (ZAL713/I)      Premia pielęgnacyjna i premia zalesieniowa (PROW 2014-2020) (ZAL1420)                                                                                                    |                                                                                                    |
| 1 | Doradcy                                              | Premia z tytułu zadrzewień (PROW 2014-2020) (ZS1420K)                                                                                                    |                                                                                                    |
| 0 | Pamoc                                                | Pierwsza premia pielęgnacyjna i zalesieniowa do gruntów z sukcesją naturalną (WPR 2023-2027) (ZGR2327SN)     Premia z tytulu systemów rolno-leśnych WPR2327 (SRL2327K)     Premia pielęgnacyjna i zalesieniowa WPR2327 (ZGR2327K)     Premia z tytulu zadrzewień WPR2327 (TZS2327K)     Płatności pozostale     Płatność niezwiązana do tytoniu | Manualne zaznaczenie<br>wnioskowania o pierwszą premię<br>pielęgnacyjną i zalesieniową do<br>gruntów ze sukcesją naturalną |
| c | , ×                                                  | Rezygnacja z prawa zwolnienia z obowiązku przestrzegania normy GAEC7<br>Oświadczam, że prowadzę produkcję rolną zgodnie z przepisami o rolnictwie ekologicznym i rezygnuję z prawa zw<br>upraw rosnących pod wodą)                                                                                                    | wolnienia z obowiązku przestrzegania normy GAEC7 (Płodozmian na gruntach ornych, z wyjątkiem                               |
| đ | Deklaracja dostępności                               |                                                                                                    | <sup>idždo</sup> →                                                                                                    |

Jeżeli działki zalesione nie będą widoczne na zakładce WNIOSEK, ich automatyczne uzupełnienie nastąpi po utworzeniu/edycji geometrii tych upraw na zakładce MAPA.

| Agencja Restrukturyzacji<br>i Modernizacji Rolnictwa | ■ Kreator wniosku o płatności 2024       |          |                              | 🖬 👼 23 🚯 4 🛕 2 🌲 🕜 😝        |
|------------------------------------------------------|------------------------------------------|----------|------------------------------|-----------------------------|
| <u></u>                                              | WNIOSEK                                  |          | мара                         | PODSUMOWANIE                |
| 🖹 Wnioski 🗸                                          | Powierzchnie deklarowane (Działki rolne) |          |                              | Liczba działek: 35 🔺        |
| Transfery PROW/WPR                                   | UPP ONW PRSK1420 PROD                    | DUKCYJNE |                              | Wyszukaj uprawę             |
|                                                      | A TUZ                                    | 0,23 ha  | ONW_2327, PWD_2327           | мара 👻                      |
| 📋 Dok. uzupełniające 🗸                               | AA / ZA Uprawa ZAL713/I                  | 7,02 ha  | PWD_L_2327, ZAL713/I         | мара 🗸                      |
|                                                      | AB jęczmień ozimy                        | 2,16 ha  | ONW_2327, PWD_2327, UPP_2327 | мара 🛩                      |
| A LPIS                                               | AC ugór                                  | 0,16 ha  | ONW_2327, PWD_2327           | мара 👻                      |
|                                                      | AD ugór                                  | 0,79 ha  | ONW_2327, PWD_2327           | мара 🗸                      |
| LPIS - całoroczny                                    | AE Trawy na gruntach ornych              | 1,26 ha  | ONW_2327, PWD_2327           | мара 🗸                      |
| L Doradcy                                            | AF Trawy na gruntach ornych              | 0,61 ha  | ONW_2327, PWD_2327           | мара 👻                      |
| Pomoc                                                | AG ugór                                  | 0,66 ha  | ONW_2327, PWD_2327           | мара 👻                      |
|                                                      | AH ugór                                  | 0,18 ha  | ONW_2327, PWD_2327           | мара 👻                      |
|                                                      | AI / ZD Uprawa ZGR2327SN                 | 1,79 ha  | ZGR2327SN                    | мара 👻                      |
|                                                      | AJ / ZE Uprawa ZOR2327SN                 | 9,41 ha  | ZGR2327SN                    | мара 👻                      |
|                                                      | B jęczmień ozimy                         | 1,76 ha  | ONW_2327, PWD_2327, UPP_2327 | мара 👻                      |
|                                                      | C / ZY Uprawa ZAL1420                    | 6,54 ha  | PWD_L_2327, ZAL1420          | мара 🛩                      |
|                                                      | D ugór                                   | 0,28 ha  | ONW_2327, PWD_2327           | мара 👻                      |
|                                                      | E / ZB1 Uprawa ZAL1420                   | 0,38 ha  | PWD_L_2327, ZAL1420          | мара 🗸                      |
| < >                                                  |                                          |          |                              |                             |
| 🔥 Deklaracja dostępności                             |                                          |          |                              | <sup>ld2 do</sup><br>MAPY → |

#### Uwaga:

W przypadku, gdy rolnik złożył *Wniosek o przyznanie wsparcia inwestycji leśnych lub zadrzewieniowych na rok 2023* (WPR 2023-2027) wnioskując w kampanii 2023 o wsparcie na zalesienie lub wsparcie na zadrzewienie lub wsparcie na systemy rolno leśne oraz dostarczył do BP ARiMR oświadczenie o wykonaniu zalesienia lub zadrzewienia lub systemu rolno leśnego, to w takim przypadku w kampanii 2024 uprawniony jest do zadeklarowania przedmiotowych działek do premii pielęgnacyjnej i premii zalesieniowej WPR2327 (ZGR2327K) lub premii z tytułu zadrzewień WPR 2327 (TSZ2327K) lub premii z tytułu systemów rolno-leśnych WPR2327 (SRL2327K).

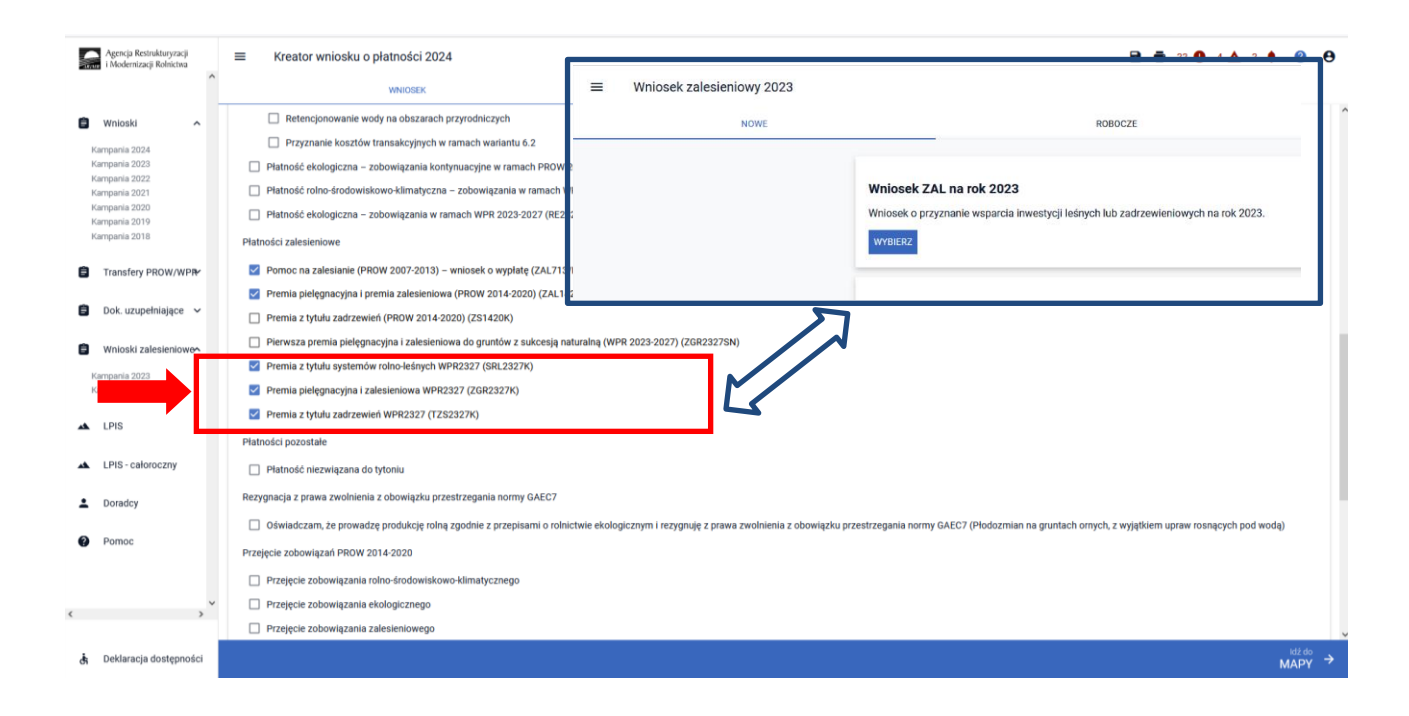

Z uwagi na fakt, że Wniosek o przyznanie wsparcia inwestycji leśnych lub zadrzewieniowych (WPR 2023-2027) w kampanii 2023 był składany na odrębnym formularzu wniosku, działki zalesione lub działki zadrzewione lub działki z systemami rolno-leśnymi deklarowane w kampanii 2024 do premii, należy uzupełnić/wyrysować we wniosku płaszczowym. Z poziomu użytkownika aplikacji eWniosekPlus została udostępniona pomoc w postaci widoku zalesionych, zadrzewionych i z systemami rolno-leśnymi działek w roku ubiegłym – są one widoczne w zakładce MAPA, w menu bocznym pod ikonką <sup>I</sup> - Grunty ZAL z ubiegłego roku.

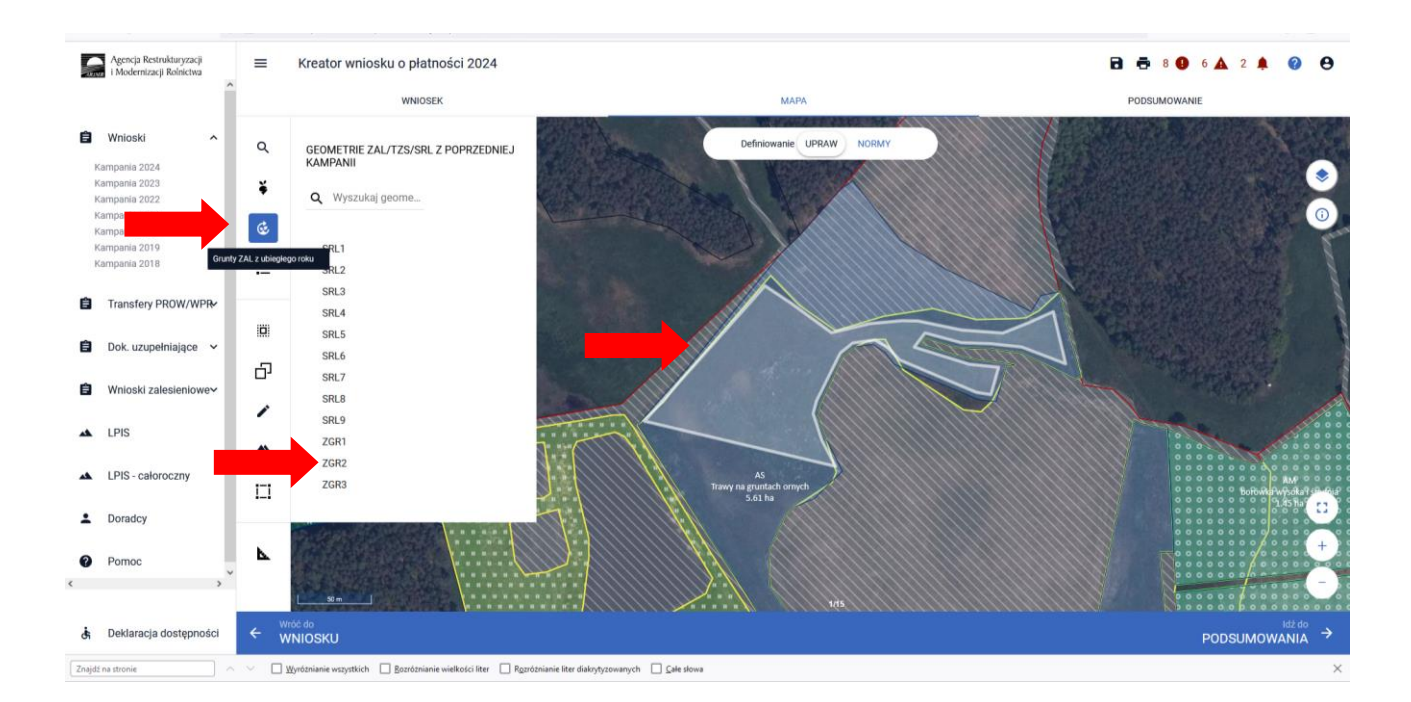

W okienku GEOMETRIE ZAL/TZS/SRL Z POPRZEDNIEJ KAMPANII widoczne są wszystkie działki zadeklarowane do zalesienia lub zadrzewienia lub systemu rolno-leśnego w kampanii 2023. W przypadku braku tych działek w sekcji działek z poprzedniego roku, należy je od nowa wyrysować zgodnie z wytycznymi z niniejszej instrukcji.

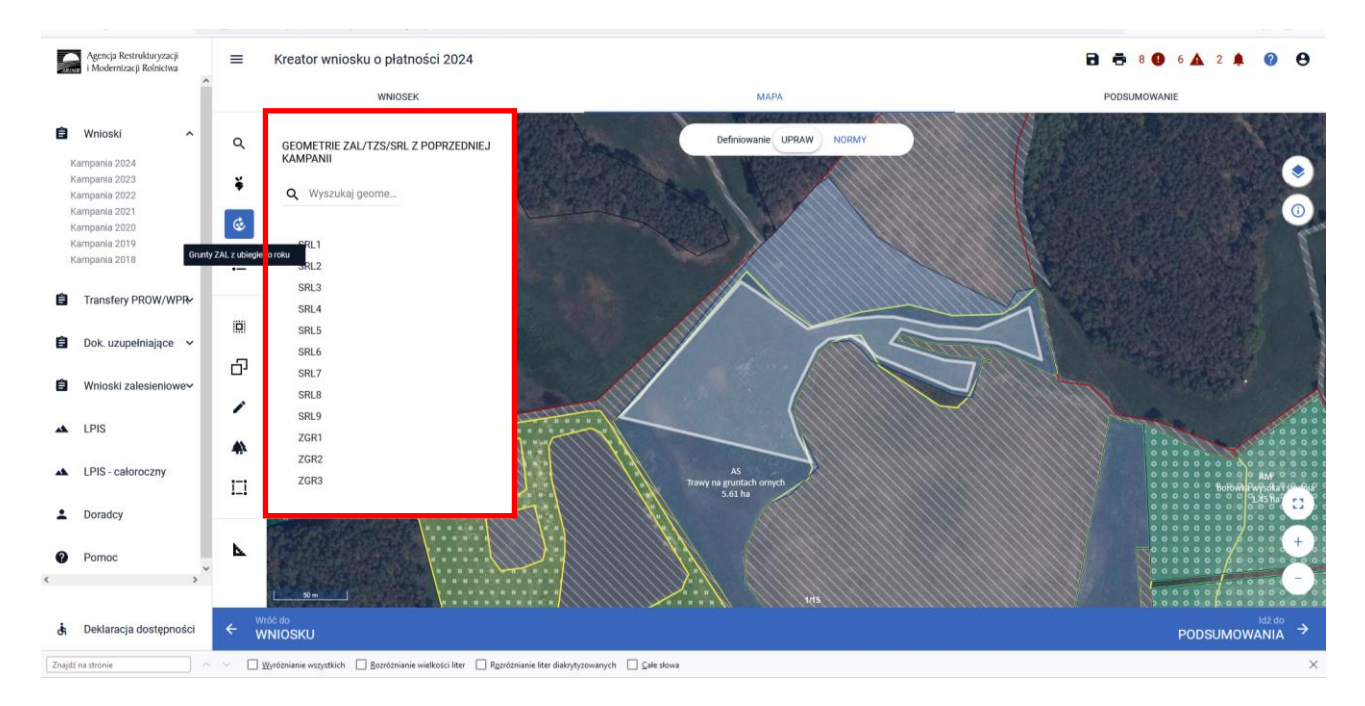

Opierając się o personalizację granic działek z kampanii 2023, należy dokonać edycji upraw i w zakładce WNIOSEK zaznaczyć właściwe płatności oraz wypełnić dane szczegółowe działek. W kolejnych rozdziałach niniejszej instrukcji zostanie zaprezentowany cały proces przechwytywania działek.

Należy pamiętać, że co do zasady powierzchnia uprawniona do premii pielęgnacyjnej i premii zalesieniowej, premii z tytułu zadrzewień, premii z tytułu systemów rolno-leśnych może być większa niż powierzchnia uprawniona do wsparcia (z wniosku o przyznanie wsparcia inwestycji leśnych lub zadrzewieniowych). Wynika to z faktu, że powierzchnia uprawniona do premii rocznych **może** zawierać elementów krajobrazu tj. nieutwardzone drogi dojazdowe, pasy zadrzewień, żywopłoty lub ściany tarasów – o ile całkowita szerokość tych elementów nie przekracza 2 m, zadrzewienia śródpolne o powierzchni nie większej niż 100 m2, rozproszone drzewa znajdujące się na użytkach rolnych, o ile liczba drzew na hektar, innych niż drzewa owocowe, nie przekracza 100 sztuk oraz elementy krajobrazu podlegające zachowaniu tj. rowy do 2 m szerokości, drzewa będące pomnikami przyrody, oczka wodne o łącznej powierzchni mniejszej niż 100 m², a także powierzchnię gruntu wyznaczoną przez granicę zalesienia i granicę sąsiedniego gruntu stanowiącego własność innego podmiotu, lecz nie większą niż wyznaczona przez granicę zalesienia/zadrzewienia/systemu rolno-leśnego oraz przeznaczoną powierzchnię do działań związanych z ochroną przeciwpożarową, jeżeli takie działania zostały określone w planie zalesienia.

# 2. Wszystkie typy płatności zalesieniowych, o które można ubiegać się przez eWniosekPlus- zwróć uwagę na terminy składania wniosków.

Oprócz omawianych w przedmiotowej instrukcji płatności w ramach wniosku płaszczowego, za pomocą aplikacji eWniosekPlus będzie można ubiegać się także o wsparcie inwestycji leśnych lub zadrzewieniowych składając wniosek o przyznanie wsparcia inwestycji leśnych i zadrzewieniowych na rok 2024 w ramach WPR 2023-2023 - termin naboru wniosków od 1 czerwca do 31 lipca 2024 r. – po wcześniejszym ogłoszeniu naboru wniosków przez Prezesa ARiMR.

We wniosku można ubiegać się o:

- przyznanie wsparcia na zalesienie,
- przyznanie wsparcia na zwiększenie bioróżnorodności lasów prywatnych,
- przyznanie wsparcia na zadrzewienia,
- przyznanie wsparcia na założenie systemów rolno leśnych.

|   | Agencja Restrukturyzacji<br>i Modernizacji Rolnictwa | ^ | E Kreator wniosku o płatności 2024 | ROBOCZE                                                                                                    | WYSLANE / AKTUALIZACJA | • | 0 | θ |
|---|------------------------------------------------------|---|------------------------------------|----------------------------------------------------------------------------------------------------|------------------------|---|---|---|
| Ê | Wnioski                                              |   |                                    |                                                                                                    |                        |   |   |   |
|   | Transfery PROW 🗸                                     | ł |                                    | Wniosek ZAL na rok 2024<br>Wniosek o przyznanie wsparcia inwestycji leśnych lub zadrzewieniowych na rok 2024        |                        |   |   |   |
| Ê | uzupełniające 🗸                                      |   |                                    | WYBIERZ                                                                                                    |                        |   |   |   |
| Ê | Wnioski zalesieniowe                                 |   |                                    |                                                                                                    |                        |   |   |   |
| 4 | LPIS                                                 |   |                                    | Wniosek ZAL46W na rok 2024<br>Wniosek o wypłatę pomocy na zalesianie gruntów rolnych (PROW 2004 – 2006) na rok 2024 |                        |   |   |   |
| * | LPIS - całoroczny                                    |   |                                    | WYBIERZ                                                                                                    |                        |   |   |   |
| : | Doradcy                                              |   |                                    | WNIOSKI TRANSFEROWE                                                                                                 |                        |   |   |   |
| 0 | Pomoc                                                |   |                                    | Bontigone typy wnostków transferowych ZAL                                                                           |                        |   |   |   |

W ramach odrębnego wniosku o wypłatę płatności na zalesianie gruntów rolnych PROW 2004-2006, w terminie od 1 czerwca do 15 lipca 2024 r., będzie można ubiegać się o płatności kontynuacyjne w ramach PROW 2004-2006.

|   | 200+2                                                | 2000.                              |                                                                                                    |                        |   |   |   |
|---|------------------------------------------------------|------------------------------------|----------------------------------------------------------------------------------------------------|------------------------|---|---|---|
|   | Agencja Restrukturyzacji<br>i Modernizacji Rolnictwa | E Kreator wniosku o płatności 2024 |                                                                                                    |                        | ۰ | 0 | 0 |
|   | · · · · · · · · · · · · · · · · · · ·                | NOWE                               | ROBOCZE                                                                                                    | WYSŁANE / AKTUALIZACJA |   |   |   |
| Ê | Wnioski 🗸                                            |                                    |                                                                                                    |                        |   |   |   |
| 8 | nsfery PROW 🗸 🗸                                      |                                    | Wniosek ZAL na rok 2024<br>Wniosek o przyznanie wsparcia inwestycji leśnych lub zadrzewieniowych na rok 2024        |                        |   |   |   |
| Û | Dok. ełniające 🛩                                     |                                    | WYBIERZ                                                                                                    |                        |   |   |   |
| Û | Wnioski zalesieniower                                |                                    |                                                                                                    | 1                      |   |   |   |
| 4 | LPIS                                                 |                                    | Wniosek ZAL46W na rok 2024<br>Wniosek o wypłatę pomocy na zalesianie gruntów rolnych (PROW 2004 – 2006) na rol 2024 |                        |   |   |   |
| * | LPIS - całoroczny                                    |                                    | WYBIER2                                                                                                    |                        |   |   |   |
| : | Doradcy                                              |                                    | WNIOSKI TRANSFEROWF                                                                                                 |                        |   |   |   |
| 0 | Pomoc                                                |                                    | Dostępne typy wniosków transferowych ZAL                                                                            |                        |   |   |   |

Będzie możliwe także złożenie wniosków transferowych, w przypadku przejęcia własności gruntów objętych zobowiązaniem w ramach PROW 2004-2006, PROW 2007-2013, PROW 2014-2020, WPR 2023-2027 – cały rok, zgodnie z terminami składania wniosków transferowych.

| Agencja Restrukturyzacji<br>i Modernizacji Rolnictwa | ≡ Kreator wniosku o płatności 2024 |                                                                                                    | <b>≜ 0</b> ⊖           |
|------------------------------------------------------|------------------------------------|----------------------------------------------------------------------------------------------------|------------------------|
| ^                                                    | NOWE                               | ROBOCZE                                                                                                    | WYSŁANE / AKTUALIZACJA |
| 🖨 Wnioski 🗸 🗸                                        |                                    | WYBIER2                                                                                                    | ^                      |
| 🖹 💦 ansfery PROW 🗸 🗸                                 |                                    |                                                                                                    |                        |
| 🖹 Do upełniające 🗸                                   |                                    | WNIOSKI TRANSFEROWE Dostepne typy wnioskidw transferowych ZAL                                                    |                        |
| 🖨 Wnioski zalesieniowe <del>/</del>                  |                                    | Wniosek transferowy TZ46 na rok 2024                                                                             |                        |
| LPIS                                                 |                                    | Wniosek transferowy o przyznanie pomocy na zalesianie gruntów rolnych PROW 2004–2006 na rok<br>2024              |                        |
| LPIS - całoroczny                                    |                                    | WYORK2                                                                                                    |                        |
| Doradcy                                              |                                    | Wniosek transferowy TZ713 na rok 2024                                                                            |                        |
| Pomoc                                                |                                    | Whiosek transferowy o przyznanie pomocy na zalesianie PROW 2007–2013 na rok 2024                                 |                        |
|                                                      |                                    | Wniosek transferowy TZ1420P na rok 2024                                                                          |                        |
|                                                      |                                    | Wniosek transferowy w sprawie przyznania kolejnej premii pielęgnacyjnej/zalesieniowej PROW 2014–2020 na rok 2024 |                        |
|                                                      |                                    | WYBIERZ                                                                                                    |                        |
| ~                                                    |                                    | Wniosek transferowy TZ1420PW na rok 2024                                                                         |                        |
| < >                                                  |                                    | Wniosek transferowy o wypiatę premii pielęgnacyjnej/zalesieniowej PROW 2014–2020 na rok 2024<br>wybecz           |                        |

Dla zobowiązań PROW 2014-2020 i WPR 2023-2027 w przypadku przeniesienia własności gruntów objętych zobowiązaniem albo śmierci albo następstwa prawnego, które nastąpiło po doręczeniu rolnikowi (przekazującemu) decyzji w sprawie o przyznanie premii za poprzedni rok tj. 2023, lecz zanim rolnik (przekazujący) złożył wniosek o przyznanie tych premii w 2024 r., inny rolnik (nowy właściciel) może ubiegać

się o płatności do przejętych gruntów objętych zobowiązaniem, składając wniosek o przyznanie płatności. Szczegółowy opis został zamieszczony w Rozdziale 11. *Transfery zalesieniowe – w wniosku płaszczowym tylko dla PROW 2014-2020 i WPR 2023-2027* 

|    | -                                                    |                                                                                                    |                                                           |                                                                                        |   |
|----|------------------------------------------------------|----------------------------------------------------------------------------------------------------|-----------------------------------------------------------|----------------------------------------------------------------------------------------|---|
| 6  | Agencja Restrukturyzacji<br>i Modernizacji Rolnictwa |                                                                                                    |                                                           | 🖻 👼 13 🔮 3 🛦 1 🌲 😢                                                                     | 0 |
|    | ^                                                    | WNIOSEK                                                                                                   | МАРА                                                      | PODSUMOWANIE                                                                           |   |
|    | Wnioski 🗸                                            | Platności pozostałe                                                                                       |                                                           |                                                                                        |   |
| -  |                                                      | Płatność niezwiązana do tytoniu                                                                           |                                                           |                                                                                        |   |
| E  | Transfery PROW/WPR                                   | Rezygnacja z prawa zwolnienia z obowiązku przestrzegania normy GAEC7                                      |                                                           |                                                                                        |   |
| ۵  | Dok. uzupełniające 🖌 🖌                               | Oświadczam, że prowadzę produkcję rolną zgodnie z przepisami o rolnictwie ekologicz                       | znym i rezygnuję z prawa zwolnienia z obowiązku przestrze | ania normy GAEC7 (Płodozmian na gruntach ornych, z wyjątkiem upraw rosnących pod wodą) |   |
| 6  | Wnioski zalesieniowe                                 | Przejęcie zobowiązań PROW 2014-2020                                                                       |                                                           |                                                                                        |   |
|    | Willoaki Zancalcillowe -                             | Przejęcie zobowiązania rolno-środowiskowo-klimatycznego                                                   |                                                           |                                                                                        |   |
| *  | LPIS                                                 | Przejęcie zobowiązania ekologicznego                                                                      |                                                           |                                                                                        |   |
| ** | LPIS - całoroczny                                    | Przejęcie zobowiązania zalesieniowego                                                                     |                                                           |                                                                                        |   |
|    |                                                      | Przejęcie zobowiązań WPR 2023-2027                                                                        |                                                           |                                                                                        |   |
| ÷  | Doradcy                                              | Przejęcie zobowiązania rolno-środowiskowo-klimatycznego                                                   |                                                           |                                                                                        |   |
| 0  | Pomoc                                                | Przejęcie zobowiązania ekologicznego                                                                      |                                                           |                                                                                        |   |
|    |                                                      | Przejęcie premii z tytułu zalesień / zadrzewień / systemów rolno-leśnych                                  |                                                           |                                                                                        |   |
|    |                                                      | Działki referencyjne                                                                                      |                                                           | Liczba działek: 5 🗸 🗸                                                                  | 1 |
|    |                                                      | Cantowne powietzchnie kwainkowane (o premosci prvoz. 10,27 na<br>Powietzchnie deklarowane (Działki rolne) |                                                           | Liczba działek: 7 🗸 🖌                                                                  |   |
|    |                                                      | Snółdzielnie                                                                                              |                                                           |                                                                                        |   |
|    |                                                      | Beleik eletuuru zauadaua                                                                                  |                                                           | -                                                                                      |   |
|    |                                                      | Tolinin akiywiy zawodowo                                                                                  |                                                           | *<br>                                                                                  |   |
|    |                                                      | Zanączniki                                                                                                |                                                           | ÷                                                                                      |   |
| <  | ×                                                    | Rozbieżności                                                                                              |                                                           | Ý                                                                                      |   |
|    |                                                      | Zgody i zobowiązania                                                                                      |                                                           | ×                                                                                      |   |
| đi | Deklaracja dostępności                               |                                                                                                    |                                                           | ldž do<br>MAPY                                                                         |   |

Należy zwrócić szczególną uwagę na właściwe terminy składania poszczególnych typów wniosków oraz rodzaj deklarowanych płatności. O ww. płatności zalesieniowe będzie można ubiegać się składając odpowiedni rodzaj wniosku (inny niż wniosek o przyznanie płatności w ramach wniosku płaszczowego), dostępny w aplikacji eWniosekPlus. Do złożenia wniosku o ww. płatności zostaną opracowane odrębne instrukcje.

Szczegółowe zasady przyznawania pomocy w zakresie interwencji leśnych i zadrzewieniowych w ramach WPR 2023-2027 będą zamieszczone przed naborem wniosków na stronach internetowych MRiRW oraz ARiMR.

# 3. MAPA i WNIOSEK – sprawdź, popraw, narysuj.

Po sprawdzeniu poprawności zadeklarowanych płatności w kolejnym kroku należy przejść na zakładkę MAPA. Można to zrobić klikając w zakładkę MAPA (środkowa zakładka w górnym widoku kreatora wniosku lub klikając na przycisk "Idź do MAPY" (prawy dolny róg widoku kreatora wniosku).

| ~  | $\rightarrow$ C                                      | A # o+ https://ewniosek-sp6.usad.zszik.pl/#/platnosci/wnioski/robocze/053984053-PLA-24-0001   |                                                     | 90% 合 些                                                                            | <ul><li> <ul><li></li></ul></li></ul> | ÷., |
|----|------------------------------------------------------|-----------------------------------------------------------------------------------------------|-----------------------------------------------------|------------------------------------------------------------------------------------|---------------------------------------|-----|
| -  | Agencja Restrukturyzacji<br>i Modernizacji Rolnictwa | Kreator wniosku o płatności 2024                                                              |                                                     | 🖻 👼 13 🚯 3 🛕 1 🌲                                                                   | 0 e                                   | ,   |
|    | ·                                                    | WNIOSEK                                                                                       | MAPA                                                | PODSUMOWANIE                                                                       |                                       |     |
|    | Wojoski                                              | <ul> <li>Wsparcie dochodów związane z produkcją do bydła</li> </ul>                           |                                                     |                                                                                    |                                       | 0   |
|    | WIIIOSKI                                             | Wsparcie dochodów związane z produkcją do owiec                                               |                                                     |                                                                                    |                                       |     |
| ٠  | Transfery PROW/WPR                                   | Wsparcie dochodów związane z produkcją do kóz                                                 |                                                     |                                                                                    |                                       |     |
| -  |                                                      | Platności rolnośrodowiskowe                                                                   |                                                     |                                                                                    |                                       |     |
|    | Dok. uzupełniające 💙                                 | Płatność rolno-środowiskowo-klimatyczna – zobowiązania kontynuacyjne w ramach PROW 2014       | 4-2020 (PRSK1420)                                   |                                                                                    |                                       |     |
| ۵  | Wnioski zalesieniowe~                                | Platność ekologiczna – zobowiązania kontynuacyjne w ramach PROW 2014-2020 (RE1420)            |                                                     |                                                                                    |                                       |     |
|    |                                                      | Platność rolno-środowiskowo-klimatyczna – zobowiązania w ramach WPR 2023-2027 (ZRSK232)       | 27)                                                 |                                                                                    |                                       |     |
| *  | LPIS                                                 | Platność ekologiczna – zobowiązania w ramach WPR 2023-2027 (RE2327)                           |                                                     |                                                                                    |                                       |     |
| *  | LPIS - całoroczny                                    | Płatności zalesieniowe                                                                        |                                                     |                                                                                    |                                       |     |
|    | Doradcy                                              | Pomoc na zalesianie (PROW 2007-2013) – wniosek o wypłatę (ZAL713/I)                           |                                                     |                                                                                    |                                       |     |
| -  |                                                      | Premia pielęgnacyjna i premia zalesieniowa (PROW 2014-2020) (ZAL1420)                         |                                                     |                                                                                    |                                       |     |
| 0  | Pomoc                                                | Premia z tytułu zadrzewień (PROW 2014-2020) (ZS1420K)                                         |                                                     |                                                                                    |                                       |     |
|    |                                                      | Pierwsza premia pielęgnacyjna i zalesieniowa do gruntów z sukcesją naturalną (WPR 2023-2027)  | ) (ZGR2327SN)                                       |                                                                                    |                                       |     |
|    |                                                      | Premia z tytułu systemów rolno-leśnych WPR2327 (SRL2327K)                                     |                                                     |                                                                                    |                                       |     |
|    |                                                      | Premia pielęgnacyjna i zalesieniowa WPR2327 (ZGR2327K)                                        |                                                     |                                                                                    |                                       |     |
|    |                                                      | Premia z tytułu zadrzewień WPR2327 (TZS2327K)                                                 |                                                     |                                                                                    |                                       | 1   |
|    |                                                      | Platności pozostałe                                                                           |                                                     |                                                                                    |                                       |     |
|    |                                                      | Płatność niezwiązana do tytoniu                                                               |                                                     |                                                                                    |                                       |     |
|    |                                                      | Rezygnacja z prawa zwolnienia z obowiązku przestrzegania normy GAEC7                          |                                                     |                                                                                    |                                       |     |
|    |                                                      | Oświadczam, że prowadzę produkcję rolną zgodnie z przepisami o rolnictwie ekologicznym i rezy | ygnuję z prawa zwolnienia z obowiązku przestrzegani | a normy GAEC7 (Płodozmian na gruntach ornych, z wyjątkiem upraw rosnących pod wodą | 1)                                    |     |
| <  | >                                                    | Przejęcie zobowiązań PROW 2014-2020                                                           |                                                     |                                                                                    |                                       |     |
| đi | Deklaracja dostępności                               |                                                                                               |                                                     |                                                                                    | MAPY →                                |     |

W kampanii 2024 definiowanie upraw jest podzielone na:

- uprawy standardowe ikona 

   uprawy związana z płatnościami bezpośrednimi i płatnościami obszarowymi innymi niż zalesieniowe,
- uprawy zalesieniowe ikona uprawy związana z płatnościami zalesieniowymi PROW 2007-2013, PROW 2014-2020 oraz premiami z tytułu zalesień, zadrzewień oraz systemów rolno-leśnych WPR 2023-2027. W ramach upraw zalesieniowych wyróżniamy:
  - Uprawy ZAL713I;
  - Uprawy ZAL1420;
  - Uprawy ZAL1420SN;
  - Uprawy ZS1420K;
  - Uprawy ZGR2327SN;
  - Uprawy SRL2327K na GO;
  - Uprawy SRL2327 na TUZ;
  - Uprawy ZGR2327K;
  - Uprawy TZS2327K.

Manualne wyrysowanie geometrii uprawy zalesieniowej.

W zależności od rodzaju płatności zalesieniowych wybranych na zakładce WNIOSEK, na stronie MAPA istnieje możliwość wyrysowania tylko zaznaczonych płatności.

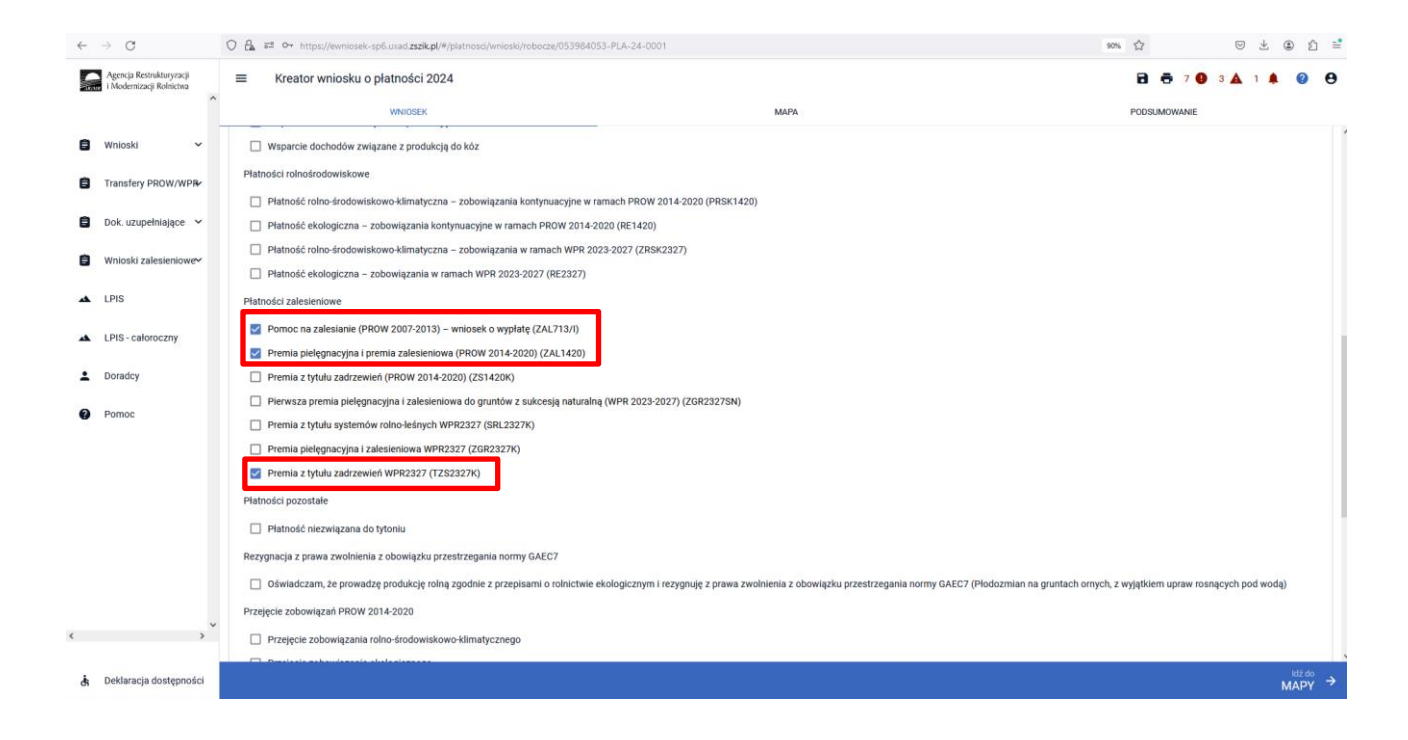

Chcąc wyrysować uprawę ZAL, należy wybrać ikonę drzewek 🄲 oraz przystąpić do rysowania granic deklarowanej działki (geometrię działki).

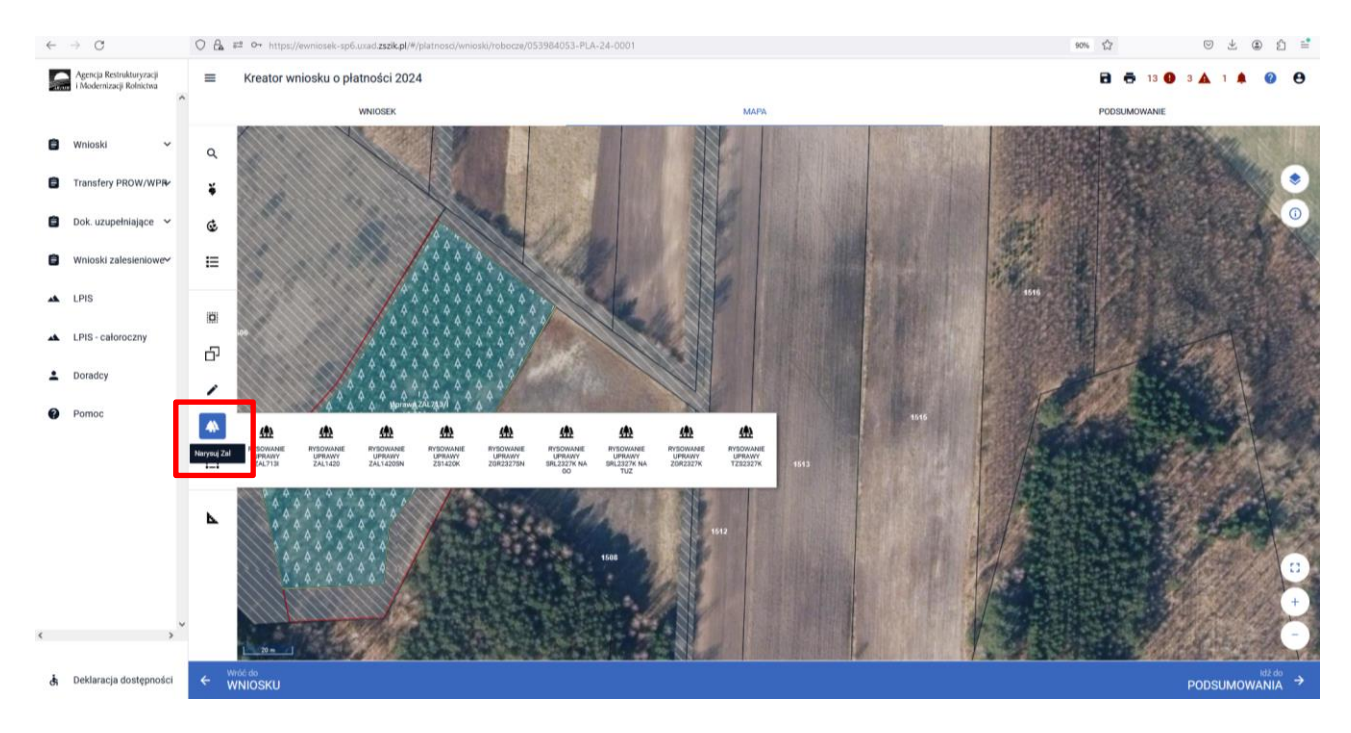

W zależności od typu uprawy zalesieniowej wybieramy właściwą ikonę i zaczynamy rysować granice zalesionej działki.

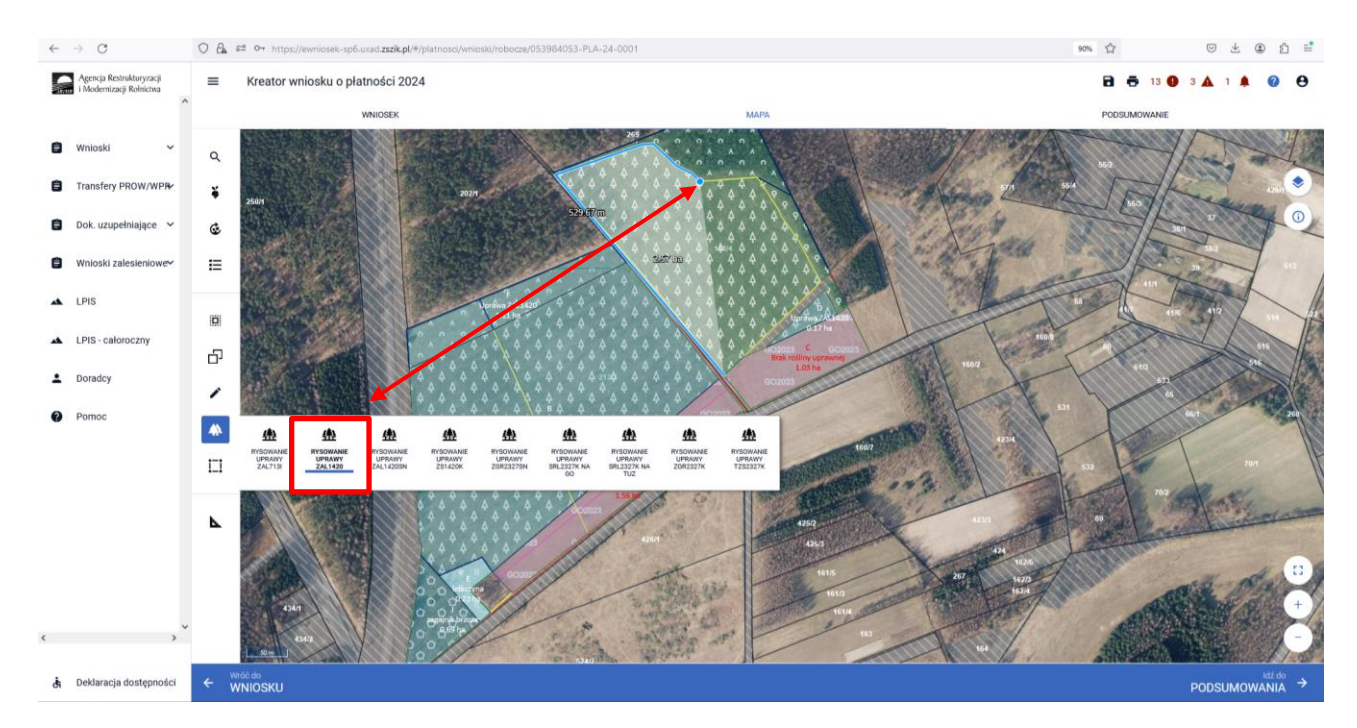

# Przejęcie geometrii (granic) kwalifikowanego obszaru dla wskazanej działki zalesionej

Do wrysowania geometrii upraw zalesieniowych szczególnie przydatna jest funkcja przejmowania geometrii przez przycisk "Kopiuj geometrię".

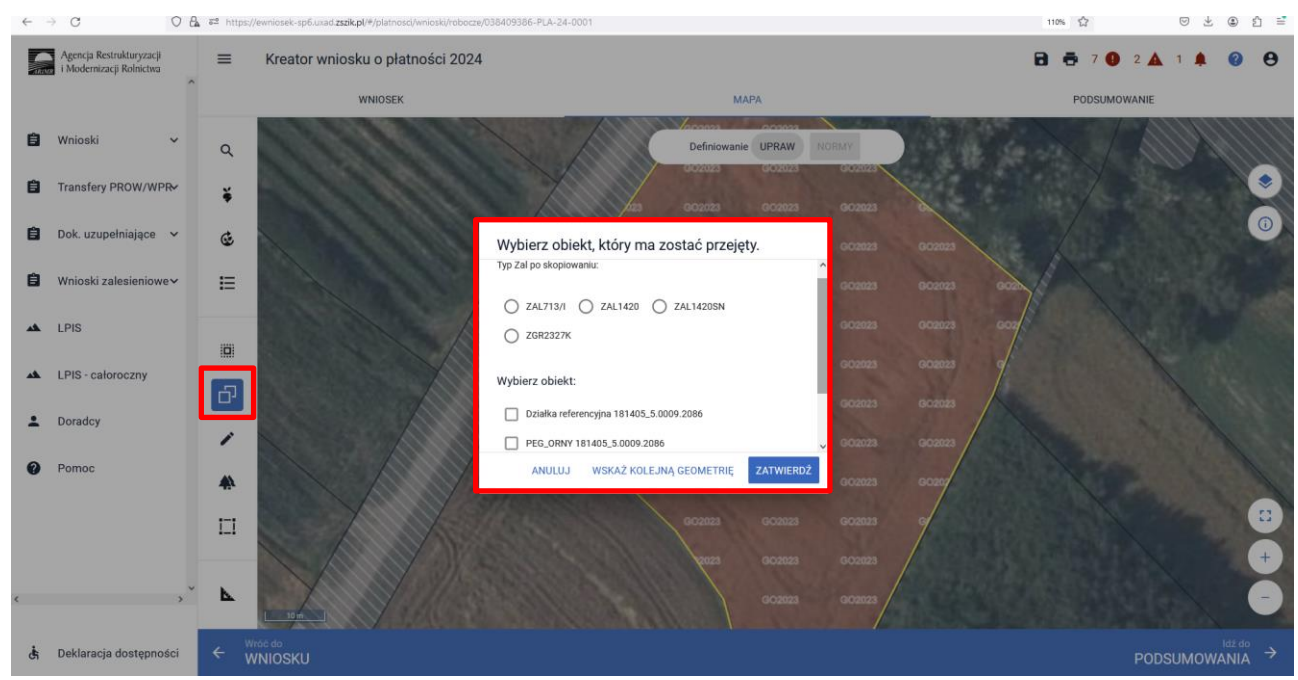

Szczegółowe objaśnienia dotyczące przejęcia geometrii oraz manualnego wyrysowania upraw znajdują się w rozdziale *6. Co zrobić, gdy brakuje Upraw ZAL we wniosku?* przedmiotowej instrukcji.

W widoku Mapy należy kliknąć w Ikonę "Lista upraw" \* – po wyborze ikony widoczne są wszystkie aktualnie wyrysowane na mapie uprawy, a w tym również uprawy, które są zalesieniami/zadrzewieniami/systemami rolno-leśnymi:

- Uprawa ZAL713/I wnioskowanie dotyczy płatności kontynuacyjnej z PROW 2007-2013 (Pomoc na zalesianie (PROW 2007-2013) – wniosek o wypłatę (ZAL713/I)),
- Uprawa ZAL1420 wnioskowanie dotyczy płatności kontynuacyjnej z PROW 2014-2020 (Premia pielęgnacyjna i premia zalesieniowa (PROW 2014-2020) (ZAL1420)),
- Uprawa ZAL1420SN wnioskowanie dotyczy płatności kontynuacyjnej z PROW 2014-2020 ze 100% sukcesją naturalną (Premia pielęgnacyjna i premia zalesieniowa (PROW 2014-2020) (ZAL1420)).
- Uprawa ZGR2327SN wnioskowanie dotyczy pierwszej premii pielęgnacyjnej i zalesieniowej do gruntów ze 100% sukcesją naturalną (Pierwsza premia pielęgnacyjna i zalesieniowa do gruntów z sukcesją naturalną (WPR 2023-2027) (ZGR2327SN)).
- Uprawa ZS1420K wnioskowanie dotyczy płatności kontynuacyjnej dla zadrzewień zakładanych w kampanii 2022 w ramach PROW 2014-2020 (Premia z tytułu zadrzewień (PROW 2014-2020) (ZS1420K)).
- Uprawa SRL2327K na GO wnioskowanie dotyczy płatności kontynuacyjnej dla systemów rolno-leśnych zakładanych w kampanii 2023 w ramach WPR 2023-2027 (Premia z tytułu systemów rolno-leśnych WPR2327 (SRL2327K)). Deklaracja dotyczy systemów rolno-leśnych na gruntach ornych (GO), do których można dodatkowo zadeklarować płatności obszarowe.
- Uprawa SRL2327K na TUZ wnioskowanie dotyczy płatności kontynuacyjnej dla systemów rolno-leśnych zakładanych w kampanii 2023 w ramach WPR 2023-2027 (Premia z tytułu systemów rolno-leśnych WPR2327 (SRL2327K)). Deklaracja dotyczy systemów rolno-leśnych na gruntach trwałych użytkach zielonych (TUZ), na których można dodatkowo zadeklarować ekoschemat BOU jeśli na deklarowanym systemie rolno-leśnym posadzono drzewa owocowe
- Uprawa ZGR2327K wnioskowanie dotyczy płatności kontynuacyjnej dla zalesień zakładanych w kampanii 2023 w ramach WPR 2023-2027 (Premia pielęgnacyjna i zalesieniowa WPR2327 (ZGR2327K)).
- Uprawa TZS2327K wnioskowanie dotyczy płatności kontynuacyjnej dla zadrzewień zakładanych w kampanii 2023 w ramach WPR 2023-2027 (Premia z tytułu zadrzewień WPR2327 (TZS2327K)).

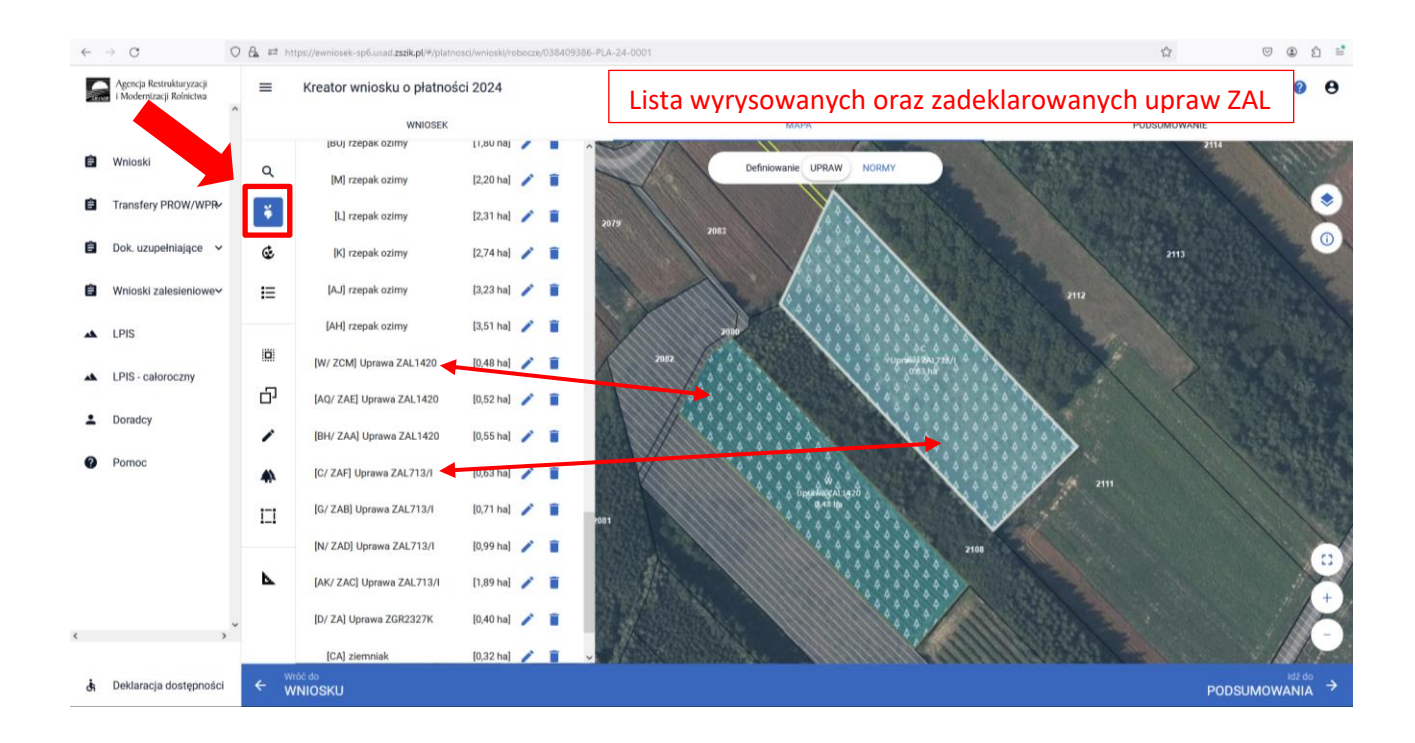

Gdy powierzchnia upraw na gruntach ornych w gospodarstwie przekracza 9,5 ha, na zakładce MAPA pojawia się dodatkowo panel "Definiowanie UPRAW, NORMY". Deklarowanie upraw do płatności zalesieniowych odbywa się w panelu UPRAW.

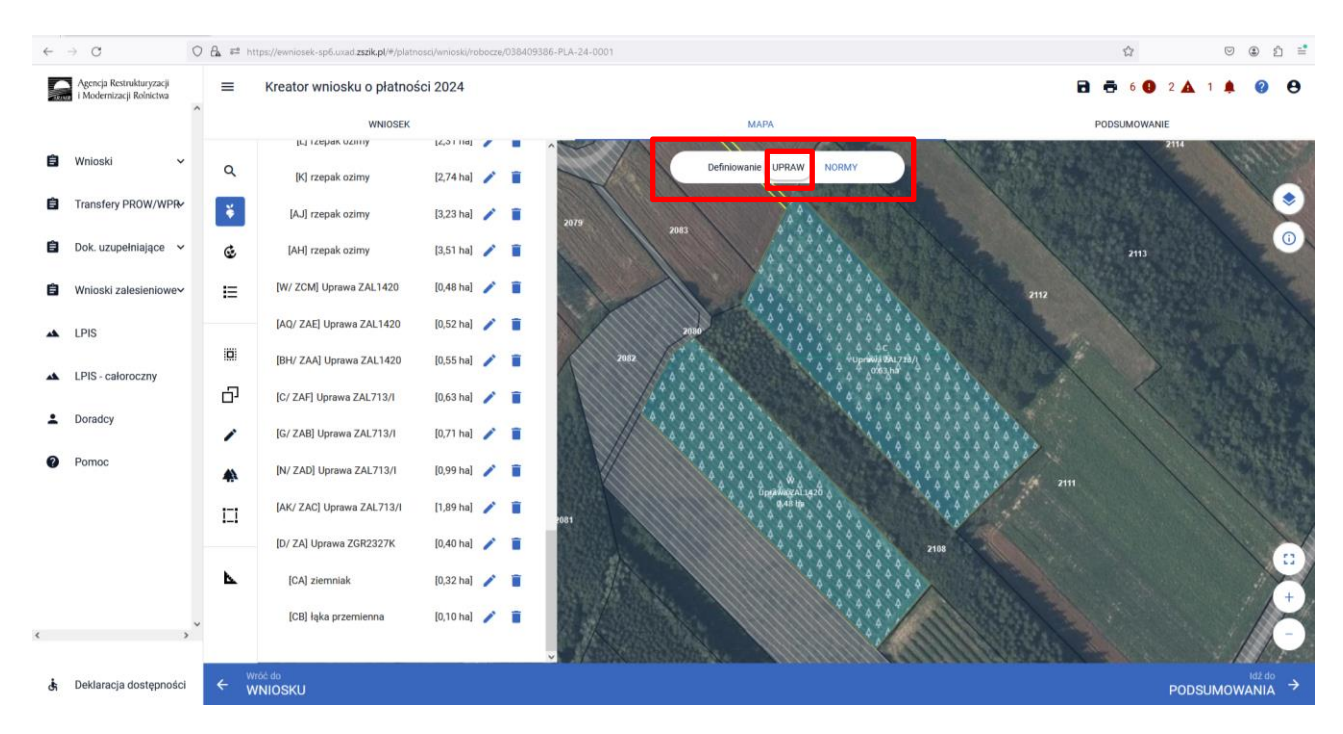

Dla gospodarstw, których powierzchnia upraw na gruntach ornych przekracza 9,5 panel panel "Definiowanie UPRAW NORMY" nie będzie widoczny.

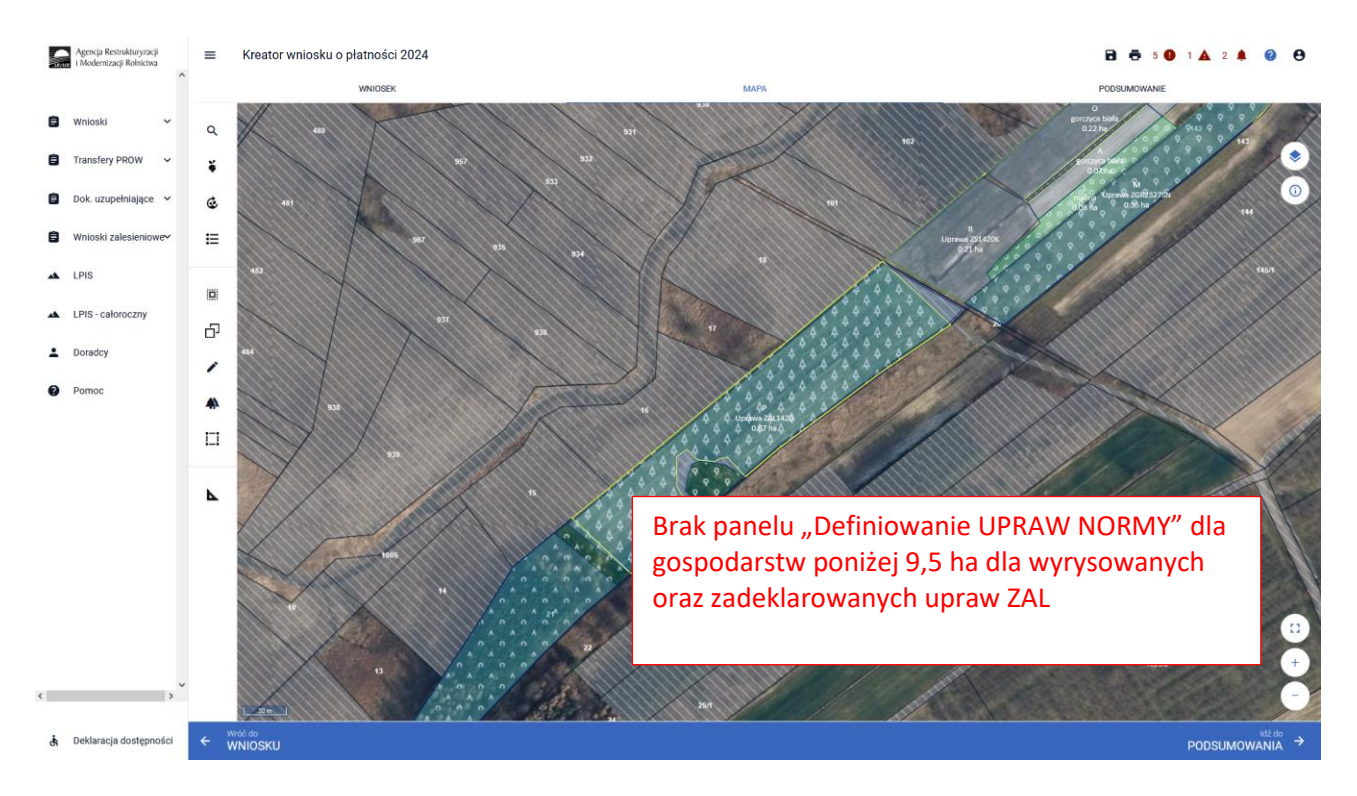

W celu wyśrodkowania uprawy zalesieniowej na mapie należy kliknąć w daną uprawę na prezentowanej liście.

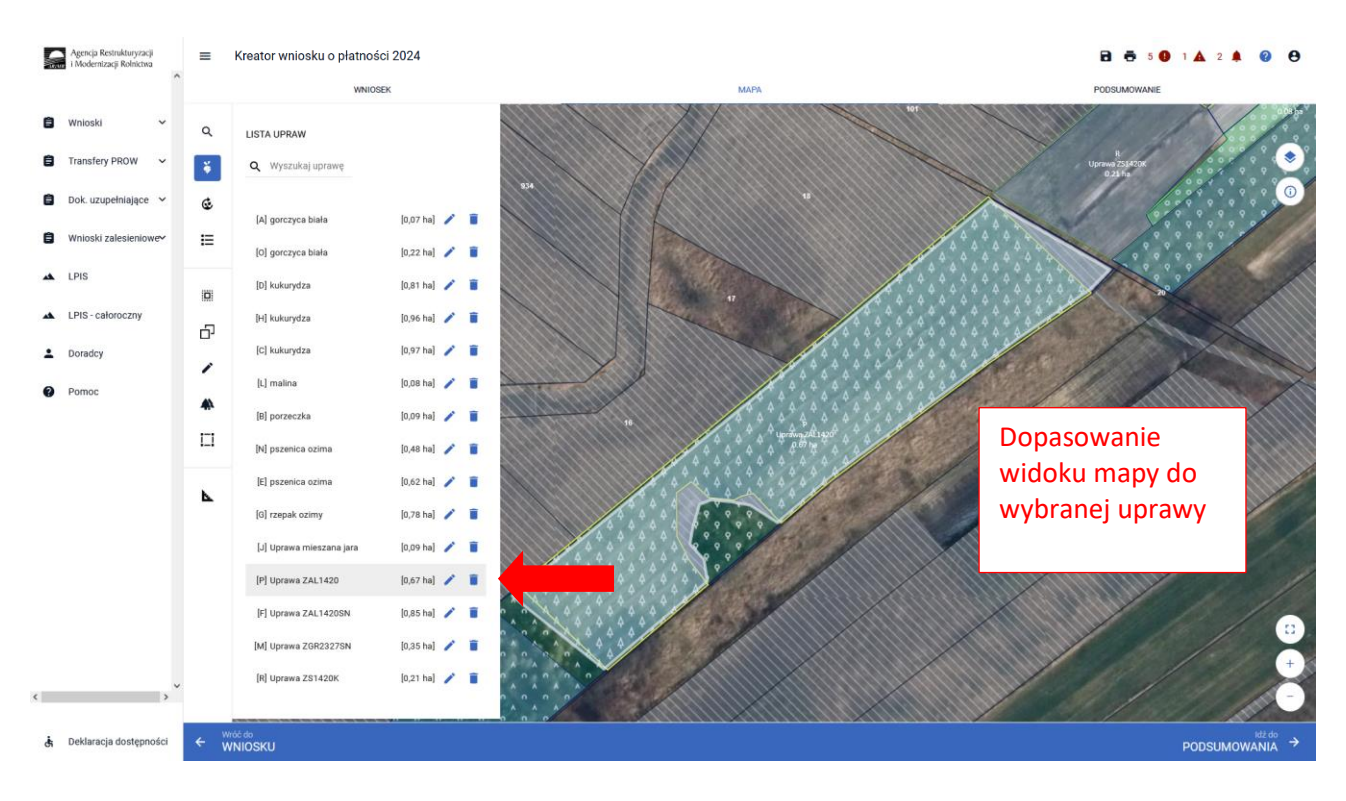

Ikona kosza 🔳 widoczna przy każdej z wyrysowanych/zadeklarowanych upraw, umożliwia usunięcie danej uprawy (geometrii oraz deklaracji).

Karatan unitalus a alatan ési 0004

|    |                                                      |    | Rieator whosku o platik   | 301 2024      |      |                      |
|----|------------------------------------------------------|----|---------------------------|---------------|------|----------------------|
|    | Agencja Restrukturyzacji<br>i Modernizacji Rolnictwa | =  | Kreator wniosku o płatnoś | ci 2023       |      | 🖻 🖶 10 🔮 1 🛦 2 🌲 😢 😁 |
|    |                                                      |    | WNIO                      | SEK           | мара | PODSUMOWANIE         |
| 8  | Wnioski 🗸                                            | Q  | LISTA UPRAW               |               |      |                      |
| -  | Contraction Contraction                              | •  | d wyszuraj ubi awę        |               |      |                      |
| 8  | Dok. uzupełniające 💙<br>Wnioski zalesieniowe         | ¢  | [A] gorczyca biała        | [0,07 ha] 🧪 🧻 |      |                      |
|    |                                                      | 1  | [O] gorczyca biała        | [0,22 ha] 🧪 🧵 |      |                      |
| *  | LPIS                                                 |    | [D] kukurydza             | [0,81 ha] 🧪 🧵 |      |                      |
| ** | LPIS - całoroczny                                    | Ъ. | [H] kukurydza             | [0,96 ha] 🧪 🥫 |      |                      |
|    | Doradcy                                              | -  | [C] kukurydza             | [0,97 ha] 🧪 🥫 |      |                      |
| 0  | Pomoc                                                | -  | [L] malina                | [0,08 ha] 🧨 🣋 |      |                      |
|    |                                                      | -  | [B] porzeczka             | [0,09 ha] 🧪 🧻 |      |                      |
|    |                                                      | П  | [N] pszenica ozima        | [0,48 ha] 🧪 🧻 |      |                      |
|    |                                                      |    | [E] pszenica ozima        | [0,62 ha] 🧪 🥤 |      |                      |
|    |                                                      | •  | [G] rzepak ozimy          | [0,78 ha] 🧪 🧻 |      |                      |
|    |                                                      |    | [J] Uprawa mieszana jara  | [0,09 ha] 🧪 🧵 |      |                      |
|    |                                                      |    | [P] Uprawa ZAL1420        | [0,67 ha] 🥖 🥫 |      |                      |
|    |                                                      |    | [F] Uprawa ZAL1420SN      | [0,85 ha] 🧪 🥫 |      |                      |
| ٢  | , ×                                                  |    |                           | 4<br>.2       |      | +<br>                |
| đ  | Deklaracja dostępności                               | ÷  | Niosku                    |               |      |                      |

W przypadku kliknięcia na zakładce MAPA w geometrię Uprawy ZAL, pojawia się wyznaczony obiekt z widoczną powierzchnią Uprawy ZAL (powierzchnia deklarowana). Należy zwrócić szczególną uwagę czy powierzchnia Uprawy ZAL jest zgodna z powierzchnią zobowiązania zalesieniowego na danych działkach referencyjnych.

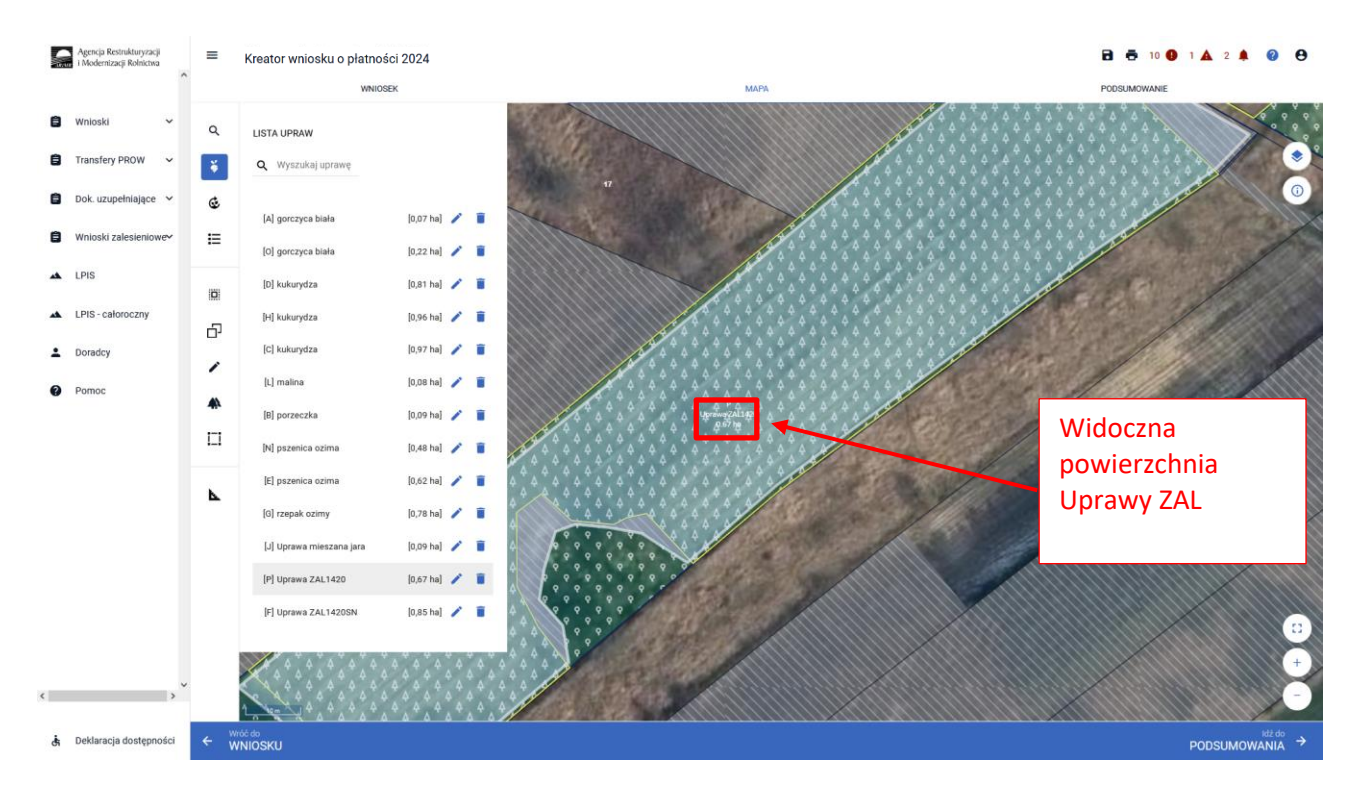

Powierzchnia Uprawy ZAL zarówno na zakładce MAPA jak i na zakładce WNIOSEK powinna mieć tę samą wartość.

|          | Agencja Restrukturyzacji<br>i Modernizacji Rolnictwa | ■ Kreator wniosku o płatności 2024      |                                           | 🔁 👼 8 🔕 1 🛦 2 🌲 😢 😝 |
|----------|------------------------------------------------------|-----------------------------------------|-------------------------------------------|---------------------|
|          | ^                                                    | WNIOSEK                                 | МАРА                                      | PODSUMOWANIE        |
| ۵        | Wnioski 🗸                                            | P Uprawa ZAL1420 Powierzchnia: 0.671    | ha Oznaczenie ZAL: ZB                     | MAPA A              |
| ٠        | Transfery PROW 🗸 🗸                                   | Podstawowe płatności:<br>PWD L, ZAL1420 |                                           |                     |
|          | Dok. uzupełniające 💙                                 | Dodatkowe dane ZAL1420                  |                                           | ~                   |
| ٠        | Wnioski zalesieniowe~                                | Oznaczenie ZAL: ZB 🖍                    |                                           |                     |
| *        | LPIS                                                 | Położenia działki rolnej                |                                           | ·                   |
| *        | LPIS - całoroczny                                    | 060603_2.0022.21                        | Powierzchnia: 0,67 ha                     | SKLADOWE 💙          |
| ÷        | Doradcy                                              | 452 500 X10                             |                                           |                     |
| <b>e</b> | Pomoc                                                |                                         | *<br>************************************ |                     |
| ė        | Deklaracja dostępności                               |                                         |                                           |                     |
|          |                                                      |                                         |                                           | MAPT                |

Jeśli powierzchnia uprawy ZAL nie jest zgodna z aktualną powierzchnią zobowiązania lub nie jest zgodna z aktualną powierzchnią deklarowaną do płatności, należy wejść w edycję geometrii i skorygować powierzchnię do właściwej.

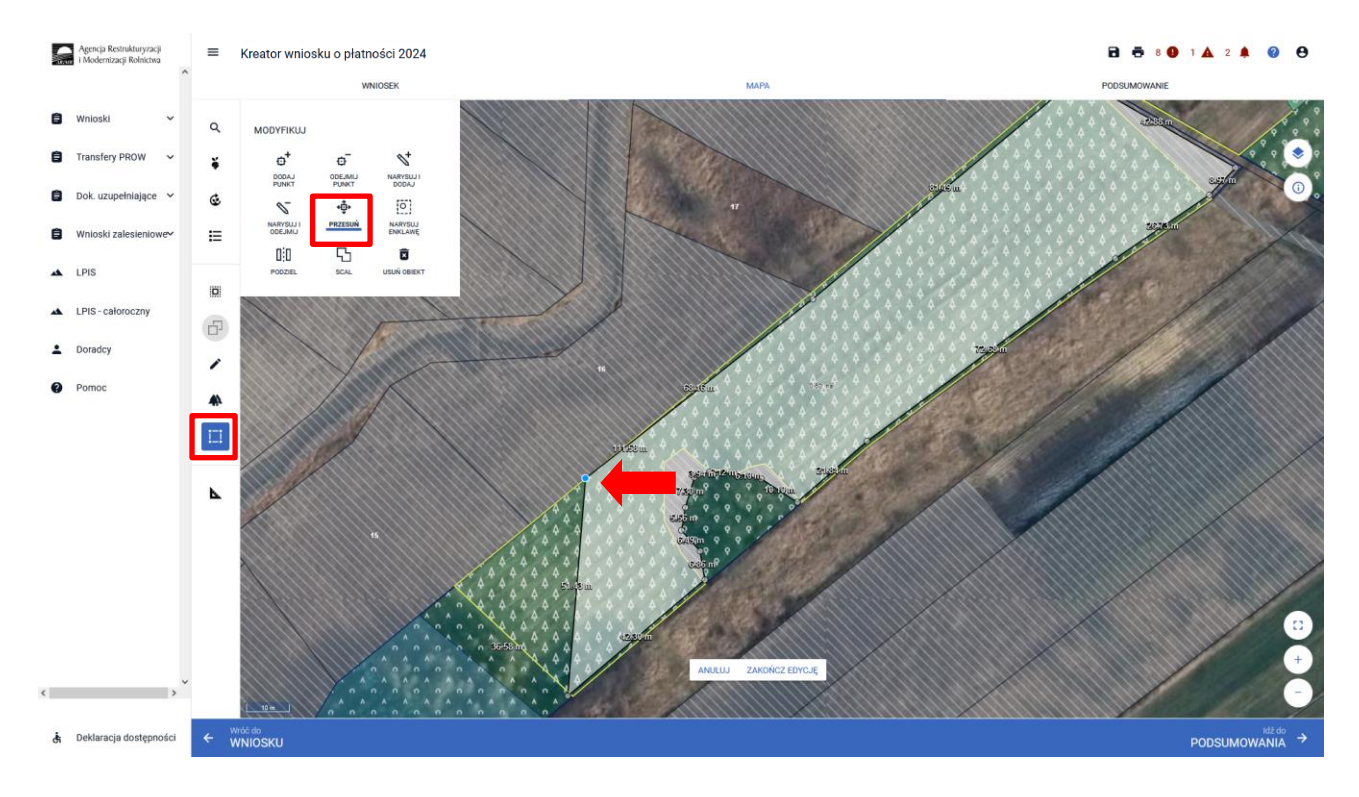

Przykładowe wykorzystanie zmiany geometrii przez przycisk PRZESUŃ.

Po dostosowaniu geometrii w przypadku jej zatwierdzenia należy wybrać "ZAKOŃCZ EDYCJĘ".

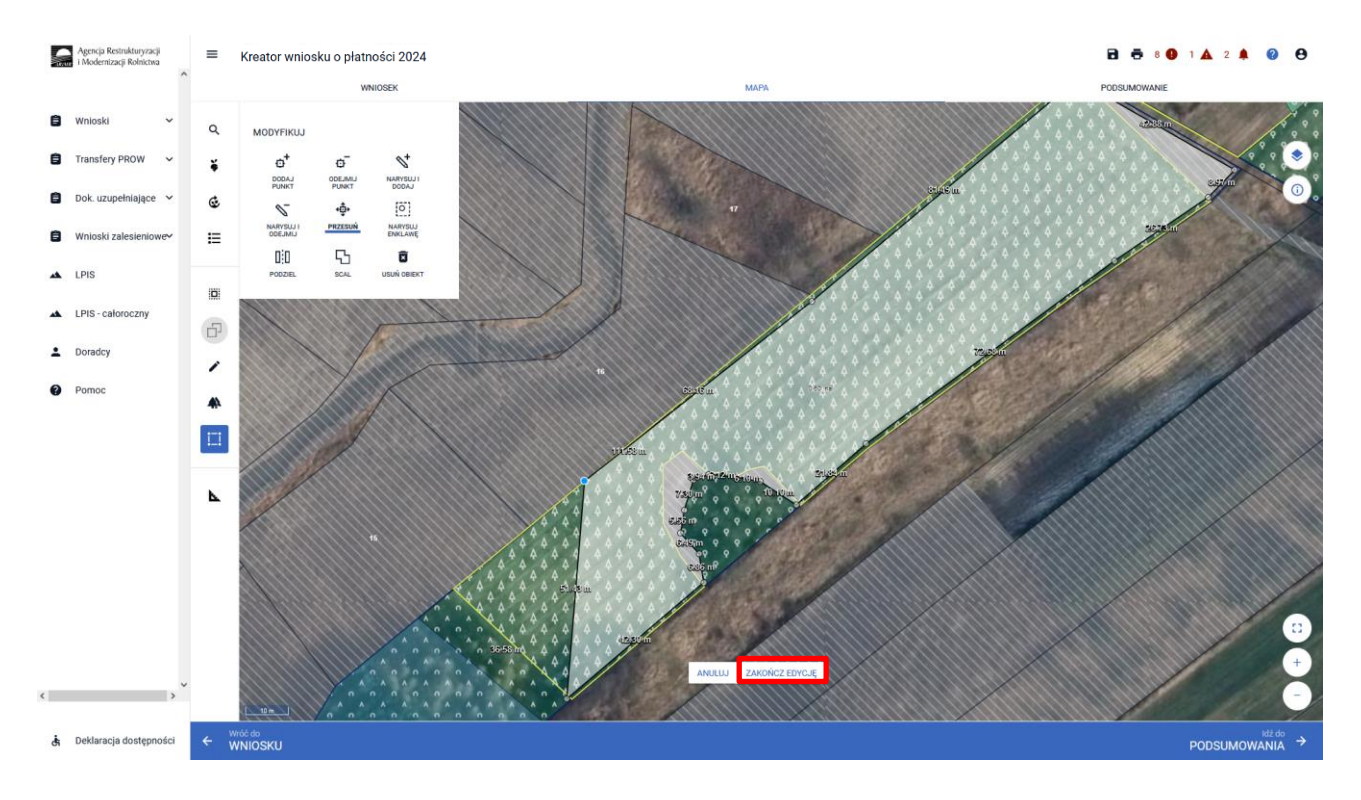

Aktualizacja powierzchni uprawy zalesieniowej spowoduje pojawienie się komunikatu o konieczności wskazania danych szczegółowych (składowych) dla tej działki. Komunikat zamykamy znakiem "x".

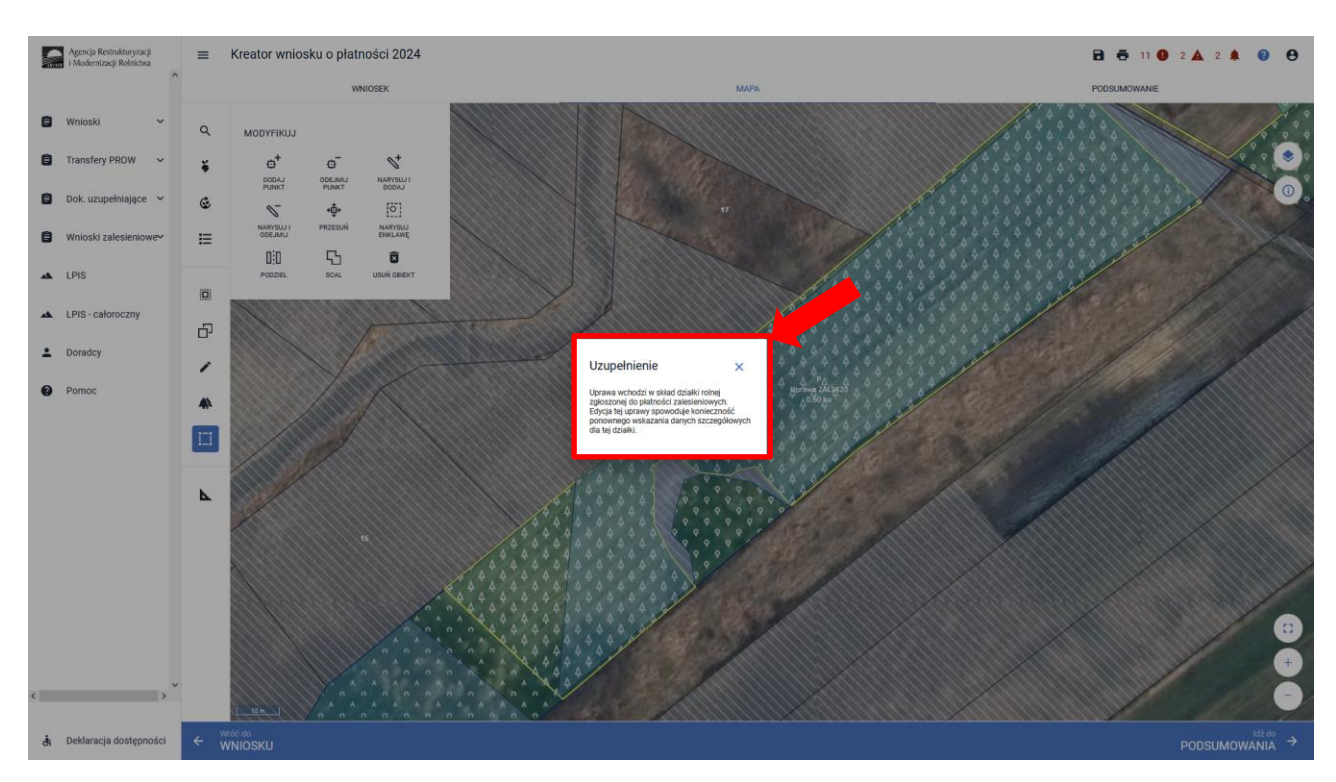

Pełen opis dotyczący edycji geometrii znajduje się w części 6 Funkcje na Mapie.

W przypadku aktualizacji powierzchni uprawy zalesieniowej poprzez edycję geometrii i korygowanie powierzchni do właściwej, w kolejnym kroku możliwe jest również zdefiniowania Uprawy ZAL na grafice mapy. Ponowne kliknięcie w obiekt będący w trybie edycji uruchomi okno definiowania upraw.

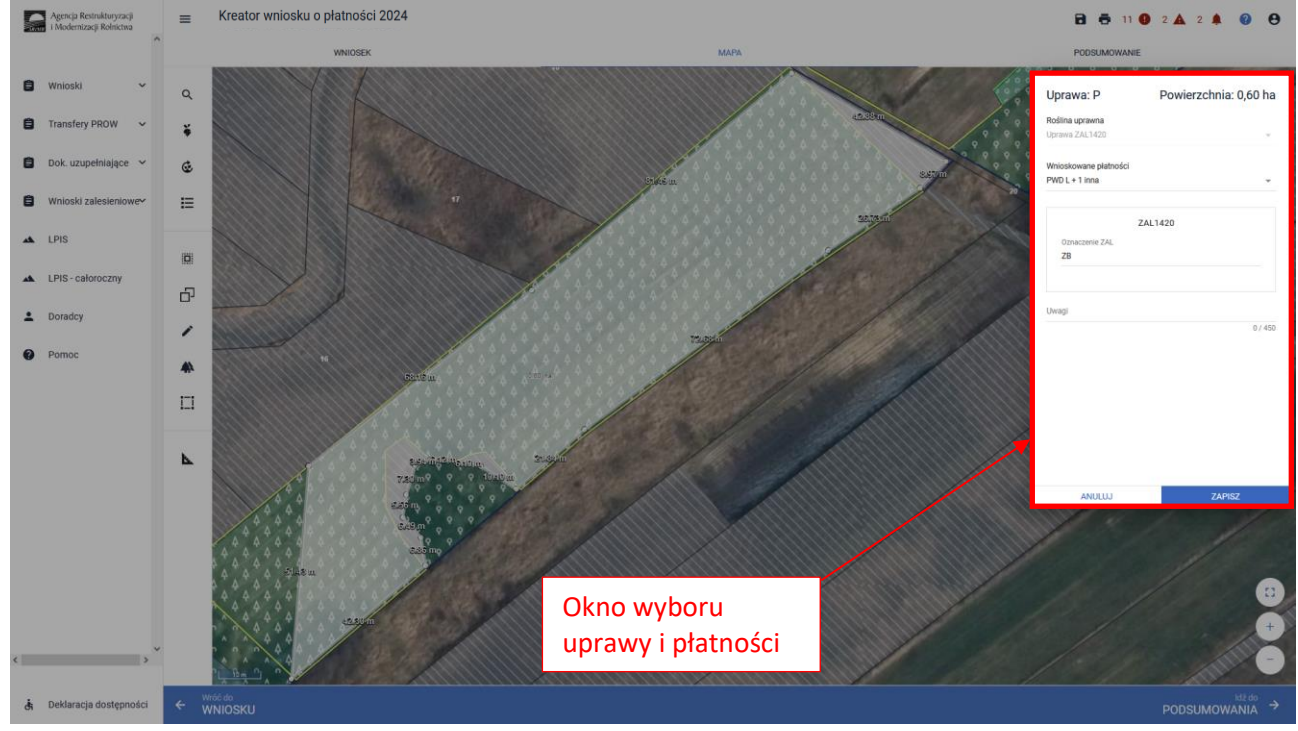

W polu "Roślina uprawna" prezentowany jest rodzaj uprawy ZAL, dla zdefiniowanej uprawy zalesieniowej. Uprawy ZAL nie można zastąpić innym rodzajem uprawy ZAL – zamiana uprawy ZAL od kampanii 2023 została zablokowana.

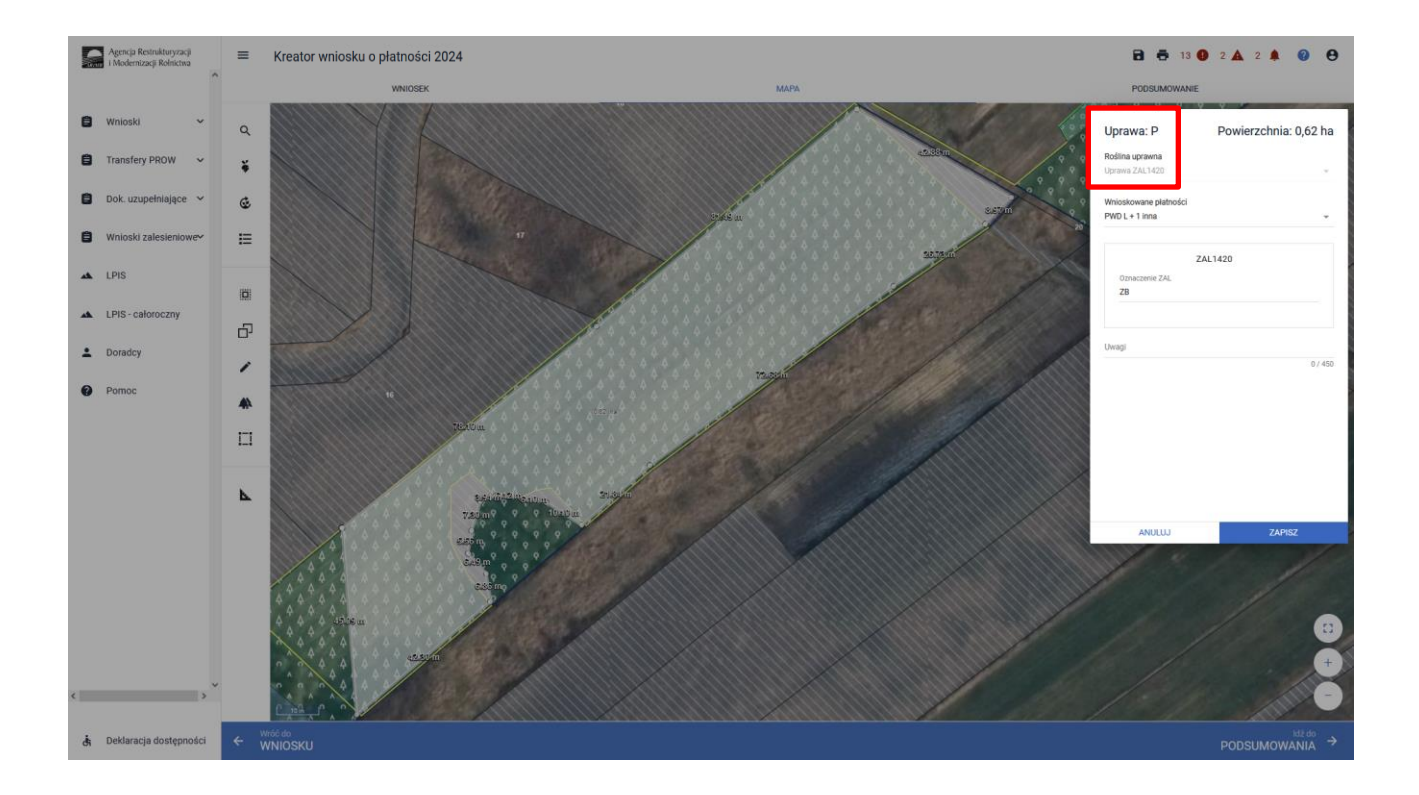

Można również edytować wnioskowane płatności z rozwijalnego słownika dostępnego w polu "Wnioskowane płatności". W przypadku płatności zalesieniowych "Roślina uprawna" powinna być taka sama, jak "Wnioskowane płatności".

W przypadku działek, które miały uprawnienie do otrzymywania płatności obszarowej w 2008 roku i zostały zalesione lub zadrzewione w ramach ZAL713/I, ZAL1420, ZAL1420SN, ZS1420K, ZGR2327SN, ZGR2327K, można również ubiegać się w kampanii 2024 o dodatkową płatność PWD L (podstawowe wsparcie dochodu – lasy) do powierzchni zobowiązania zalesieniowego. Dla działek na którym założono system rolno-leśny i zostały zadeklarowane do płatności SRL2327K również możliwe jest otrzymanie płatności PWD\_RL. Dla działek na którym założono zadrzewienie w ramach WPR 2023-2027 i zostały zadeklarowane do płatności SRL2327K możliwe jest otrzymanie płatności SRL2327K możliwe jest otrzymanie płatności SRL2327K możliwe jest otrzym

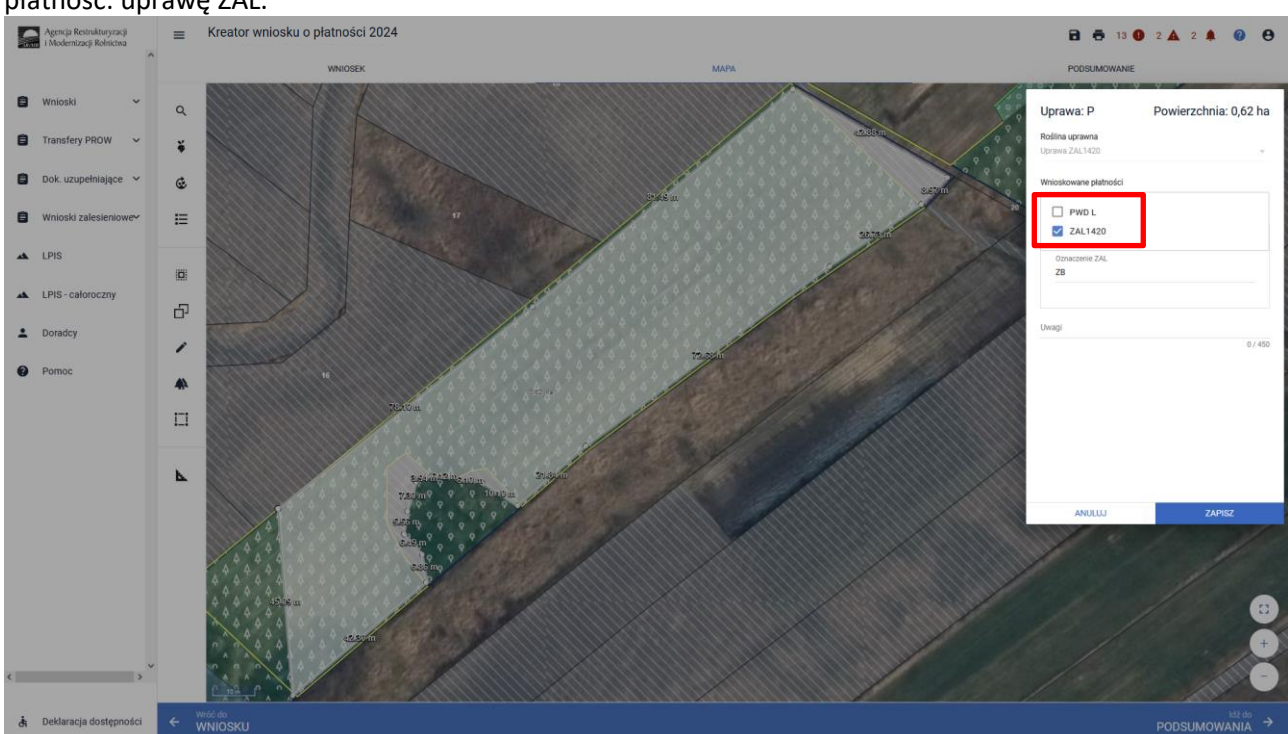

W przypadku braku uprawnień do PWD L na działce zalesionej należy zaznaczyć tylko jedną wnioskowaną płatność: uprawę ZAL.

W przypadku istniejących uprawnień do PWD L na działce zalesionej należy zaznaczyć obydwie wnioskowane płatności: PWD L + ZAL1420.

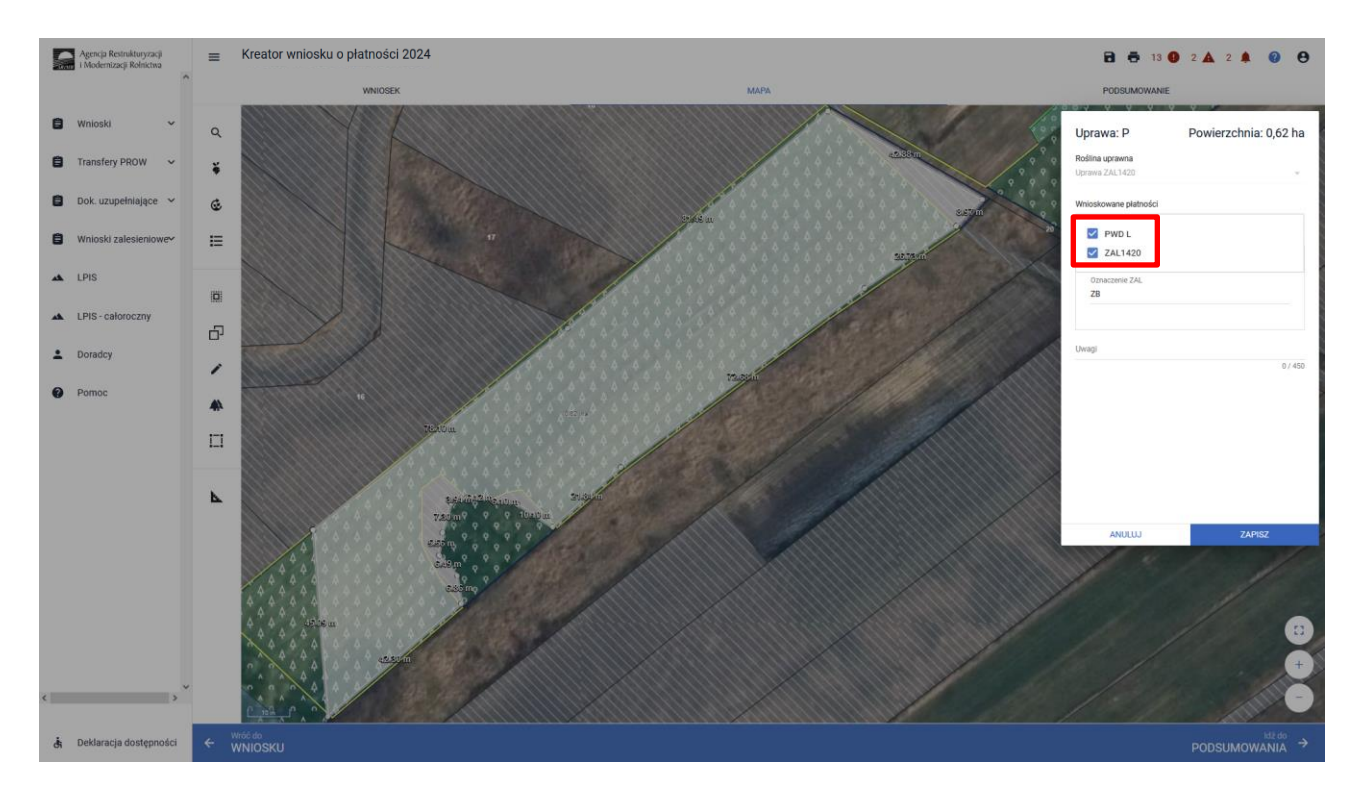

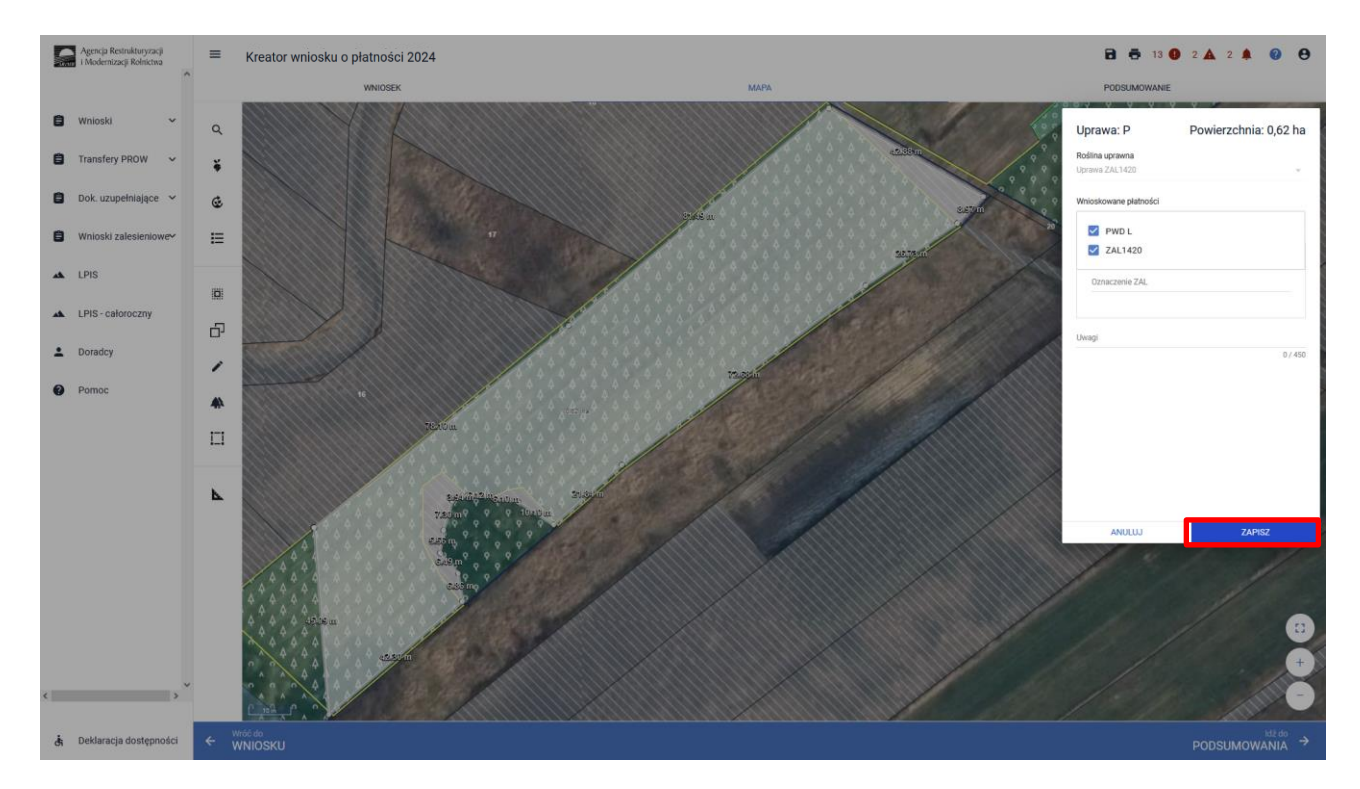

Zakończenie edycji następuje poprzez kliknięcie w przycisk ZAPISZ.

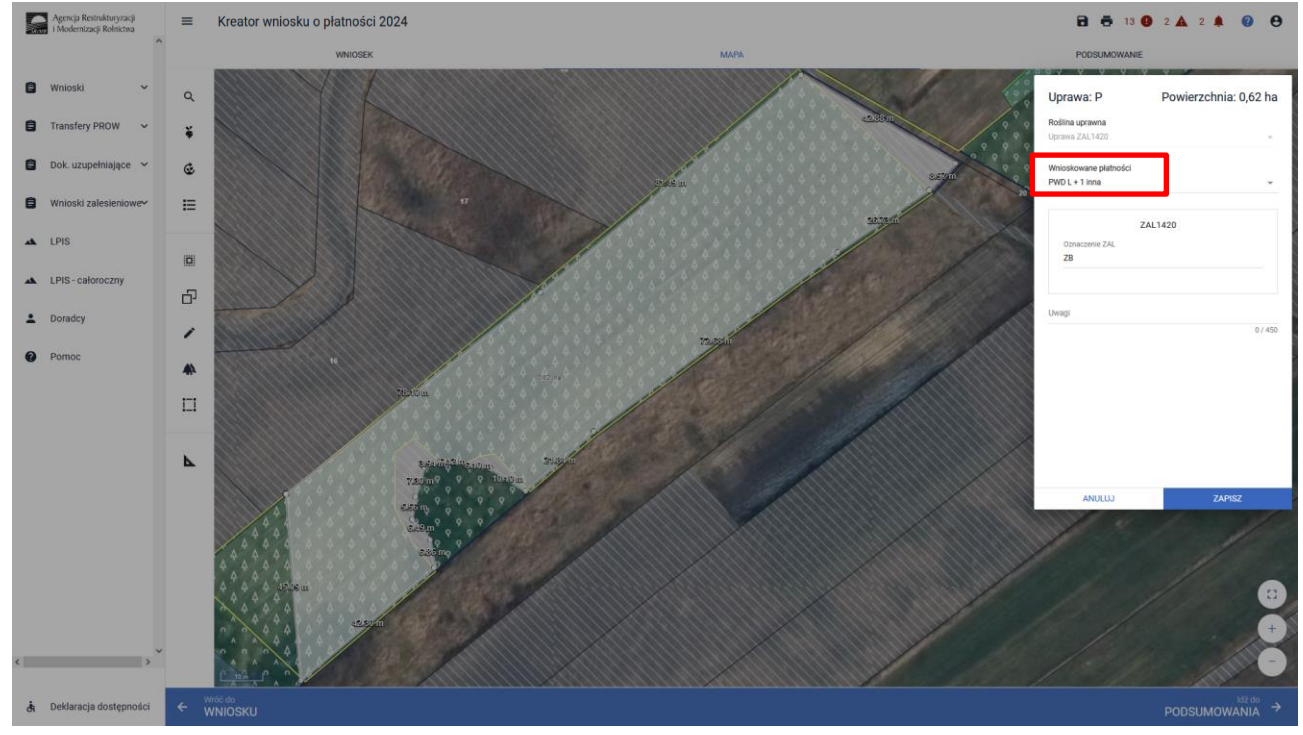

W przypadku zaznaczenia PWD L w okienku deklaracji upraw i płatności pojawia się widok: PWD L + 1 inna

Nazwa wybranej uprawy zalesieniowej oraz powierzchnia jest prezentowana, jako etykieta utworzonej geometrii:

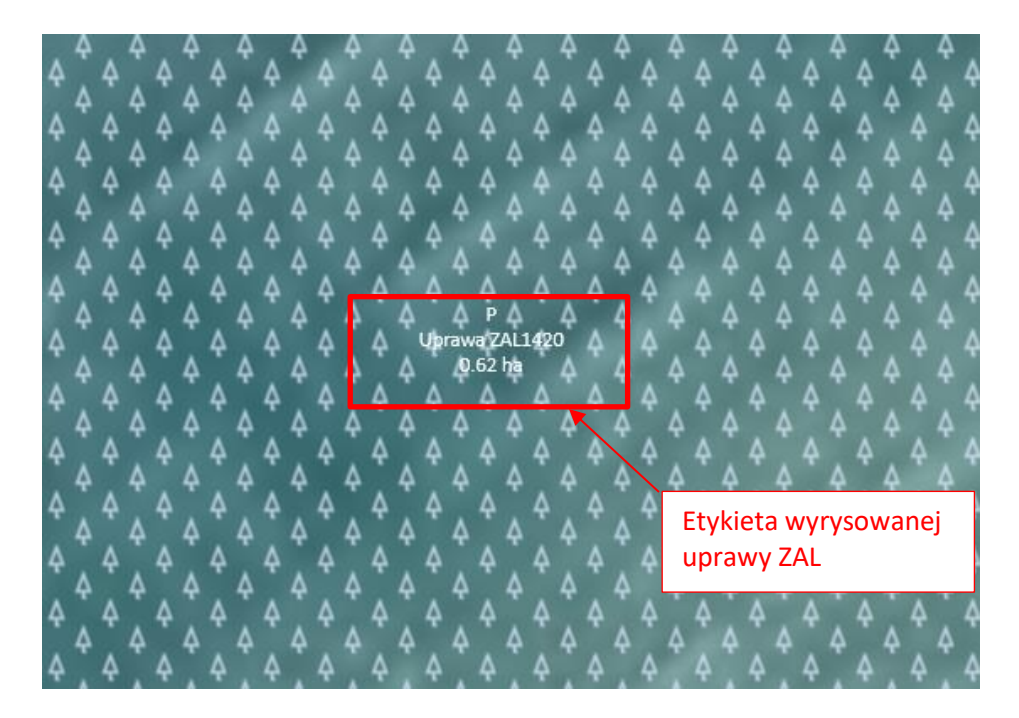

Po zdefiniowaniu uprawy ZAL jest ona prezentowana na liście działek na zakładce WNIOSEK.

| Ś | Agencja Restrukturyzacji<br>i Modernizacji Rolnictwa | =                       | Kreator wniosku o płatności 2024                                     |                       |                    | 8 8 11 0 :      | 2 🛕 2 🌲           | ?              | 0  |
|---|------------------------------------------------------|-------------------------|----------------------------------------------------------------------|-----------------------|--------------------|-----------------|-------------------|----------------|----|
|   | ^                                                    |                         | WNIOSEK                                                              |                       | МАРА               | PODSUMOWANIE    |                   |                |    |
| ۵ | Wnioski 🗸                                            | Działki re<br>Całkowita | eferencyjne<br>powierzchnia kwalifikowalna do platności PWD: 6,25 ha |                       |                    |                 | Liczba działek: 1 | 1 ~            | ^  |
| ê | Transfery PROW 🗸                                     | Powierzo                | chnie deklarowane (Działki rolne)                                    |                       |                    | Wyszukaj uprawę | Liczba działek: 1 | 3 ^            |    |
| ۵ | Dok. uzupełniające 🛛 🗸                               | А                       | gorczyca biała                                                       | Powierzchnia: 0,07 ha |                    |                 | MAPA              | ~              |    |
| ٨ | Wnioski zalesieniowe∽                                | в                       | porzeczka                                                            | Powierzchnia: 0,09 ha |                    |                 | MAPA              | ~              |    |
| * | LPIS                                                 | с                       | kukurydza                                                            | Powierzchnia: 0,97 ha |                    |                 | MAPA              | ~              |    |
|   | LPIS - całoroczny                                    | D                       | kukurydza                                                            | Powierzchnia: 0,81 ha |                    |                 | MAPA              | ~              |    |
|   |                                                      | E                       | pszenica ozima                                                       | Powierzchnia: 0,62 ha |                    |                 | MAPA              | ×              |    |
| * | Doradcy                                              | F                       | Uprawa ZAL1420SN                                                     | Powierzchnia: 0,85 ha | Oznaczenie ZAL: ZA |                 | MAPA              | ~              |    |
| 0 | Pomoc                                                | G                       | rzepak ozimy                                                         | Powierzchnia: 0,78 ha |                    |                 | MAPA              | ~              |    |
|   |                                                      | н                       | kukurydza                                                            | Powierzchnia: 0,96 ha |                    |                 | MAPA              | ~              |    |
|   |                                                      | J                       | Uprawa mieszana jara                                                 | Powierzchnia: 0,09 ha |                    |                 | MAPA              | ~              |    |
|   |                                                      | L                       | malina                                                               | Powierzchnia: 0,08 ha |                    |                 | MAPA              | ~              | l. |
|   |                                                      | N                       | pszenica ozima                                                       | Powierzchnia: 0,48 ha |                    |                 | MAPA              | ~              |    |
|   |                                                      | 0                       | gorczyca biała                                                       | Powierzchnia: 0.22 ha |                    |                 | МАРА              | ~              |    |
|   |                                                      | Р                       | Uprawa ZAL1420                                                       | Powierzchnia: 0,62 ha | Oznaczenie ZAL: ZB |                 | мара              | ~              |    |
|   |                                                      | EKSPORT                 | TUJ DO CSV EKSPORTUJ DO GML                                          |                       |                    |                 |                   |                |    |
|   |                                                      | Spółdzie                | Inie                                                                 |                       |                    |                 |                   | ~              | 1  |
| < | > ×                                                  | Rolnik ak               | ctywny zawodowo                                                      |                       |                    |                 |                   | ~              |    |
|   |                                                      | Zalaani                 | 5.i                                                                  |                       |                    |                 |                   |                | ~  |
| ġ | Deklaracja dostępności                               |                         |                                                                      |                       |                    |                 | Ν                 | idż do<br>IAPY | →  |

W zakładce WNIOSEK na liście działek prezentowana jest geometria działki rolnej, która jest widoczna po użyciu przycisku MAPA.

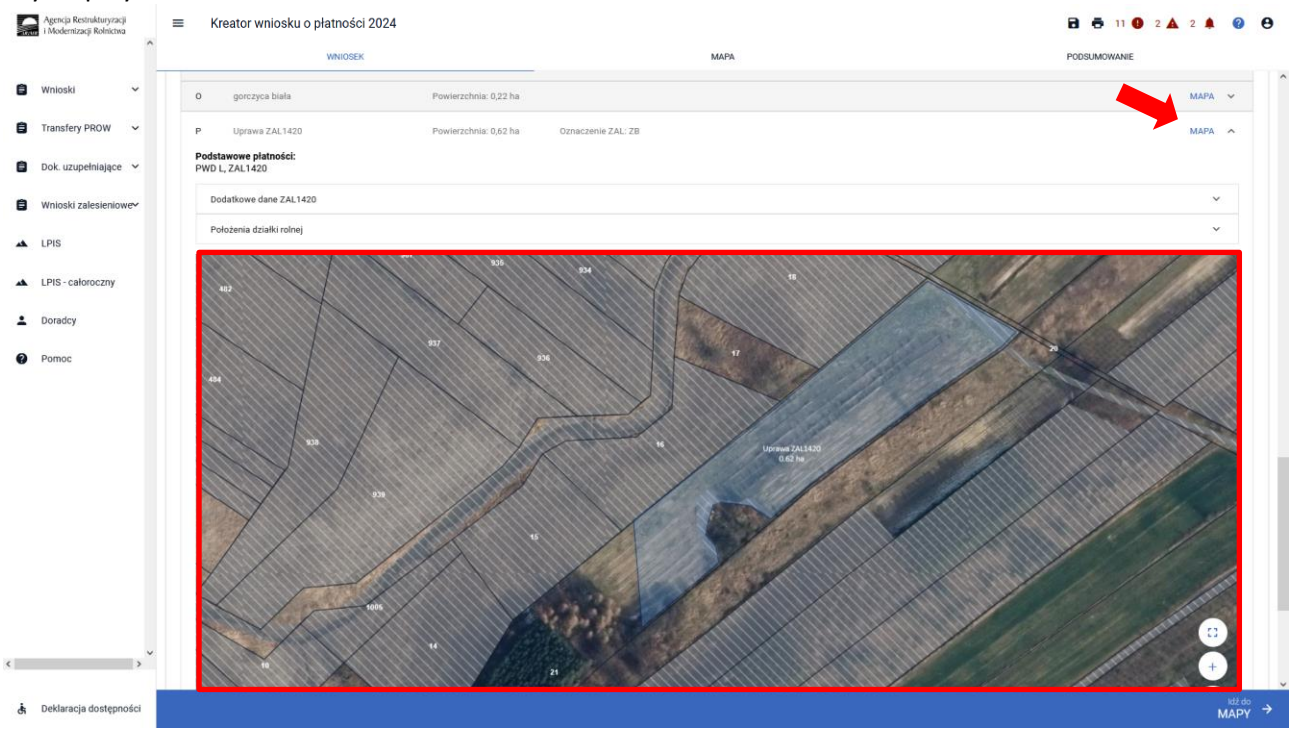

## 4. PWD L – dodatkowe informacje.

Dla zalesień z okresu PROW 2007-2013 (uprawy ZAL713/I), rolnik mógł być nie uprawniony do otrzymania premii zalesieniowej, ale był zobowiązany do realizacji zobowiązania do utrzymania założonej uprawy leśnej przez okres 15 lat, od dnia otrzymania pierwszej płatności na zalesianie. Po zakończeniu pięcioletniego okresu wypłacania premii pielęgnacyjnej, rolnicy nadal posiadają aktywne 15-letnie zobowiązanie do prowadzenia uprawy leśnej, przy jednoczesnym braku uprawnień do premii zalesieniowej. Niemniej jednak tacy rolnicy mogą posiadać uprawnienia do płatności PWD L.

W takim przypadku w zakładce MAPA, należy zdefiniować zalesioną działkę jako uprawa standardowa.

W wyniku przejęcia geometrii wybieramy wyłącznie obiekt OBSZAR\_ZALESIONY\_*NR\_DZIAŁKI* oraz wybrać przycisk ZATWIERDŻ.

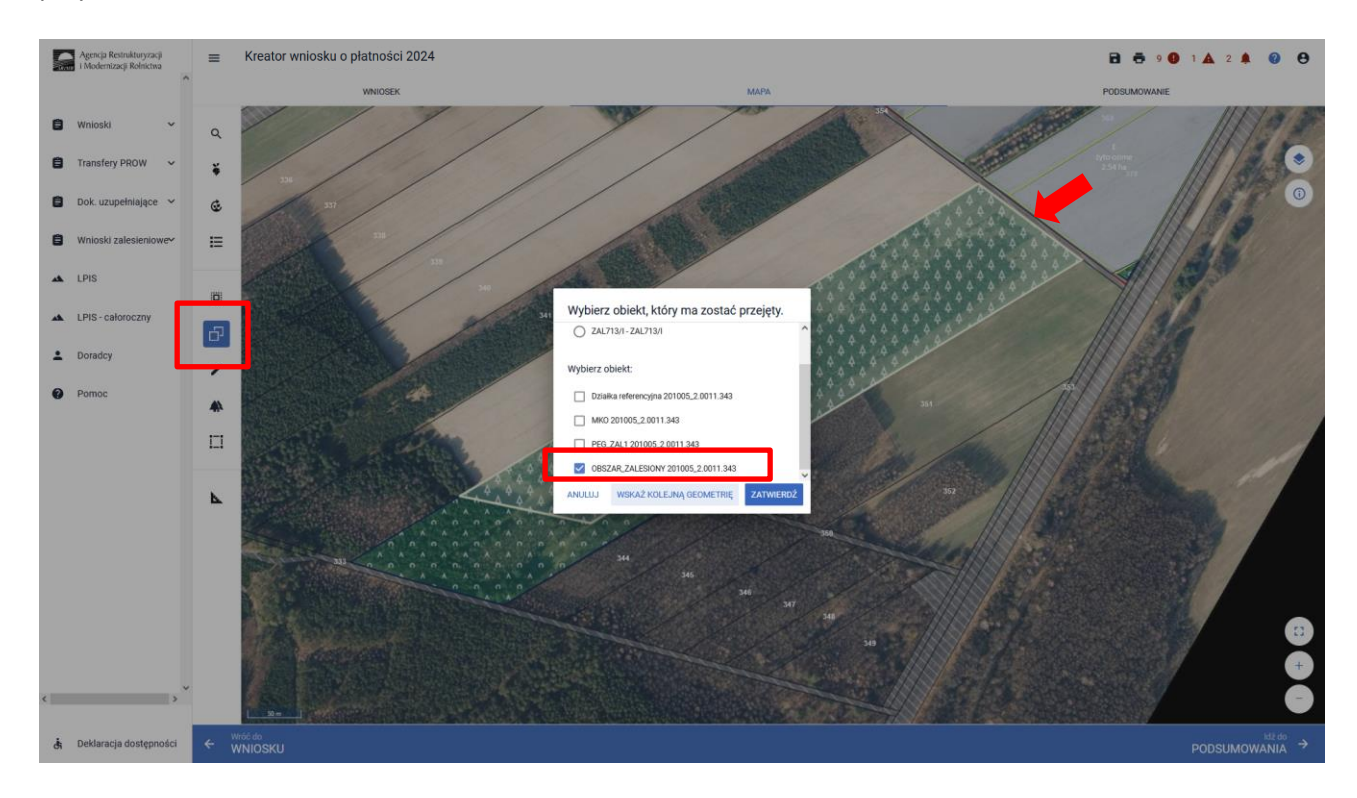

W wyniku przejęcia geometrii wybieramy wyłącznie obiekt OBSZAR\_ZALESIONY\_*NR\_DZIAŁKI* oraz wybrać przycisk ZATWIERDŻ.

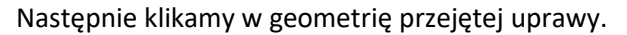

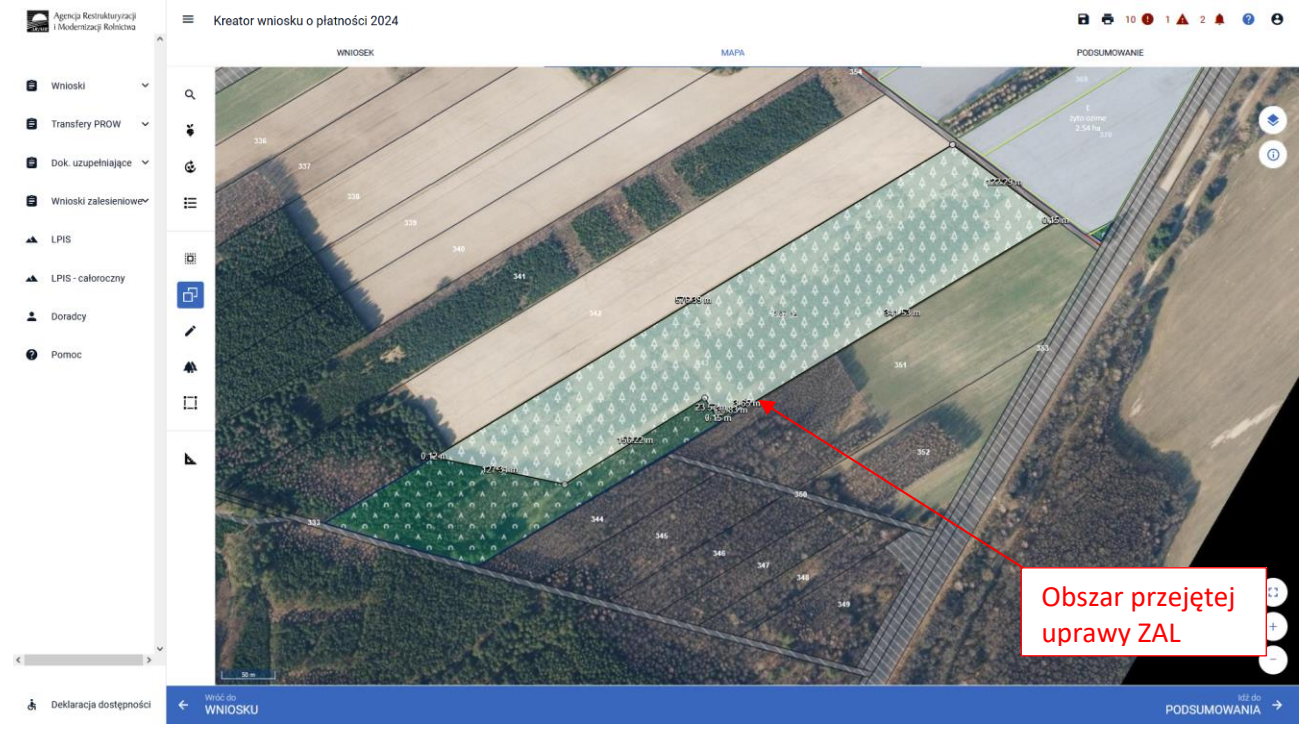

#### Wyłączamy "Kopiuj geometrię

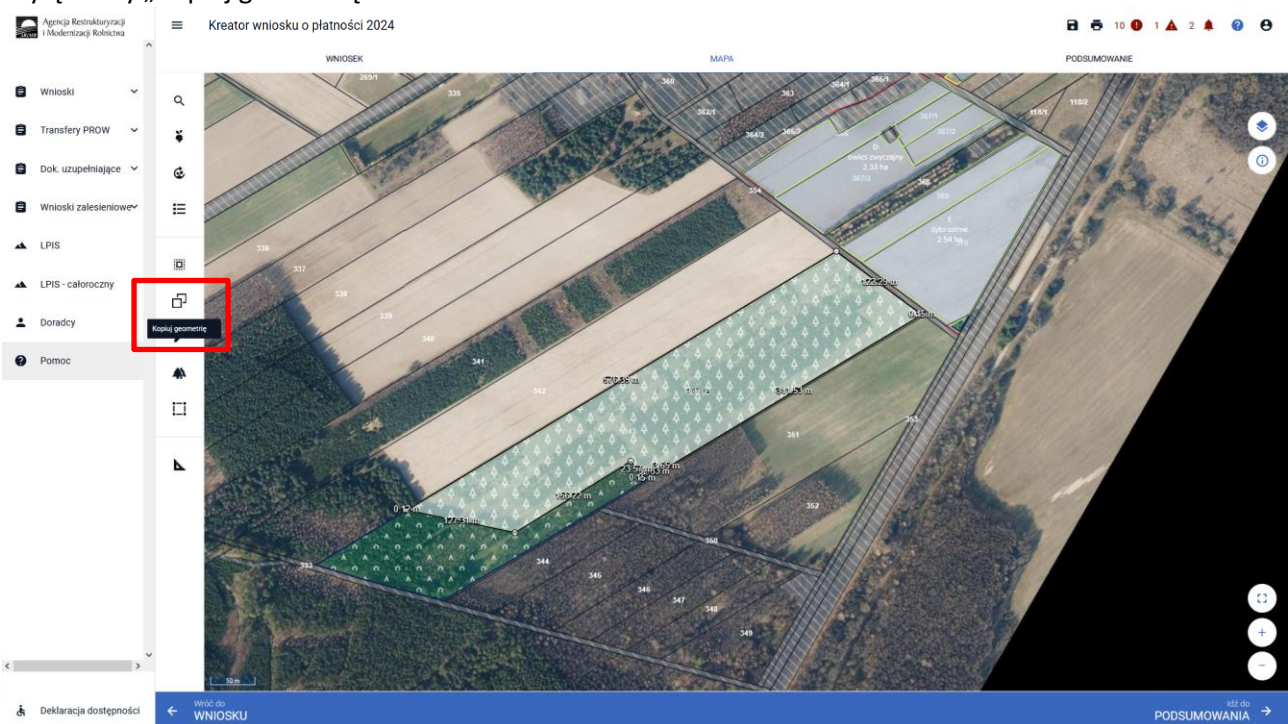

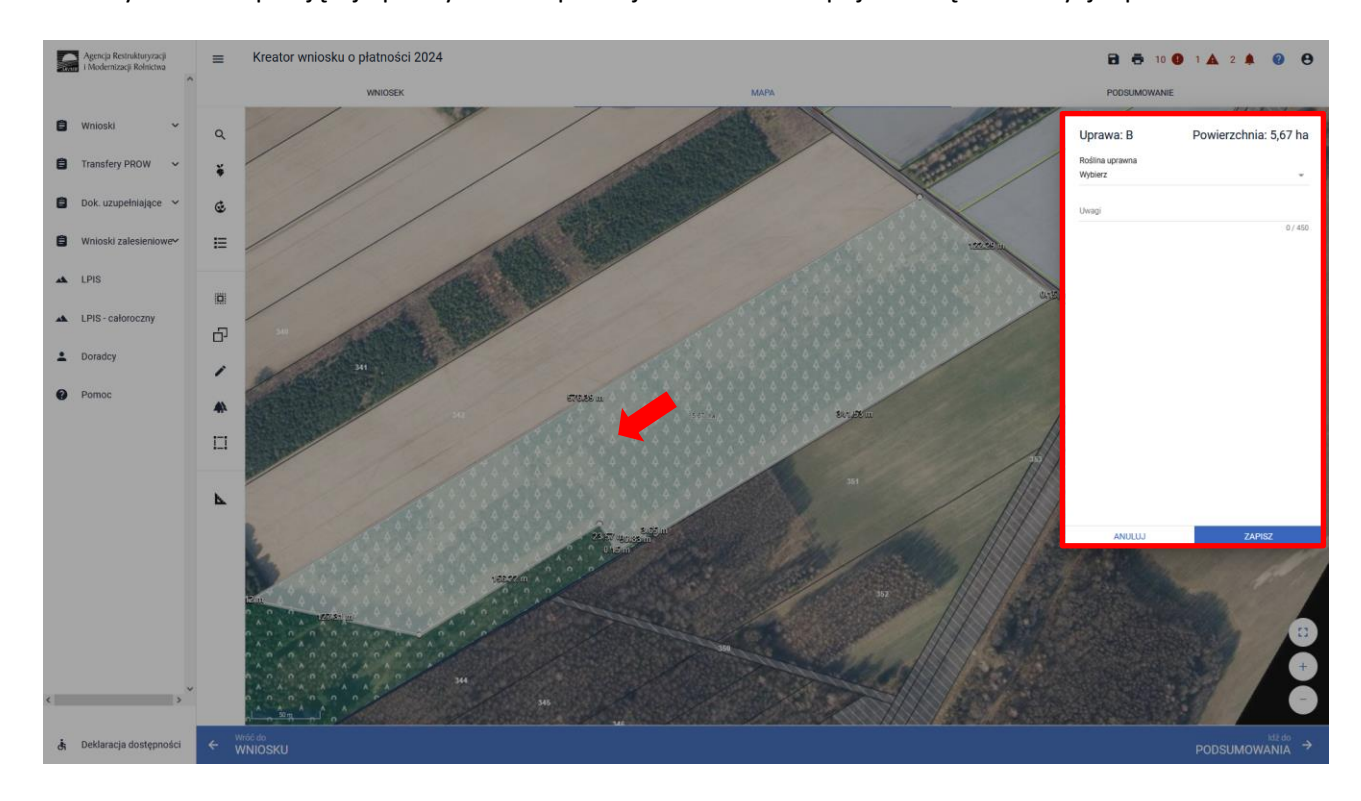

Klikamy w obszar przejętej uprawy ZAL. Po prawej stronie ekranu pojawia się okno edycji upraw.

W okienku deklaracji upraw i płatności należy wybrać roślinę uprawną jako "grunt zalesiony po 2008 roku (PROW schemat I)".

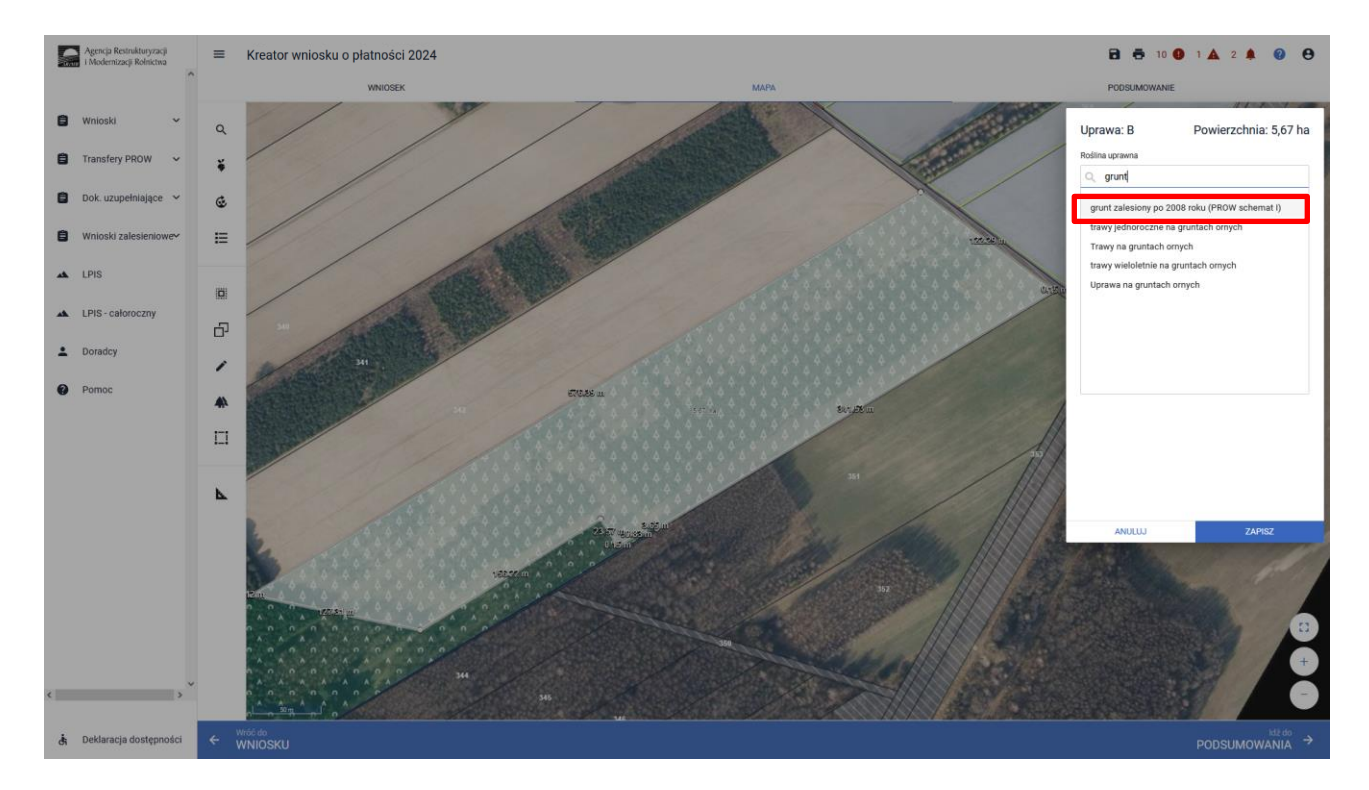

Z wnioskowanych płatności wybieramy płatność PWD L.

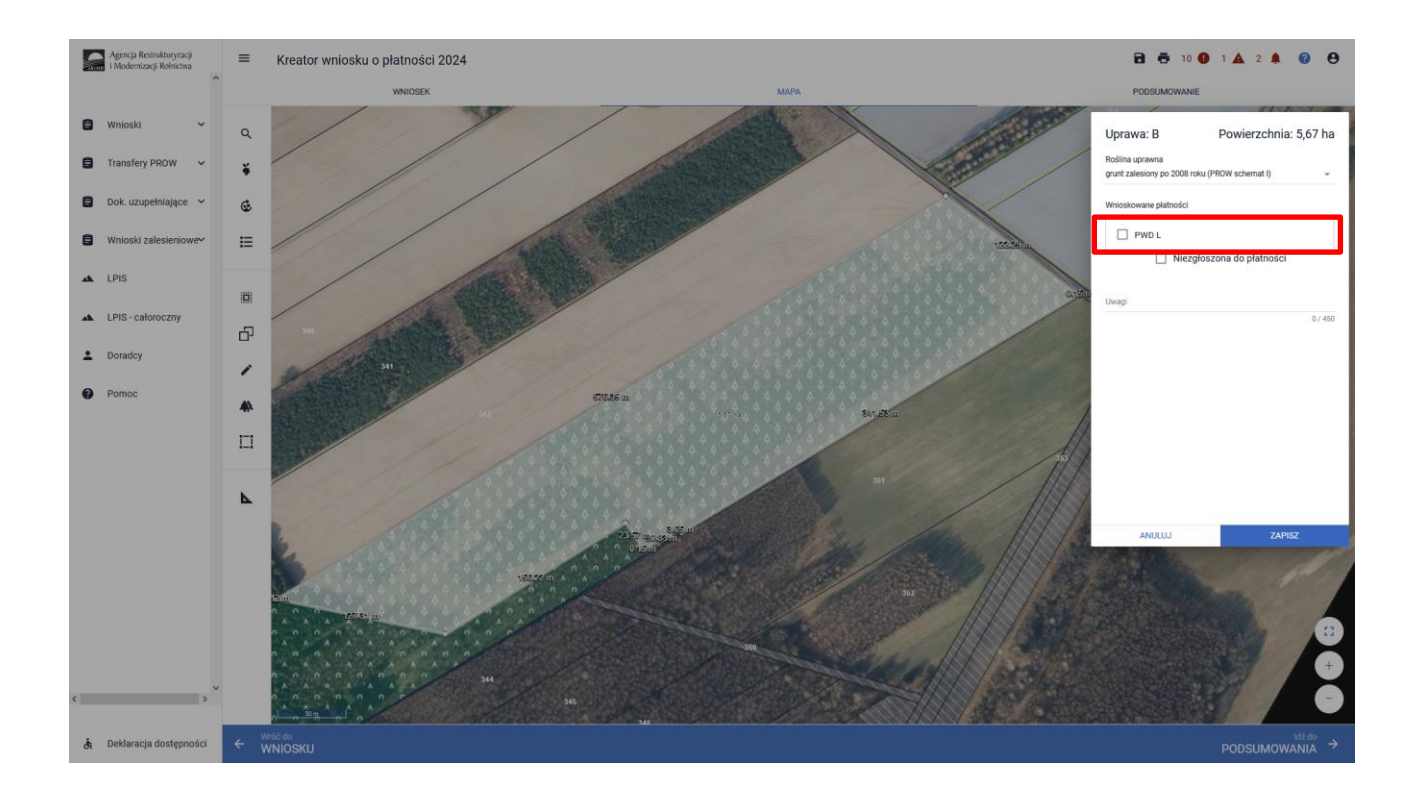

#### Klikamy przycisk ZAPISZ

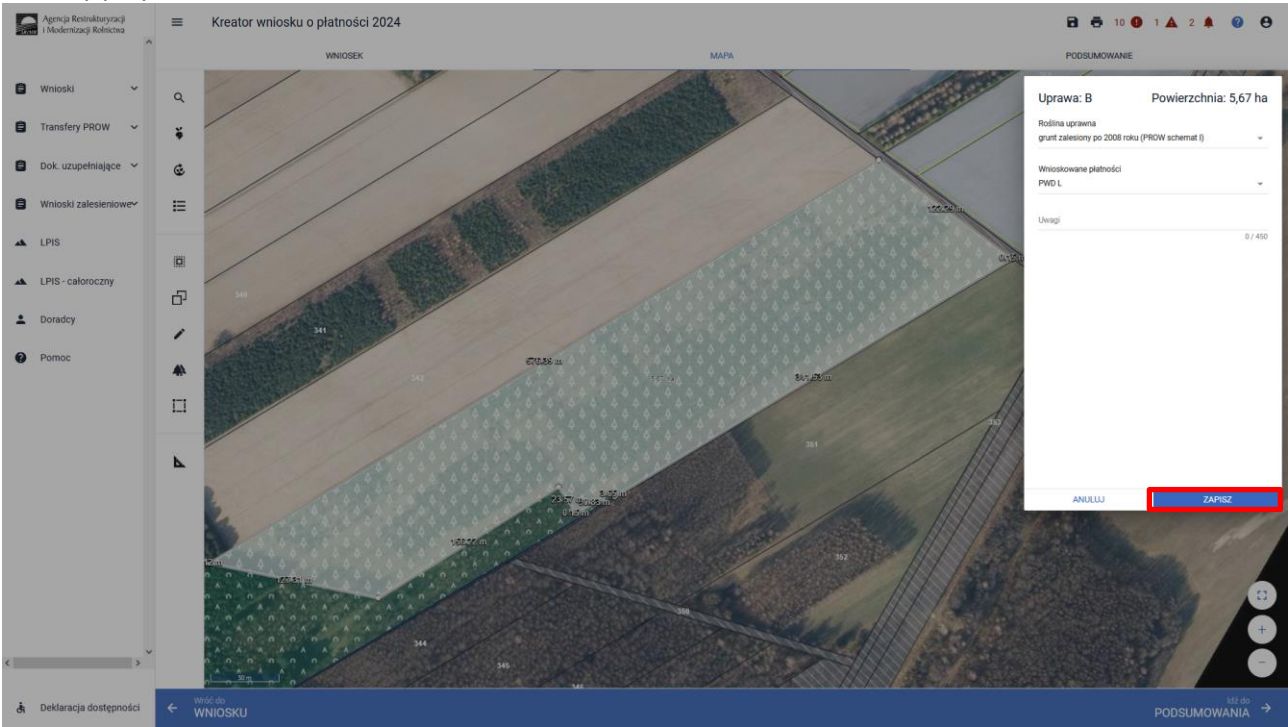

Na zakładce MAPA utworzy się uprawa "grunt zalesiony po 2008 roku (PROW schemat I)", natomiast na zakładce WNIOSEK będzie widoczna tylko działka rolna PWD L.

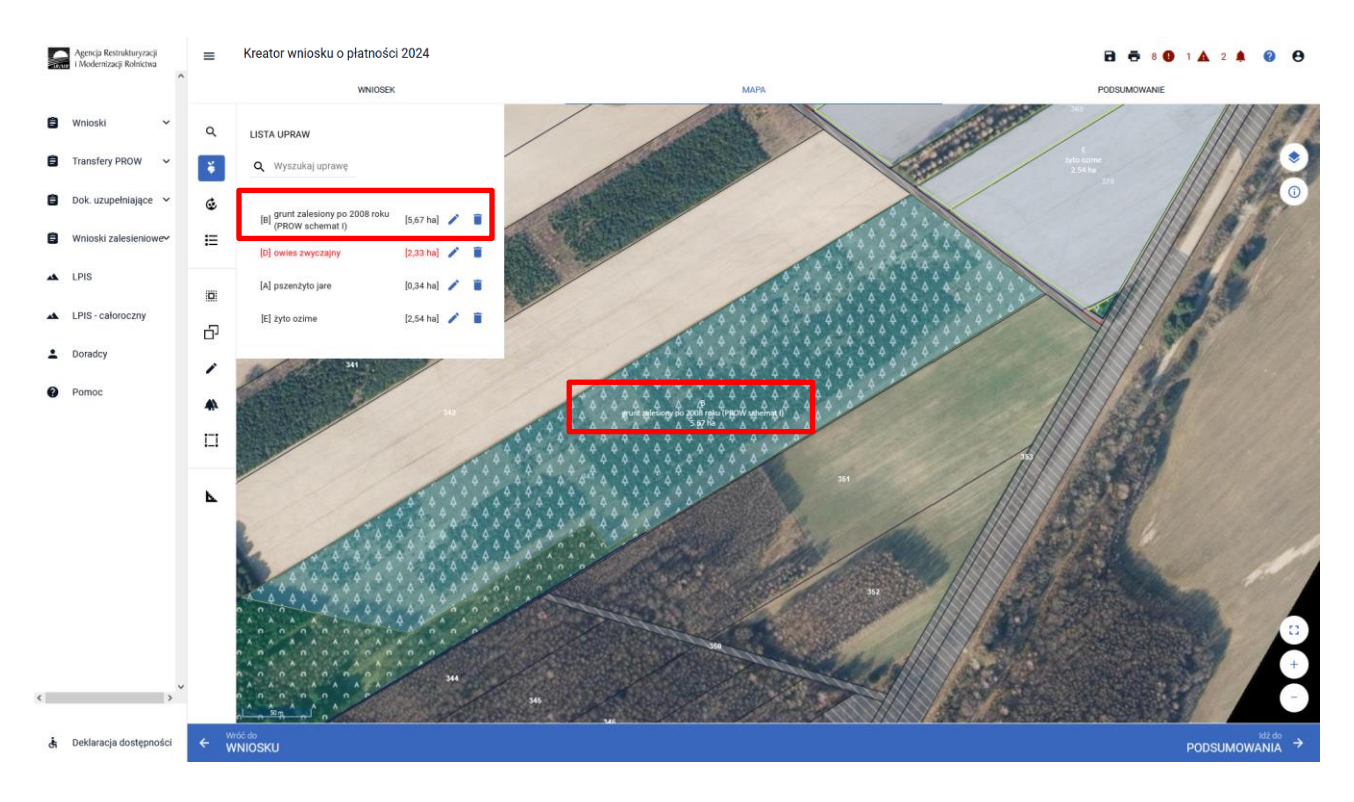

Widok zakładki WNIOSEK – została utworzona tylko działka PWD L.

| ~  | → C                                                  | 0 | 🔒 😅 https://ewnio                        | osek-sp6.uxad. <b>zszik.pl</b> /#/platnosci/wnios                    | ski/robocze/0680 | 48791-PLA-24-0001 |                     |          |  | ជ       |           |              | Ł @      | ) Û          | ÷ |
|----|------------------------------------------------------|---|------------------------------------------|----------------------------------------------------------------------|------------------|-------------------|---------------------|----------|--|---------|-----------|--------------|----------|--------------|---|
|    | Agencja Restrukturyzacji<br>i Modernizacji Rolnictwa |   | ≡ Kreato                                 | or wniosku o płatności 2024                                          | 4                |                   |                     |          |  | 8       | 5 0       | <b>A</b> 1 1 |          | ?            | 0 |
|    |                                                      | ^ |                                          | WNIOSEK                                                              |                  |                   | MAP                 | A        |  | PODS    | UMOWANIE  |              |          |              |   |
| Ê  | Wnioski 🗸                                            |   | Przejęcie                                | e zobowiązania rolno-środowiskow                                     | vo-klimatyczne   | go                |                     |          |  |         |           |              |          |              | í |
| Ê  | Transfery PROW/WPR                                   |   | Przejęcie Przelecie                      | e zobowiązania ekologicznego<br>e premii z tytułu zalesień / zadrzew | vień / systemó   | w rolno-leśnych   |                     |          |  |         |           |              |          |              |   |
| Ê  | Dok. uzupełniające 🗸                                 |   |                                          |                                                                      |                  |                   |                     |          |  |         |           |              |          |              |   |
| Ê  | Wnioski zalesieniowe~                                |   | Działki referency<br>Calkowita powierzci | chnia kwalifikowalna do platności PWD: 1,76 h                        | 18               |                   |                     |          |  |         |           | Liczba dzia  | łek: 1   | ~            | 4 |
| *  | LPIS                                                 |   | Powierzchnie de                          | ieklarowane (Działki rolne)<br>] ONW                                 |                  |                   |                     |          |  | Wyszuka | ij uprawę | Liczba dzie  | łek: 2   | ^            |   |
| *  | LPIS - całoroczny                                    |   | A g                                      | grunt zalesiony po 2008 roku (PROW                                   | schemat I)       | 0,52 ha           | PWD_L_2327          |          |  |         |           | MA           | °A ~     | ,            |   |
| ÷  | Doradcy                                              |   | Вр                                       | pszenica zwyczajna ozima                                             | 1,3              | 24 ha             | ONW_2327, PWD_2327, | UPP_2327 |  |         |           | MAI          | °A 🗸     | /            |   |
| 0  | Pomoc                                                |   | EKSPORTUJ DO                             | CSV EKSPORTUJ DO GML                                                 |                  |                   |                     | ) ) I    |  |         |           |              |          |              |   |
|    |                                                      |   | Spółdzielnie                             |                                                                      |                  |                   |                     |          |  |         |           |              |          | ~            | 1 |
|    |                                                      |   | Rolnik aktywny ;                         | zawodowo                                                             |                  |                   |                     |          |  |         |           |              |          | ~            |   |
|    |                                                      |   | Załączniki                               |                                                                      |                  |                   |                     |          |  |         |           |              |          | ~            |   |
| ,  |                                                      | ~ | Rozbieżności                             |                                                                      |                  |                   |                     |          |  |         |           |              |          | ~            |   |
|    | ,                                                    |   | Zgody i zobowią                          | ązania                                                               |                  | uzupełnij zgody   |                     |          |  |         |           |              |          | ~            |   |
| đi | Deklaracja dostępności                               |   |                                          |                                                                      |                  |                   |                     |          |  |         |           |              | id<br>MA | lž do<br>VPY | ÷ |

Podobny przebieg z wyznaczeniem gruntu zalesionego po 2008 roku, można zrobić przez funkcję "Narysuj"

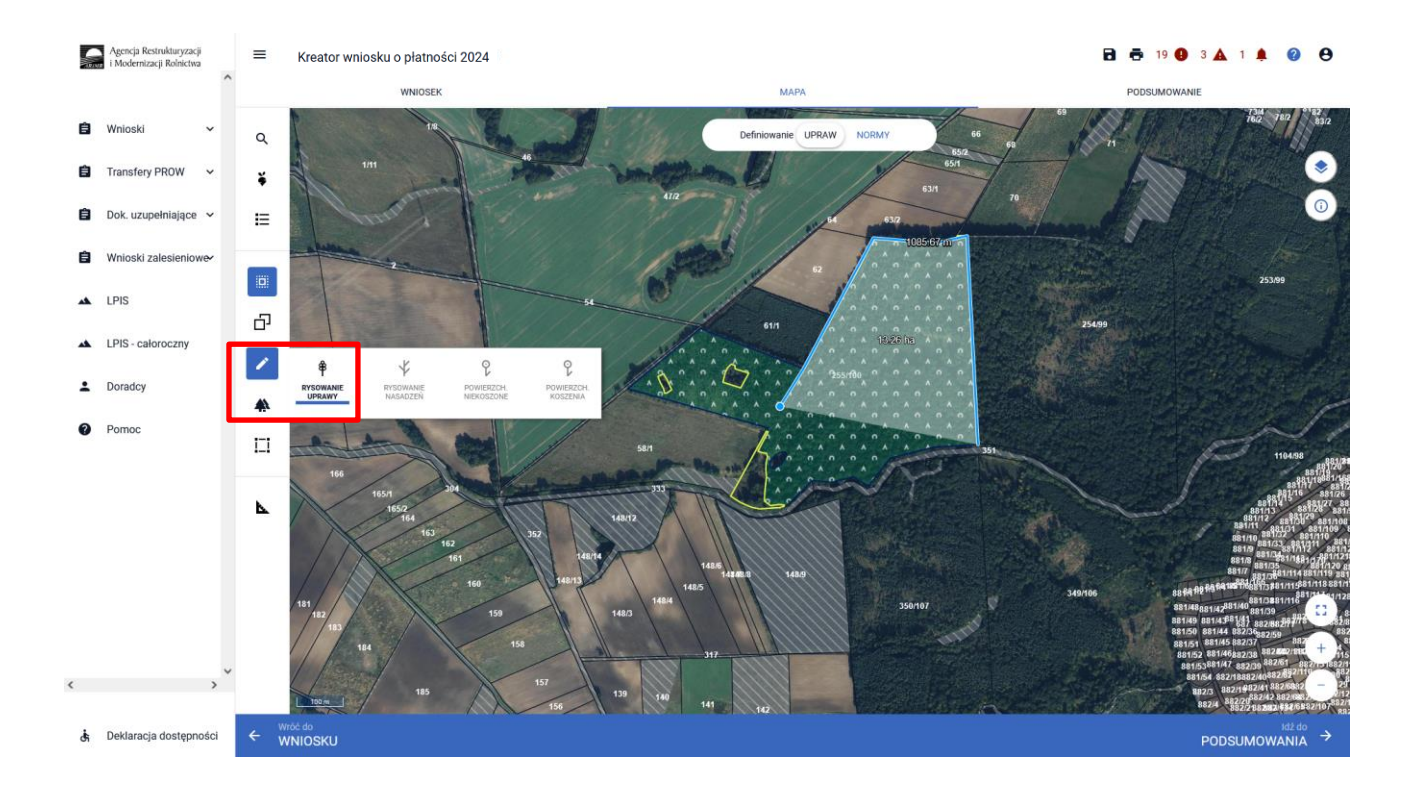

W przypadku, gdy zalesiony/zadrzewiony/pod systemem rolno-leśnym grunt tylko w części jest uprawniony do PWD, istnieje wówczas potrzeba wyrysowania dwóch działek: jednej z uprawnieniami PWD + płatność zalesieniowa np: ZAL713/I oraz drugiej tylko z uprawnieniami do płatności zalesieniowej np.: ZAL713/I.

Przykład wyrysowania dla płatności ZAL713/I. W pierwszym etapie rysujemy uprawę ZAL713/I zaznaczając obwód działki.

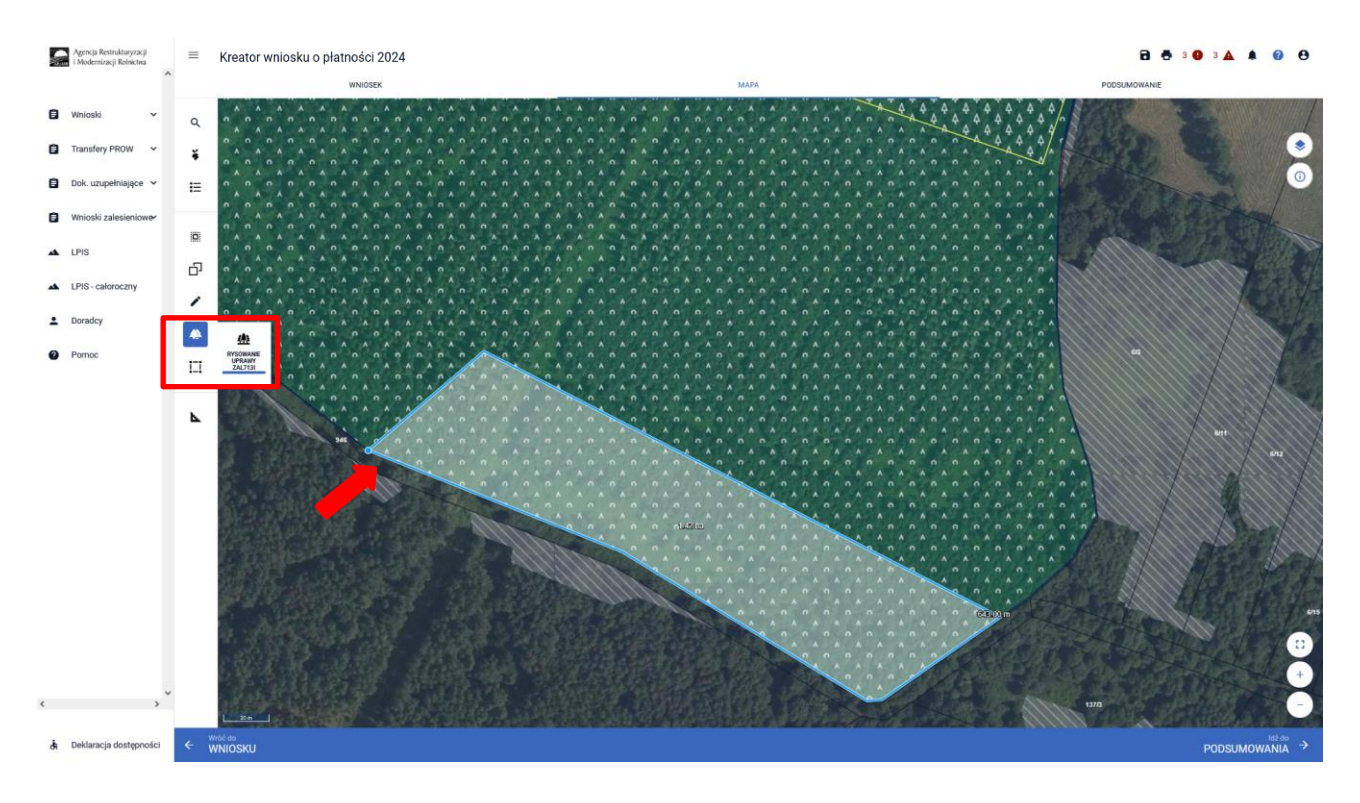

Następnie klikamy w obrys działki i przechodzimy do okienka deklarowania upraw.

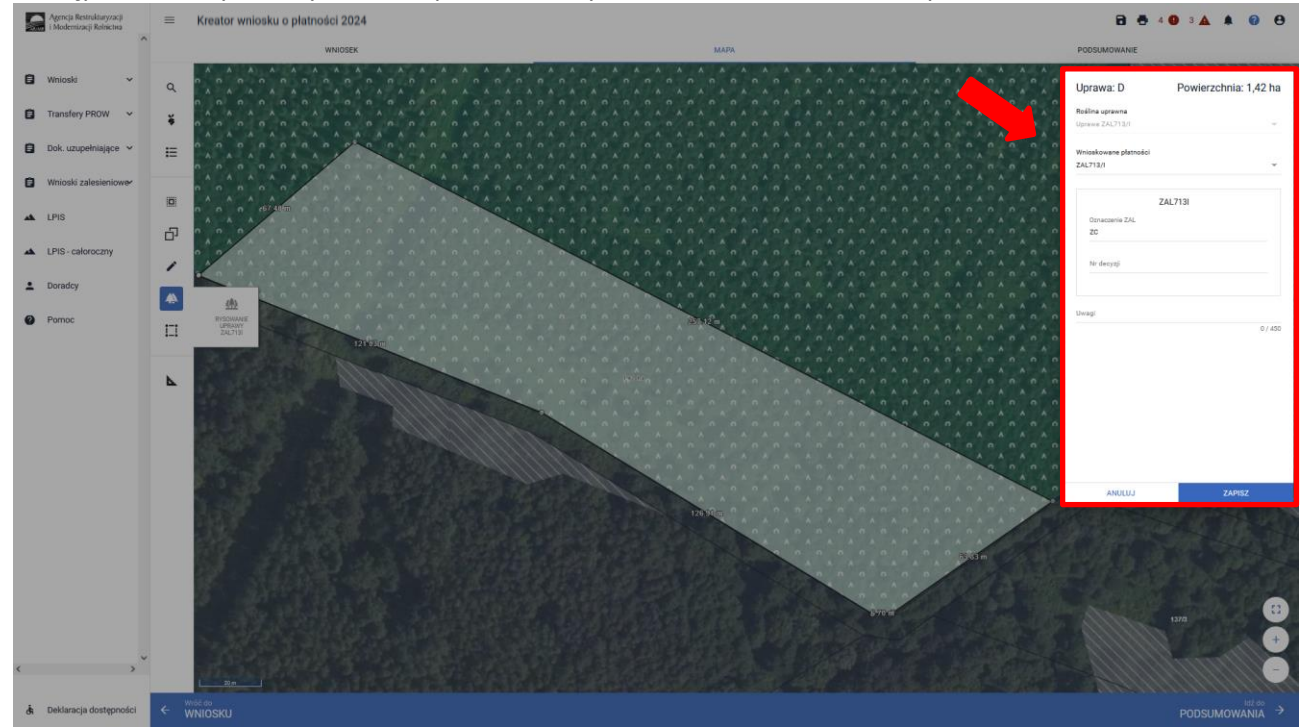

W sekcji wnioskowane płatności zaznaczamy zarówno PWD L i ZAL713/I. Dla Uprawy ZAL713/I należy również uzupełnić numer decyzji pierwszorocznej. Po uzupełnieniu klikamy przycisk ZAPISZ.

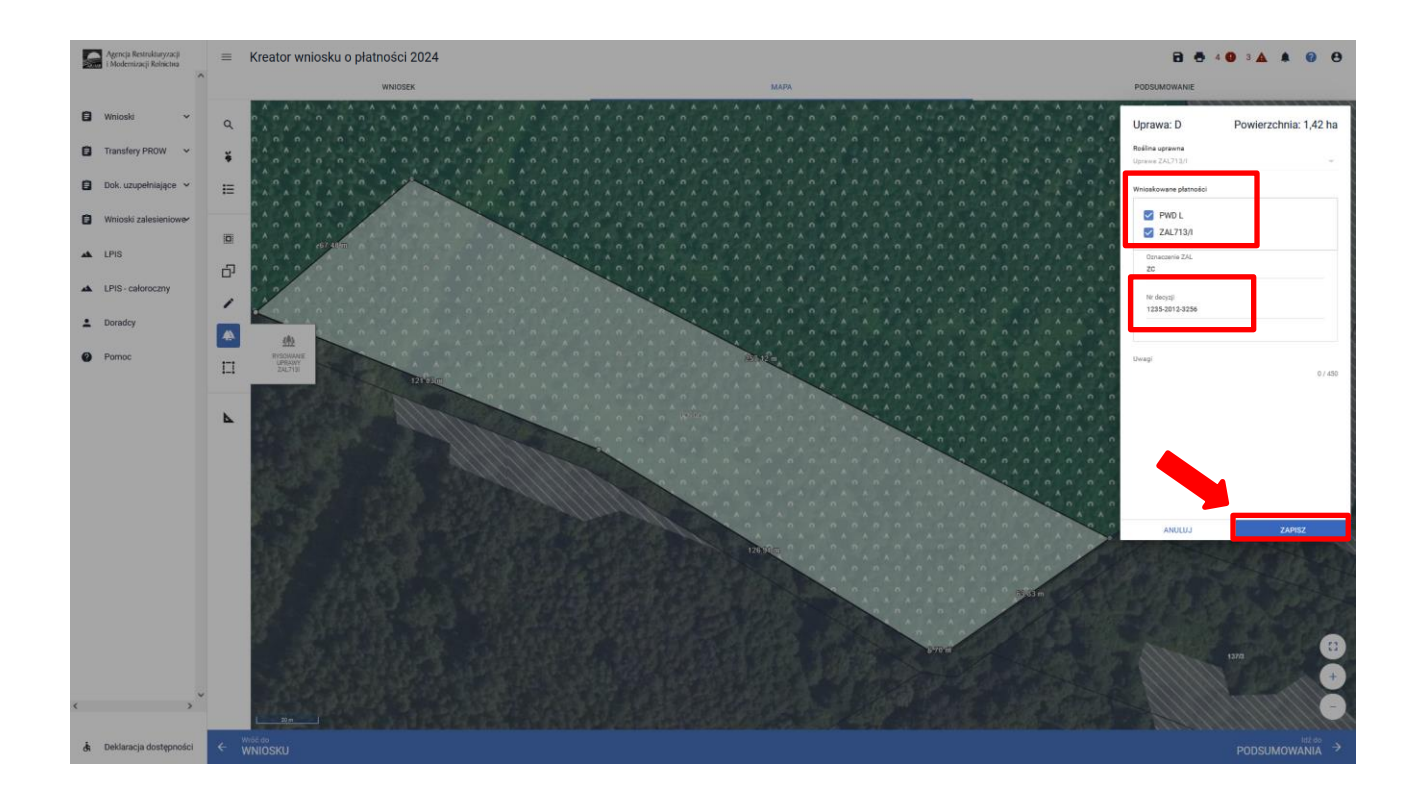

Została wyrysowana Uprawa ZAL713/I – (z uprawnieniami do PWD L).

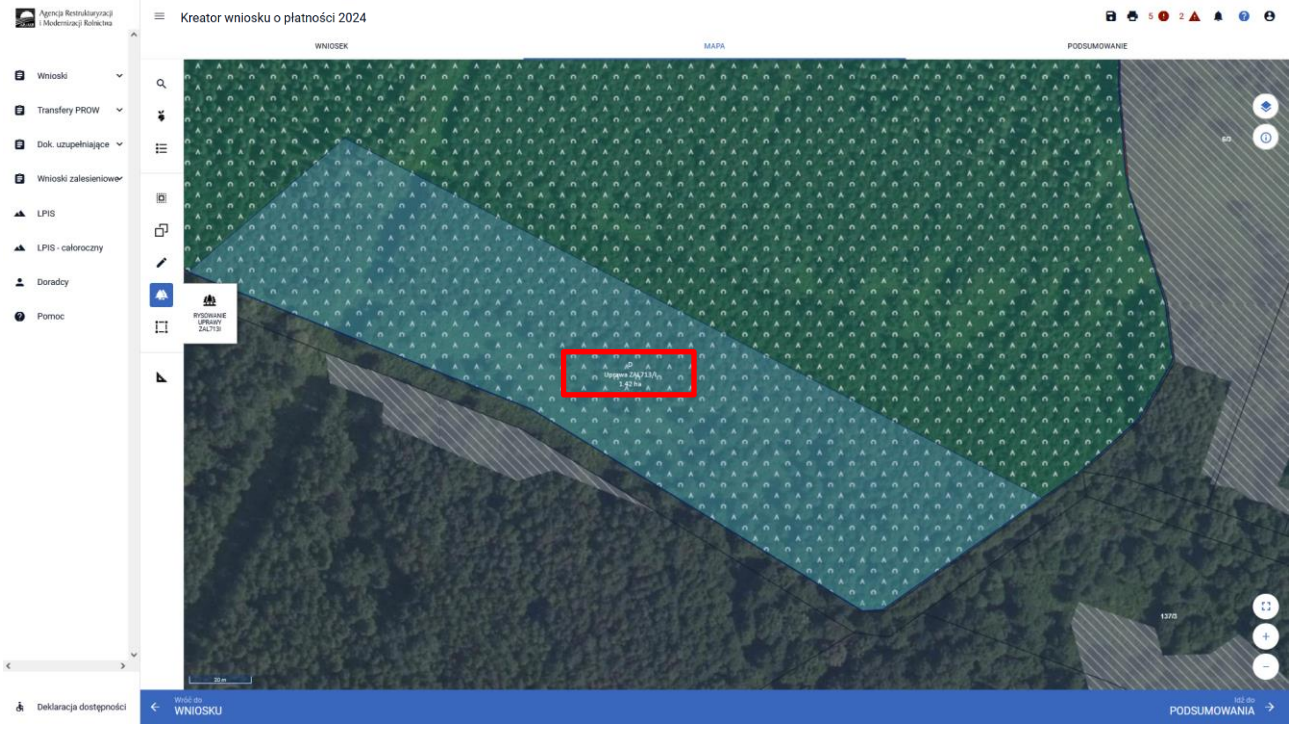

NA drugim etapie rysujemy kolejną działkę zalesieniową – na której nie ma uprawnień do PWD L.

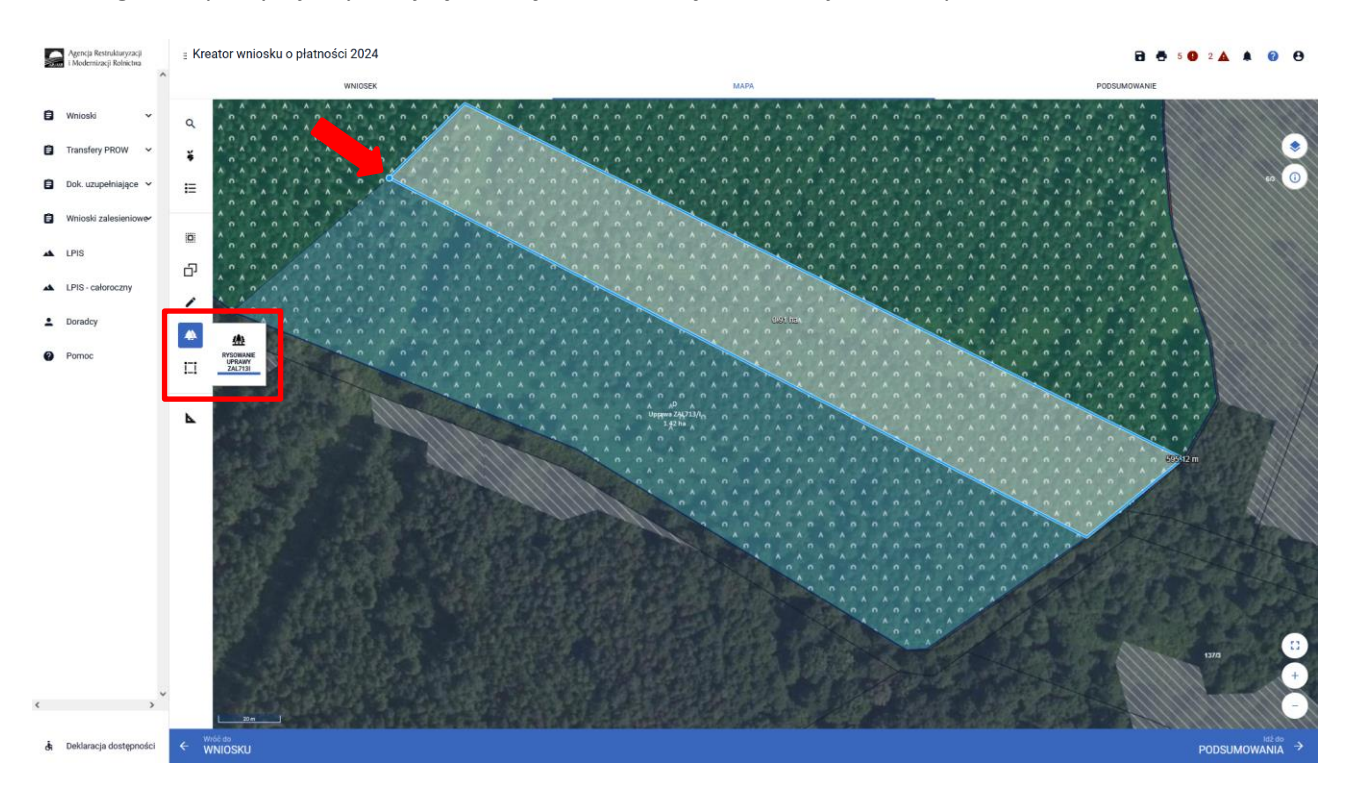

W oknie deklarowania roślin i upraw zaznaczamy jedynie płatność ZAL713/I. Dodatkowo uzupełniamy numer decyzji i klikamy w ZAPISZ.

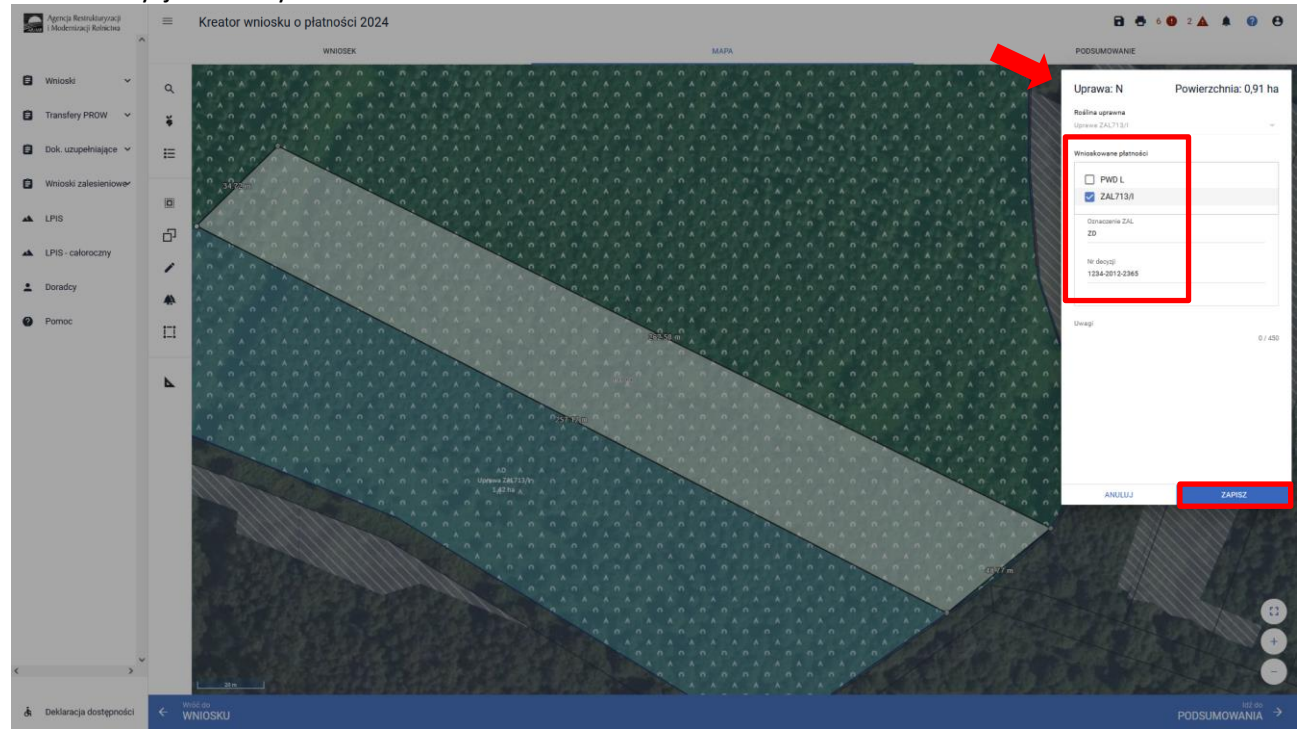

Na poniższym przykładzie wyrysowaną drugą część uprawy tylko z uprawnieniami do płatności ZAL 713/I.

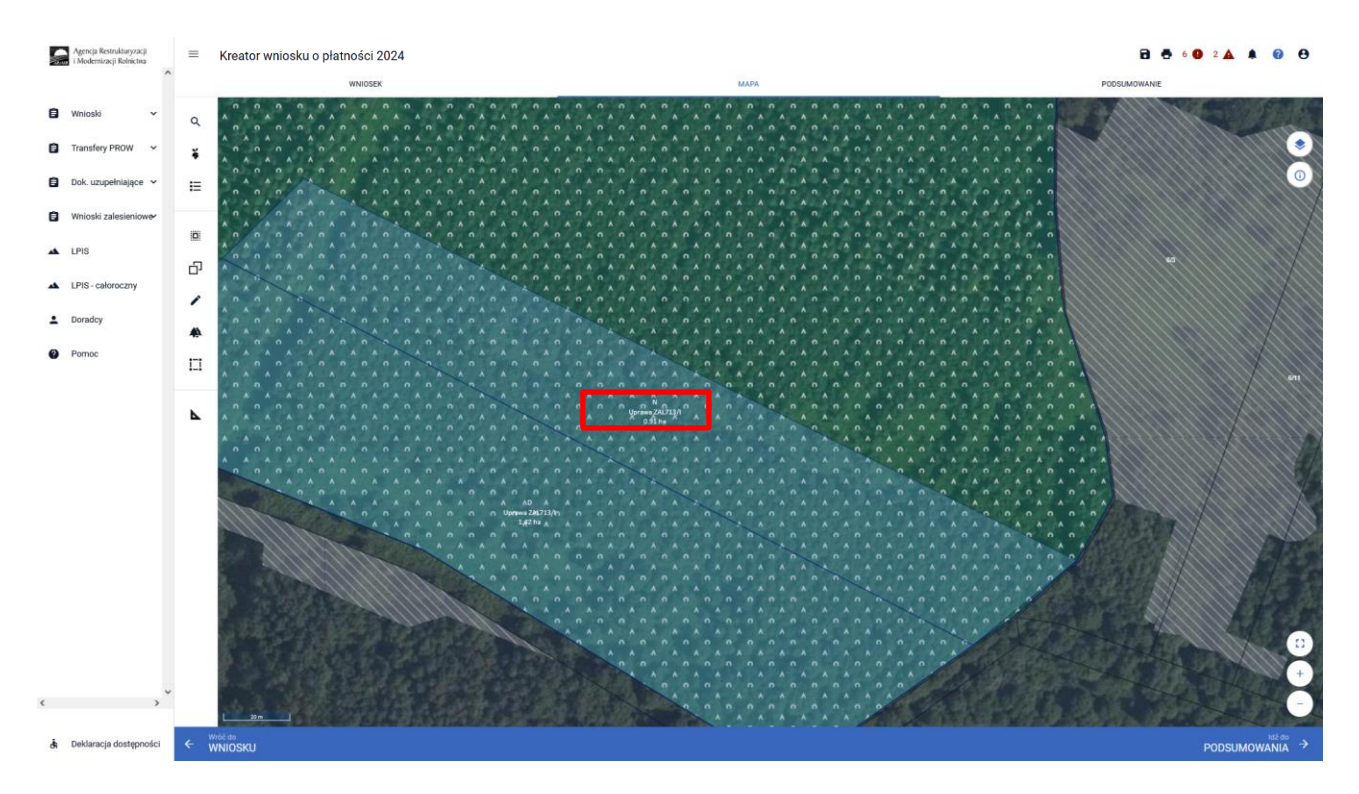

Całe zalesienie zostało podzielone na dwie części z innymi uprawnieniami do płatności.

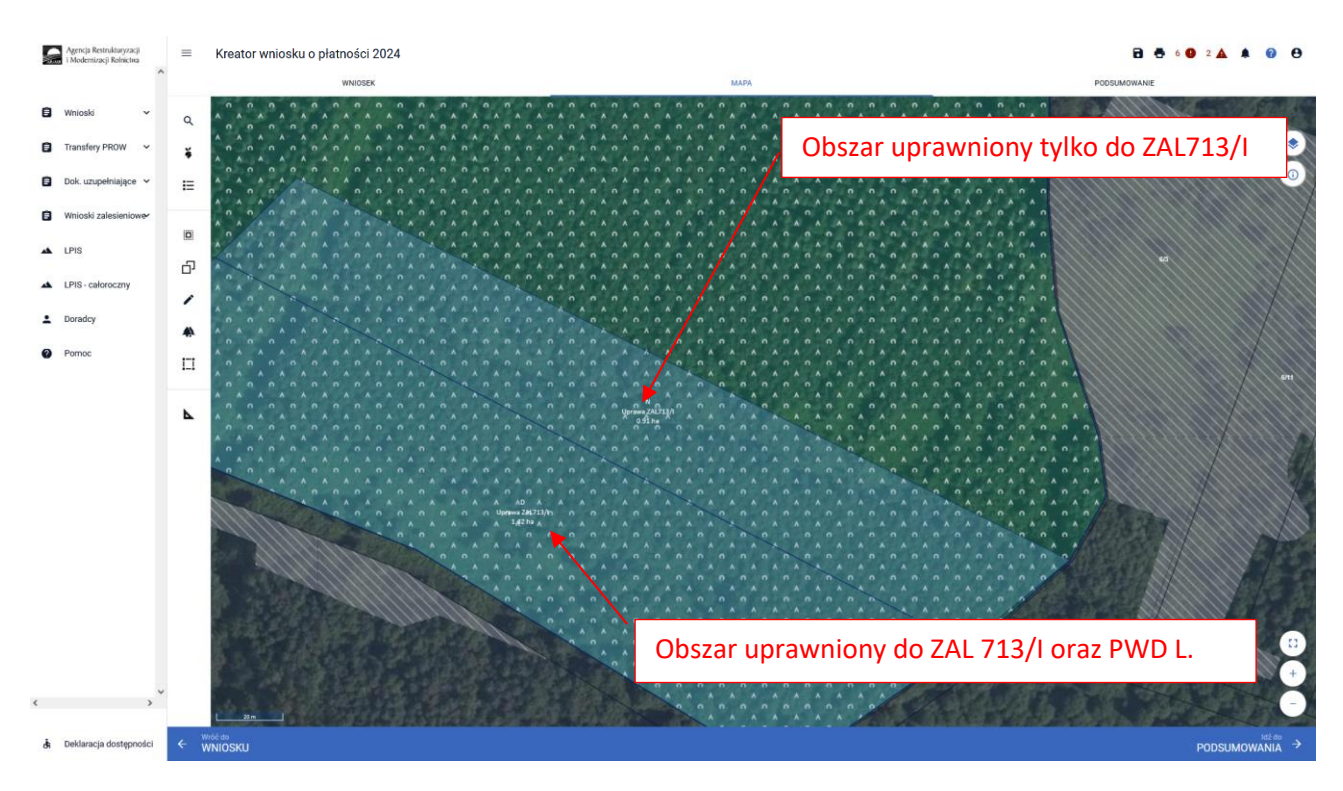

Co do zasady zalesione działki bez uprawnień PWD L, będą pokryte warstwą "Las", natomiast zalesione działki z uprawnieniami do PWD L będą pokryte warstwą "Obszar zalesiony po 2008 r. w ramach PROW".

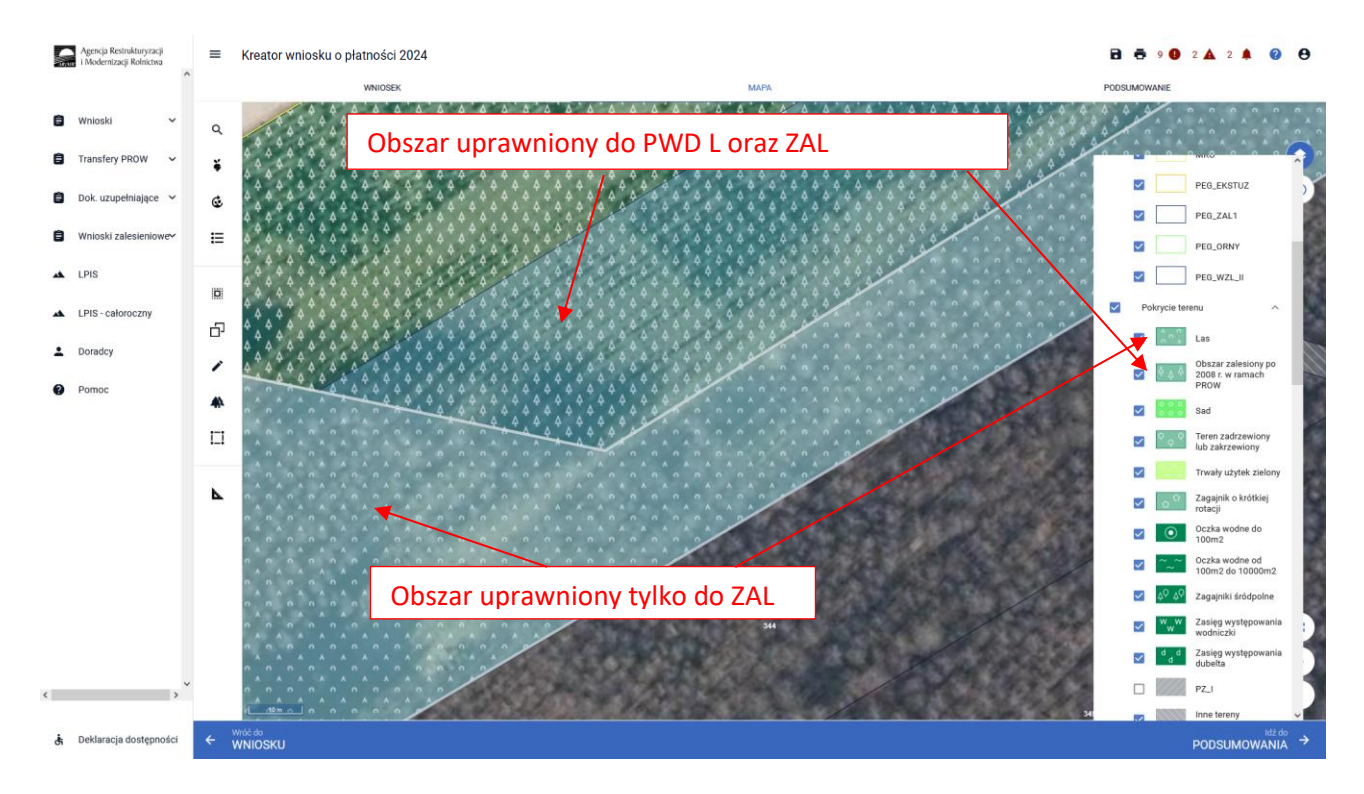

Płatności PWD można również zadeklarować do innych typów upraw zalesieniowych, przy czym dla upraw: ZAL1420, ZAL1420SN, ZS1420K, ZGR2327SN, ZGR2327K, będzie to płatnośc PWD\_L, dla uprawy SRL2327K będzie to płatność PWD\_RL, dla uprawy TZS2327K będzie to płatność PWD\_ZADRZ.

Sposób deklarowania płatności PWD\_RL oraz PWD\_ZADRZ jest analogiczna jak do płatności PWD L.

Na zakładce WNIOSEK widoczne są wszystkie działki rolne, w tym działki zalesione w ramach PROW 2007-2013, PROW 2014-2020 i WPR 2023-2027.

| Agencja Restrukturyzacji<br>i Modernizacji Rolnictwa | E Kreator wniosku o płatności 2024             |                        | мара                       | 🖬 👼 14 🔮 3 🛦 1 🌲 🥥 😝<br>PODSUMOWANE |
|------------------------------------------------------|------------------------------------------------|------------------------|----------------------------|-------------------------------------|
| 🖹 Wnioski 🗸                                          | Powierzchnie deklarowane (Działki rolne)       |                        |                            | Liczba <mark>B</mark> ziałek: 26 🔥  |
| 🖨 Transfery PROW 🗸                                   | A jeczmień jary                                | Powierzchnia: 4.58 ha  | Powierzchnia ONW: 4.58 ha  | музьалаў цранту МАРА У              |
| 🖹 Dok. uzupełniające 🗸                               | AA Uprawa ZAL713/I                             | Powierzchnia: 7,02 ha  | Oznaczenie ZAL: ZABCD      | мара 🛩                              |
| Wnioski zalesieniowe                                 | AB TUZ                                         | Powierzchnia: 12,86 ha | Powierzchnia ONW: 12,86 ha | MAPA 🗸                              |
| LPIS                                                 | AC ziemniak                                    | Powierzchnia: 1,51 ha  | Powierzchnia ONW: 1,51 ha  | мара 🗸                              |
| LPIS - caloroczov                                    | B ziemniak                                     | Powierzchnia: 0,81 ha  | Powierzchnia ONW: 0,81 ha  | мара 👻                              |
|                                                      | C żyto ozime                                   | Powierzchnia: 1,68 ha  | Powierzchnia ONW: 1,68 ha  | мара 👻                              |
| Doradcy                                              | D TUZ                                          | Powierzchnia: 19,20 ha |                            | мара 👻                              |
| Pomoc                                                |                                                |                        |                            |                                     |
|                                                      | F Uprawa ZAL1420                               | Powierzchnia: 6,54 ha  | Oznaczenie ZAL: ZY         | мара 👻                              |
|                                                      | H ugór                                         | Powierzchnia: 0,45 ha  | Powierzchnia ONW: 0,45 ha  | мара 👻                              |
|                                                      | I jęczmień jary                                | Powierzchnia: 1,76 ha  | Powierzchnia ONW: 1,76 ha  | мара 👻                              |
|                                                      | J Uprawa ZAL1420                               | Powierzchnia: 0,36 ha  | Oznaczenie ZAL: ZB1        | мара 👻                              |
|                                                      | K Uprawa ZAL1420                               | Powierzchnia: 1,51 ha  | Oznaczenie ZAL: ZC         | мара 👻                              |
|                                                      | L ugór                                         | Powierzchnia: 0,15 ha  | Powierzchnia ONW: 0,15 ha  | мара 💙                              |
|                                                      | M pszenica ozima                               | Powierzchnia: 2,05 ha  | Powierzchnia ONW: 2,05 ha  | мара 👻                              |
|                                                      |                                                |                        |                            |                                     |
|                                                      | EKSPORTUJ DO CSV EKSPORTUJ DO GME              |                        |                            |                                     |
| <> ~                                                 | Powierzchnie deklarowane (Grunty niezgłoszone) |                        |                            | Liczba działek: 1 🗸 🗸               |
| 🔥 Deklaracja dostępności                             |                                                |                        |                            | MAPY →                              |

Dla działek zalesionych obecnie w jednym wierszu występują podwójne oznaczenia działek – po lewej stronie dla płatności PWD\_L i po prawej stronie oznaczenie dla płatności zalesieniowych.

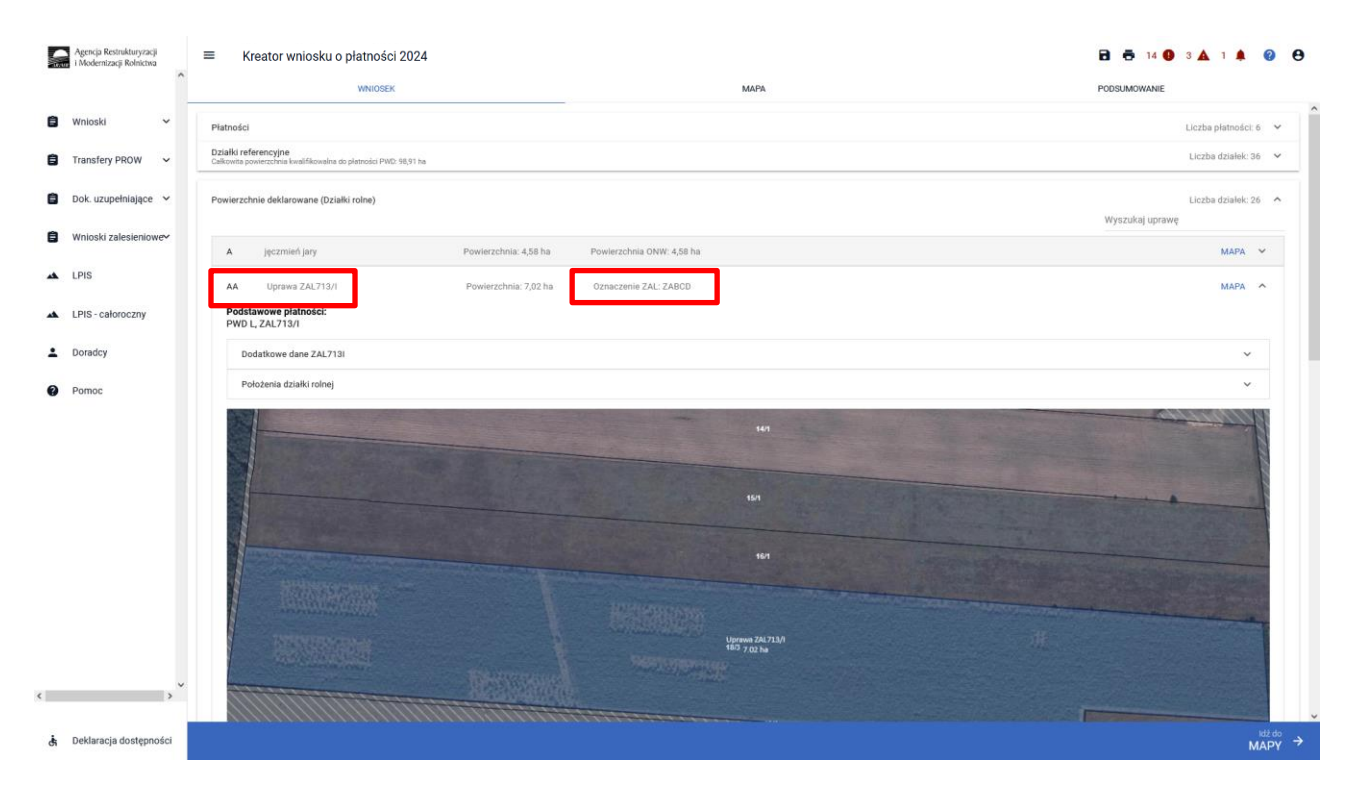

Pod sekcją Podstawowe płatności widoczne są zadeklarowane płatności.

| Modernizacji Kolnictwa | WNIOSEK                                                                                                    |                       |                           | мара                                   |                                                                                                    | PODSUMOWANIE    |             |      |
|------------------------|----------------------------------------------------------------------------------------------------|-----------------------|---------------------------|----------------------------------------|----------------------------------------------------------------------------------------------------|-----------------|-------------|------|
|                        | 100000.000                                                                                                    |                       |                           |                                        |                                                                                                    |                 |             |      |
| /nioski 🗸 🗸            | Płatności                                                                                                    |                       |                           |                                        |                                                                                                    | Liczba pł       | atności: 6  | ~    |
| ransfery PROW 🗸 🗸      | Działki referencyjne<br>Całkowita powierzchnia kwalifikowalna do płatności PWD: 98,91 ha                       |                       |                           |                                        |                                                                                                    | Liczba d        | iziałek: 36 | ~    |
| ok. uzupełniające 💙    | Powierzchnie deklarowane (Działki rolne)                                                                       |                       |                           |                                        |                                                                                                    | Liczba d        | Iziałek: 26 | ^    |
| /nioski zalesieniowe~  |                                                                                                    |                       |                           |                                        |                                                                                                    | Wyszukaj uprawę |             |      |
|                        | A jęczmień jary                                                                                                | Powierzchnia: 4,58 ha | Powierzchnia ONW: 4,58 ha |                                        |                                                                                                    |                 | мара        | ~    |
| PIS                    | AA Uprawa ZAL713/I                                                                                             | Powierzchnia: 7,02 ha | Oznaczenie ZAL: ZABCD     |                                        |                                                                                                    | 1               | MAPA        | ^    |
| PIS - całoroczny       | Podstawowe płatności:<br>PWD L, ZAL713/I                                                                       |                       |                           |                                        |                                                                                                    |                 |             |      |
| oradcy                 | Dodatkowe dane ZAL713I                                                                                         |                       |                           |                                        |                                                                                                    |                 | ~           |      |
| omoc                   | Położenia działki rolnej                                                                                       |                       |                           |                                        |                                                                                                    |                 | ~           |      |
|                        |                                                                                                    |                       |                           | 141                                    |                                                                                                    |                 | 11h         | 5    |
|                        |                                                                                                    |                       |                           |                                        |                                                                                                    |                 |             |      |
|                        |                                                                                                    |                       |                           | 151                                    |                                                                                                    |                 |             |      |
|                        |                                                                                                    |                       |                           |                                        |                                                                                                    |                 |             |      |
|                        | The second second second second second second second second second second second second second second second s |                       |                           | 161                                    |                                                                                                    |                 |             |      |
|                        | the second second                                                                                              |                       |                           |                                        |                                                                                                    |                 |             |      |
|                        |                                                                                                    |                       |                           | and the second of the Part Start & the | Constant of the owner of the owner of the owner of the owner of the owner of the owner owner owner owner owner |                 |             |      |
|                        | THE PLUT PROPERTY AND                                                                                          |                       |                           | 1 Incresson 741 713/8                  |                                                                                                    |                 |             |      |
|                        | HE WE WE                                                                                                    |                       |                           | 16/3 7.02 ha                           |                                                                                                    |                 |             |      |
| ~                      |                                                                                                    |                       |                           |                                        |                                                                                                    |                 |             |      |
| ,                      |                                                                                                    |                       |                           |                                        |                                                                                                    |                 |             |      |
|                        |                                                                                                    |                       |                           |                                        |                                                                                                    |                 |             | dž d |

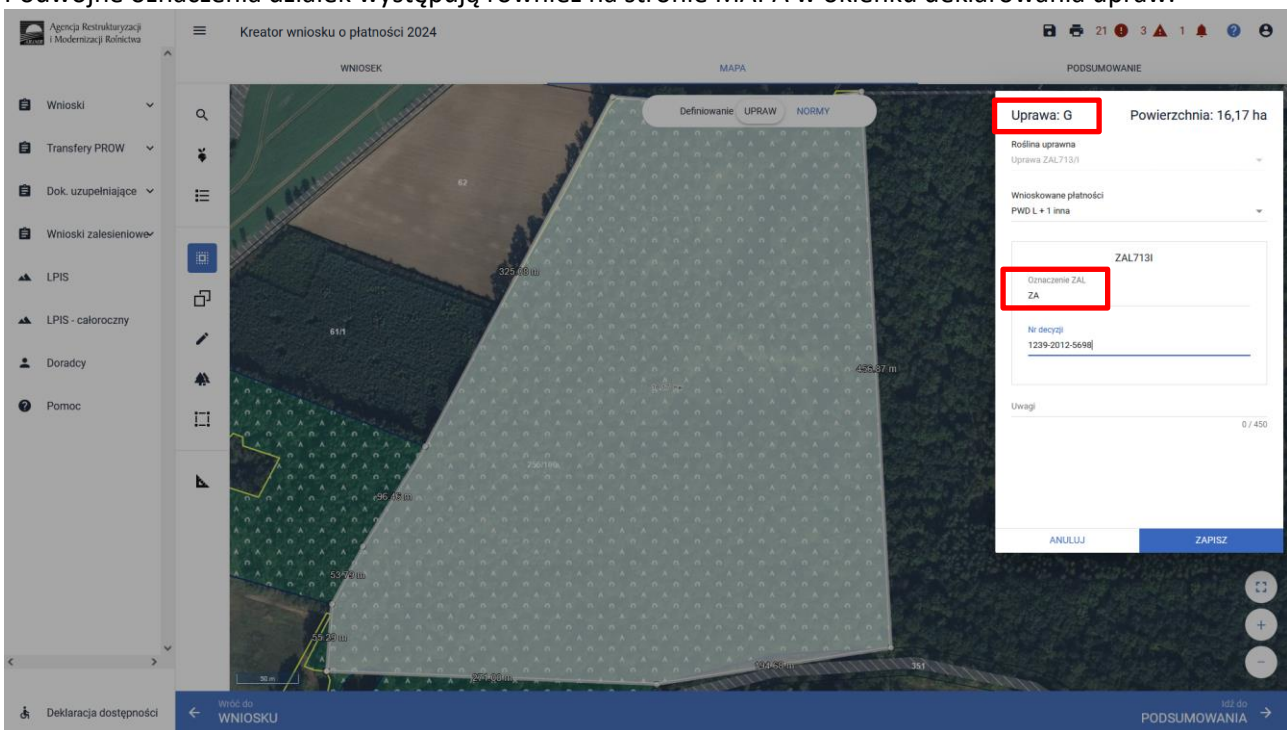

Podwójne oznaczenia działek występują również na stronie MAPA w okienku deklarowania upraw.

### 5. Składowe – nie zapomnij ich zweryfikować!

W kolejnym kroku na zakładce WNIOSEK należy zweryfikować SKŁADOWE płatności w podziale na poszczególne premie, z uwzględnieniem położenia na działkach referencyjnych. Powierzchnie poszczególnych składowych płatności należy wprowadzić z dokładnością do dwóch miejsc po przecinku, np. 0,55 ha. Dla składowych, które nie są deklarowane do płatności, należy wprowadzić wartość 0,00 ha.

Dla płatności ZGR2327SN oraz ZGR2327K powierzchnie składowych w ramach premii pielęgnacyjnej automatycznie są zasilane z zakładki MAPA, na podstawie warstw ukształtowania terenu – grunty o nachyleniu powyżej 12 stopni oraz grunty w warunkach korzystnych.

#### UWAGA

Błędne zadeklarowanie składowych było najczęstszym błędem popełnianym przez wnioskodawców w kampanii 2023. Brak wypełnionych składowych może być przyczyną odmowy płatności w części lub w całości w kampanii 2024.

Sekcja SKŁADOWE dla płatności zalesieniowych w zależności od rodzaju wnioskowania mogą zawierać różne rodzaje premii:

- premia pielęgnacyjna
- premia zalesieniowa
- premia z tytułu zadrzewień
- premia z tytułu systemów rolno leśnych

Dla działek Uprawa ZAL1420SN prezentowane są tylko składowe premii pielęgnacyjnej. Dla działek Uprawa ZAL713/I prezentowane są jedynie składowe do premii zalesieniowej. Natomiast dla działek Uprawa ZAL1420, Uprawa ZGR2327K oraz Uprawa ZGR2327SN prezentowane są zarówno składowe premii pielęgnacyjnej jak i składowe premii zalesieniowej.

Dla działek Uprawa ZS1420K oraz Upraw TZS2327K przypisana jest jedna premia z tytułu zadrzewień.

Dla działek Uprawa SRL2327K przypisana jest jedna premia z tytułu systemów rolno-leśnych.

Należy pamiętać, że w zależności od typu sprawy zalesieniowej ZAL 1420 oraz od roku rozpoczęcia uczestnictwa, w kampanii mogą być deklarowane różne składowe – składowe premii pielęgnacyjnej i zalesieniowej lub składowe tylko premii zalesieniowej.

#### Sekcja SKŁADOWE dla Uprawy ZAL713/I.

Dla Uprawy ZAL 713/I jest możliwość otrzymywania premii zalesieniowej przez 15 lat od wykonania zalesienia. W przypadku uprawnień do otrzymywania premii zalesieniowej (jeżeli dochody z rolnictwa wynosiły co najmniej 25%, na podstawie załączników dołączonych do wniosku pierwszorocznego), rolnik wnioskuje tylko o premię zalesieniową.

|    | Agencja Restrukturyzacji<br>i Modernizacji Rolnictwa | =         | Kreator wniosku o płatności                                           | 2024                                                                                                    |                           |                       | E                                                                                                    | 🖶 14 🛛 3 🛦 1 🌲                        | 0 O              |
|----|------------------------------------------------------|-----------|-----------------------------------------------------------------------|----------------------------------------------------------------------------------------------------|---------------------------|-----------------------|----------------------------------------------------------------------------------------------------|---------------------------------------|------------------|
|    |                                                      |           | WNIOSEK                                                               |                                                                                                    |                           | MAPA                  | PC                                                                                                    | DSUMOWANIE                            |                  |
| ٥  | Wnioski 🗸                                            | Piatno    | ści                                                                   |                                                                                                    |                           |                       | Składowe dla Uprawy                                                                                              | 7/1713/1                              | ř.               |
| ٨  | Transfery PROW 🗸                                     | Calikowit | a powierzchnia kwalifikowalna do płatności PWD: 98                    | 5,91 ha                                                                                                    |                           |                       |                                                                                                    | 281/15/1                              |                  |
| ٥  | Dok. uzupełniające 💙                                 | Powier    | zchnie deklarowane (Działki rolne)                                    |                                                                                                    |                           |                       |                                                                                                    | Liczba działek: 2/<br>Vyszukaj uprawę | 6 ^              |
| ٩  | Wnioski zalesieniowe~                                | А         | jęczmień jary                                                         | Powierzchnia: 4,58 ha                                                                                                    | Powierzchnia ONW: 4,58 ha |                       |                                                                                                    | МАРА                                  | ~                |
| -  | LPIS                                                 | AA        | Uprawa ZAL713/I                                                       | Powierzchnia: 7,02 ha                                                                                                    | Oznaczenie ZAL: ZABCD     |                       |                                                                                                    | МАРА                                  | ^                |
| ** | LPIS - całoroczny                                    | Po        | dstawowe płatności:<br>/D L, ZAL713/I                                 |                                                                                                    |                           |                       |                                                                                                    |                                       |                  |
| ÷  | Doradcy                                              |           | Dodatkowe dane ZAL713I                                                |                                                                                                    |                           |                       |                                                                                                    | ¥                                     |                  |
|    | Sekcja prem<br>zalesieniow                           | nii<br>ei | Położenia działki rolnej<br>220305_2.0003.18/3<br>Premia zalesieniowa |                                                                                                    |                           | Powierzchnia: 7,02 ha |                                                                                                    | SKLADOWE                              | 1                |
|    |                                                      | -,        | 1,02                                                                  |                                                                                                    |                           | 141                   |                                                                                                    | (na)                                  |                  |
|    |                                                      |           |                                                                       |                                                                                                    |                           |                       |                                                                                                    |                                       |                  |
| 4  |                                                      |           | RURBARDON                                                             | and the second second s |                           | 161                   |                                                                                                    |                                       |                  |
|    |                                                      |           |                                                                       |                                                                                                    |                           |                       | and the second second second second second second second second second second second second second second second |                                       | -                |
| đ  | Deklaracja dostępności                               |           |                                                                       |                                                                                                    |                           |                       |                                                                                                    | M                                     | Id2 do<br>IAPY → |

Sekcja SKŁADOWE dla Uprawy ZAL1420.

Dla uprawy ZAL1420 rolnik może wnioskować o premię pielęgnacyjna i zalesieniową. W przypadku premii pielęgnacyjnej składowe podzielone są na:

- na gruntach w warunkach korzystnych,
- na gruntach o nachyleniu powyżej 12 stopni,
- na gruntach erozyjnych,
- na gruntach erozyjnych o nachyleniu powyżej 12 stopni,
- na gruntach z wykorzystaniem sukcesji naturalnej,
- na gruntach z wykorzystaniem sukcesji naturalnej o nachyleniu powyżej 12 stopni,
- zabezpieczenie drzewek repelentami.

| Agencja Restrukturyzacji<br>i Modernizacji Rolnictwa | Kreator wniosku o płatności 2024<br>wniosek                                       | мара                  | 🔁 🖶 14 🔮 3 🛦 1 🌲 🔮 😝        |
|------------------------------------------------------|-----------------------------------------------------------------------------------|-----------------------|-----------------------------|
| 🖹 Wnioski 🗸 🗸                                        | Podstawowe platności:<br>PWD L, ZAL1420                                           |                       | Składowe dla Uprawy ZAL1420 |
| 🖨 Transfery PROW 🗸                                   | Dodatkowe dane ZAL1420                                                            |                       | ·                           |
| 📋 Dok. uzupełniające 🗸                               | Położenia działki rolnej                                                          |                       | ^                           |
| Wnioski zalesieniowe                                 | 200506_2.0016.422/3                                                               | Powierzchnia: 0,36 ha | SKŁADOWE 🔦                  |
| LPIS                                                 | Premia pielęgnacyjna<br>na guntach www.nkach.kocysmych<br>0,36                    |                       | (ha)                        |
| LPIS - całoroczny                                    | na gruntach o nachyleniu powyżej 12°<br>0,00                                      |                       | (ha)                        |
| Sekcja premii                                        | na guntach enzyjnych<br>0,00                                                      |                       | (ha)                        |
| pielęgnacyjnej                                       | na gruntach erozylnych o nachyleniu powyżej 12"<br>0,00                           |                       | (ha)                        |
|                                                      | na gruntach z vykorzystaniem sukcesji naturalnej<br>0,00                          |                       | (ha)                        |
|                                                      | na gruntach o nachyleniu powyżej 12° z wykorzystaniem sukcesji naturalnej<br>0,00 |                       | (ha)                        |
|                                                      | zabezpieczenie drzewek repelentarni<br>0,00                                       |                       | (ha)                        |
| Sekcja premii                                        | Premia zalesieniowa                                                               |                       |                             |
| zalesieniowej                                        | Premia zalesieniowa<br>0,36                                                       |                       | (112)                       |
| ( )                                                  |                                                                                   |                       |                             |
| 👌 Deklaracja dostępności                             |                                                                                   |                       | <sup>M2.00</sup><br>MAPY →  |

Sekcja SKŁADOWE dla Uprawy ZAL1420SN.

Dla uprawy ZAL1420SN rolnik może wnioskować o premię pielęgnacyjną. W przypadku premii pielęgnacyjnej składowe podzielone są na:

- na gruntach z wykorzystaniem sukcesji naturalnej (warunki korzystne),
- na gruntach o nachyleniu powyżej 12 stopni z wykorzystaniem sukcesji naturalnej,
- zabezpieczenie drzewek repelentami.

|                                     | WNIOSEK                                                                                                    |                                     | м                         | IAPA      | Składowe dla Uprawy ZAL1420SN |
|-------------------------------------|----------------------------------------------------------------------------------------------------|-------------------------------------|---------------------------|-----------|-------------------------------|
| Wnioski 🗸                           | J rzepak ozimy                                                                                                    | Powierzchnia: 6,62 ha               | Powierzchnia ONW: 6,62 ha |           |                               |
| Transfery PROW                      | K Uprawa ZAL1420SN<br>Podstawowe platności:<br>ZAL1420SN                                                                                            | Powierzchnia: 0,45 ha               | Oznaczenie ZAL: ZC        |           | мара                          |
| Dok. uzupennujące                   | Dodatkowe dane ZAL1420SN                                                                                                    |                                     |                           |           | ~                             |
| Wnioski zalesieniowev               | Położenia działki rolnej                                                                                                    |                                     |                           |           | ^                             |
| LPIS                                | 020402_2.0013.7                                                                                                    |                                     | Powierzch                 | nia: 0,45 | 15 ha SKLADOWE A              |
| <cja premii<br="">lęgnacyjnej</cja> | na guntach z vykozystanem nukoregi nasunk<br>0,45<br>na guntach z nachýmu povyžel 12° z vykoz<br>0,00<br>zabrzystczenie drzywek ingelentane<br>0,00 | nej<br>yrtannem sukcesji naturalnej |                           |           | (ini)<br>(ari)<br>(ari)       |
|                                     |                                                                                                    |                                     |                           | 14.4      |                               |
Sekcja SKŁADOWE dla upraw zadrzewieniowych posiada tylko jedną premię: premie z tytułu zadrzewień PROW 2014-2020.

| Agencja Restrukturyzacji 🔤 i Modernizacji Rolnictwa | Kreator wniosku o płatności 20                                                   | 24                    |                    | мара                       |                    | 0 O            |
|-----------------------------------------------------|----------------------------------------------------------------------------------|-----------------------|--------------------|----------------------------|--------------------|----------------|
|                                                     | N pszenica ozima                                                                 | Powierzchnia: 0,48 ha |                    |                            | мара               | ~ ^            |
| Transfer DOW                                        | O gorczyca biała                                                                 | Powierzchnia: 0,22 ha |                    | Składowe dla Uprawy 751420 | APA:               | ~              |
|                                                     | P Uprawa ZAL1420                                                                 | Powierzchnia: 0,67 ha | Oznaczenie ZAL: ZB |                            | 1PA                | v 1            |
| 📋 Dok. uzupełniające 👻                              | R Uprawa ZS1420K                                                                 | Powierzchnia: 0,21 ha | Oznaczenie ZAL: ZD |                            | МАРА               | ^              |
| Wnioski zalesieniowe                                | Podstawowe płatności:<br>ZS1420K                                                 |                       |                    |                            |                    |                |
| 🔺 LPIS                                              | Dodatkowe dane ZS1420K                                                           |                       |                    |                            | ~                  |                |
| Sekcja premii<br>z tytułu<br>zadrzewień             | A cenia działki rolnej<br>060603,2.0022.141<br>Prema z tytułu zadrzewień<br>0,21 |                       |                    | Powierzchnia: 0,21 ha      | SKLADOWE ^<br>(ha) |                |
| <                                                   | i                                                                                |                       |                    | New 2019                   |                    | κεία<br>ΜΑΡΥ → |

Sekcja SKŁADOWE dla upraw zadrzewieniowych posiada tylko jedną premię: premie z tytułu zadrzewień WPR 2023-2027.

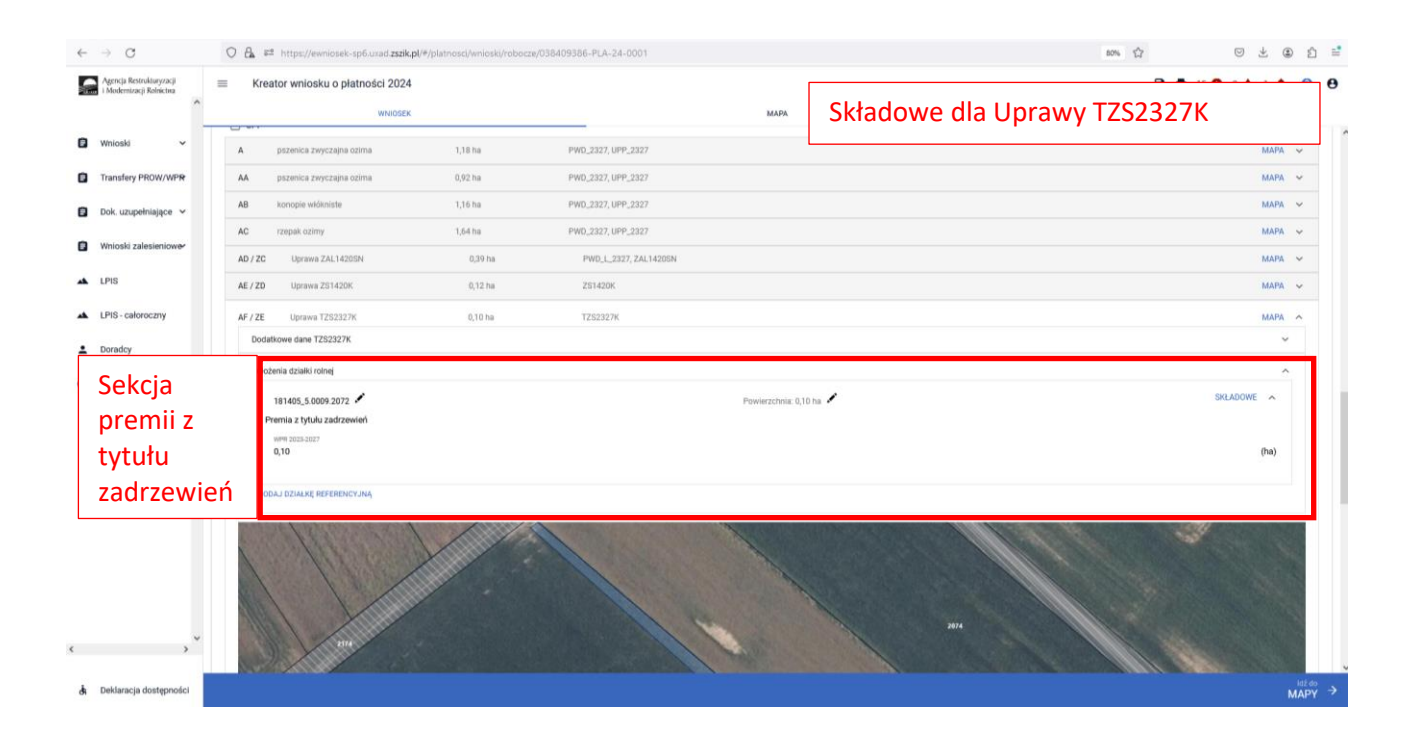

Sekcja SKŁADOWE dla Uprawy ZGR2327SN

W ramach premii z tytułu zalesień PS WPR 2023-2027 wnioskodawca będzie mógł do gruntów ze 100% sukcesją naturalną otrzymać oprócz premii pielęgnacyjnej również premię zalesieniową. W przypadku premii pielęgnacyjnej składowe podzielone są na:

- na gruntach z wykorzystaniem sukcesji naturalnej (warunki korzystne),

na gruntach o nachyleniu powyżej 12 stopni z wykorzystaniem sukcesji naturalnej.
 Wypełnienie powierzchni składowych premii powinno być zgodne z planem zalesienia.

| icja Restrukturyzacji 🔤    | Kreator wniosku o płatności 2024                                                                                  |                                     |                       |                     |                         |              |
|----------------------------|----------------------------------------------------------------------------------------------------|-------------------------------------|-----------------------|---------------------|-------------------------|--------------|
| ^                          | WNIOSEK                                                                                                    | 1110100                             |                       | мара                | Składowe dla Uprawy ZGR | 2327SN       |
| uski 🗸                     | rzepak ozimy                                                                                                    | 1,64 ha                             | PW0_2327, UPP_2327    |                     |                         | мара         |
| ekcja premii               | Uprawa ZAL1420SN                                                                                                  | 0,39 ha                             | PWD_L_2327, ZAL14205N |                     |                         | МАРА         |
| ielęgnacyjnej              | Uprawa ZS1420K                                                                                                    | 0,12 ha                             | ZS1420K               |                     |                         | мара         |
|                            | Uprawa TZS2327K                                                                                                   | 0,10 he                             | TZ52327K              |                     |                         | мара         |
|                            | Uprawa ZGR2327SN                                                                                                  | 0,40 ha                             | ZGR2327SN             |                     |                         | мара         |
|                            | na gruntach z viyoszyktaniem wastosy nanzarine<br>0,40<br>na gruntach o nachyleniu powyżej 12° z vykorzys<br>0,00 | n<br>ntanilem súlkcienji naturalnej |                       |                     |                         | (ha)<br>(ha) |
| kcja premii<br>Iesieniowej | Premia zalesieniowa<br>do gruttów z wykozystaniem sułoseji naturalne<br>0,40                                      |                                     |                       |                     |                         | (ha)         |
|                            |                                                                                                    | - All                               | Uprave                | лонаа ула<br>10 Бал |                         |              |

#### Sekcja SKŁADOWE dla Uprawy ZGR2327K

W ramach premii z tytułu zalesień ZGR2327K rolnik może wnioskować o premię pielęgnacyjna i zalesieniową. W przypadku premii pielęgnacyjnej składowe podzielone są na:

- na gruntach z wykorzystaniem sukcesji naturalnej (warunki korzystne),

- na gruntach o nachyleniu powyżej 12 stopni z wykorzystaniem sukcesji naturalnej.

Wypełnienie powierzchni składowych premii powinno być zgodne z planem zalesienia.

| ← → C 0                                             | A == https://ewniosek-sp6.uxad.zszik.p      | l/#/platnosci/wnioski/roboo | ze/038409386-PLA-24-0001 |                                | 80% ☆ ◎ ± ④ ሷ                | = |
|-----------------------------------------------------|---------------------------------------------|-----------------------------|--------------------------|--------------------------------|------------------------------|---|
| Agencja Restrukturyzacji 🔤 i Modernizacji Rolnictra | Kreator wniosku o płatności 2024<br>WNIOSEK |                             |                          | мара                           | Składowe dla Uprawy ZGR2327K | θ |
| Sekcia premij                                       | kukurydza                                   | 0,52 ha                     | PWD_2327, UPP_2327       |                                | · ·                          | ^ |
| nielegnacyjnej                                      | pszenica zwyczajna ozima                    | 1,19 ha                     | PWD_2327, UPP_2327       |                                | мара 👻                       |   |
| picięgnacyjnej                                      | Uprawa ZGR2327K                             | 0,40 ha                     | ZGR2327K                 |                                | мара 🧒                       |   |
|                                                     | datkowe dane ZGR2327K                       |                             |                          |                                | ~                            |   |
|                                                     | ożenia działki rolnej                       |                             |                          |                                |                              |   |
| 🔺 LPIS                                              | 181405_5.0009.513                           |                             |                          | Powierzchnia: 0,40             | ha SKLADOWE ^                |   |
| LPIS - całoroczny                                   | Premia pielęgnacyjna                        |                             |                          |                                |                              |   |
| 2 C F                                               | na gruntach w wasunkach korzyatnych<br>0,40 |                             |                          |                                | (ha)                         |   |
| L Doradcy                                           | na gruntach o nachýleniu terenu powyżej 12* |                             |                          |                                |                              |   |
| Pomoc                                               | 0,00                                        |                             |                          |                                | (ha)                         |   |
|                                                     | Premia zalesieniowa                         |                             |                          |                                |                              |   |
| Sekcja premii                                       | do gruntów rokych<br>0.40                   |                             |                          |                                | (ha)                         |   |
| zalesieniowei                                       | 2019 C. L.                                  |                             |                          |                                |                              |   |
|                                                     |                                             |                             |                          |                                | n                            | ľ |
|                                                     |                                             |                             |                          | Uprawa 20/2327X<br>0.40 ha 514 | 7                            |   |
| <>*                                                 |                                             |                             |                          | 50                             |                              |   |
| 👌 Deklaracja dostępności                            |                                             |                             |                          |                                | ldždo<br>MAPY                |   |

Sekcja SKŁADOWE dla upraw systemów rolno-leśnych posiada tylko jedną premię: premie z tytułu systemów rolno-leśnych WPR 2023-2027.

| → C                                                 | O 🔒 🛤 https://ewniosek-sp6.uxad.zszik.pl/#                                                                     | /platnoscl/wnioski/robocze/0 | 38409386-PLA-24-0001  |                       | 10% ☆ ◎ ± ④ £                |
|-----------------------------------------------------|----------------------------------------------------------------------------------------------------|------------------------------|-----------------------|-----------------------|------------------------------|
| Agencja Restrukturyzacji<br>i Modemizacji Rafnictna | E Kreator wniosku o płatności 2024                                                                             |                              |                       | мара                  | Składowe dla Uprawy SRL2327K |
| Wnioski 🗸                                           | AB konopie włókniste                                                                                           | 1,16 ha                      | PW0_2327, UPP_2327    | •                     | мара 👳                       |
| Transfery PROW/WPR                                  | AC rzepak ozimy                                                                                                | 1,64 ha                      | PWD_2327, UPP_2327    |                       | мара 🗸                       |
| Dok. uzupełniające 💙                                | AD / ZC Uprawa ZAL14205N                                                                                       | 0,39 ha                      | PWD_L_2327, ZAL1420SN |                       | мара 🗸                       |
|                                                     | AE / ZD Uprawa ZS1420K                                                                                         | 0,12 ha                      | ZS1420K               |                       | мара. 🗸                      |
| Whioski zalesieniower                               | AF / ZE Uprawa TZS2327K                                                                                        | 0,10 ha                      | TZ52327K              |                       | мара 👻                       |
| LPIS                                                | AG / ZF Uprawa ZGR23275N                                                                                       | 0,40 ha                      | ZGR2327SN             |                       | MAPA 😔                       |
| LPIS - całoroczny                                   | AH rzepak ozimy                                                                                                | 3,52 ha                      | PW0_2327, UPP_2327    |                       | мара 🗸                       |
|                                                     | AI / ZG Uprawa SRL2327K na GO                                                                                  | 0,71 ha                      | SRL2327K              |                       | мара                         |
| premii z<br>tytułu<br>systemó                       | Polozenia ozawi romę<br>180407, 5.0007.22 *<br>Premia z tytułu systemów rolno leśnych<br>### 2025.2027<br>0,71 |                              |                       | Powierzchnia: 0,71 ha | PSLADOWE A                   |
| w rolno-<br>leśnych                                 |                                                                                                    | 1                            |                       | 62771 w60.<br>Cri w   |                              |
| Deklaracja dostępności                              |                                                                                                    |                              |                       | 0000703333333         | asia<br>Pata<br>Pata         |

Co do zasady powierzchnia składowych dla ZAL1420, ZGR2327SN, ZGR2327K w ramach premii pielęgnacyjnej i premii zalesieniowej powinny być takie same. Ponadto powierzchnia gruntu zadeklarowana do premii rocznej nie powinna być większa niż powierzchnia położenia działki rolnej (zalesionej), która została wyrysowana na zakładce MAPA. Dla nowych Upraw ZGR2327SN i ZGR2327K dane powierzchniowe należy wypełnić na podstawie planu zalesiania.

Jeżeli po rozwinięciu pola SKŁADOWE, poszczególne sekcje premii nie będą wypełnione powierzchnią składowych lub będą wypełnione tylko wartościami zerowymi, a rolnik posiada aktywne uczestnictwo i posiada również uprawnienia do zadeklarowanych płatności, należy uzupełnić obowiązkowo powierzchnię poszczególnych należnych premii.

|            | Agencja Restrukturyzacji<br>Modernizacji Rolnictwa | ≡                                                        | Kreator wniosku o płatności 2024                                                                    |                                  |                                       | 8 8       | 5 🚺 1 | 🛦 2 🌲  | ?              | θ  |
|------------|----------------------------------------------------|----------------------------------------------------------|----------------------------------------------------------------------------------------------------|----------------------------------|---------------------------------------|-----------|-------|--------|----------------|----|
|            | <u></u>                                            |                                                          | WNIOSEK                                                                                             |                                  | мара                                  | PODSUMOW/ | NIE   |        |                |    |
|            | Vnioski 🗸                                          |                                                          | P         Uprawa ZAL1420         P           Podstawowe platności:         PWD L, ZAL1420         P | Powierzchnia: 0,67 ha            | Oznaczenie ZAL-ZB                     |           |       | MAPA   | ^              | ^  |
|            | ransfery PROW 🗸 🗸                                  |                                                          | Dodatkowe dane ZAL1420                                                                              |                                  |                                       |           |       | ~      |                |    |
|            | iok. uzupełniające 🗸 🗸                             |                                                          | Położenia działki rolnej                                                                            |                                  |                                       |           |       | ^      |                |    |
|            | √nioski zalesieniowe∽                              |                                                          | 060603_2.0022.21                                                                                    |                                  | Powierzchnia: 0,67 ha                 |           | SKŁA  | DOWE ^ |                |    |
| <b>Δ</b> ι | PIS                                                |                                                          | Premia piełęgnacyjna<br>na gruntach w warunkach korzystnych<br>0,00                                 |                                  |                                       |           |       | (ha)   |                |    |
| <b>A</b> L | PIS - całoroczny                                   |                                                          | na gruntach o nachyleniu powyżej 12*                                                                |                                  |                                       |           |       |        |                |    |
| <b>±</b> ( | oradcy                                             |                                                          | 0,00                                                                                                |                                  |                                       |           |       | (ha)   |                |    |
| <b>@</b> F | omoc                                               |                                                          | na gruntach erozyjnych<br>0,67                                                                      |                                  | W przypadku uprawnień do premii       |           |       | (ha)   |                |    |
|            |                                                    |                                                          | na gruntach erozyjnych o nachyleniu powyżej 12*<br>0,00                                             |                                  | pielęgnacyjnej i premii zalesieniowej | ,         |       | (ha)   |                | l. |
|            |                                                    | na gruntach z wykorzystaniem sukoesji naturalnej<br>0,00 |                                                                                                    | osobno zadeklarować w składowych | y                                     |           | (ha)  |        |                |    |
|            |                                                    |                                                          | na gruntach o nachyleniu powyżej 12° z wykorzystaniem sukce<br>0,00                                 | inaturalnej                      | premii pielęgnacyjnej i osobno w      |           |       | (ha)   |                |    |
|            |                                                    |                                                          | zabezpieczenie drzewek repelentarni<br>0,00                                                         |                                  | składowej premii zalesieniowej        |           |       | (ha)   |                |    |
|            |                                                    |                                                          | Premia zalesieniowa<br>Premia zalesieniowa<br>0,67                                                  |                                  |                                       |           |       | (ha)   |                |    |
| ۲.         | >                                                  |                                                          |                                                                                                    | _                                |                                       |           |       |        |                |    |
| તં ા       | leklaracja dostępności                             |                                                          |                                                                                                    |                                  |                                       |           |       |        | idź do<br>MAPY | ÷  |

Powierzchnia Uprawy zarówno na zakładce MAPA jak i na zakładce WNIOSEK powinna mieć tą samą wartość. W sprawach ZAL1420 do porównania powierzchni między premia pielęgnacyjną a zalesieniową nie uwzględnia się powierzchni zastosowanych repelentów.

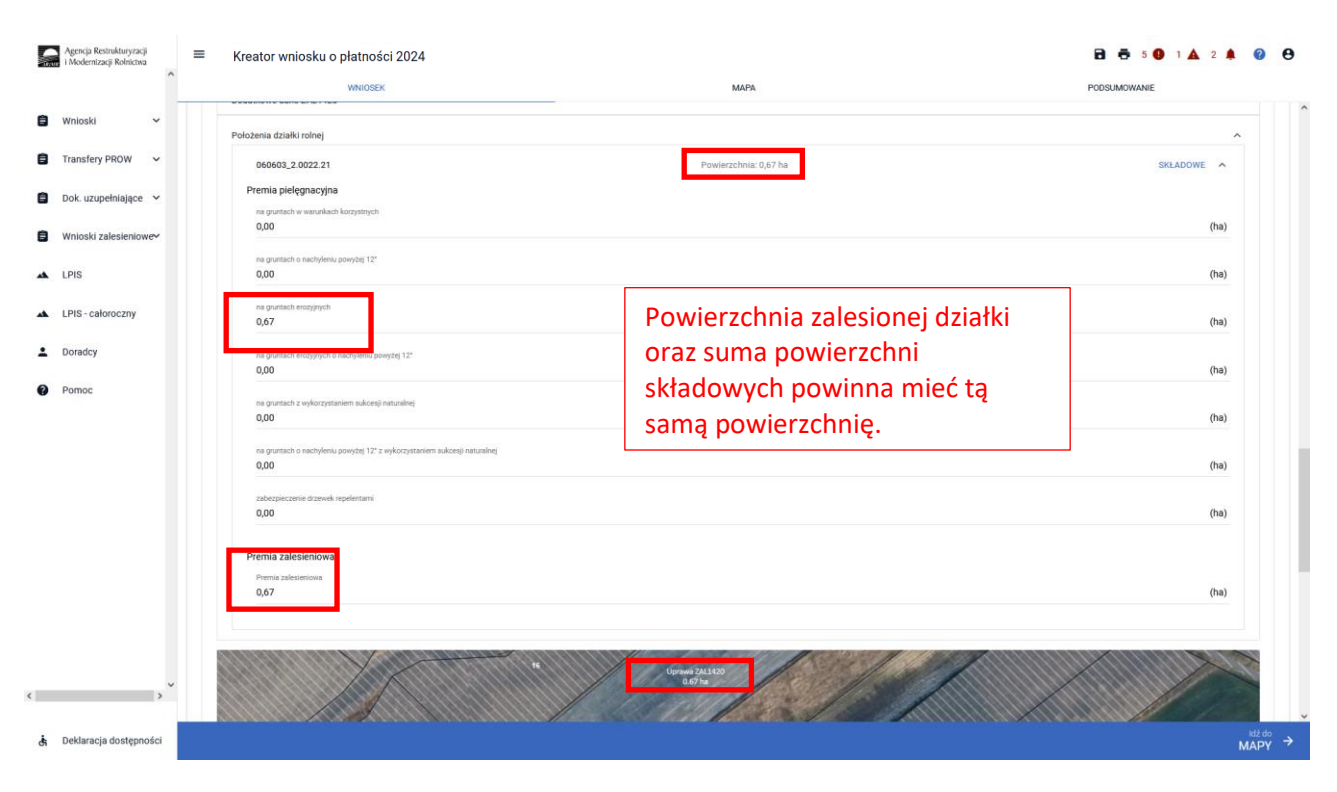

W przypadku edycji składowych, gdy suma powierzchni składowych będzie różna od powierzchni zalesionej działki na zakładce MAPA, wówczas pojawi się komunikat "Wprowadzono nieprawidłowe dane: - suma składowych premii pielęgnacyjnej bez zabezpieczenia drzewek przed zwierzętami musi być zgodna z powierzchnią działki rolnej w granicach działki referencyjnej."

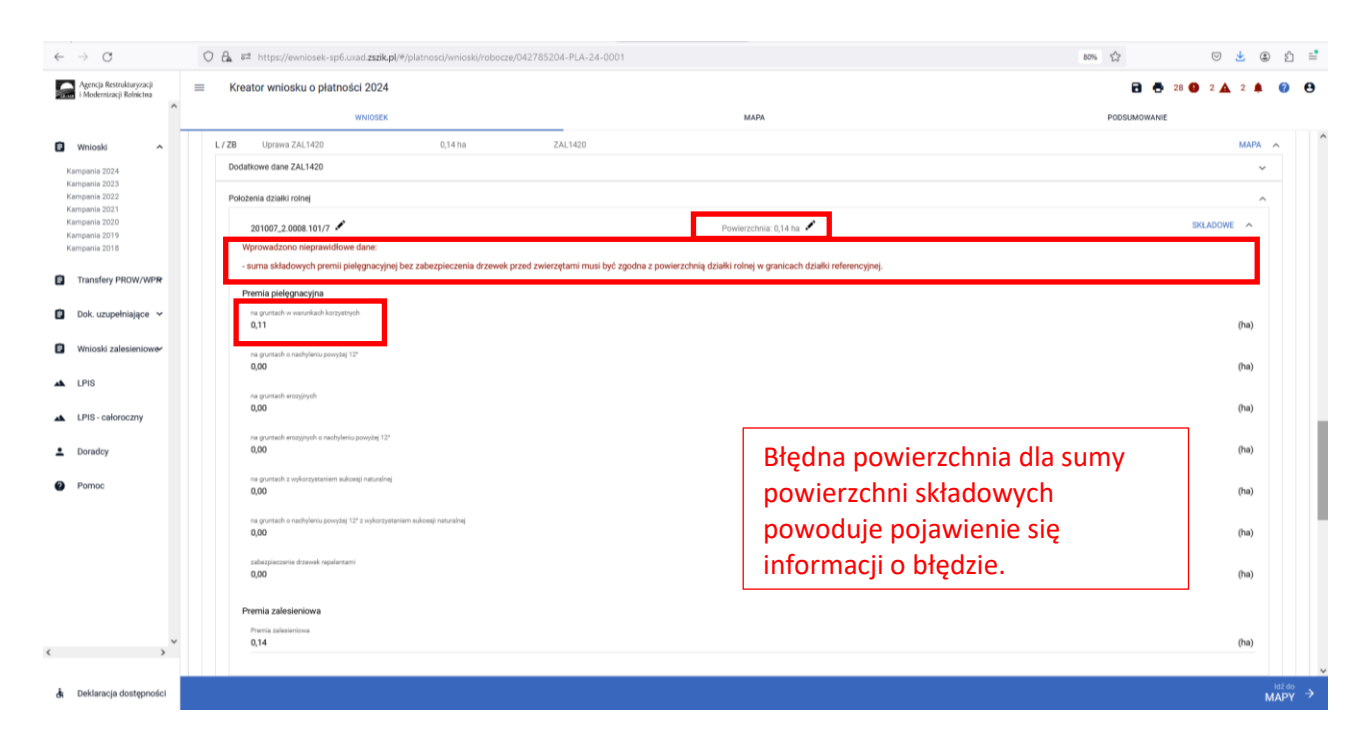

W przypadku edycji składowych dla ZAL1420, gdy suma powierzchni składowych będzie różna od powierzchni zalesionej działki na zakładce MAPA, dodatkowym zabezpieczeniem będzie błąd kompletności

oddzielny dla premii zalesieniowej "Dla uprawy zalesieniowej Uprawa ZAL1420 oznaczonej jako … suma składowych premii pielęgnacyjnej bez zabezpieczenia drzewek przed zwierzętami jest różna od powierzchni położenia uprawy w granicach działki referencyjnej o numerze ……" oraz oddzielny dla premii pielęgnacyjnej "Dla uprawy zalesieniowej z oznaczeniem ZE premia zalesieniowa jest różna od powierzchni działki rolnej w granicach działki referencyjnej. W przypadku, gdy działka rolna uwzględnia również grunt z sukcesją naturalną, powierzchnia zadeklarowana do premii zalesieniowej może być mniejsza od powierzchni działki rolnej w ?

| $\leftarrow \  \   \rightarrow \  \   G$             | O A # http://ewniosek-sp6.urad zzekp(#/platnosci/wnioski/robocze/053984053-PLA-24-0001 80%                                                                                                    | ය ප 🛃 එ 🖹                                                                                                    |
|------------------------------------------------------|----------------------------------------------------------------------------------------------------|----------------------------------------------------------------------------------------------------|
| Agencja Restrukturyzacji<br>i Modernizacji Rofnictwa | Kreator wniosku o płatności 2024           wwiotesc         MAPA                                                                                                    | Iub oznaczyć uprawę jako niezgłoszoną do płatności.                                                                                                    |
| 🕄 Wnioski 🗸                                          | D / ZE Uprevs ZAL1420 0,17 ha PVID_1_22227, ZAL1420                                                                                                    | Zadeklarowano/wyrysowano uprawę G, która nie<br>została zgloszona do żadnej platności i<br>jednocześnie nie została wskazana jako grunt<br>niezgłoszony do platności. Należy przejść do                                                         |
| Transfery PROW/WPR                                   | Dodatkowe dane ZAL1420                                                                                                    | zakłacki MAPA, kilknąc w daną uprawę oraz<br>zaznaczyć wnioskowane płatności dla tej uprawy<br>lub oznaczyć uprawę jako niezgłoszoną do<br>płatności.                                                                                           |
| Dok. uzupełniające V                                 | Položenia dzaliki rolnej 200503.2.0010.140/4 Powierzchnia: 0.17 ha                                                                                                    | Dla uprawy zalesieniowej Uprawa ZAL1420<br>oznaczonej jako ZE suma składowych premii                                                                                                    |
| Wnioski zalesieniower                                | Wprowadzono nieprawidłowe dane:                                                                                                    | pielęgnacyjnej bez zabezpieczenia drzewek<br>przed zwierzętami jest różna od powierzchnii<br>położenia uprawy w granicach działki<br>referencyjnej o pumerze 2005/03, 2 0010 148/4                                                              |
| 🔺 LPIS                                               | <ul> <li>- suma skalowých premia pielegnacyjnej bez zabozpieczema drzewek przed zwierżętami musi być zgiona z powierżchnią dzawi romej w granicach dzawi referencyjnej.</li> <li>Premia pielegnacyjna</li> </ul> | Dla uprawy zalesieniowej z oznaczeniem ZE<br>premia zalesieniowa jest różna od powierzchni                                                                                                    |
| LPIS - całoroczny                                    | re granach ar sanalach largaingch<br>0,15                                                                                                    | działki rolnej w granicach działki referencyjnej. W<br>przypadku, gdy działka rolna uwzględnia również<br>grunt z sukcesją naturalną, powierzchnia<br>działki powiet z sukcesją naturalną, powierzchnia<br>działki powiet z sukcesją naturalną. |
| L Doradcy                                            | na grunach a nachdrain poostal 12°<br>D.D                                                                                                    | zacekiarowana do premii zalesieniowej może być<br>mniejsza od powierzchni działki rolnej w<br>granicach działki ewidencyjnej.                                                                                                    |
| Pomoc                                                | au provide weighted<br>0,00                                                                                                    | (ha)                                                                                                    |
|                                                      | se gerenañ vezgepeñ a sachjeris posytej 12*<br>0,00                                                                                                    | (ha)                                                                                                    |
|                                                      | re generale sylverytesien sukenj estenijej<br>0,00                                                                                                    | (ha)                                                                                                    |
|                                                      | re grunsche nach/enz posptej 12° z vykozysteriem auforegi nezvolnej<br>0,00                                                                                                    | (ha)                                                                                                    |
|                                                      | subarguesserie disseek republicaant<br>0,00                                                                                                    | (ha)                                                                                                    |
|                                                      | Premia zalesieniowa                                                                                                    |                                                                                                    |
| < > ×                                                | Presta adesentisea<br>0,15                                                                                                    | (ha)                                                                                                    |
| 👌 Deklaracja dostępności                             |                                                                                                    |                                                                                                    |

W przypadku edycji składowych dla ZGR2327K, gdy suma powierzchni składowych będzie różna od powierzchni zalesionej działki, wyrysowanej na zakładce MAPA, wówczas pojawi się komunikat "Wprowadzono nieprawidłowe dane: - suma składowych premii pielęgnacyjnej musi być zgodna z powierzchnią działki rolnej w granicach działki referencyjnej, - premia zalesieniowa musi być zgodna z powierzchnią działki rolnej w granicach działki referencyjnej."

| $\leftarrow \ \rightarrow \ C$                       | O 🔒 🕫 🕶 https://ewniosek-sp6.uxad.zszik.pl/#/pl                           | atnosci/wnioski/robocze/032915  | 075-PLA-24-0001               |                          | 90% 🟠 🖂 🛃       | ال الله الله الله الله الله الله الله ا |
|------------------------------------------------------|---------------------------------------------------------------------------|---------------------------------|-------------------------------|--------------------------|-----------------|-----------------------------------------|
| Agencja Restrukturyzacji<br>i Modernizacji Rolnictwa | ■ Kreator wniosku o płatności 2024                                        |                                 |                               |                          | 🖻 👼 5 🚺 2 🛦 2 🌲 | 00                                      |
| î                                                    | WNIOSEK                                                                   |                                 |                               | мара                     | PODSUMOWANIE    |                                         |
| 🗎 Wnioski 🗸 🗸                                        | B / ZA Uprawa ZGR2327K                                                    | 1,01 ha                         | ZGR2327K                      |                          | мара            | ^                                       |
| Transfery PROW/WPR                                   | Dodatkowe dane ZGR2327K                                                   |                                 |                               |                          | ,               | e:                                      |
|                                                      | Położenia działki rolnej                                                  |                                 |                               |                          |                 | <u>.</u>                                |
| S ook anapennanten                                   | 141509_2.0036.109/1                                                       |                                 |                               | Powierzchnia: 1,01 ha 🖌  | SKLADOWE 🔦      |                                         |
| Wnioski zalesieniowe                                 | Wprowadzono nieprawidłowe dane:<br>- suma składowych premii pielęgnacyjne | j musi być zgodna z powierzch   | nią działki rolnej w granicac | h działki referencyjnej, |                 |                                         |
| 🔺 LPIS                                               | <ul> <li>premia zalesieniowa musi być zgodna</li> </ul>                   | z powierzchnią działki rolnej w | granicach działki referencyjr | nej.                     |                 |                                         |
| LPIS - całoroczny                                    | Premia pielęgnacyjna                                                      |                                 |                               |                          |                 |                                         |
| L Doradcy                                            | ne gruntach w werunkach korzystnych<br>0,95                               |                                 |                               |                          | (ha)            |                                         |
| Pomoc                                                | na gruntach o nachyleniu terenu powyżej 12*<br>0,00                       |                                 |                               |                          | (ha)            |                                         |
|                                                      | Premia zalesieniowa                                                       |                                 |                               |                          |                 |                                         |
|                                                      | do grunnów rolnych<br>0,95                                                |                                 |                               |                          | (ha)            |                                         |
|                                                      |                                                                           |                                 |                               |                          |                 | -                                       |
|                                                      | DODAJ DZIAŁKĘ HEPENENCYJNĄ                                                |                                 |                               |                          |                 |                                         |
| د ، ۲                                                | 7-12 Sig                                                                  |                                 |                               | - North March            | and the second  |                                         |
| 👌 Deklaracja dostępności                             |                                                                           |                                 |                               |                          |                 |                                         |

W przypadku edycji składowych dla ZGR2327K, gdy suma powierzchni składowych będzie różna od powierzchni zalesionej działki na zakładce MAPA, dodatkowym zabezpieczeniem będzie błąd kompletności

oddzielny dla premii pielęgnacyjnej "Dla uprawy ZGR2327K z oznaczeniem .... położonej na ... suma składowych premii pielęgnacyjnej jest różna od powierzchni położenia na danej działce referencyjnej...." oraz oddzielny dla premii zalesieniowej "Dla uprawy zalesieniowej z oznaczeniem ... premia zalesieniowa jest różna od powierzchni działki rolnej w granicach działki referencyjnej.".

| ^                        | Kreator wniosku o płatności 2024<br>WNIOSEK                                                           |                                                                  |                                                                                                    | мара                  | Pitto ozni<br>platnosi<br>Pit          | 17 9 3 1 1 4 0<br>aczyc uprawę jako mezgłoszoną do<br>ici.                                                                                       |
|--------------------------|----------------------------------------------------------------------------------------------------|------------------------------------------------------------------|----------------------------------------------------------------------------------------------------|-----------------------|----------------------------------------|----------------------------------------------------------------------------------------------------|
| nioski 🗸                 | CG pszenica zwyczajna ozima                                                                           | 1,86 ha                                                          | PW0_2327, UPP_2327                                                                                                    |                       | Suma p<br>działce<br>większa<br>zgódna | ołożeń upraw ZG zadeklarowanych<br>referencyjnej 180407_5.0007.22 jes<br>a niż PEG_SRL2327. Jeżeli deklarac<br>ze stanem faktycznym, należy zgło |
| ansfery PROW/WPR         | CH kukurydza                                                                                          | 0,52 ha                                                          | PWD_2327, UPP_2327                                                                                                    |                       | rozbiezi                               | ność i wniosek może zostać wysłar                                                                                                    |
| k. uzupełniające 🗸       | CL pszenica zwyczajna ozima                                                                           | 1,19 ha                                                          | PWD_2327, UPP_2327                                                                                                    |                       | Dia upri<br>položor                    | awy ZGR2327K z oznaczeniem ZA<br>nej na 181405_5.0009.513 suma                                                                                   |
| te de la facta de la com | D / ZA Uprawa ZGR2327K                                                                                | 0,40 ha                                                          | ZGR2327K                                                                                                    |                       | powierz<br>reference                   | tchni położenia na danej działce<br>cyjnej.                                                                                                    |
| oski zalesleniowe        | Dodatkowe dane ZGR2327K                                                                               |                                                                  |                                                                                                    |                       | Dia upra                               | awy ZGR2327K z oznaczeniem ZA                                                                                                    |
| 6                        | Położenia działki rolnej                                                                              |                                                                  |                                                                                                    |                       | zalesier<br>rolnej w                   | v granicach działki referencyjnej.                                                                                                    |
| S - całoroczny           | 181405_5.0009.513                                                                                     |                                                                  |                                                                                                    | Powierzchnia: 0,40 ha | wymón                                  | GAEC7 dobuczacy konjeczności                                                                                                    |
| adov                     | Wprowadzono nieprawidłowe dane:                                                                       |                                                                  | where the first start and the first start of the first start of the first start start of the first start start st |                       | prowad<br>powierz                      | zenia upraw w taki sposób, aby n<br>zchni co najmniej 40% gruntów ori                                                                            |
|                          | <ul> <li>suma skradowych premii piejęgnacyjni</li> <li>premia zalesieniowa musi być zgodna</li> </ul> | iej musi być zgodna z powierz<br>a z powierzchnią działki rolnej | chnią działki romej w granicach działki refere<br>w granicach działki referencyjnej.                                                                                                    | ncylnej,              | niž upra<br>poprzec                    | wadzona inna uprawa w pronie gr<br>iwa prowadzona w tym pionie w ro<br>dnim. Lista upraw, dla których w ca                                       |
| noc                      | Premia pielęgnacyjna                                                                                  |                                                                  |                                                                                                    |                       |                                        |                                                                                                    |
|                          | na gruntach w waturikach korzywtnych<br>0,25                                                          |                                                                  |                                                                                                    |                       |                                        | (ha)                                                                                                    |
|                          | na gruntach o nadhyleniu terenu povyžej 12*<br>0,00                                                   |                                                                  |                                                                                                    |                       |                                        | (ha)                                                                                                    |
|                          | Premia zalesieniowa                                                                                   |                                                                  |                                                                                                    |                       |                                        |                                                                                                    |
|                          | da gruntaiw rainych<br>0,25                                                                           |                                                                  |                                                                                                    |                       |                                        | (ha)                                                                                                    |
|                          |                                                                                                    |                                                                  |                                                                                                    |                       |                                        |                                                                                                    |
|                          |                                                                                                    |                                                                  |                                                                                                    |                       |                                        |                                                                                                    |

Podobne błędy są dla UPRAW TZS2327K, SRL2327K, ZGR2327K:

Dla uprawy TZS2327K z oznaczeniem "<oznaczenieZal>" położonej na <id\_dzialki\_referencyjnej> składowa premii z tytułu zadrzewień pielęgnacyjnej jest różna od powierzchni położenia na danej działce referencyjnej.

Dla uprawy SRL2327K z oznaczeniem "<oznaczenieZal>" położonej na <id\_dzialki\_referencyjnej składowa premii z tytułu systemów rolno-leśnych pielęgnacyjnej jest różna od powierzchni położenia na danej działce referencyjnej.

Dla uprawy TZS2327K z oznaczeniem "<oznaczenieZal>" położonej na <id\_dzialki\_referencyjnej> premia z tytułu zadrzewień jest różna od powierzchni działki rolnej w granicach działki referencyjnej.

Dla uprawy SRL2327K z oznaczeniem "<oznaczenieZal>" położonej na <id\_dzialki\_referencyjnej> premia z tytułu systemów rolno-leśnych jest różna od powierzchni działki rolnej w granicach działki referencyjnej.

Dla uprawy ZGR2327K z oznaczeniem "<oznaczenieZal>" położonej na <id\_dzialki\_referencyjnej> premia zalesieniowa jest różna od powierzchni działki rolnej w granicach działki referencyjnej.

Jeżeli pojawi się jeden z ww. błędów, należy poprawić powierzchnię działki rolnej lub składowej, żeby były zgodne z wyrysowaną powierzchnią.

W przypadku edycji składowych dla ZAL713/I, gdy suma powierzchni składowych będzie różna od powierzchni zalesionej działki na zakładce MAPA, dodatkowym zabezpieczeniem będzie błąd kompletności dla premii zalesieniowej "Dla uprawy zalesieniowej Uprawa ZAL713/I oznaczonej jako …. premia zalesieniowa jest różna od powierzchni położenia uprawy w granicach działki referencyjnej o numerze …".

| $\leftarrow \rightarrow C$                                              | O 🔒 🕫 🕶 https://ewniosek-sp6.uxad.zzsk.pg/#/platnosci/wnioski/hobocxe/042707232-PLA-24-0001                                                                           | ණ ර                                                                                                    |
|-------------------------------------------------------------------------|----------------------------------------------------------------------------------------------------|----------------------------------------------------------------------------------------------------|
| Agencja Restrukturyzacji<br>i Modernizacji Rolnictwa                    | E Kreator wniosku o płatności 2024                                                                                                    | 🖻 📅 29 😉 19 🛦 🌲 😮 😌                                                                                                    |
| ^                                                                       | WNI00EX         MAPA           Przejęcie zodowiązali wipr zucz-zucz-         MAPA                                                                                     | Na mapie zadeklarowano uprawę W Uprawa<br>ZAL1420 o powierzchni 1.49, której geometria<br>wykracza poza granice działek referencyjnych lub                                                                                                    |
| Kampania 2024<br>Kampania 2023<br>Kampania 2022<br>Kampania 2021        | Przejęcie zobowiązania rolno-środowiskowo-klimatycznego Przejęcie zobowiązania ekologicznego Przejęcie premii z tytułu zalesień / zadrzewień / systemów rolno-leśnych | granice MKO dla działek referencyjnych w<br>gospodarstwie rojmu, kależy dokanać edycji<br>geometrii uprawy - brak poprawy geometrii<br>uniemożliwi wysłanie wniosku, Jażeł geometria<br>uprawy jest prawidłowa, wówczas po<br>zakończenia udycji geometrii należy zgłosić dla<br>niej rozbieżność. |
| Kampania 2020<br>Kampania 2019<br>Kampania 2018                         | Działki referencyjne<br>Całkowite powretochnia kwalifikowatna do pietrololo PWD-85,02 ha                                                                              | Na mapie zadeklarowano uprawę AF ugór o<br>powierzchni 0.78, której geometria wykracza<br>poza granice działek referencyjnych lu granice<br>MKO dla działek referencyjnych w gospodarstwie<br>rołnym. Naledy ddonać edyci geometrii uprawy -                                                       |
| Transfery PROW/WPR                                                      | Powierzchnie deślarowane (Działśr rolne) UPP ONW PROUKCYJNE                                                                                                    | brak poprawy geometrii uniemożliwi wysłanie<br>wniosku. Jeżeli geometria uprawy jest<br>prawidłowa, wówczas po zakończeniu edycji<br>geometrii należy zgłosić dla niej rozbieżność.                                                                                                    |
| <ul> <li>Dok. uzupełniające v</li> <li>Wnioski zalesieniowev</li> </ul> | A / Z1A Uprawa ZAL713/1 1,00 ha PW0.,L.2327, ZAL713/1 Dodatkowe dawa ZAL713/                                                                                          | Dla uprawy zalesieniowej Uprawa ZAL713/I<br>oznaczonej jako 21 A premia zalesieniowa jest<br>różna od powierzchnii położami uprawy w<br>granicach działki referencyjnej o numerze<br>261304.2.000.953.                                                                                             |
| LPIS                                                                    | Położenia działki rolmaj                                                                                                    |                                                                                                    |
| ▲ LPIS - całoroczny                                                     | 261304_2.0006.953 Powierzchnia: 1,00 ha Wprowadzono nieprawidlowe dane:                                                                                               | SKŁADOWE                                                                                                    |
| Doradcy                                                                 | <ul> <li>premia zalesieniowa musi być zgodna z powierzchnią działki rolnej w granicach działki referencyjnej,</li> </ul>                                              |                                                                                                    |
| Pomoc                                                                   | Printa zasemintena<br>0,80                                                                                                    | (ha)                                                                                                    |
| ¢ >                                                                     | a)<br>                                                                                                    |                                                                                                    |
| 👌 Deklaracja dostępności                                                |                                                                                                    |                                                                                                    |

W przypadku braku składowych (nie zostały wypełnione) w ramach premii zalesieniowej dla upraw ZAL713/I i ZAL1420.

Dla uprawy zalesieniowej z oznaczeniem ... położonej na ... nie wypełniono pola dla składowej premii zalesieniowej. W przypadku, gdy rolnik jest uprawniony do premii zalesieniowej w ramach danego zobowiązania, składowa premii zalesieniowej powinna mieć wartość większą od 0,00. W przeciwnym przypadku, wartość premii zalesieniowej powinna być wypełniona wartością 0,00.

| ~ | → C                                                  | O 🗛 ## 🕶 https://ewniosek-sp6.usad.zszk.pl#/platnoso//wnioski/robocce/075357401-PLA-24-0003                                                                                                    | 90%            | â                                                                                    | Ø                                                            | * *                                                      | Ĺ                        | 1 |
|---|------------------------------------------------------|----------------------------------------------------------------------------------------------------|----------------|--------------------------------------------------------------------------------------|--------------------------------------------------------------|----------------------------------------------------------|--------------------------|---|
|   | Agencja Restrukturyzacji<br>i Modernizacji Rolnictwa | E Kreator wniosku o płatności 2024<br>WNIOSEK MAPA                                                                                                    | zı<br>rr<br>b  | odna ze stanem<br>zbieżność i wnic<br>ędem.                                          | 1 A<br>faktycznym,<br>sek może zo                            | 2 🌲<br>należy zgło<br>stać wysła                         | osić<br>iny z            | θ |
| ٥ | Wnioski 🗸                                            | DataNo referency/ne<br>Collisionis powerstva kwolfkowstra zo piezolo PND: 10/01 ha                                                                                                    | Z              | ideklarowano/w<br>e określono dla r<br>prawnej.                                      | yrysowano u<br>siej/nich gats                                | prawę/upra<br>nku rośliny                                | awy, a<br>/              |   |
| 8 | Transfery PROW/WPR                                   | Powierzchnie deklarowane (Działki rolne)                                                                                                    | Z              | ideklarowano/w<br>istała zgłoszona<br>dnocześnie nie z                               | yrysowano u<br>do żadnej pł<br>ostała wska                   | prawę Q , ki<br>atności i<br>cana jako g                 | tóra nie<br>Irunt        | c |
| 6 | Wnioski zalesieniowe                                 | UPP         ONW         PRSk1420         ZRSk2327         PRODUKCVUNE           P         TUZ         1,34 ha         ONW_2327, PW0_2327, ZRSk2327                                                                                                    | ni<br>zi<br>zi | ezgłoszony do p<br>kładki MAPA, kli<br>iznaczyć wniosk<br>b oznaczyć upra<br>staości | atności. Nał<br>knąć w daną<br>owane płatno<br>wę jako niez  | eży przejść<br>uprawę oro<br>ości dla tej<br>płoszoną do | do<br>az<br>uprawy<br>o  | 9 |
| * | LPIS                                                 | R         zmijovine znyczajny         2,65 ha         ONW,2327, PR9K_1420, PW0_2327           87.7D         Linzswa 24/730         0.45 ha         24/730                                                                                                    | D              | a uprawy zalesie<br>ołożonej na 1814                                                 | niowej z ozn<br>.09_2.0008.2                                 | aczeniem 2<br>7 nie wypeł                                | ZD<br>Iniono             | ٦ |
| * | LPIS - całoroczny                                    | Dodatkowe dane ZAL7131                                                                                                    | p<br>zi<br>si  | zypadku, gdy rol<br>ilesieniowej w ra<br>ładowa premii z<br>artość większą c         | nik jest uprav<br>mach daneg<br>alesieniowej<br>d 0,00. W pr | vniony do p<br>zobowiąz<br>powinna m<br>seciwnym         | premii<br>tania,<br>tięć |   |
| ÷ | Pomoc                                                | Položenia dzialki rolnej<br>181409.2.0008.27 Powierzchnia: 0,45 ha                                                                                                    | p<br>b         | zypadku, wartoś<br>ić wypełniona wa                                                  | ) premii zale<br>irtością 0,00                               | sieniowej p                                              | owinna                   |   |
|   |                                                      | Premia zalesieniowa                                                                                                    |                |                                                                                      |                                                              | (ha)                                                     |                          |   |
| ¢ | , ×                                                  | a<br>Burgerson and a second and a second and as second and a second and a second and a second and a second and a second and a second and a second and a second and a second and a second and a second and a second and a second and a second and a second and a second and a second and a |                |                                                                                      |                                                              |                                                          |                          | 5 |
| đ | Deklaracja dostępności                               | Zalogowany jest uzykłownik Sołek Bartosz sołek (Bartosz sołek (Bartosz                                                                                                    |                |                                                                                      |                                                              | M                                                        | dž do<br>APY             |   |

Podobne błędy są wyświetlane dla innych płatności zalesieniowych.

Dla uprawy ZAL1420 z oznaczeniem "<UprawaZal1420.oznaczenieZal>" położonej na <id\_dzialki\_referencyjnej> nie wypełniono wszystkich pól dla składowych premii pielęgnacyjnej. W przypadku, gdy rolnik jest uprawniony do premii pielęgnacyjnej w ramach danego zobowiązania, suma składowych premii pielęgnacyjnej powinna mieć wartość większą od 0,00. W przypadku, gdy rolnik jest uprawniony tylko do premii zalesieniowej (nie jest już uprawniony do premii pielęgnacyjnej) w ramach danego zobowiązania, wszystkie składowe premii pielęgnacyjnej powinny mieć wartość 0,00.

Dla uprawy ZAL1420SN z oznaczeniem "<UprawaZal1420SN.oznaczenieZal>" położonej na <id\_dzialki\_referencyjnej> nie wypełniono wszystkich pól dla składowych premii pielęgnacyjnej. W przypadku, gdy rolnik jest uprawniony do premii pielęgnacyjnej w ramach danego zobowiązania, suma składowych premii pielęgnacyjnej powinna mieć wartość większą od 0,00.

Dla uprawy zalesieniowej z oznaczeniem "<oznaczenieZal>" położonej na <id\_dzialki\_referencyjnej> nie wypełniono pola dla składowej premii zalesieniowej. W przypadku, gdy rolnik jest uprawniony do premii zalesieniowej w ramach danego zobowiązania, składowa premii zalesieniowej powinna mieć wartość większą od 0,00. W przeciwnym przypadku, wartość premii zalesieniowej powinna być wypełniona wartością 0,00. – błąd wyświetlany jest dla Upraw ZAL713/I i ZAL1420.

Dla uprawy zalesieniowej z oznaczeniem "<oznaczenieZal>" położonej na <id\_dzialki\_referencyjnej> suma składowych premii pielęgnacyjnej i premii zalesieniowej jest równa 0,00. W przypadku, gdy rolnik jest uprawniony do premii pielęgnacyjnej w ramach danego zobowiązania, suma składowych premii pielęgnacyjnej powinna mieć wartość większą od 0,00. W przypadku, gdy rolnik jest uprawniony do premii zalesieniowej w ramach danego zobowiązania składowa premii zalesieniowej powinny mieć wartość większą od 0,00. - błąd wyświetlany jest dla Upraw ZAL1420

Dla uprawy <oznaczenie\_uprawy ZGR2327SN> położonej na <id\_dzialki\_referencyjnej> nie wypełniono wszystkich pól dla składowych. W przypadku, gdy rolnik jest uprawniony do premii pielęgnacyjnej i premii zalesieniowej w zakresie danego zobowiązania, suma składowych poszczególnych premii powinna mieć wartość większą od 0,00.

Dla uprawy <oznaczenie\_uprawy TZS2327K> położonej na <id\_dzialki\_referencyjnej> nie wypełniono wszystkich pól dla składowych. W przypadku, gdy rolnik jest uprawniony do premii z tytułu zadrzewień pielęgnacyjnej w ramach danego zobowiązania, suma składowych premii pielęgnacyjnej powinna mieć wartość większą od 0,00.

Dla uprawy <oznaczenie\_uprawy SRL2327K> położonej na <id\_dzialki\_referencyjnej> nie wypełniono wszystkich pól dla składowych. W przypadku, gdy rolnik jest uprawniony do premii z tytułu systemów rolnoleśnych pielęgnacyjnej w ramach danego zobowiązania, suma składowych premii pielęgnacyjnej powinna mieć wartość większą od 0,00.

Dla uprawy <oznaczenie\_uprawy ZGR2327K> położonej na <id\_dzialki\_referencyjnej> nie wypełniono wszystkich pól dla składowych. W przypadku, gdy rolnik jest uprawniony do premii pielęgnacyjnej i/lub premii zalesieniowej w ramach danego zobowiązania, suma składowych premii pielęgnacyjnej oraz składowa dla premii zalesienowej powinny mieć wartość większą od 0,00.

Dla uprawy <oznaczenie\_uprawy TZS2327K> położonej na <id\_dzialki\_referencyjnej> suma składowych premii pielęgnacyjnej jest równa 0,00. W przypadku, gdy rolnik jest uprawniony do premii z tytułu zadrzewień pielęgnacyjnej w ramach danego zobowiązania, suma składowych premii pielęgnacyjnej powinna mieć wartość większą od 0,00. W przypadku, gdy rolnik jest uprawniony do premii pielęgnacyjnej w ramach danego zobowiązania, suma składowych premii pielęgnacyjnej powinna mieć wartość większą od 0,00.

Dla uprawy <oznaczenie\_uprawy SRL2327K> położonej na <id\_dzialki\_referencyjnej> suma składowych premii pielęgnacyjnej jest równa 0,00. W przypadku, gdy rolnik jest uprawniony do premii z tytułu systemów

rolno-leśnych pielęgnacyjnej w ramach danego zobowiązania, suma składowych premii pielęgnacyjnej powinna mieć wartość większą od 0,00. W przypadku, gdy rolnik jest uprawniony do premii pielęgnacyjnej w ramach danego zobowiązania, suma składowych premii pielęgnacyjnej powinna mieć wartość większą od 0,00.

Dla uprawy <oznaczenie\_uprawy ZGR2327K> położonej na <id\_dzialki\_referencyjnej> nie wypełniono wszystkich pól dla składowych. W przypadku, gdy rolnik jest uprawniony do premii pielęgnacyjnej i premii zalesieniowej w zakresie danego zobowiązania, suma składowych poszczególnych premii powinna mieć wartość większą od 0,00.

Dla uprawy ZS1420K z oznaczeniem "<oznaczenieZal>" położonej na <id\_dzialki\_referencyjnej> powierzchnia składowej premi z tytułu zadrzewień jest różna od powierzchni położenia na danej działce referencyjnej.

Dla uprawy <oznaczenie\_Uprawy ZGR2327SN> położonej na <id\_dzialki\_referencyjnej> składowa premii zalesieniowej jest różna od sumy składowych premii pielęgnacyjnej.

Dla uprawy <oznaczenie\_Uprawy ZGR2327K> położonej na <id\_dzialki\_referencyjnej> składowa premii zalesieniowej jest różna od sumy składowych premii pielęgnacyjnej.

Jeżeli pojawi się jeden z ww. błędów, należy uzupełnić powierzchnię składowej.

W przypadku położenia na obszarze wykraczająca poza powierzchnię całkowita działki do płatności pojawia się błąd:

Dla uprawy <oznaczenie\_Uprawy ZGR2327SN> suma powierzchni położeń działki rolnej w granicach działki referencyjnej jest niezgodna z powierzchnią całkowitą działki (wynikającą z geometrii). Może to wynikać z braku uzupełnienia danych działki w przypadku zgłoszenia rozbieżności.

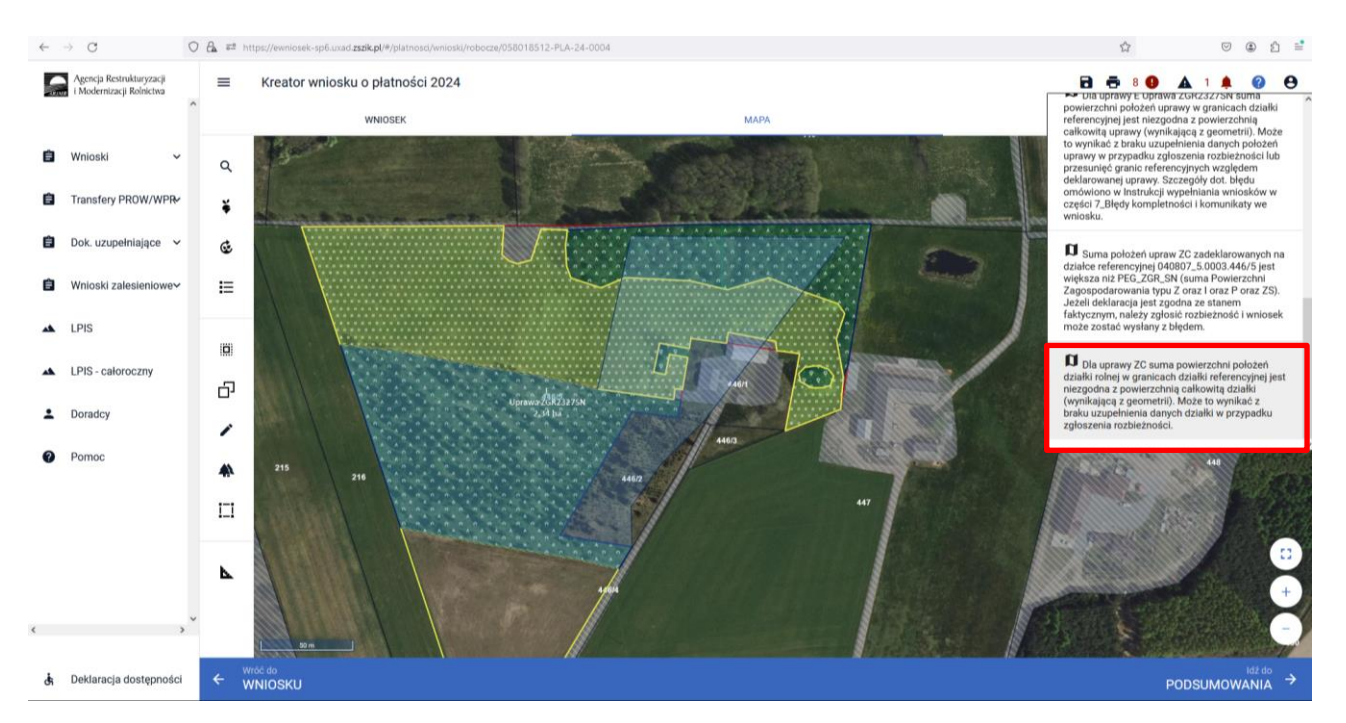

Dla pozostałych płatności istnieją podobne błędy:

Dla uprawy <oznaczenie\_Uprawy ZS1420K> suma powierzchni położeń działki rolnej w granicach działki referencyjnej jest niezgodna z powierzchnią całkowitą działki (wynikającą z geometrii). Może to wynikać z braku uzupełnienia danych działki w przypadku zgłoszenia rozbieżności.

Dla uprawy <oznaczenie\_Uprawy TZS2327K> suma powierzchni położeń działki rolnej w granicach działki referencyjnej jest niezgodna z powierzchnią całkowitą działki (wynikającą z geometrii). Może to wynikać z braku uzupełnienia danych działki w przypadku zgłoszenia rozbieżności.

Dla uprawy <oznaczenie\_Uprawy SRL2327K> suma powierzchni położeń działki rolnej w granicach działki referencyjnej jest niezgodna z powierzchnią całkowitą działki (wynikającą z geometrii). Może to wynikać z braku uzupełnienia danych działki w przypadku zgłoszenia rozbieżności.

Dla uprawy <oznaczenie\_Uprawy ZGR2327K> suma powierzchni położeń działki rolnej w granicach działki referencyjnej jest niezgodna z powierzchnią całkowitą działki (wynikającą z geometrii). Może to wynikać z braku uzupełnienia danych działki w przypadku zgłoszenia rozbieżności.

W przypadku przejęcia zobowiązań zalesieniowych i niezaznaczenia właściwej płatności pojawiają poniższe błędy:

We wniosku wskazano na przejęcie zobowiązań zalesieniowych (PROW1420), a nie wskazano na minimum jedną z przejmowanych premii (ZAL1420 / ZAL1420SN)

We wniosku wskazano na przejęcie zobowiązań w zakresie premii z tytułu zalesień / zadrzewień / systemów rolno-leśnych (WPR 23/27), a nie wskazano na minimum jedną z przejmowanych premii (ZGR2327SN, ZGR2327K, SRL2327K, ZS1420K)

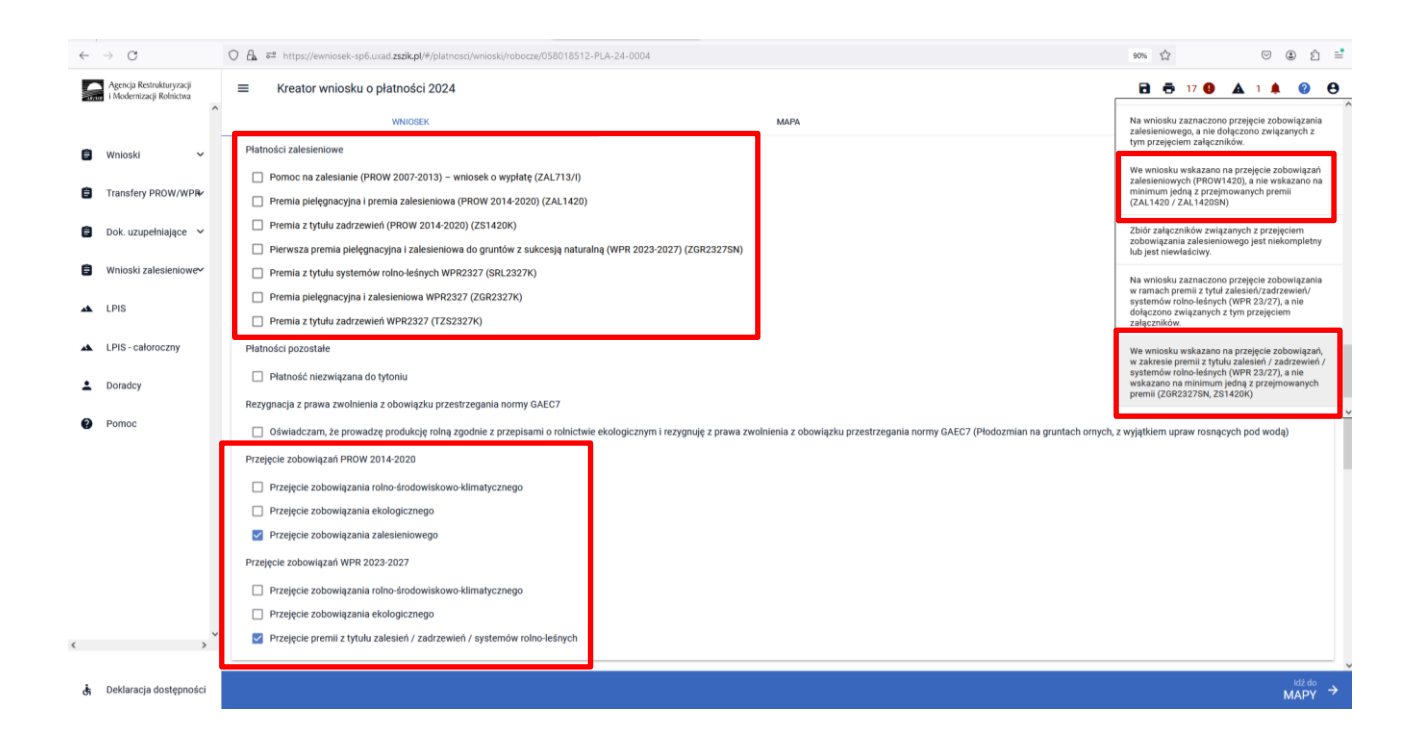

## 6. Co zrobić, gdy brakuje Upraw ZAL we wniosku?

#### UWAGA!

W aplikacji eWniosekPlus definiowanie upraw zostało podzielone na:

- uprawy standardowe weryfikowane o powierzchnią kwalifikowaną dla spraw OB, ONW, PRSK1420, RE1420, ZRSK2327, RE2327.
- uprawy zalesieniowe weryfikowane o PEG\_ZAL1 (suma Powierzchni Zagospodarowania PZ\_O "Obszar zalesiony po 2008 r." + PZ\_L: "Las") lub PEG\_ZGR\_SN (dla gruntów z sukcesją naturalną) oraz uprawy zadrzewieniowe w ramach PROW 2014-2020 weryfikowane o PEG\_ORNY oraz uprawy zadrzewieniowe w ramach PROW 2023-2027 weryfikowane o PEG\_TZS2327 oraz systemy rolno-leśne weryfikowane o PEG\_SRL2327.

Definiowanie upraw zalesieniowych jest możliwe po uprzednim zaznaczeniu na zakładce "Wniosek" przynajmniej jednego wnioskowania do następujących płatności:

- Pomoc na zalesianie (PROW 2007-2013) wniosek o wypłatę (ZAL713/I)
- Premia pielęgnacyjna i premia zalesieniowa (PROW 2014-2020) (ZAL1420)
- Premia z tytułu zadrzewień (PROW 2014-2020) (ZS1420K)
- Pierwsza premia pielęgnacyjna i zalesieniowa do gruntów z sukcesją naturalną (WPR 2023-2027) (ZGR2327SN)
- Premia z tytułu systemów rolno-leśnych WPR2327 (SRL2327K)
- Premia pielęgnacyjna i zalesieniowa WPR2327 (ZGR2327K)
- Premia z tytułu zadrzewień WPR2327 (TZS2327K)

| e → C                                                                 | O 🗛 🛤 https://ewnlosek-sp6.usad.zzskp(%)platnosc/wnloski/robocze/038409386-PLA-24-0001 89% 1                                                                                                    |              | 0   | Ŀ® | Û      | 1 |
|-----------------------------------------------------------------------|----------------------------------------------------------------------------------------------------|--------------|-----|----|--------|---|
| Agencja Restrukturyzacji<br>i Modernizacji Rofractina                 | E Kreator wniosku o platności 2024                                                                                                    | PODSUMOWANIE | 3 🛦 |    | 0      | 0 |
| Winioski Transfery PROW/WPR Dok. uzupełniające  Winioski zalesieniowe | Platność roko-środowiskowo-klimatyczna – zobowiązania kontynuzcyjne w ramach PROV 2014-2020 (PRSK 1420)         Ilatność ekologiczna – zobowiązania kontynuzcyjne w ramach PROV 2014-2020 (REK 1420)         Platność roko-środowiskowo-klimatyczna – zobowiązania w ramach PROV 2014-2020 (REK 1220)         Platność roko-środowiskowo-klimatyczna – zobowiązania w ramach WPR 2023-2027 (RES 227)         Platność roko-środowiskowo-klimatyczna – zobowiązania w ramach WPR 2023-2027 (RE 227)         Platność rakelenimowe         Pomoc na zalesianie (WOW 2007-2013) – wniosek o wypłatą (ZAL 713/1)         Platność roko-środowiskowo-klimatyczna – zobowiązania w ramach WPR 2014-2020 (ZE 15/1)                                                                                                    |              |     |    |        |   |
| LPIS LPIS LPIS Doradcy Pomoc                                          | Premia z tytułu zadrzewień (PROW 2014-2020) (Z61420K)     Premia z tytułu zadrzewień (PROW 2014-2020) (Z61420K)     Premia z tytułu zadrzewień (PROW 2014-2020) (Z61420K)     Premia z tytułu systemów rotności w swiscensją naturalną (WFR 2023-2027) (Z0R23276N)     Premia z tytułu zadrzewień WFR2327 (Z0R2327K)     Premia z tytułu zadrzewień WFR2327 (Z0R2327K)     Premia z tytułu zadrzewień WFR2327 (Z0R2327K)                                                                                                    |              |     |    |        |   |
|                                                                       | Platności pozostałe Platności pozostałe Platn | wodą)        |     |    |        |   |
| <ul> <li>č. Deklaracja dostępności</li> </ul>                         | Przejęcie zobowiązań WPR 2023-2027.<br>Przejęcie zobowiązania roko-środowiskowo-klimałycznego<br>Przejęcie zobowiązania educiączenego<br>Przejęcie premi z tytułu zalesień / zadrzewień / systemów rokno-łeśnych                                                                                                    |              |     | N  | Idž do | > |

W przypadku, gdy brak jest zadeklarowanych do płatności Upraw, do których rolnik ma aktywne zobowiązanie lub zamierza wnioskować o przyznanie pierwszej premii pielęgnacyjnej i zalesieniowej do

gruntów z sukcesją naturalną (pierwszoroczna ZGR2327SN), należy je dodać przez wyrysowanie Upraw w zakładce MAPA.

Wyrysowanie brakującej Uprawy na zakładce MAPA jest możliwe w granicach działek referencyjnych gospodarstwa. W pierwszym kroku przed wyrysowaniem nowej uprawy zalesionej należy dodać do gospodarstwa działkę referencyjną, na której będzie położona Uprawa.

W celu dodania działki referencyjnej (zadeklarowanie działki referencyjnej we wniosku) należy w panelu bocznym zaznaczyć ikonę Dodaj działkę 🖽 oraz wskazać jej położenie poprzez kliknięcie na daną działkę referencyjną na mapie.

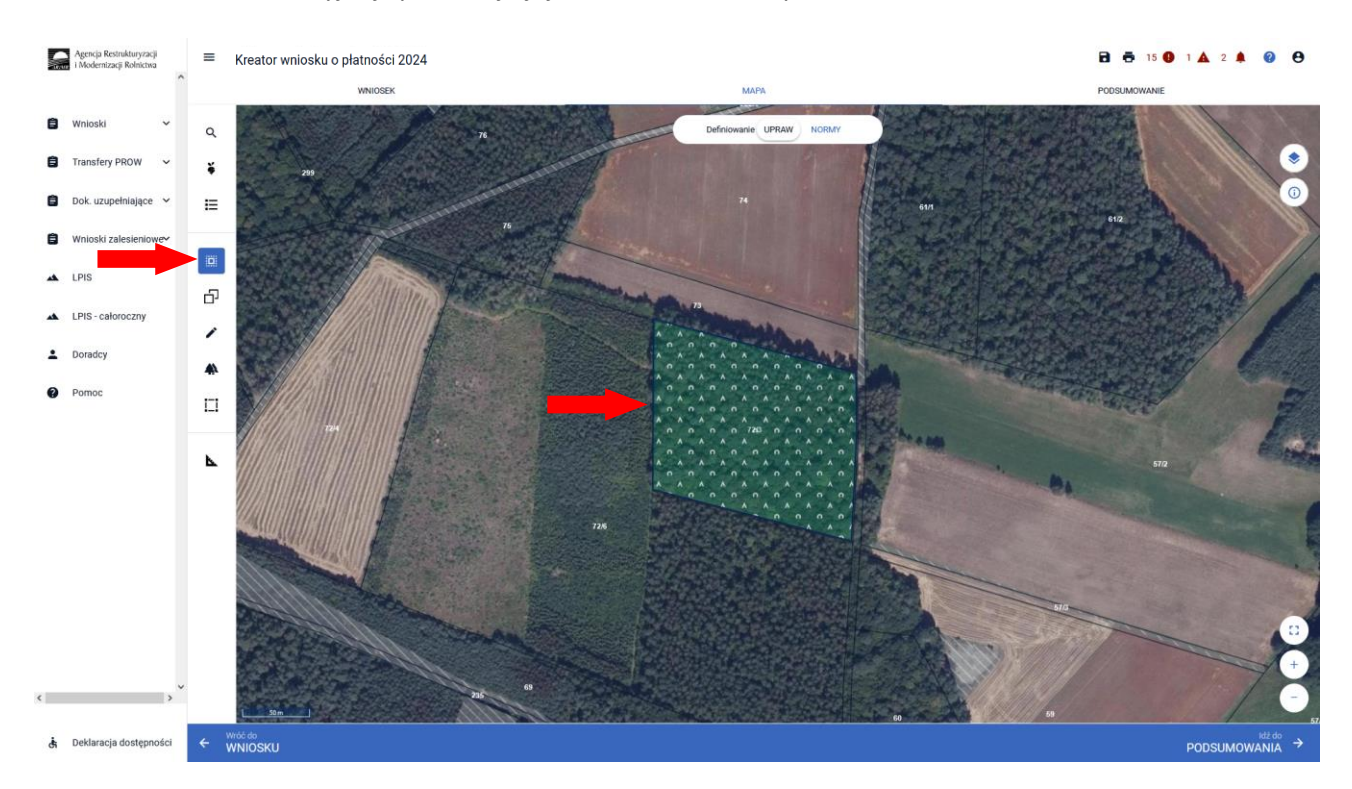

Dodanie działki referencyjnej spowoduje jej zaznaczenie na mapie.

Dodana w opisany powyżej sposób działka referencyjna jest widoczna na liście działek referencyjnych gospodarstwa, dostępnej po użyciu ikony "Lista działek referencyjnych" i≡ w panelu bocznym na MAPIE oraz w sekcji "Działki referencyjne" we WNIOSKU.

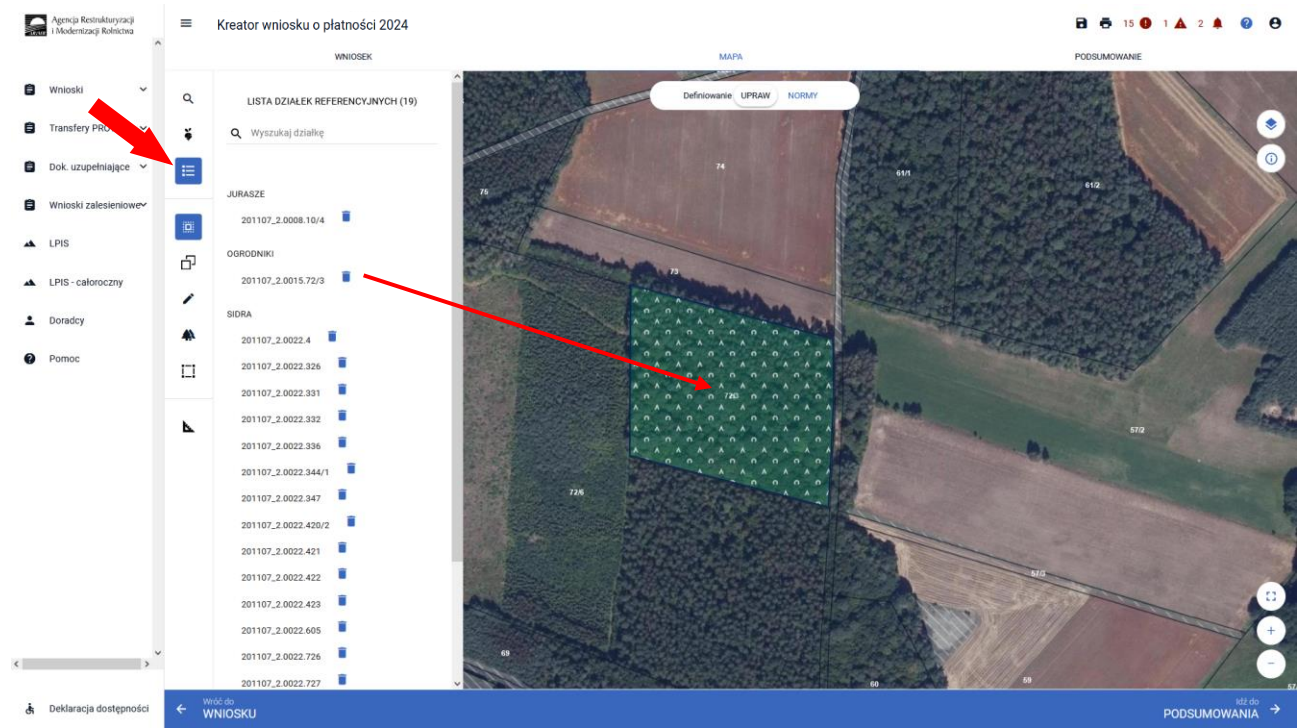

Dla działek referencyjnych w gospodarstwie prezentowane są poszczególne warstwy referencyjne. W celu identyfikacji poszczególnych warstw danych obszarów na działce referencyjnej, należy skorzystać z funkcjonalności Warstwy 💽 dostępnej po prawej stronie widoku mapy:

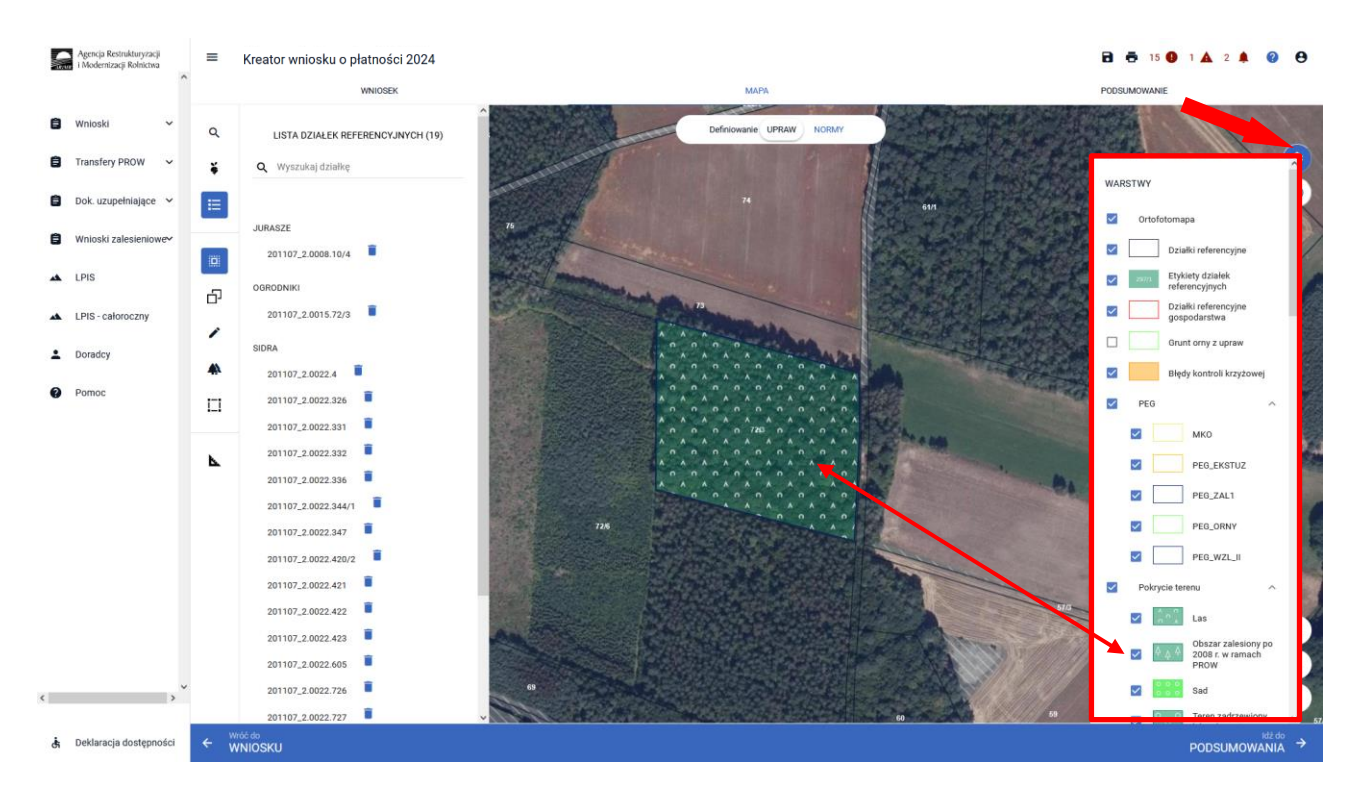

Obszar kwalifikowany do płatności zalesieniowych może mieć różne oznaczenie, w zależności od charakteru wnioskowania ZAL jak i uprawnień tych upraw do PWD L.

Co do zasady dla upraw ZAL713/I, ZAL1420 oraz ZGR2327K (kontynuacja) i ZAL1420SN (druga i kolejna kontynuacja) obszar zalesionych działek powinien być położony na warstwach: "Las" (PZ\_L) i "Obszar zalesiony po 2008 r. w ramach PROW" (PZ\_O). Powierzchnia kwalifikowana do płatności zalesieniowych będzie oznaczona również jako PEG\_ZAL1 (suma geometryczna PZ\_O + PZ\_L).

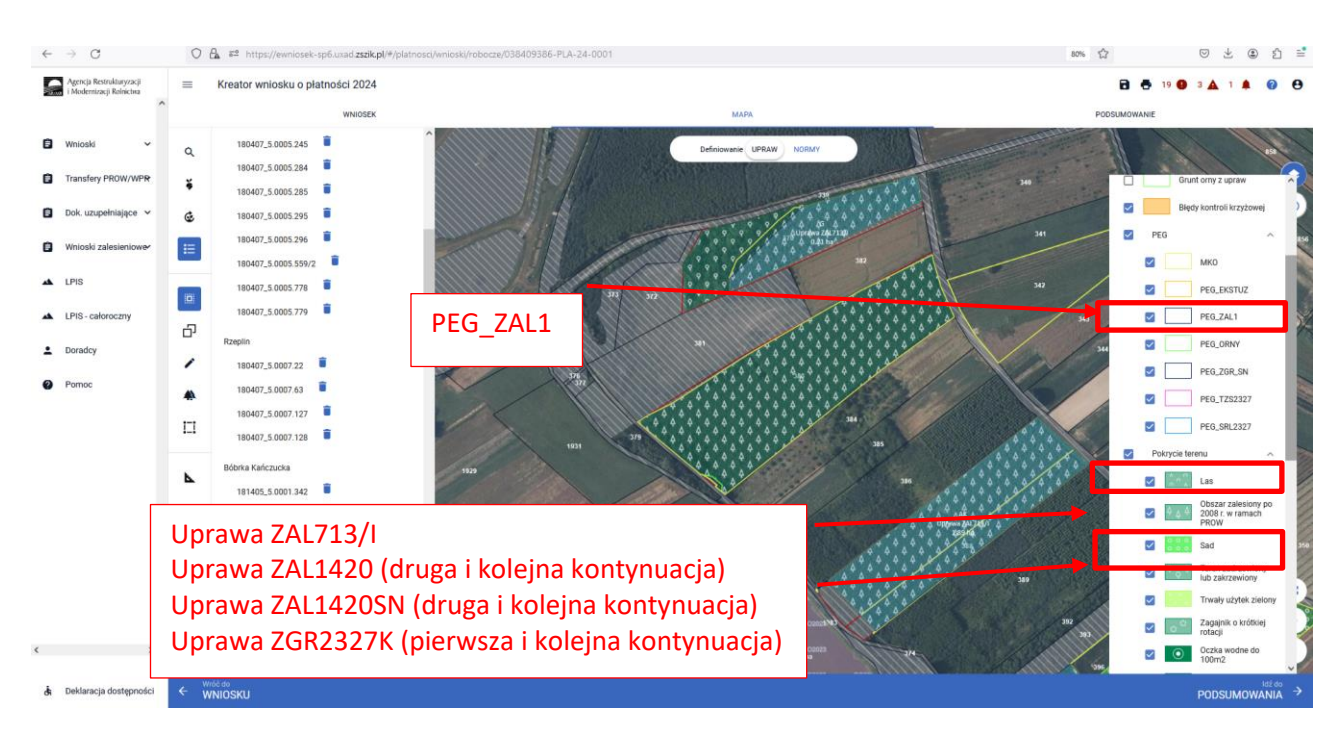

Co do zasady dla upraw ZGR2327SN (pierwsza premia pielęgnacyjna i zalesieniowa do gruntów z sukcesją naturalną) obszar porośnięty sukcesją naturalną powinien być położony na warstwach: "Teren zadrzewiony lub zakrzewiony" (PZ\_Z), "Zagajniki śródpolne" (PZ\_ZS), "PZ\_I – Teren inny" (PZ\_I), "Inne tereny nieuprawnione" (PZ\_P). Powierzchnia kwalifikowana do płatności Uprawa ZGR2327SN będzie oznaczona również jako PEG\_ZGR\_SN (suma geometryczna PZ typu Z oraz I oraz ZS oraz P).

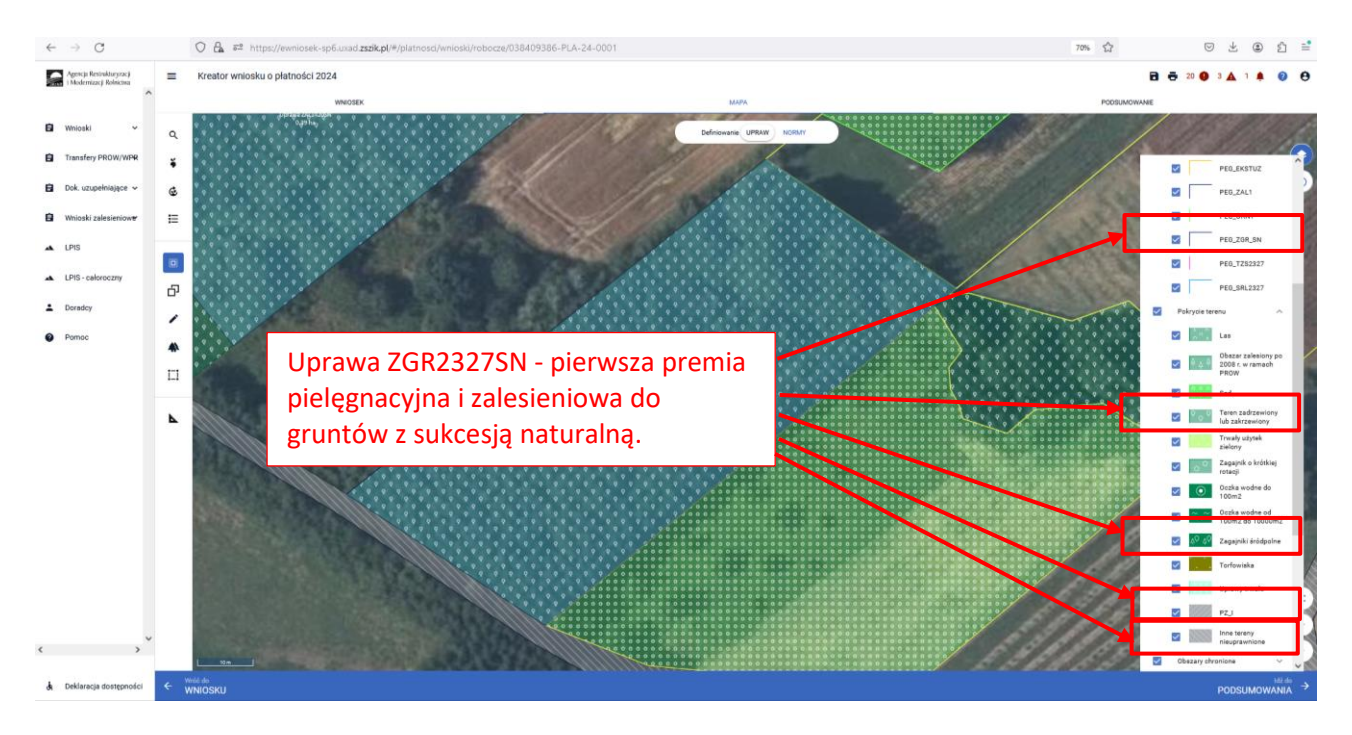

Co do zasady dla upraw ZS1420K (premia z tytułu zadrzewień) powierzchnia zadeklarowana do premii powinna być położona na gruncie objętym PEG\_ORNY – założenie zadrzewienia w kampanii 2022 mogło być wykonane tylko na gruntach ornych.

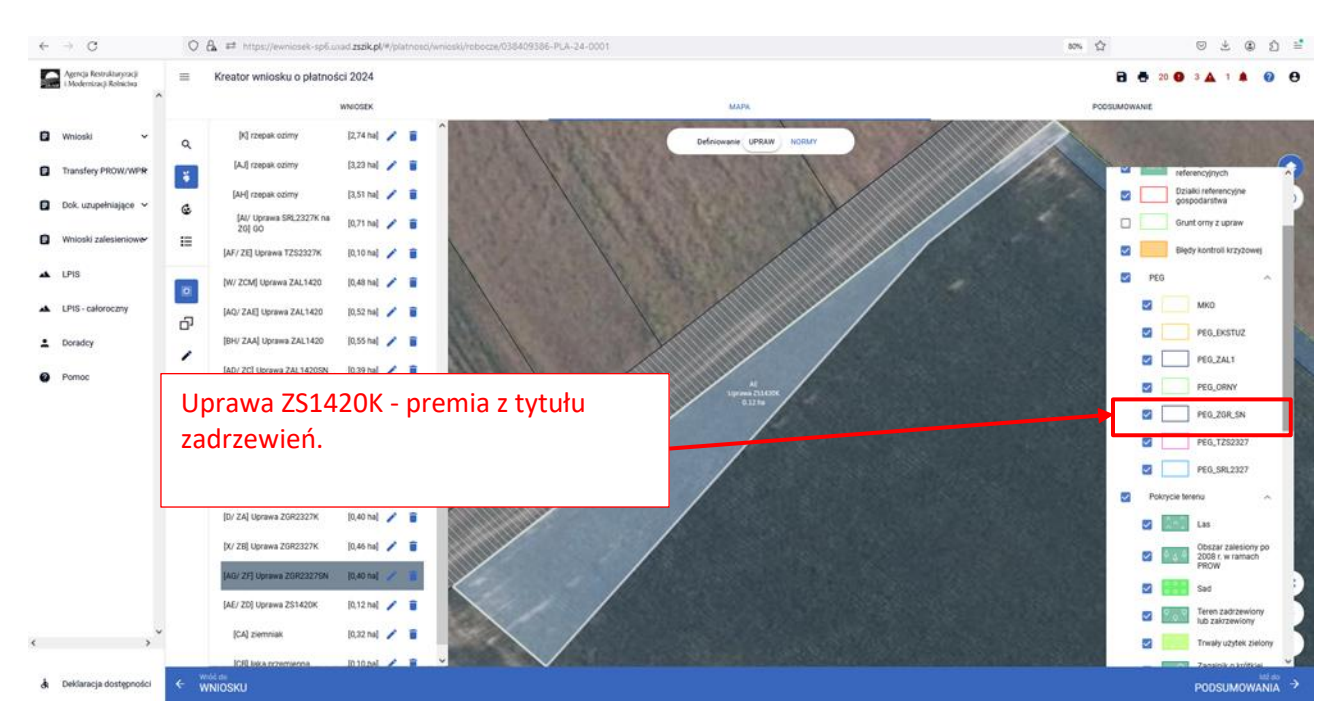

Co do zasady dla upraw TZS2327K (premia z tytułu zadrzewień) powierzchnia zadeklarowana do premii powinna być położona na gruncie, dla którego został wyznaczony PEG\_TZS2327 – na podstawie zadrzewienia z kampanii 2023, które mogło być wykonane tylko na gruntach ornych.

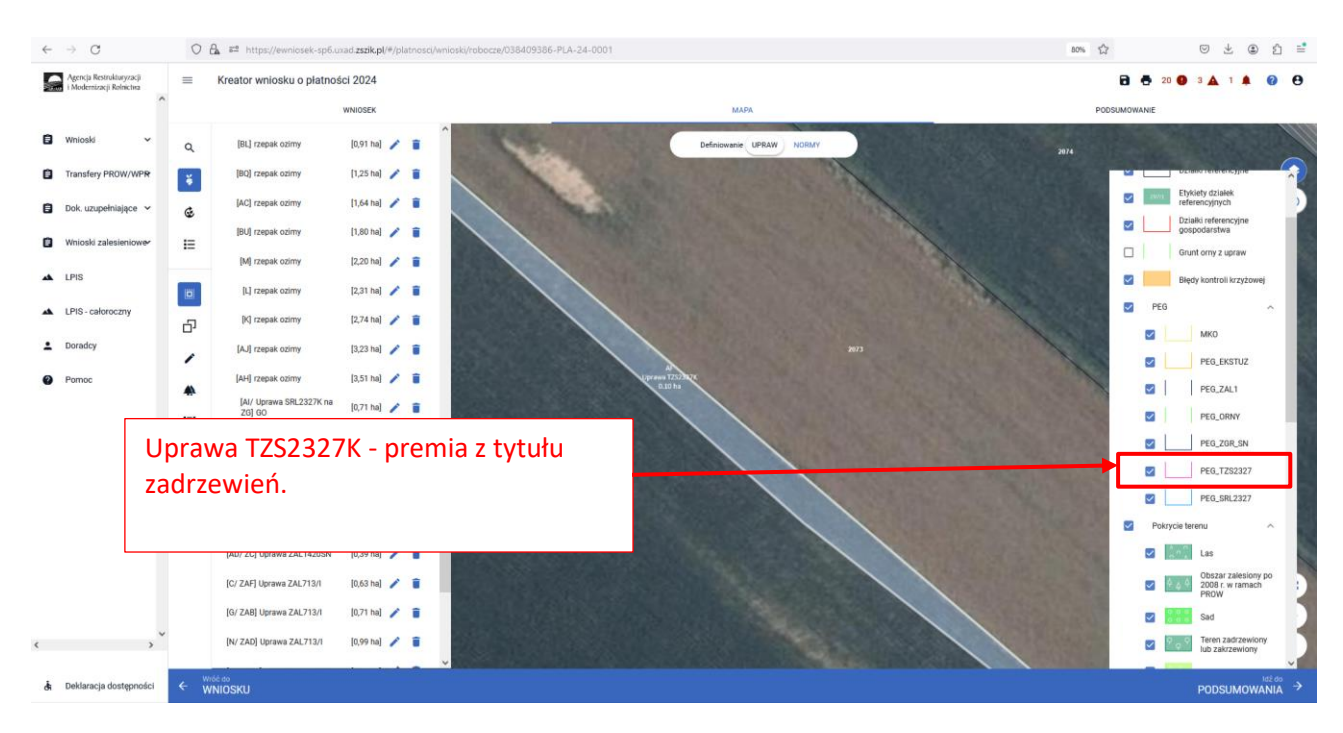

Co do zasady dla upraw SRL2327K (premia z tytułu systemów rolno-leśnych) powierzchnia zadeklarowana do premii powinna być położona na gruncie, dla którego został wyznaczony PEG\_SRL2327 – na podstawie

założonego systemu rolno-leśnego w kampanii 2023, który mógł być wykonany tylko na gruntach ornych lub trwałych użytkach zielonych.

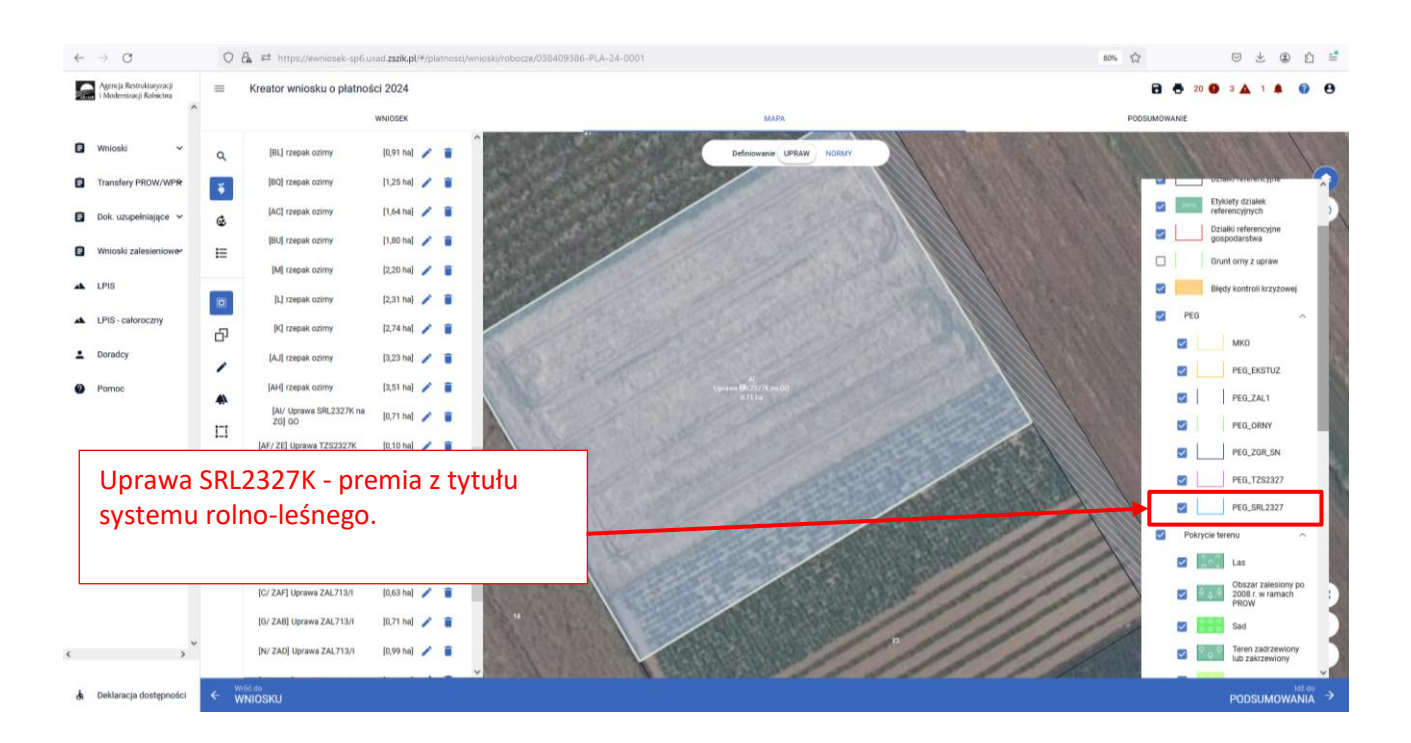

Należy jednak pamiętać, że warstwy pokrycia terenu mogą nie pokrywać się z obecnym użytkowaniem przez rolnika danej działki. W przypadku płatności zalesieniowych rysowanie poza granicami poszczególnych warstw pokrycia terenu może być prawidłową ścieżką postępowania, z zastrzeżeniem, że w takim przypadku należy zgłosić rozbieżność. Każdą rozbieżność należy udokumentować załączając dowody potwierdzające aktualny charakter użytkowania np. kopię wypisu z EGIB, kopię części mapy EGIB, mapę geodezyjną itp.

Uprawę ZAL można wyrysować poprzez przejęcie geometrii lub manualne wyrysowanie powierzchni uprawy.

Przejęcie geometrii kwalifikowanego obszaru dla wskazanej działki. W tym celu należy w panelu bocznym wybrać ikonę "Kopiuj Geometrię" <sup>1</sup> a następnie kliknąć na mapie na obszar, na którym ma zostać wyrysowana uprawa.

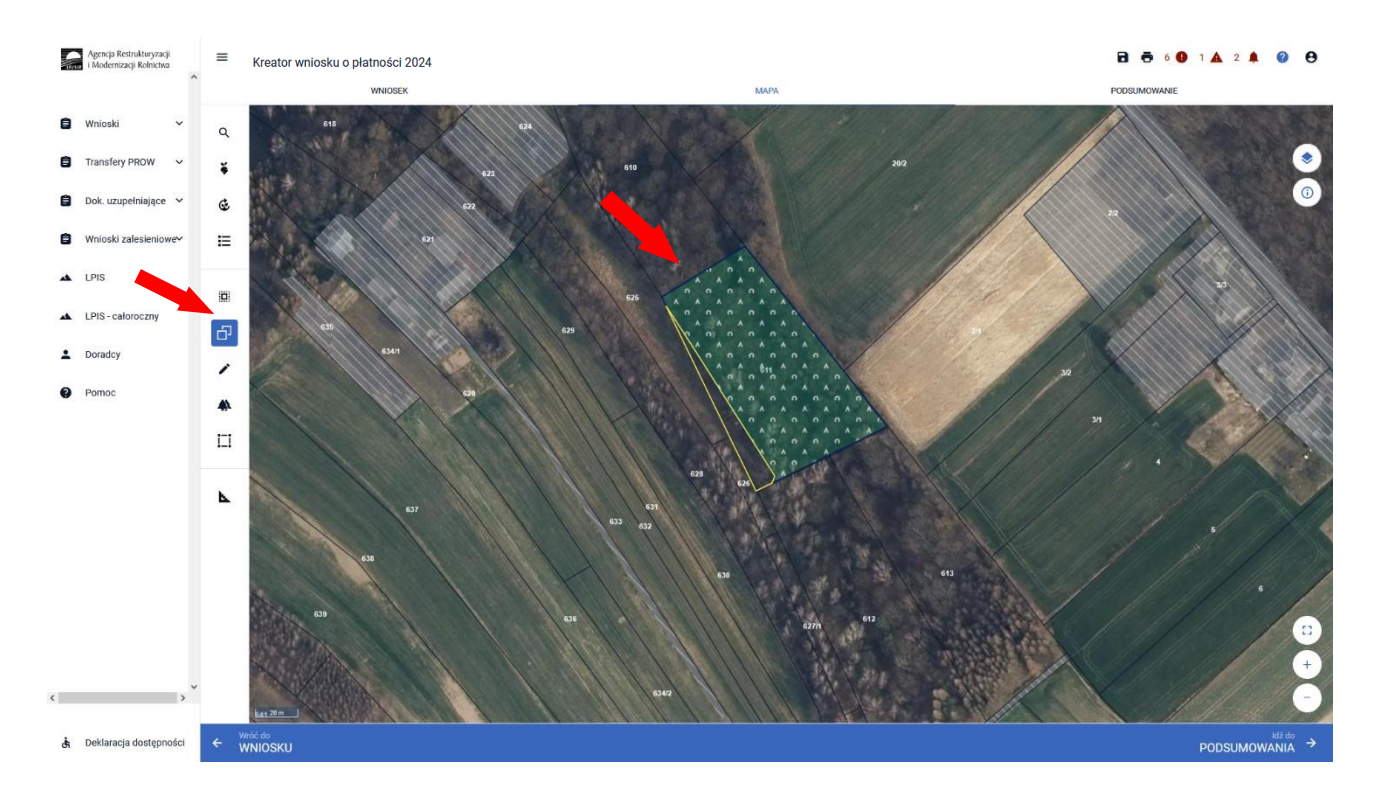

Pojawia się okno wyboru obiektu, który ma zostać przejęty. Przed wyborem obiektu należy zaznaczyć checkbox rodzaju uprawy oraz "Wybierz obiekt" w zakresie właściwej powierzchni kwalifikowanej.

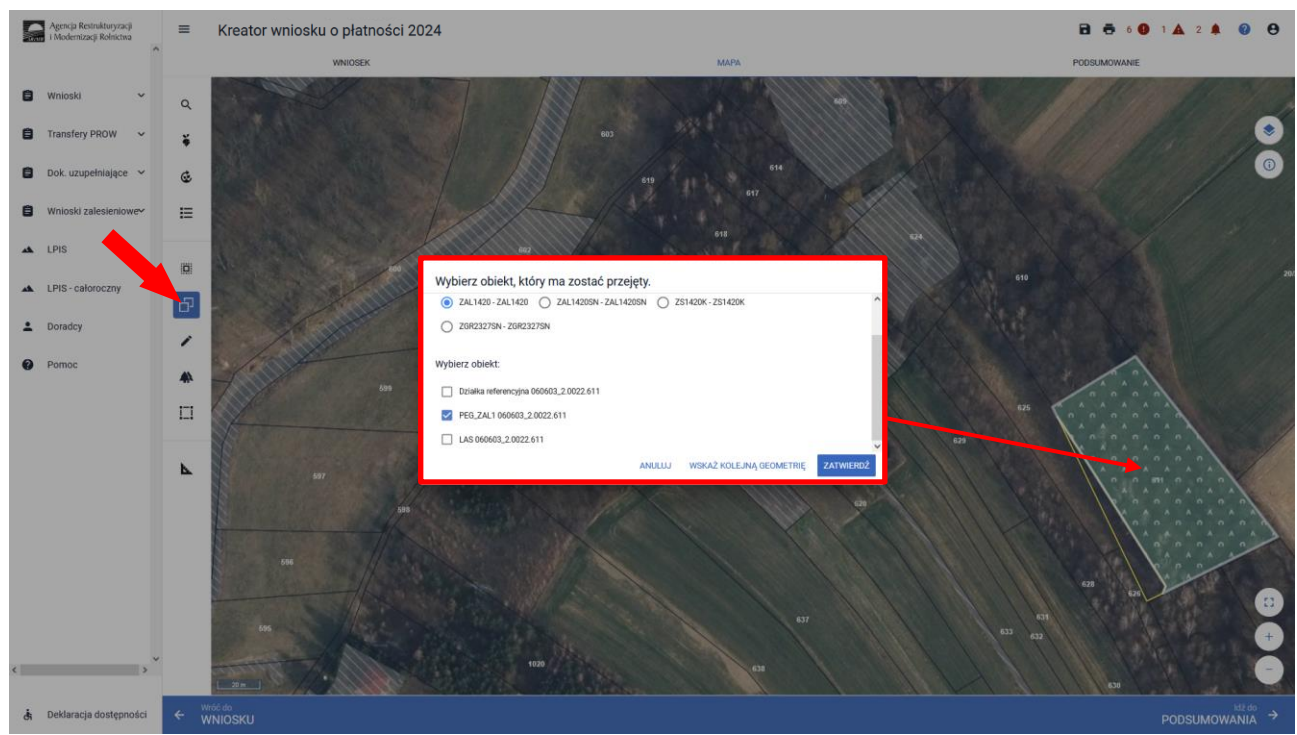

Powierzchnia ZAL1 (PEG) ma zastosowanie głównie do działek już zalesionych w ramach PROW 2007-2013 (Uprawa ZAL713/I) lub PROW 2014-2020 (Uprawa ZAL1420 i Uprawa ZAL1420SN – druga i kolejna premia) lub ZGR2327K.

W przypadku wyrysowania działek dla upraw ZGR2327SN (pierwsza premia pielęgnacyjna i zalesieniowa do gruntów z sukcesją naturalną), obszar kwalifikowany do przejęcia to PEG\_ZGR\_SN.

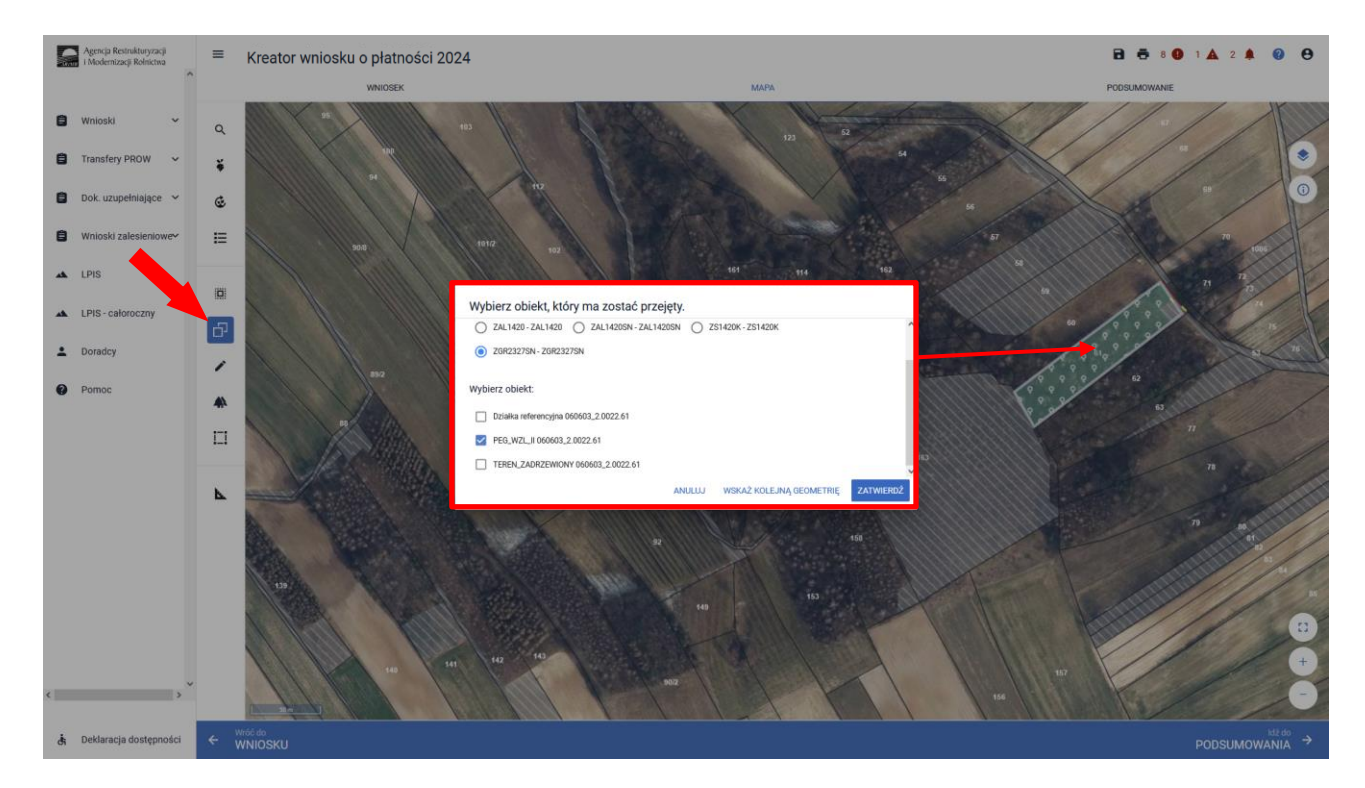

W przypadku wyrysowania działek dla upraw ZS1420K (premia z tytułu zadrzewień), obszar kwalifikowany do przejęcia to PEG\_ORNY.

| G  | Agencja Restnikturyzacji<br>i Modernizacji Rolnictwa | =   | Kreator wniosku o płatnoś | i 2024 🔒 🕴                                                                                                    | <b>5</b> 11 <b>0</b> 1 <b>A</b> 2 <b>A 0 O</b> |
|----|------------------------------------------------------|-----|---------------------------|----------------------------------------------------------------------------------------------------|------------------------------------------------|
|    | Ŷ                                                    |     | WNIOSEK                   | мара роози                                                                                                    | MOWANIE                                        |
| ۰  | Wnioski 🗸 🗸                                          | Q   | 9281                      |                                                                                                    | 104                                            |
| 8  | Transfery PROW 🐱                                     | ¥   |                           |                                                                                                    | 103                                            |
| ٥  | Dok. uzupełniające 😪                                 | ¢   |                           | 22                                                                                                    |                                                |
| 8  | Wnioski zalesieniowe~                                | ≡   | 400                       | an                                                                                                    |                                                |
| *  | LPIS                                                 | 0   |                           |                                                                                                    |                                                |
| *  | LPIS - całoroczny                                    |     |                           | Wybierz obiekt, który ma zostać przejęty.           O ZAU713/1 - ZAU1420         ZAU14205N-ZAU1420           O ZAU713/1 - ZAU1420         ZAU14205N-ZAU14205N |                                                |
| ÷  | Doradcy                                              |     |                           | O 20#23275N-72#23275N                                                                                                    |                                                |
| 0  | Pomoc                                                | -   |                           | Wybierz obiekt:                                                                                                    | and the former                                 |
|    |                                                      |     |                           | Działka referencyjna 666603,2.0022.141                                                                                                    | 60000                                          |
|    |                                                      |     |                           | MK0 060603_2 0022.141                                                                                                    | 5                                              |
|    |                                                      |     |                           | PEG_ORNY 050603_2 0022;141                                                                                                    | 11113                                          |
|    |                                                      | ⊾   |                           | ANULUJ WSKAŻ KOLEJNĄ GEOMETRIĘ ZATWIEROZ                                                                                                    |                                                |
| ¢  | ,*                                                   |     | 53<br>31                  |                                                                                                    |                                                |
| đi | Deklaracja dostępności                               | < } | vróć do<br>VNIOSKU        |                                                                                                    |                                                |

W przypadku wyrysowania działek dla upraw TZS2327K (premia z tytułu zadrzewień), obszar kwalifikowany do przejęcia to PEG\_TZS2327.

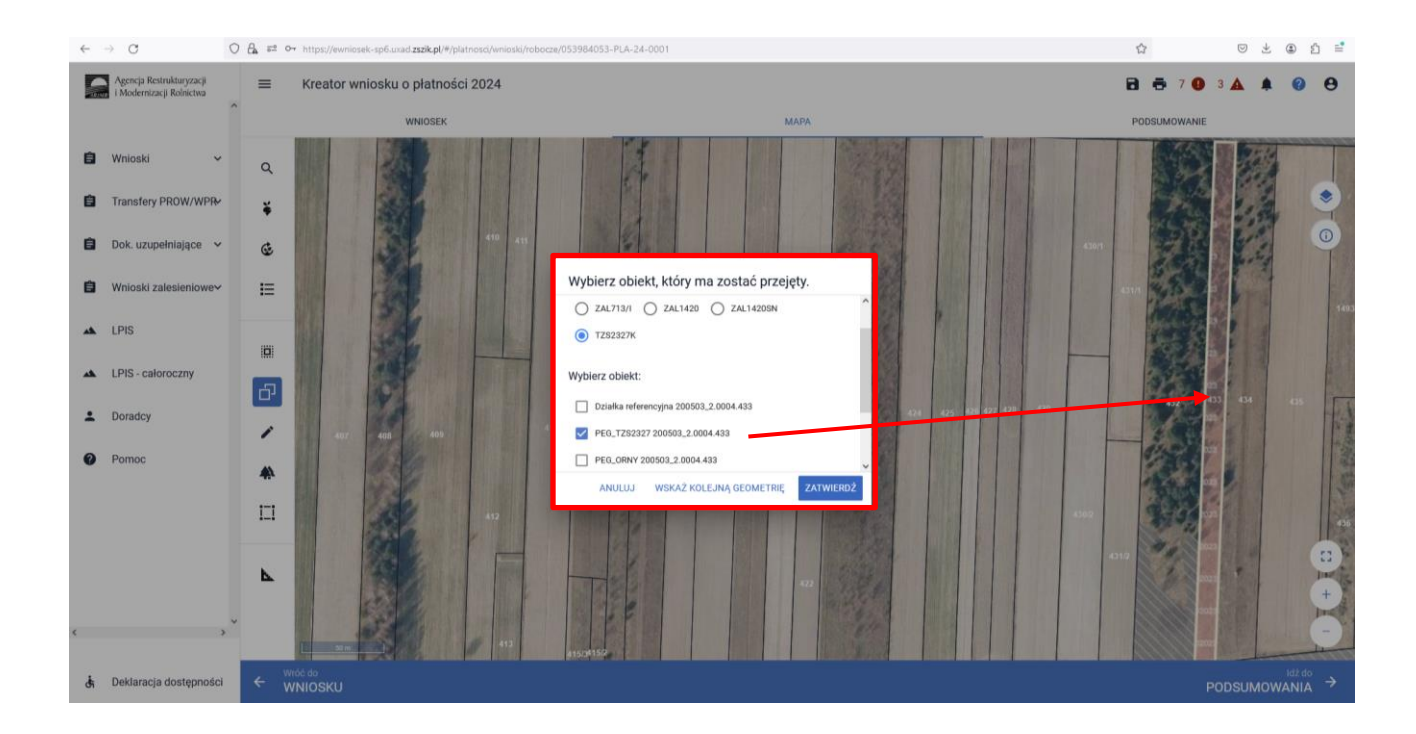

W przypadku wyrysowania działek dla upraw SRL2327K (premia z tytułu systemów rolno-leśnych), obszar kwalifikowany do przejęcia to PEG\_SRL2327.

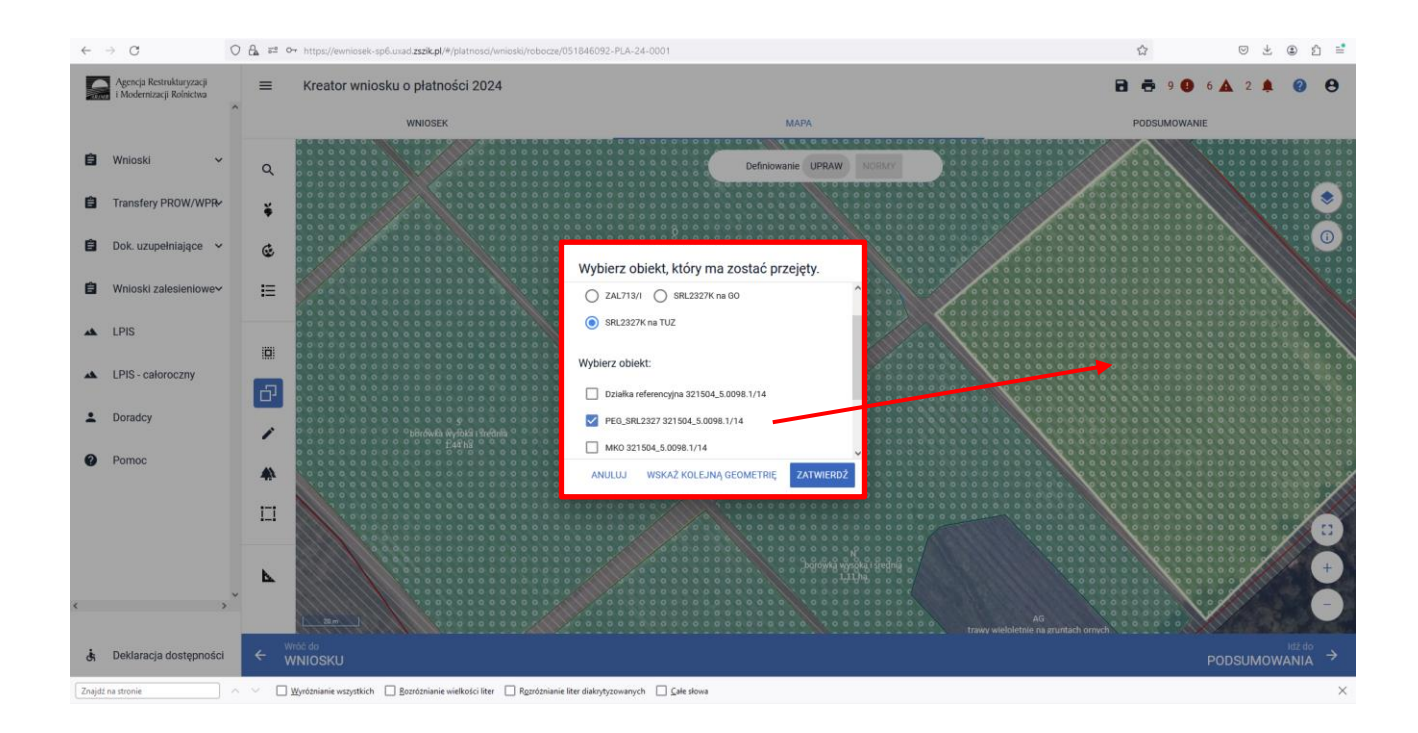

W przypadku przejęcia lub wyrysowania działki poza powierzchnię PEG pojawi się komunikat *"Narysowana przez Ciebie geometria jest większa niż PEG (odpowiedni PEG dla danej Uprawy)*. Po pojawieniu się komunikatu o przekroczeniu PEG należy przejść do dodania rozbieżności.

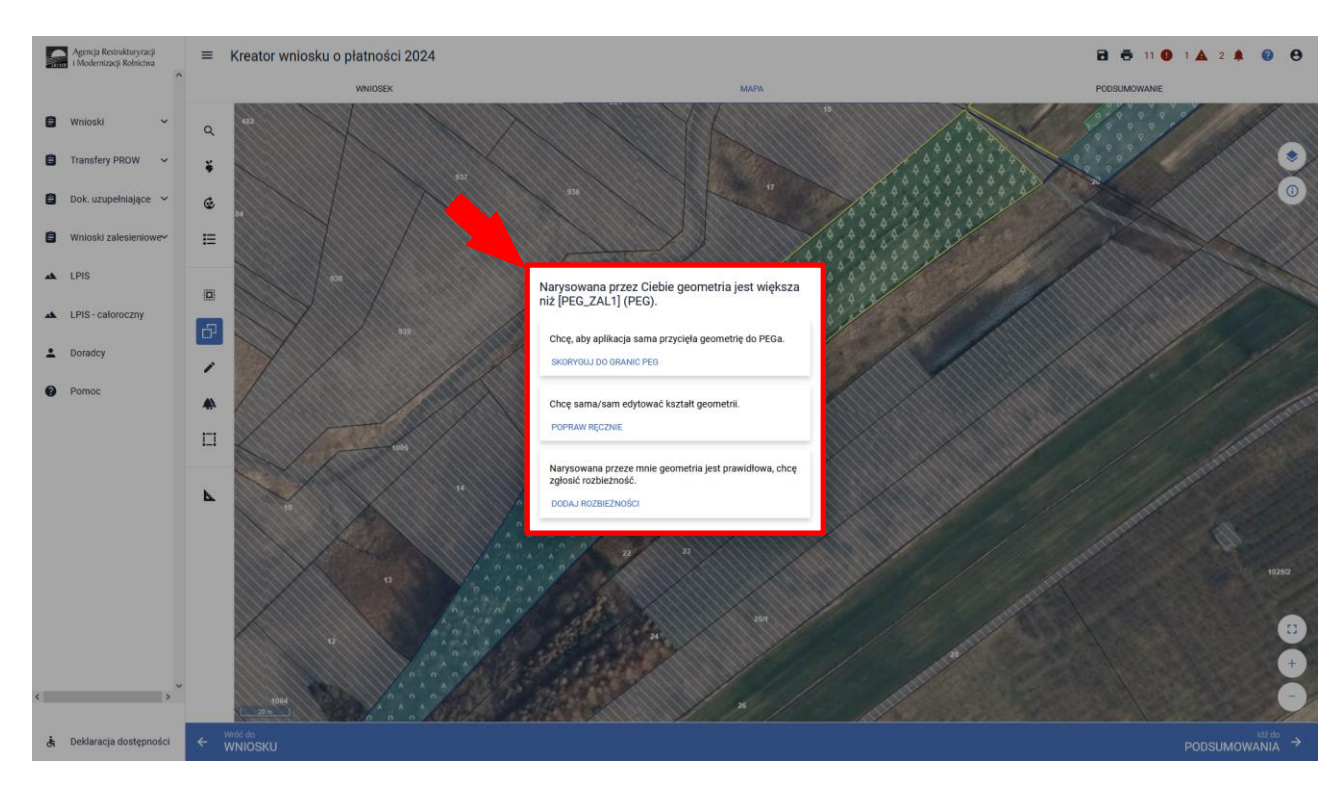

Po użyciu przycisku "Dodaj rozbieżność" pojawia się informacja o dodaniu rozbieżności.

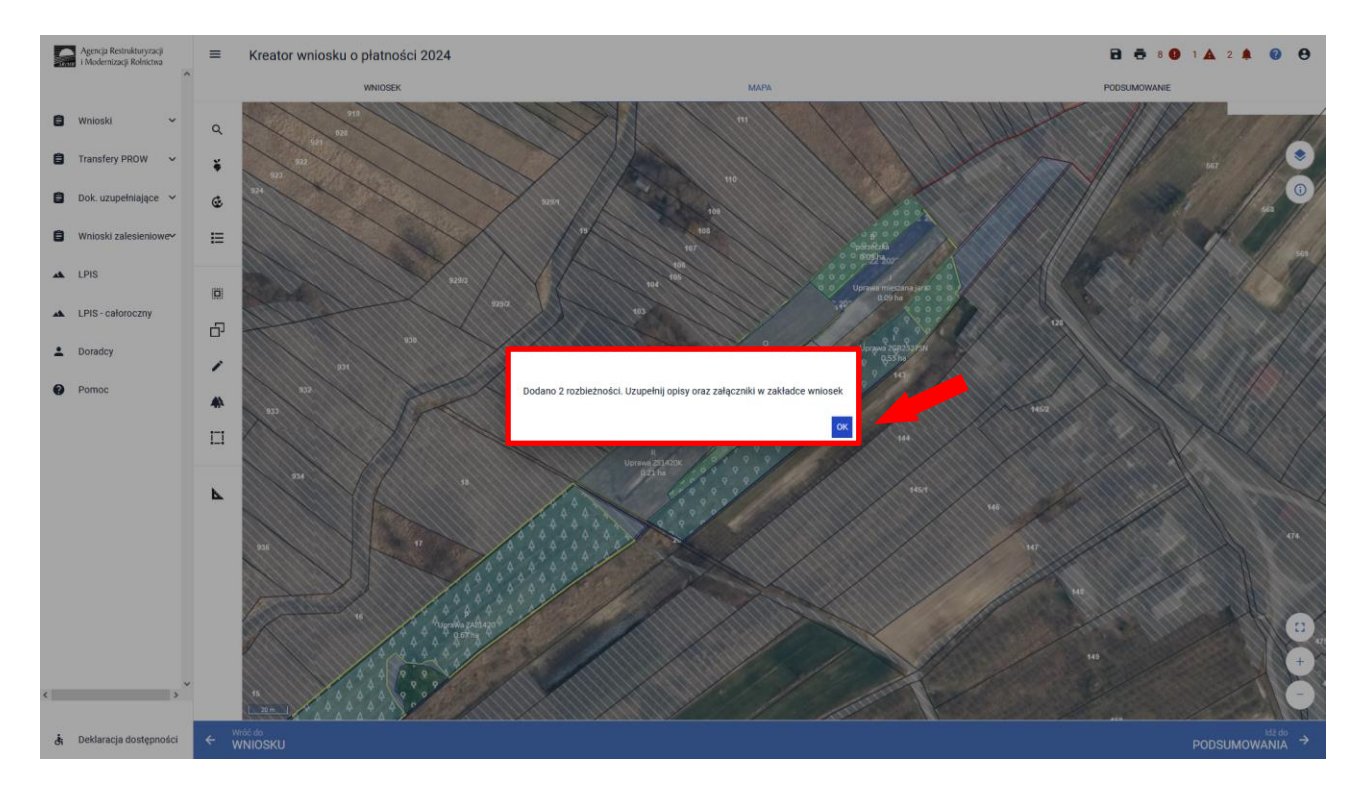

Po użyciu przycisku "OK" należy przejść na zakładkę WNIOSEK. Po rozwinięciu rozbieżności należy uzupełnić opis rozbieżności. Sekcja rozbieżności umożliwia również dodanie załączników.

Szczegółowe objaśnienia dotyczące zgłaszania rozbieżności znajdują się w części 8 Instrukcji *Zanegowanie danych referencyjnych GIS.* 

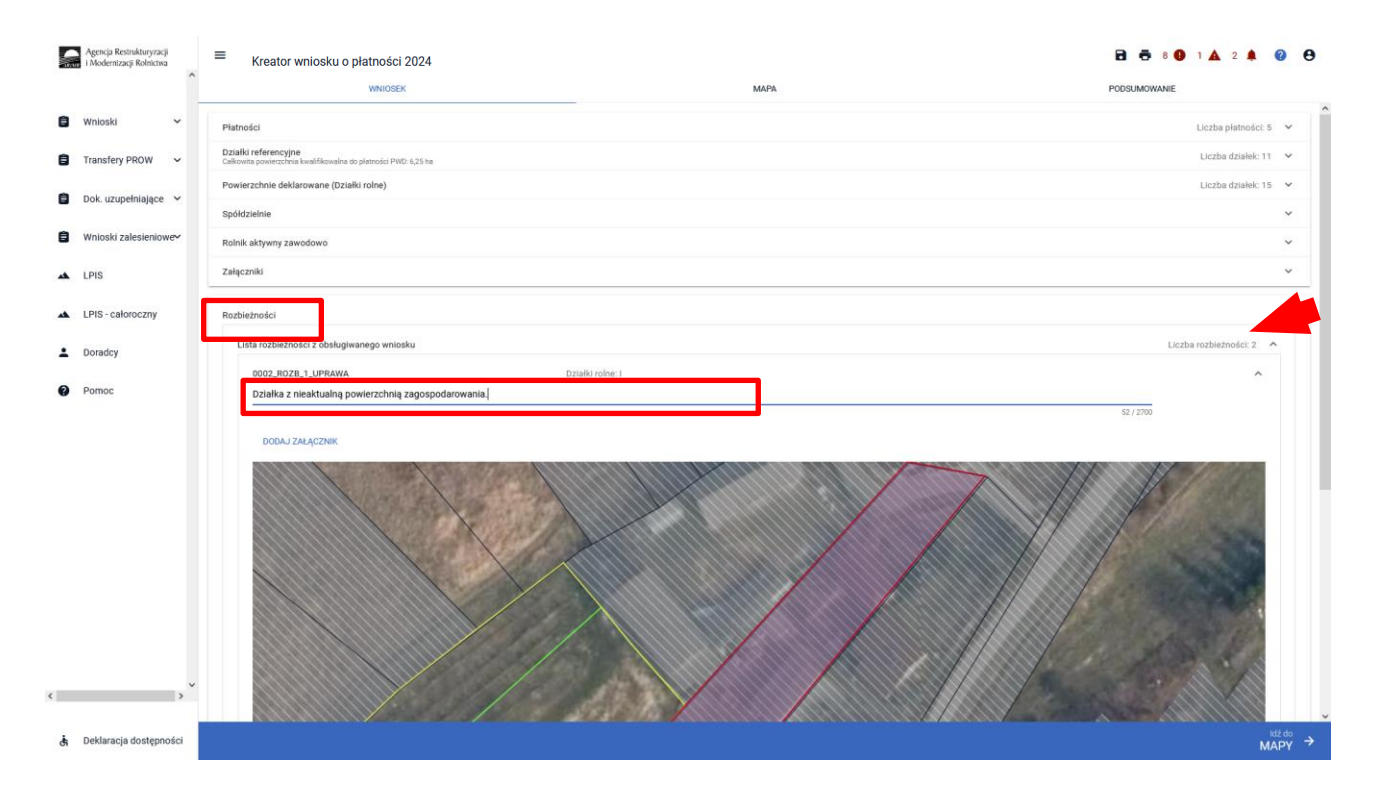

Następnym krokiem w zakładce MAPA jest dwukrotne kliknięcie na dana działkę (tryb edycja) i zadeklarowanie działki, na jej etykiecie.

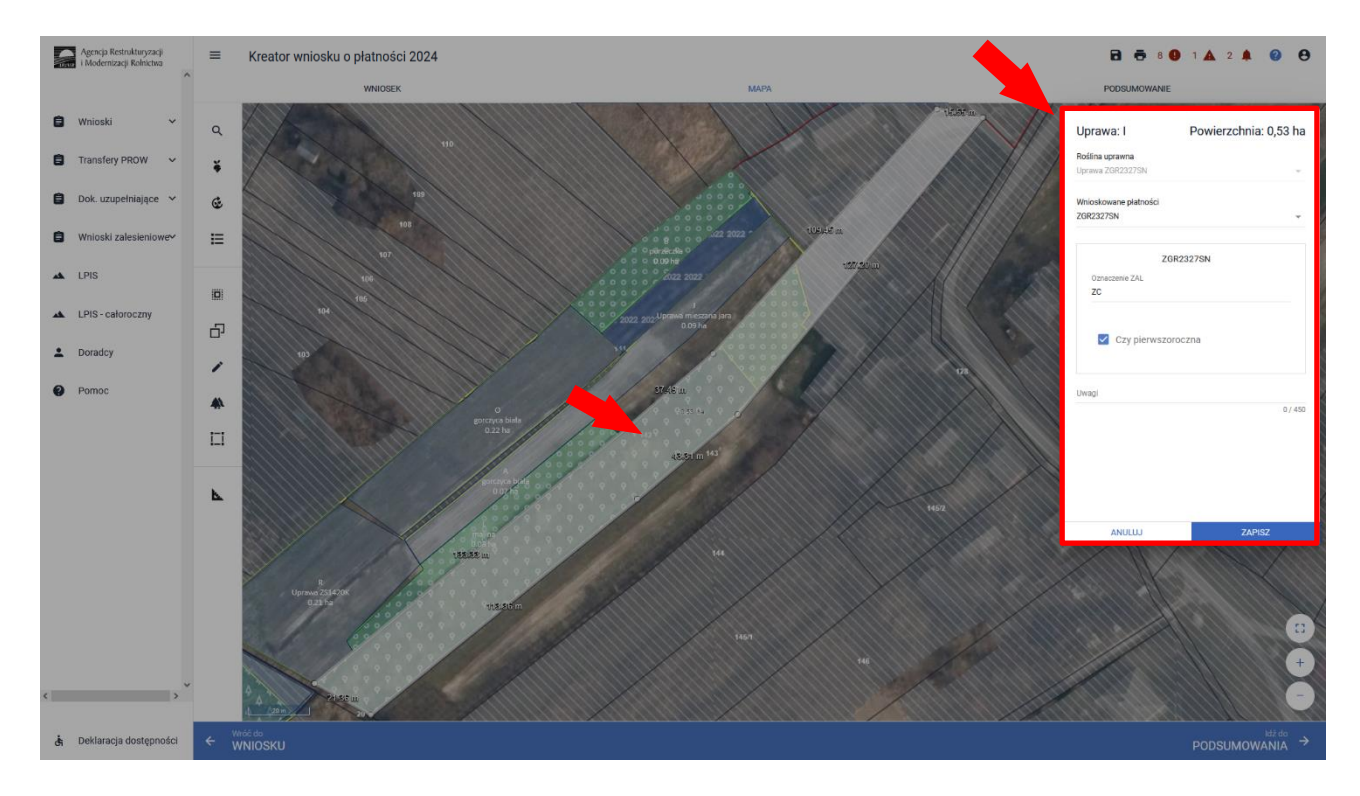

W sekcji "Wnioskowane płatności" należy odnaczyć płatności o jakie ubiega się wnioskodawca.

W przypadku uprawy ZGR2327SN (pierwsza premia pielęgnacyjna i zalesieniowa), należy dodatkowo zaznaczyć checkbox "Czy pierwszoroczna". Należy pamiętać, że płatności te powinny być wcześniej zaznaczone w zakładce Wniosek.

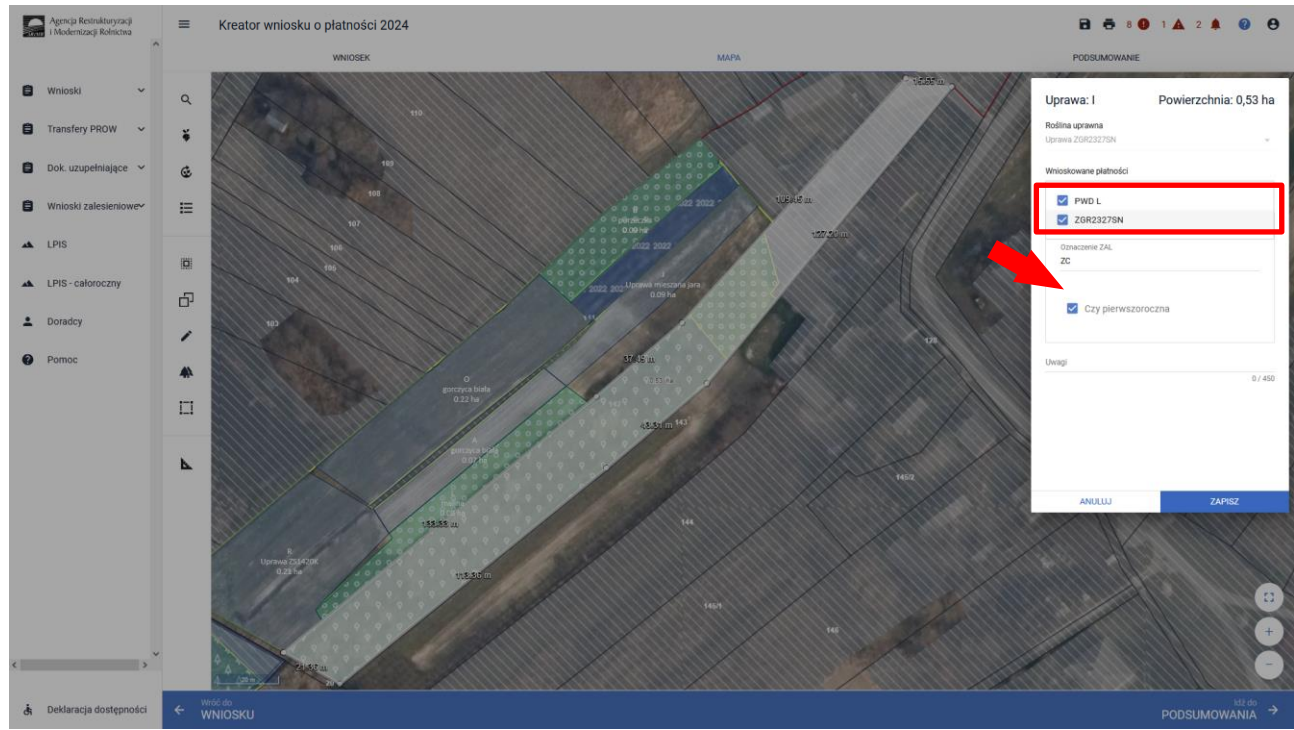

#### Przykładowe wnioskowanie płatności dla Uprawy ZAL713/I.

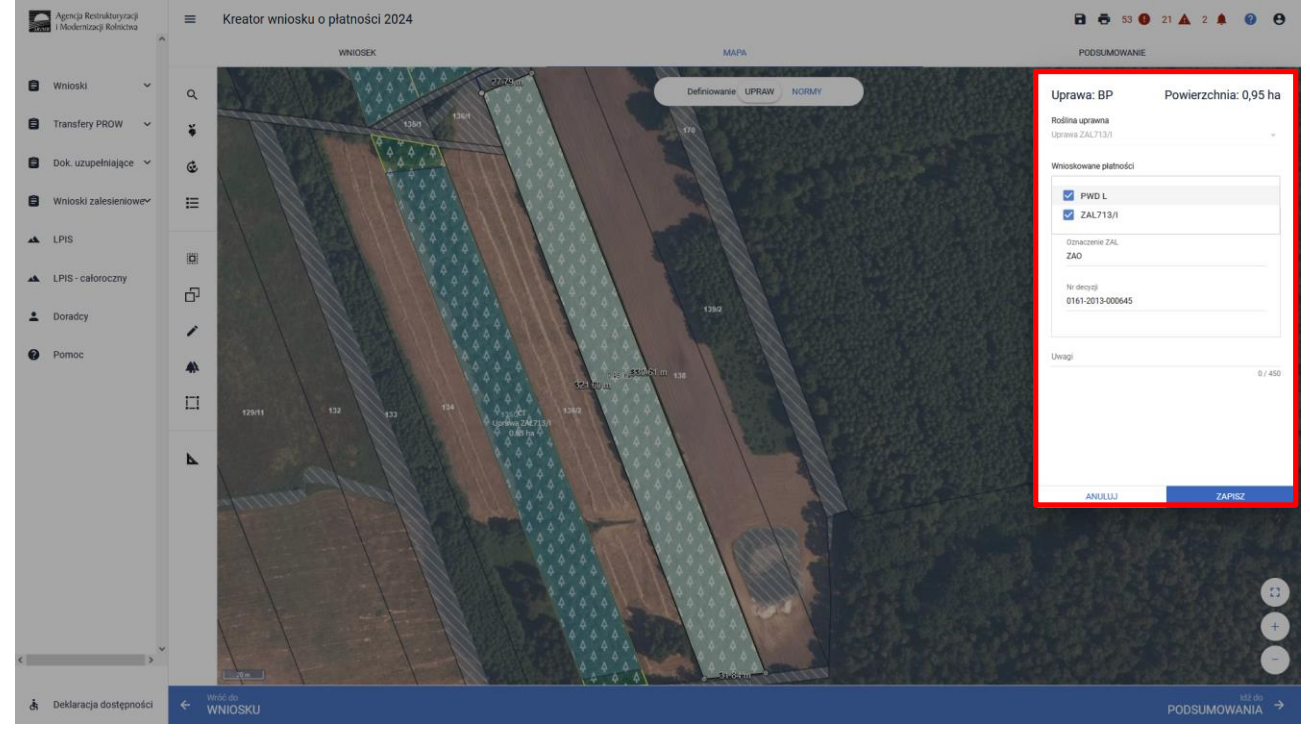

W przypadku wyrysowania geometrii uprawy poza działkami referencyjnymi gospodarstwa, aplikacja wyświetli komunikat o zaistniałej sytuacji. Aplikacja umożliwia poprawę granic geometrii, dodanie działki referencyjnej do gospodarstwa lub zgłoszenie rozbieżności.

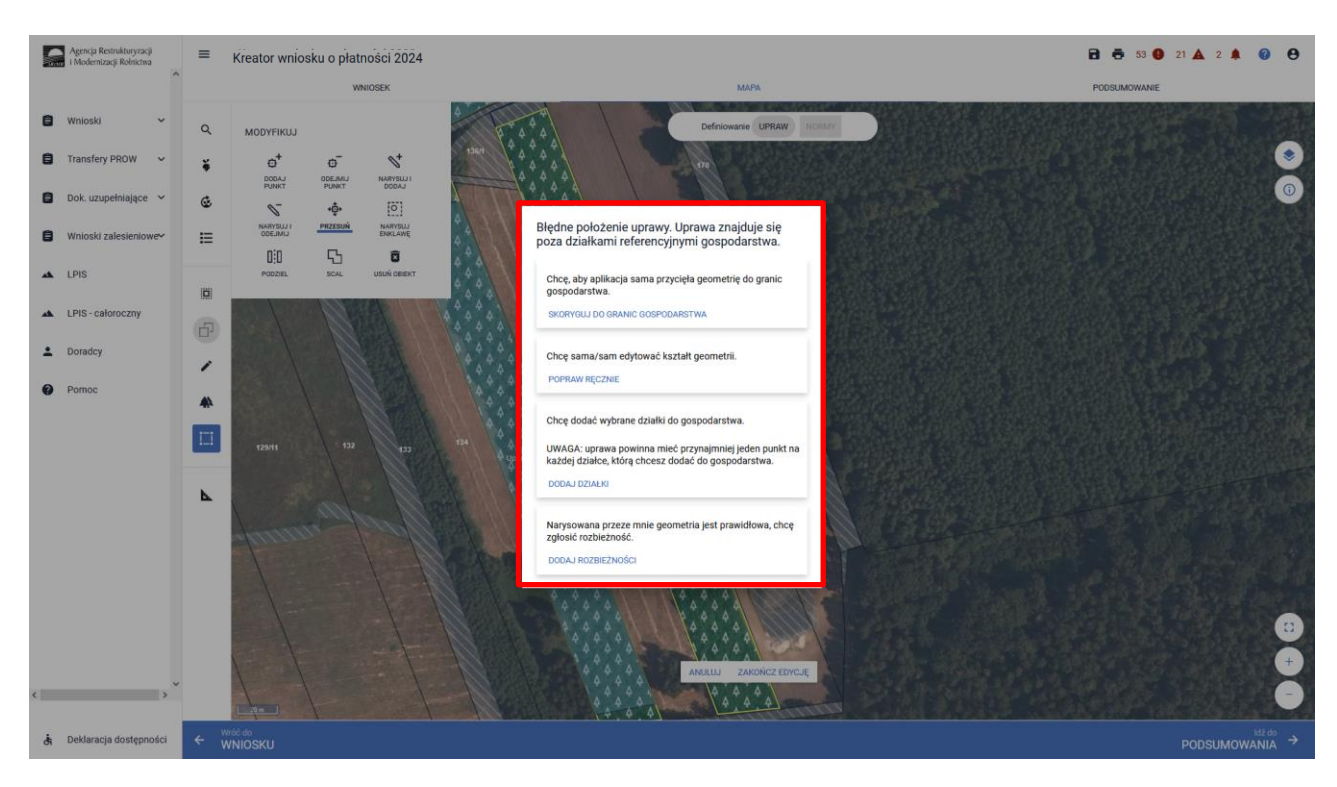

Po zakończeniu modyfikacji wyrysowanej już uprawy zalesieniowej aplikacja zawsze wyświetla komunikat: "Uprawa wchodzi w skład działki rolnej zgłoszonej do płatności zalesieniowych. Edycja tej uprawy spowoduje konieczność ponownego wskazania danych szczegółowych dla tej działki."

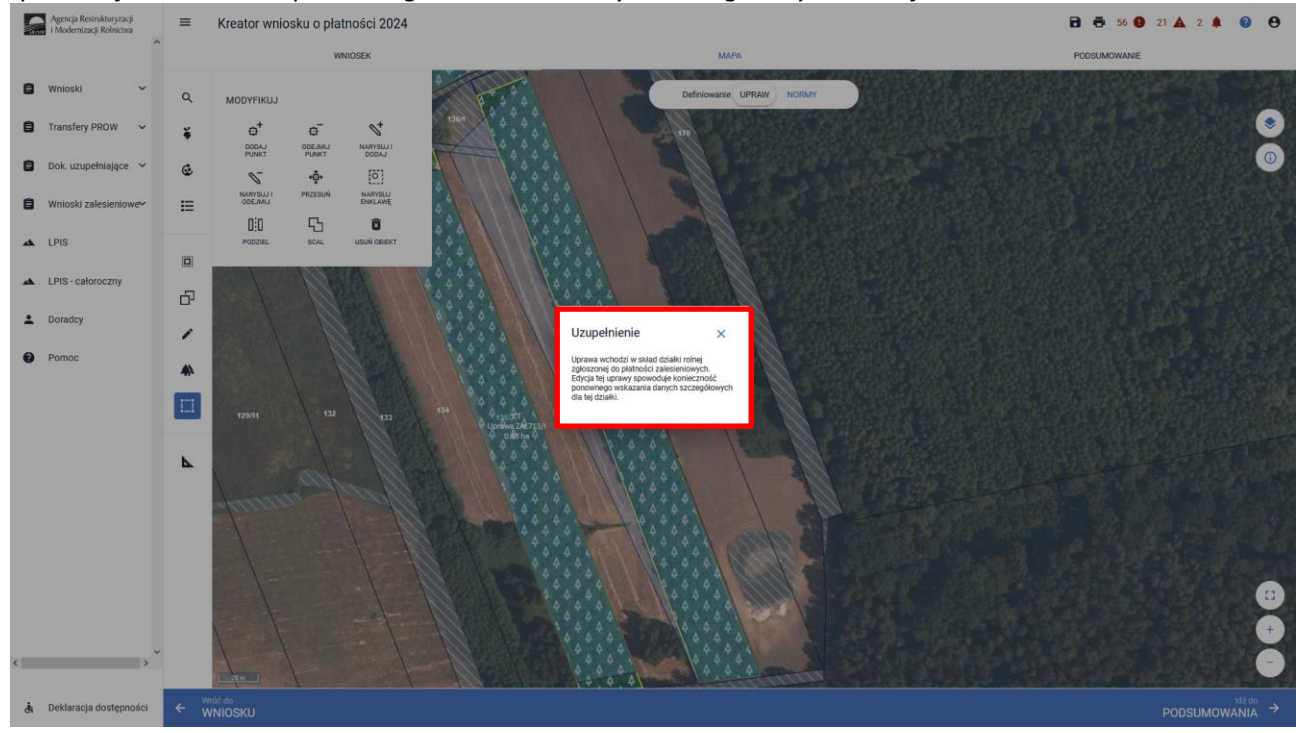

Istnieje możliwość przejęcia geometrii z pozostałych, widocznych na działce warstw referencyjnych. W panelu bocznym wybrać ikonę "Kopiuj Geometrię" 口, a następnie kliknąć na mapie na obszar, na którym ma zostać przejęta uprawa.

Przykładowe przejęcie geometrii z warstwy "TEREN\_ZADRZEWIONY"

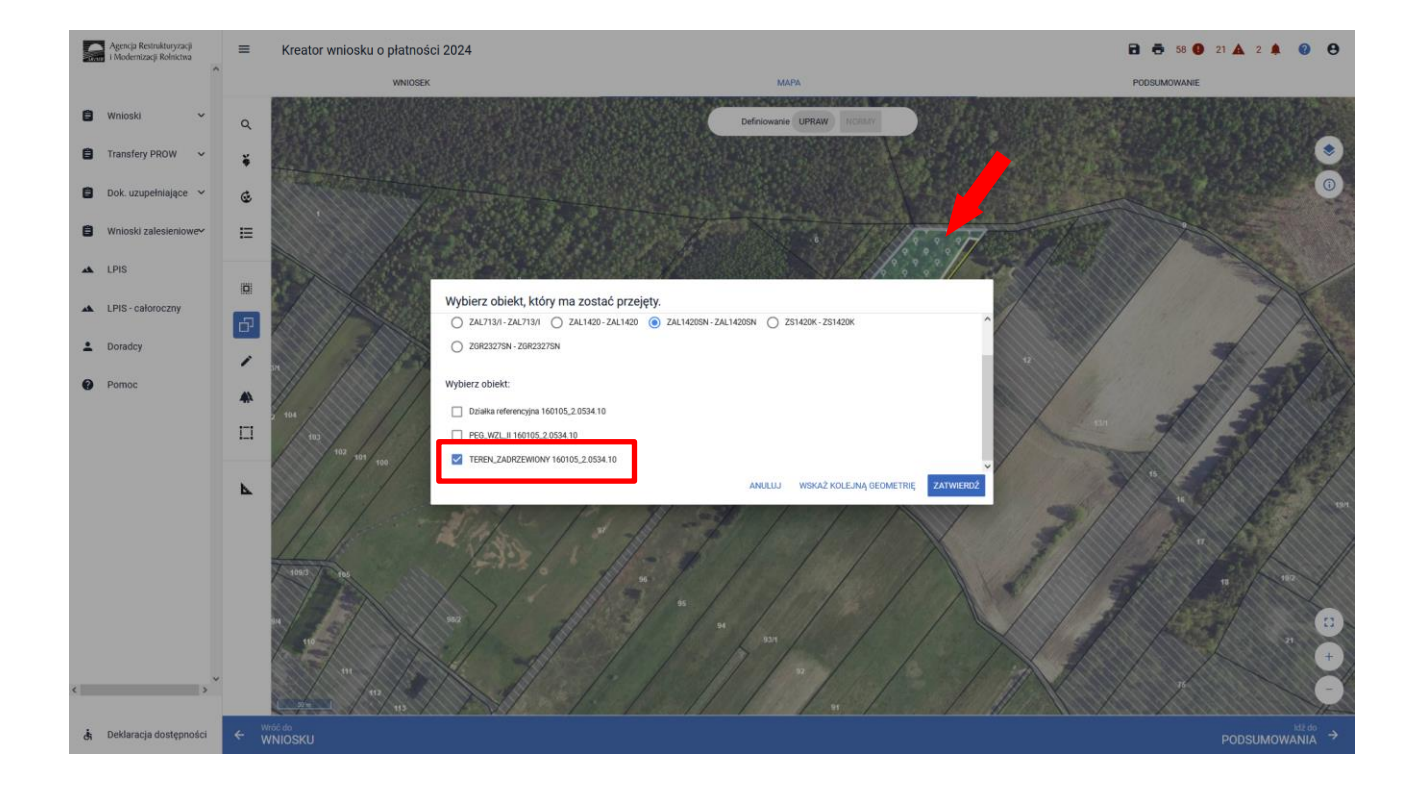

#### Przejęcie geometrii z warstwy "LAS".

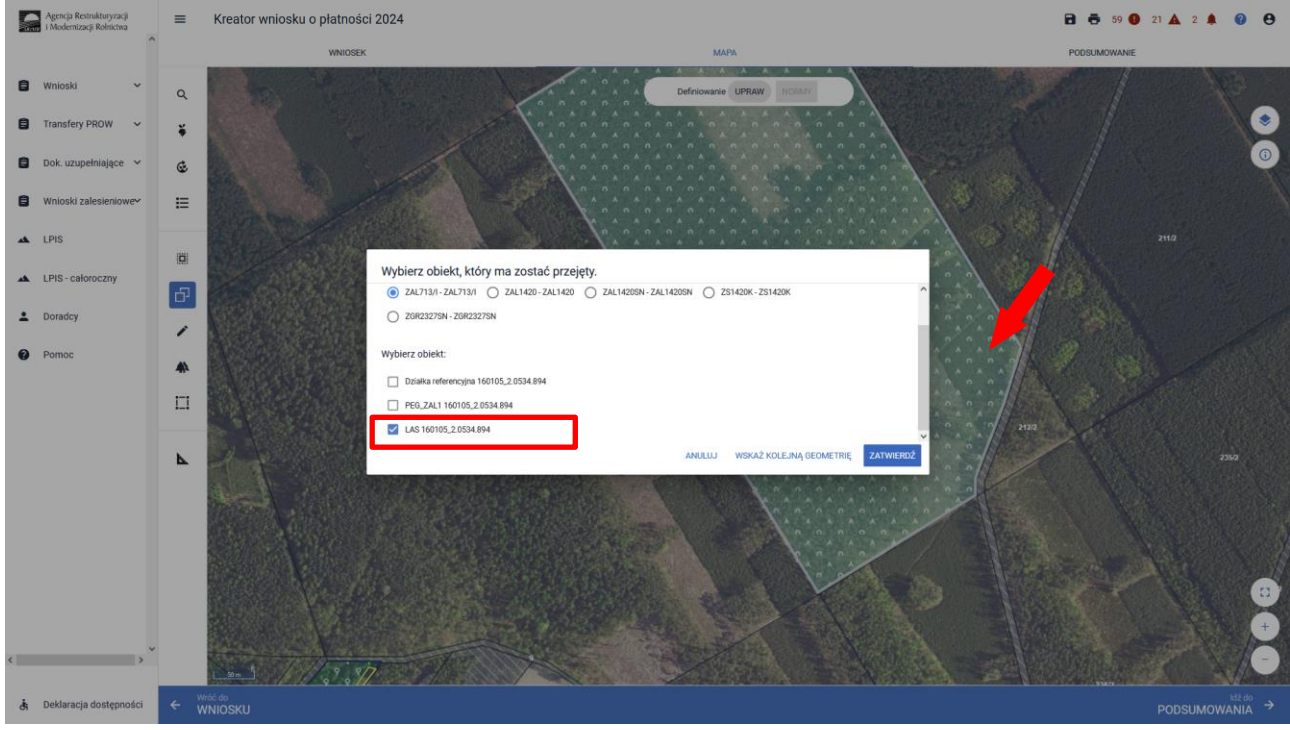

Przejęcie geometrii z warstwy "Działka referencyjna".

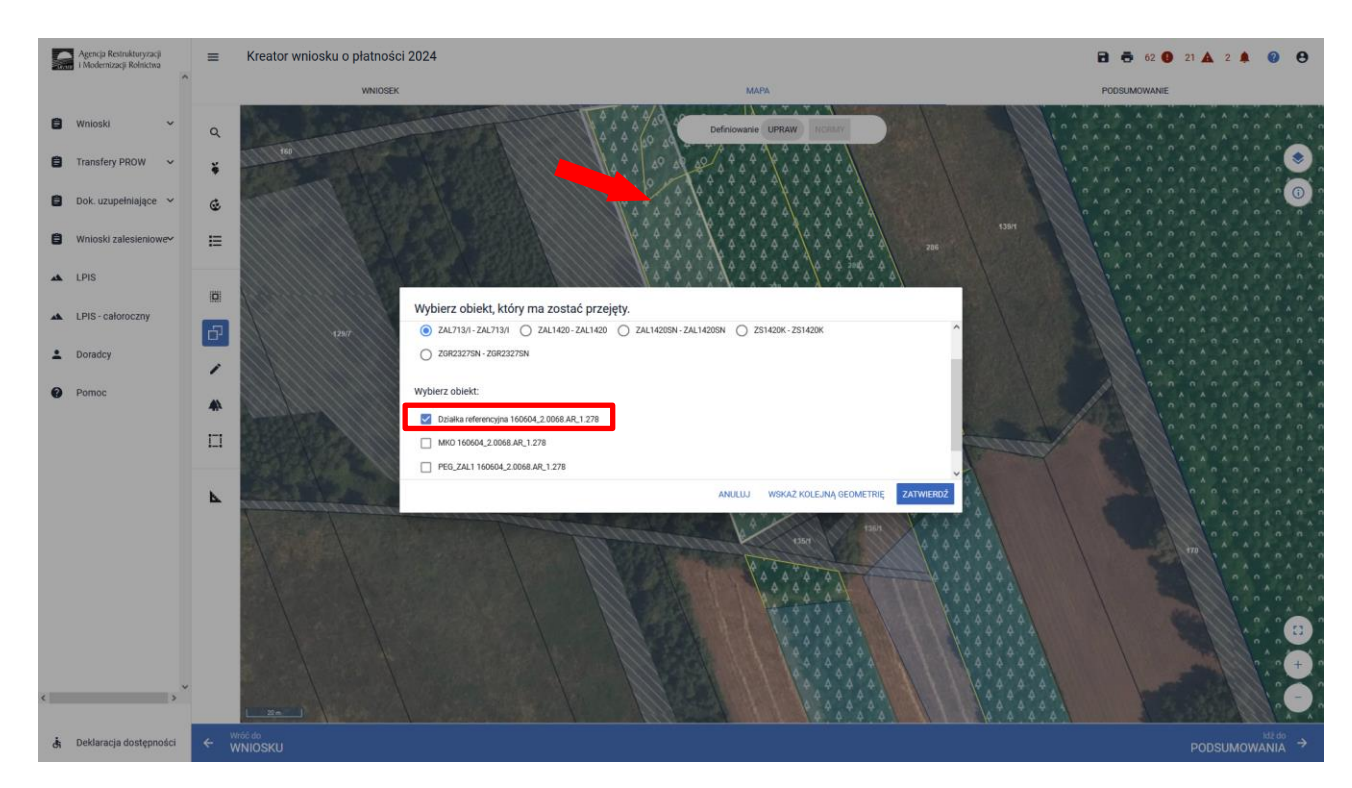

Manualne wyrysowanie geometrii uprawy zalesieniowej. W tym celu należy w panelu bocznym wybrać ikonę "Narysuj ZAL"
 oraz wybrać opcję "RYSOWANIE UPRAWY ….."- dla właściwego typu Uprawy ZAL lub ZGR lub ZS lub TZS lub SRL.

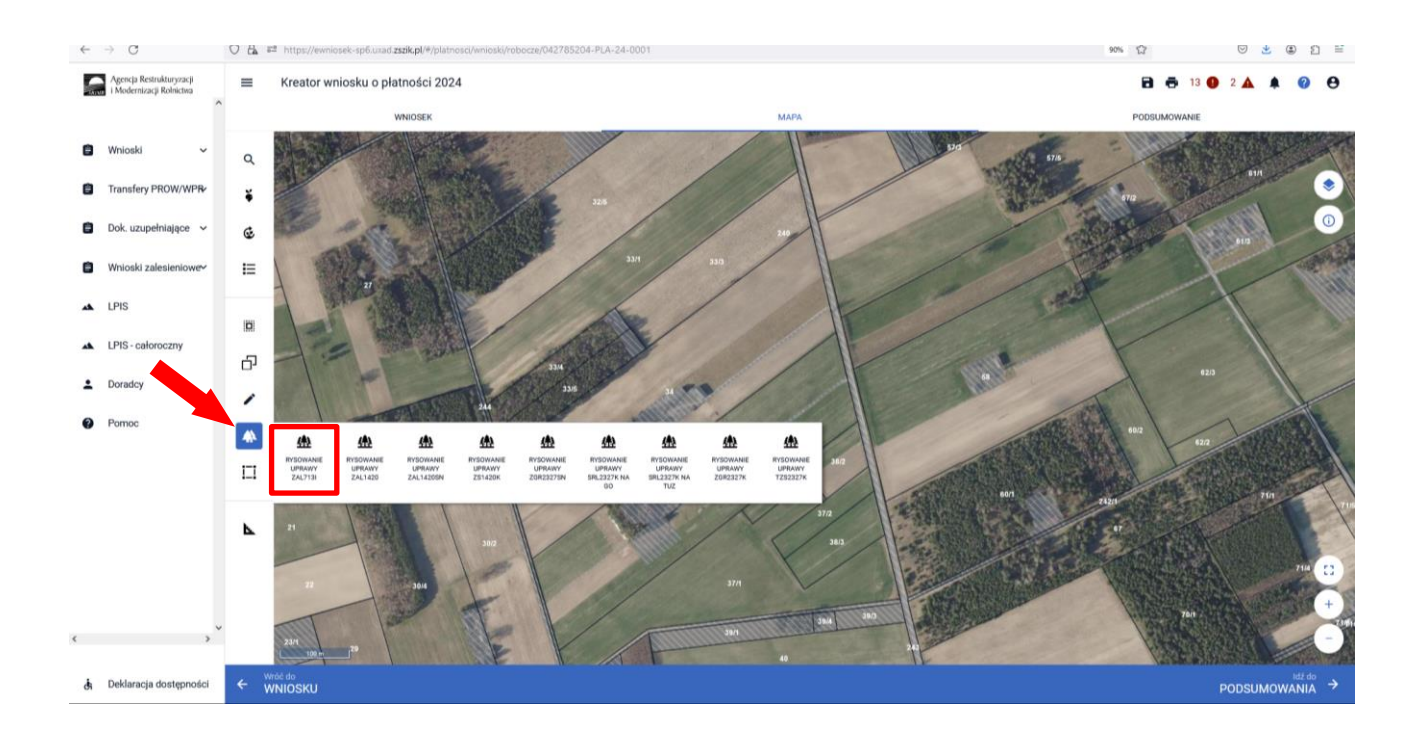

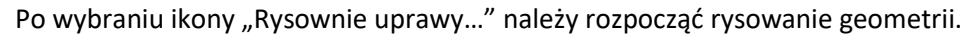

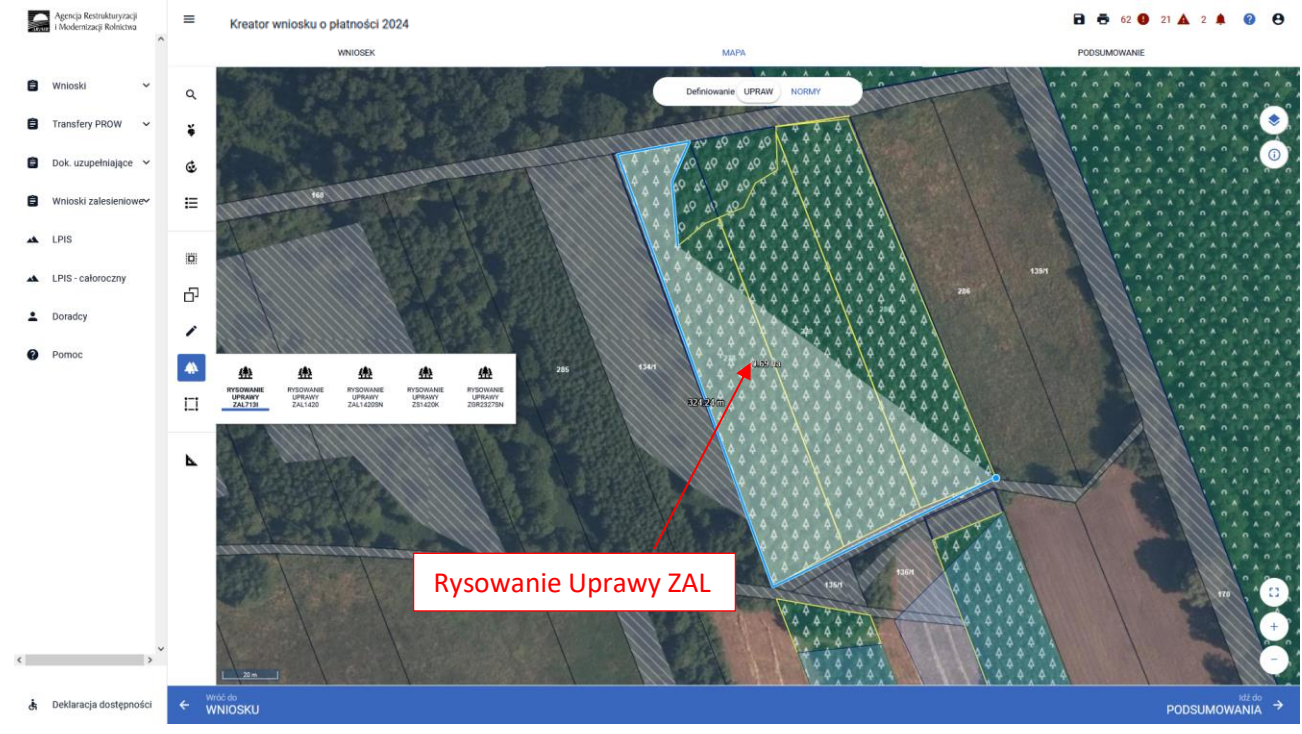

Po wyrysowaniu geometrii Uprawy widoczne jest oznaczenie właściwej Uprawy.

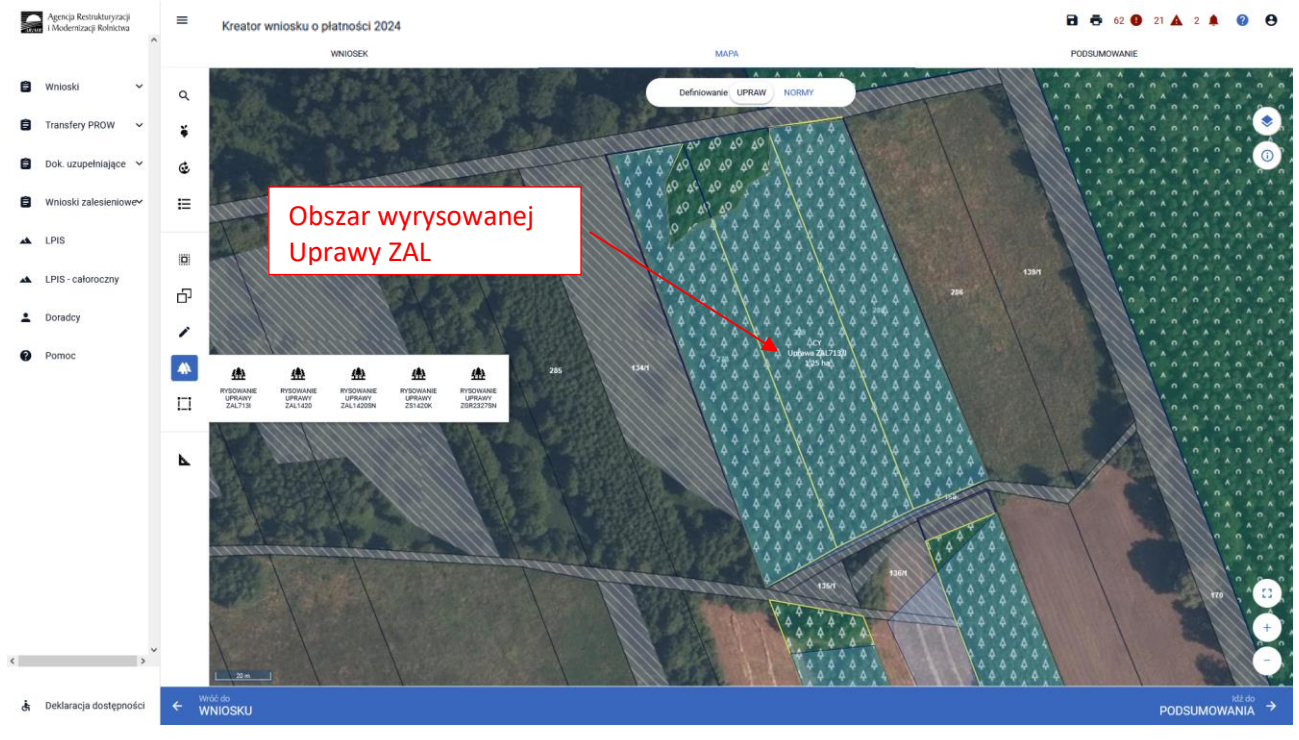

Dodatkowo aplikacja prezentuje długości boków oraz powierzchnie utworzonego obiektu. Długość boków może być daną pomocniczą, gdy znamy wymiary działki. Można w ten sposób w łatwiejszy sposób precyzyjnie określić jej położenie wykorzystując przy tym znane nam elementy będące w granicach upraw (np.: charakterystyczne drzewa w granicach działek, odległość od drogi itp.).

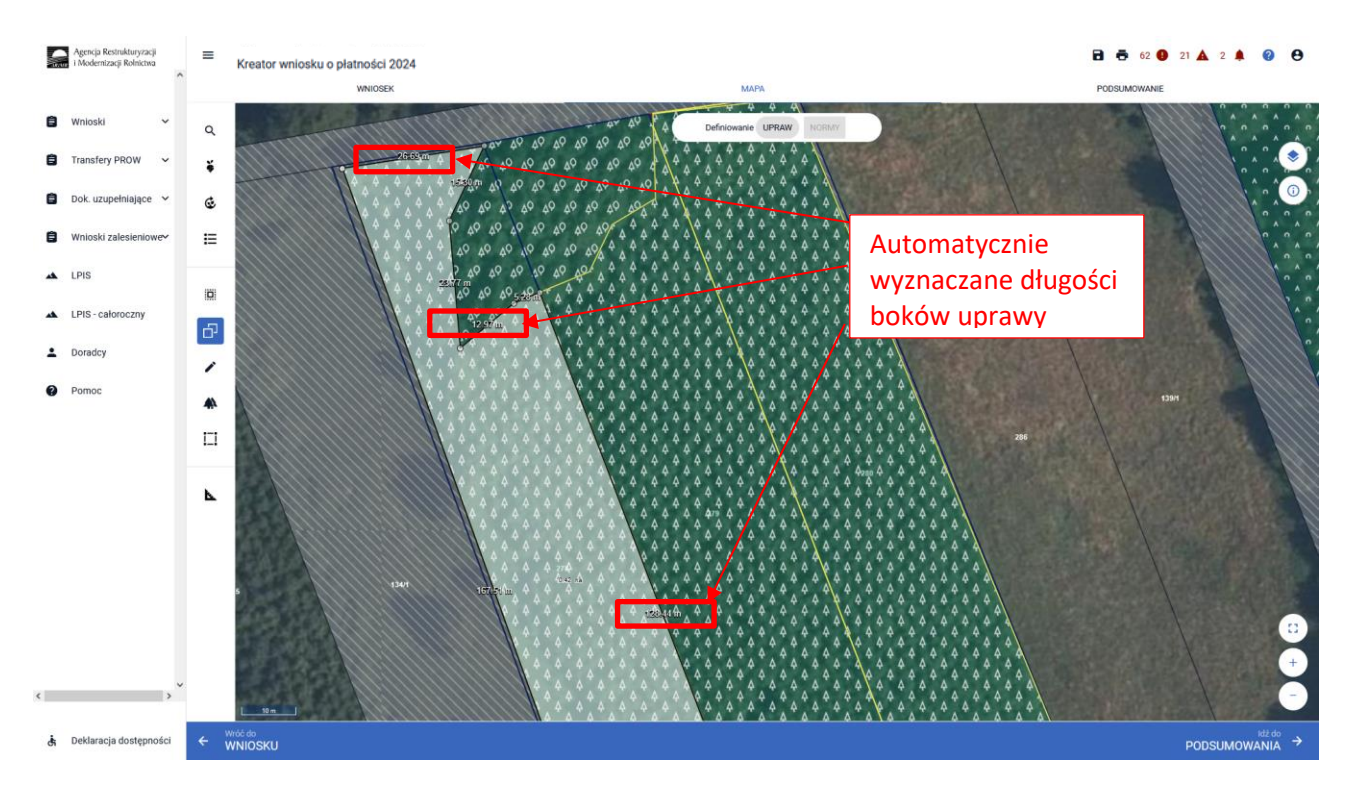

Nazwa wybranej uprawy oraz powierzchnia jest prezentowana, jako etykieta utworzonej geometrii. Należy zwrócić szczególną uwagę czy powierzchnia Uprawy na stronie MAPA jest zgodna z aktualną powierzchnią deklarowaną do płatności na danych działkach referencyjnych na stronie WNIOSEK.

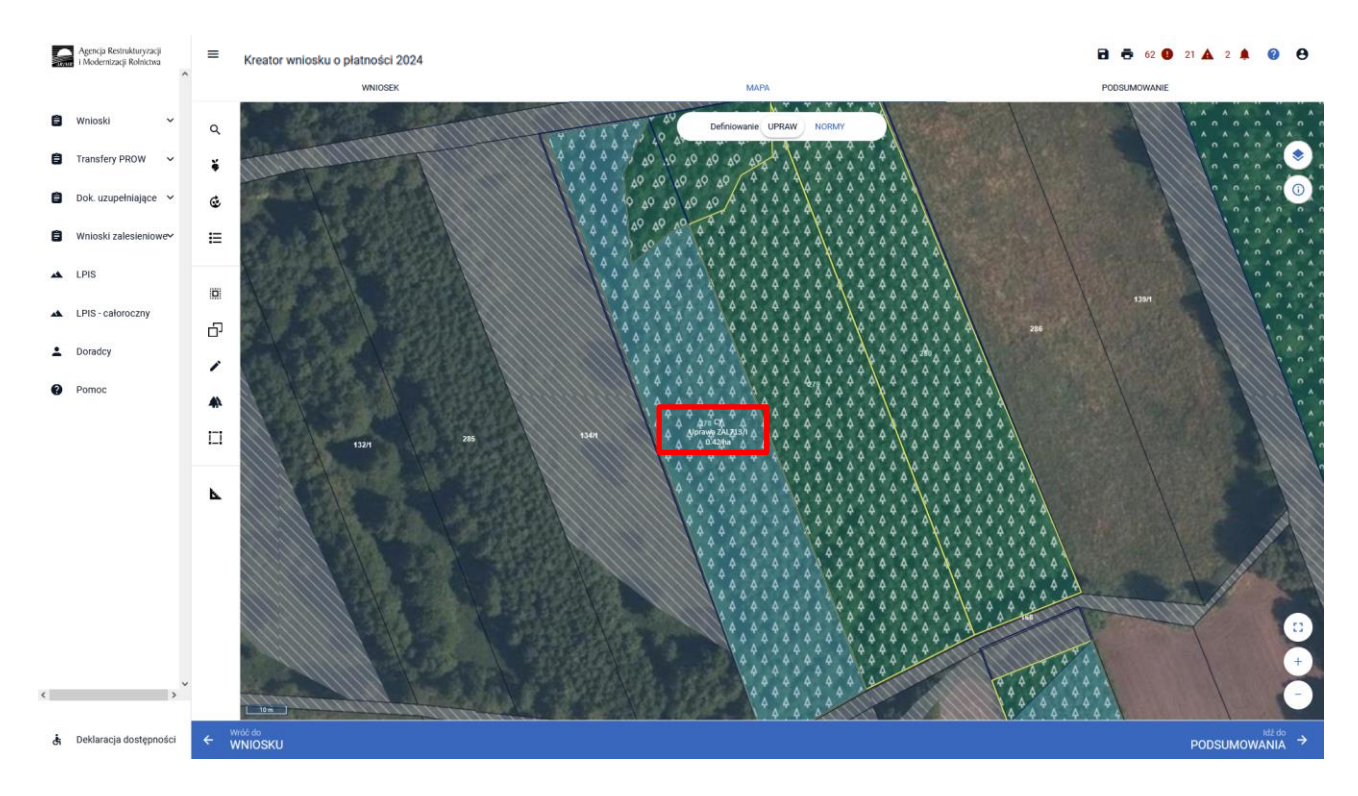

Następnie należy zweryfikować czy na zakładce WNIOSEK zostały właściwie dodane działki referencyjne oraz działki rolne. Po wyrysowaniu Uprawy na zakładce MAPA, dane na zakładce WNIOSEK uzupełniają się automatycznie.

| ~ | $\rightarrow$ C                                       | O 🔒 🛤 💁 https://evniosek-sp6.unad.zzsk.pl/#/platnosd/enioski/robocce/053984053-PUA-24-0001                                                                                                    |           | © ±                    | ۲                    | Ó      |   |
|---|-------------------------------------------------------|----------------------------------------------------------------------------------------------------|-----------|------------------------|----------------------|--------|---|
| 1 | Agencja Restrukturyzacji<br>i Modernizacji Rofnictina | E Kreator wniosku o platności 2024                                                                                                    | 8 8 8 6   | 3 🛦                    |                      | e      | , |
|   | ^                                                     | WNIDSEK MAPA POD                                                                                                    | SUMOWANIE |                        |                      |        |   |
| ٥ | Wnioski 🗸 🗸                                           | Platnotic zalesieniowe                                                                                                    |           |                        |                      |        | 1 |
| 0 | Transfery PROW/WPR                                    | <ul> <li>Permo c na zalesianie (PHOW 2007-3013) - wniosek o wyplate (ZAL713//)</li> <li>Pennia pałegoracyjna i premia zalesieniowa (PROW 2014-3020) (ZAL1430)</li> </ul>                                                                                                    |           |                        |                      |        |   |
| 0 | Wnioski zalesieniowe                                  | Pennia z tyluiz zadrzewień (PROV 2015-2220) (2511-034) Pennia z tyluiz zadrzewień (PROV 2015-2220) (2511-034) Pennia z tyluiz zadrzewień (PROV 2015-2220) (2017-232-2027) (2017-232-2027) (2017-2027) (2017-2027) (2017-2027) |           |                        |                      |        |   |
| - | LPIS                                                  | Premia piełęgnacyjna i zalesieniowa WPR2327 (ZOR2327K)                                                                                                    |           |                        |                      |        |   |
| * | LPIS - całoroczny                                     | Pietności pozostałe Pietności pozostałe                                                                                                    |           |                        |                      |        |   |
| ÷ | Doradcy                                               | Piatrość niezwiązana do tytoniu                                                                                                    |           |                        |                      |        |   |
| Ð | Pomoc                                                 | Rezygnacja z prawa zwolnienia z obowiązku przestrzegania normy GAEC7         Odwiadczam, że prowadzę produkcję rodną zgadnie z przepisami o rolnictwie ekologicznym i rezygnuję z prawa zwolnienia z obowiązku przestrzegania normy GAEC7 (Płodozmian na gruntach ornych, z wyjątkiem upraw rosnących pod wso         Przejęcie zobowiązani rolno drodowiśkowo klimałycznego         Przejęcie zobowiązani a tołno drodowiśkowo klimałycznego         Przejęcie zobowiązani a tołno drodowiśkowo klimałycznego         Przejęcie zobowiązani a tołno drodowiśkowo klimałycznego         Przejęcie zobowiązani a tołno drodowiśkowo klimałycznego         Przejęcie zobowiązania tołno drodowiśkowo klimałycznego         Przejęcie zobowiązania tołno drodowiśkowo klimałycznego         Przejęcie zobowiązania tołno drodowiśkowo klimałycznego         Przejęcie zobowiązania tołno drodowiśkowo klimałycznego         Przejęcie zobowiązania tołno drodowiśkowo klimałycznego         Przejęcie zobowiązania tołno drodowiśkowo klimałycznego         Przejęcie zobowiązania tołno drodowiskowo klimałycznego         Przejęcie zobowiązania tołno drodowiskowo klimałycznego         Przejęcie zobowiązania tołno drodowiskowo klimałycznego         Przejęcie zobowiązania tołno drodowiskowo klimałycznego         Przejęcie zobowiązania tołno drodowiskowo klimałycznego         Przejęcie zobowiązania tołno drodowiskowo klimałycznego         Przejęcie zobowiązania tołno drodowiskowo klimałycznego         Przejęcie premi z tytułu załes                                                                                                    | dą)       |                        |                      |        |   |
| ¢ | ,                                                     | Datality Inferency/ee         Columity approximate additionative day between PDD-11527 he           Powlerzschnie debtarosane (Dizibili rolma)         Columity approximate additionative day between PDD-11527 he                                                                                                    |           | Liczba dz<br>Liczba dz | iałek: 5<br>iałek: 7 | *<br>* |   |
| đ | Deklaracja dostępności                                |                                                                                                    |           |                        | MA                   | φ<br>γ | Ì |

Wyrysowane Uprawy w liście działek posiadają podwójne oznaczenia działek – po lewej stronie dla płatności PWD\_L i po prawej stronie oznaczenie dla płatności zalesieniowych. Istnieje możliwość edycji oznaczenia dla działek zalesionych w celu zmiany oznaczenia – funkcja ołówka. Dla płatności zalesieniowych oznaczenie działek powinno zaczynać się przedrostkiem "Z" np.; ZA, ZB, ZC itp.

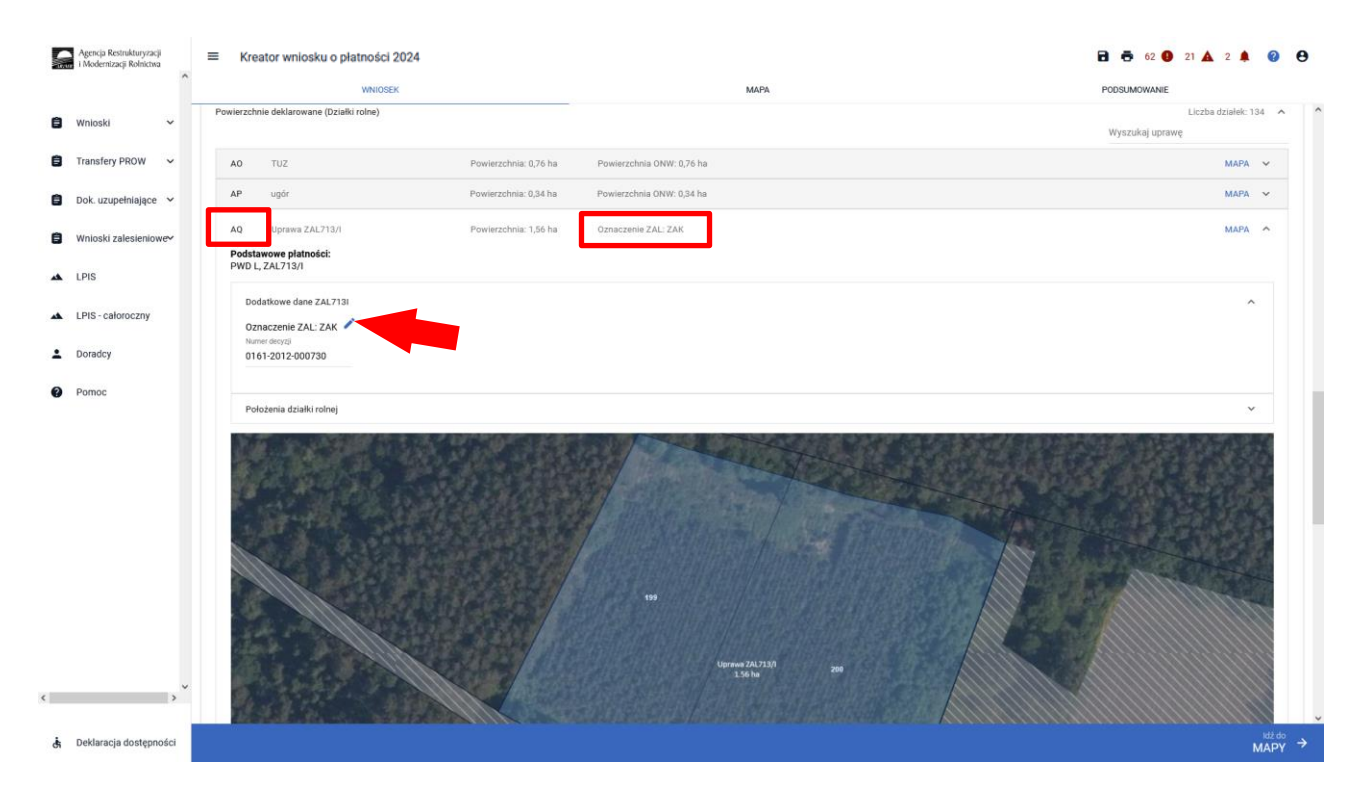

W przypadku, gdy wnioskowanie dotyczy pierwszej premii pielęgnacyjnej i zalesieniowej do gruntów ze 100% sukcesją naturalną ZGR2327SN, obligatoryjnie należy zaznaczyć checkbox "Pierwszoroczna" (checkbox ten nie jest widoczny dla innych grup upraw ZAL713/I, ZAL1420, ZAL1420SN, ZS1420K, TZS2327K, SRL2327K, ZGR2327K).

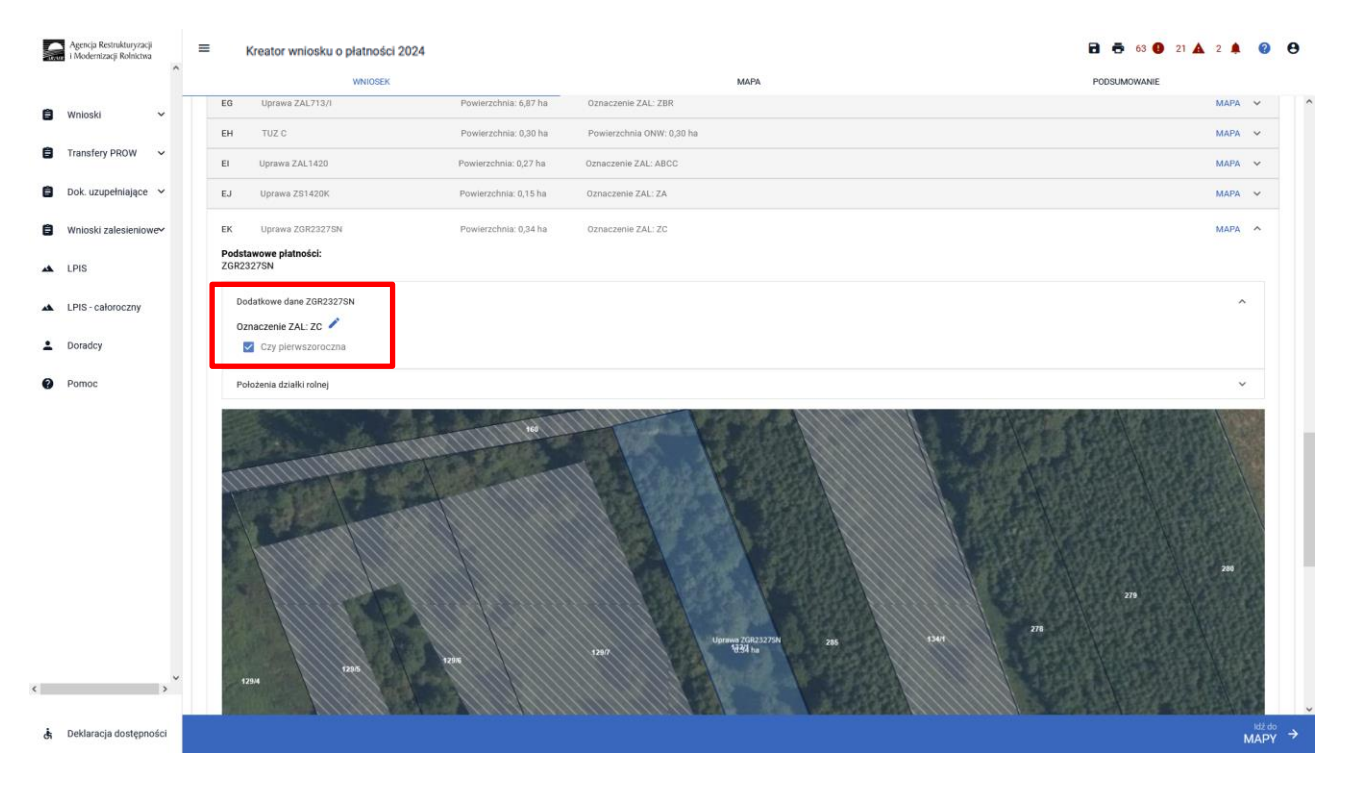

W kolejnym kroku należy uzupełnić SKŁADOWE płatności w podziale na poszczególne premie, z uwzględnieniem położenia na działkach referencyjnych. Uzupełnienie składowych zostało opisane w rozdziale *5. Składowe – nie zapomnij ich zweryfikować!* Powierzchnie poszczególnych składowych płatności należy wprowadzić z dokładnością do dwóch miejsc po przecinku, np. 0,58 ha. Dla składowych, które nie są deklarowane do płatności, należy wprowadzić wartość 0,00.

| Agencja Restrukturyzacji<br>i Mođernizacji Rolnictwa | E Kreator wniosku o płatności 2024                                                       |                             | 🖬 👼 50 🚯 21 🛦 2 🌲 👔 😝 |
|------------------------------------------------------|------------------------------------------------------------------------------------------|-----------------------------|-----------------------|
| ^                                                    | WNIOSEK                                                                                  | МАРА                        | PODSUMOWANIE          |
| 🛢 Wnioski 🗸                                          | AE Uprawa ZAL1420 Powierzchnia<br>Podstawowe Jiatności:                                  | 0,42 ha Oznaczenie ZAL: ZBY | MAPA ^ ^              |
| 🖨 Transfery PROW 🗸                                   | PWD L, ZAL1420                                                                           |                             |                       |
| 🖹 Dok. uzupełniające 🗸                               | Dodatkowe dane ZAL1420<br>Oznaczenie ZAL: ZBY 🧳                                          |                             | ^                     |
| Wnioski zalesieniowe                                 | Położenia działki rolnej                                                                 |                             | ^                     |
| 🔺 LPIS                                               | 160604_2.0033.AR_1.219                                                                   | Powierzchnia: 0,42 ha       | SKŁADOWE 🔦            |
| LPIS - całoroczny                                    | Premia pielęgnacyjna<br>na gruntach w warunkach korzystnych                              |                             |                       |
| Doradcy                                              | 0,42                                                                                     |                             | (ha)                  |
| Pomoc                                                | na gruntach o nachyleniu powyżej 12*<br>0,00                                             |                             | (ha)                  |
|                                                      | na gruntach erazyjnych<br>0,00                                                           |                             | (ha)                  |
|                                                      | na gruntach erozyjnych o nachyleniu powyżej 12*<br>0,00                                  |                             | (ha)                  |
|                                                      | na gruntach z wykorzystaniem sukcesji naturalnej<br><b>0,00</b>                          |                             | (ha)                  |
|                                                      | na gruntach o nachyleniu powyżej 12° z wykorzystaniem sukcesji naturalnej<br><b>0,00</b> |                             | (ha)                  |
|                                                      | zabezpieczenie drzewek repelentarni<br>0,00                                              |                             | (ha)                  |
|                                                      | Premia zalesieniowa                                                                      |                             |                       |
| < > >                                                | Premia zalesieniowa<br>0,42                                                              |                             | (ha)                  |
| 👌 Deklaracja dostępności                             |                                                                                          |                             | MAPY →                |

W przypadku deklaracji zalesień z okresu PROW 2007-2013, jeśli stwierdzimy braki w zaciągniętych przez eWniosekPlus danych w Uprawach ZAL, należy również zastosować analogiczną ścieżkę, jak opisana powyżej, w celu uzupełnienia danych dla poszczególnych działek rolnych.

| C | Agencja Restrukturyzacji 🔤 | Kreator wniosku o płatności 2024                                    |                       |                           | <b>B</b> 50 <b>9</b> 21 <b>A</b> 2 <b>\$</b> | 0                  | 0 |
|---|----------------------------|---------------------------------------------------------------------|-----------------------|---------------------------|----------------------------------------------|--------------------|---|
|   | Ŷ                          | WNIOSEK                                                             |                       | мара                      | PODSUMOWANIE                                 |                    |   |
| 8 | Wnioski                    | AC TUZ                                                              | Powierzchnia: 2,03 ha |                           | MAPA                                         | *                  | ^ |
| - |                            | AD kukurydza                                                        | Powierzchnia: 1,93 ha | Powierzchnia ONW: 1,93 ha | МАРА                                         | ~                  |   |
| ٥ | Transfery PROW 🗸           | AE Uprawa ZAL1420                                                   | Powierzchnia: 0,42 ha | Oznaczenie ZAL: ZBY       | МАРА                                         | *                  |   |
| ٥ | Dok. uzupełniające 🗸 🗸     | AF TUZ                                                              | Powierzchnia: 0,18 ha | Powierzchnia ONW: 0,18 ha | МАРА                                         | ~                  |   |
| ٠ | Wnioski zalesieniowe       | AG aronia czarnoowocowa                                             | Powierzchnia: 0,78 ha |                           | мара                                         | ~                  |   |
| - | LPIS                       | AH TUZ                                                              | Powierzchnia: 0,26 ha |                           | мара                                         | *                  |   |
|   |                            | Al Uprawa ZAL713/I                                                  | Powierzchnia: 1,08 ha | Oznaczenie ZAL: ZAF       | МАРА                                         | ^                  |   |
| * | LPIS - całoroczny          | Podstawowe płatności:<br>PWD L, ZAL713/I                            |                       |                           |                                              |                    |   |
| ÷ | Doradcy                    | Dodatkowe dane ZAL713I                                              |                       |                           |                                              |                    |   |
| 0 | Pomoc                      | Oznaczenie ZAL: ZAF Chame despli<br>Name despli<br>0161-2013-000779 |                       |                           |                                              |                    |   |
|   |                            | Położenia działki rolnej                                            |                       |                           |                                              | ~                  |   |
| ٢ | *                          |                                                                     |                       | HP-                       |                                              | 111111111111111111 | v |
| đ | Deklaracja dostępności     |                                                                     |                       |                           |                                              | MAPY               | ÷ |

Obowiązkowo dla Upraw ZAL713/I należy uzupełnić "Numer decyzji" informującej o przyznanej płatności na zalesianie.

|   | Agencja Restrukturyzacji<br>i Modernizacji Rolnictwa | E Kreator wniosku o płatności 2024       |                      |                           | 🗃 👼 50 🔮 21 🛦 2 | • •  |            |
|---|------------------------------------------------------|------------------------------------------|----------------------|---------------------------|-----------------|------|------------|
|   |                                                      | WNIOSEK                                  |                      | MAPA                      | PODSUMOWANIE    |      |            |
| A | Wnioski                                              | AC TUZ Pr                                | owierzchnia: 2,03 ha |                           | MAS             | PA Y | ^          |
|   | THOSE -                                              | AD kukurydza Po                          | wierzchnia: 1,93 ha  | Powierzchnia ONW: 1,93 ha | MAP             | ра У |            |
| ٥ | Transfery PROW 🖌                                     | AE Uprawa ZAL1420 Po                     | wierzchnia: 0,42 ha  | Oznaczenie ZAL: ZBY       | MAP             | PA Y |            |
| ٠ | Dok. uzupełniające 🖌 🖌                               | AF TUZ Po                                | wierzchnia: 0,18 ha  | Powierzchnia ONW: 0,18 ha | MAP             | PA ~ |            |
| ٠ | Wnioski zalesieniowe∽                                | AG aronia czarnoowocowa Po               | owierzchnia: 0,78 ha |                           | ма              | ра 🛩 |            |
|   | I PIS                                                | AH TUZ Pr                                | owierzchnia: 0,26 ha |                           | MAS             | PA Y | 4.1        |
|   |                                                      | Al Uprawa ZAL713/I Po                    | wierzchnia: 1,08 ha  | Oznaczenie ZAL: ZAF       | MAI             | PA A |            |
| * | LPIS - całoroczny                                    | Podstawowe płatności:<br>PWD L, ZAL713/I |                      |                           |                 |      |            |
| - | Doradcy                                              | Dodatkowe dane ZAL713I                   |                      |                           |                 | ~    |            |
| 0 | Pomoc                                                | Oznaczenie ZAL: ZAF                      |                      |                           |                 |      |            |
|   |                                                      | Położenia działki rolnej                 |                      |                           |                 | ~    |            |
| ¢ | ,ř                                                   |                                          |                      |                           |                 |      | v          |
| đ | Deklaracja dostępności                               |                                          |                      |                           |                 | MAP  | do<br>γγ → |

W przypadku deklaracji pozostałych płatności zalesieniowych, jeśli stwierdzimy braki w zaciągniętych przez eWniosekPlus danych w Uprawach ZAL, należy również zastosować analogiczną ścieżkę, jak opisana powyżej, w celu uzupełnienia danych dla poszczególnych działek rolnych.

Jeśli zalesienie położone jest na kilku działkach referencyjnych SKŁADOWE należy określić na każdej z nich w zakresie położenia (działki referencyjnej) uprawy zalesieniowej.

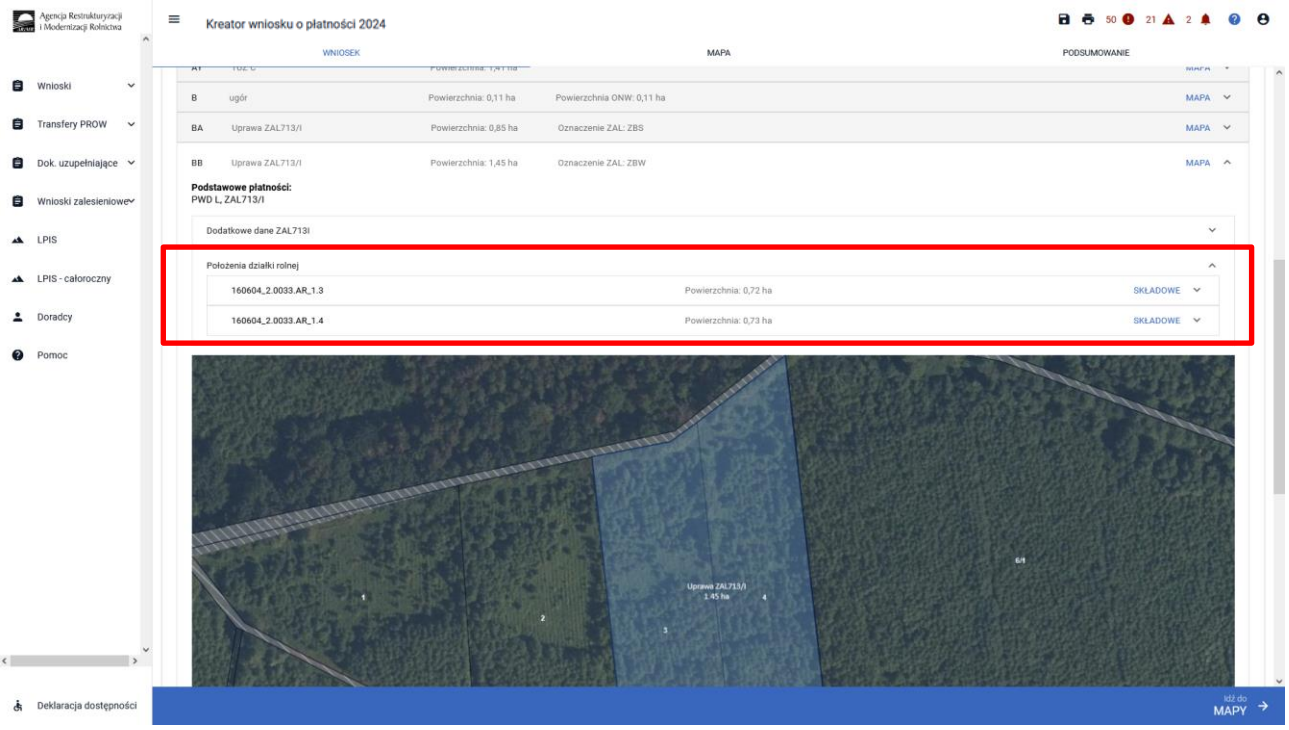

### Sekcja "Załączniki"

Załączniki są bardzo istotne dla płatności "Pierwsza premia pielęgnacyjna i zalesieniowa do gruntów z sukcesją naturalną (WPR 2023-2027) (ZGR2327SN)". Ze względu na fakt, iż jest to pierwsze wnioskowanie o do gruntów ze 100% sukcesją naturalną, proces składania wniosków wymaga dołączenia kilku załączników.

W celu dodania załącznika należy wybrać "Dodaj załącznik".

| $\leftrightarrow \rightarrow C$                      | O 🙆 ਰ= ⊶ https://ewniosek-sp6.uxad. <b>zszik.pl</b> /#/plate | nosci/wnioski/robocze/0329150 | 075-PLA-24-0001              | 90% A D 1            |
|------------------------------------------------------|--------------------------------------------------------------|-------------------------------|------------------------------|----------------------|
| Agencja Restrukturyzacji<br>i Modernizacji Rolnictwa | ■ Kreator wniosku o płatności 2024                           |                               |                              | 🖻 👼 11 🚺 2 🛕 2 🌲 😢 😝 |
|                                                      | WNIOSEK                                                      |                               | МАРА                         | PODSUMOWANIE         |
| 🖹 Wnioski 🗸 👻                                        | Powierzchnie deklarowane (Działki rolne)                     |                               |                              | Liczba działek: 6 🔷  |
| Transfery PROW/WPR                                   | UPP ONW                                                      |                               |                              | Wyszukaj uprawę      |
| 😑 Dok. uzupełniające 🗸                               | A TUZ                                                        | 6,28 ha                       | ONW_2327, PWD_2327           | MAPA 👻               |
| Wnioski zalesieniowe                                 | C żyto ozime                                                 | 0,55 ha                       | ONW_2327, PWD_2327, UPP_2327 | мара 👻               |
| Willosti Zalesieliiowe-                              | E / ZB Uprawa ZGR2327SN                                      | 9,18 ha                       | ZGR23275N                    | MAPA V               |
| 🔺 LPIS                                               | Zyto ozime                                                   | 3,95 ha                       | ONW_2327, PWD_2327, OPP_2327 | MAPA ×               |
| ▲ LPIS - całoroczny                                  | H TUZ                                                        | 1,91 ha                       | ONW_2327, PWD_2327           | мара 👻               |
| L Doradcy                                            |                                                              |                               |                              |                      |
| Pomoc                                                | EKSPORTUJ DO CSV EKSPORTUJ DO GML                            |                               |                              |                      |
|                                                      | Spółdzielnie                                                 |                               |                              | ~                    |
|                                                      | Rolnik aktywny zawodowo                                      |                               |                              | v                    |
|                                                      | Załączniki                                                   |                               |                              | ^                    |
|                                                      | Brak załączników do wniosku.                                 |                               |                              |                      |
|                                                      | DODAJ ZAŁĄCZNIK                                              |                               |                              |                      |
| ~                                                    | Rozbieżności                                                 |                               |                              | ~                    |
| < >                                                  | Zgody i zobowiązania                                         |                               |                              | v                    |
| 🔥 Deklaracja dostępności                             |                                                              |                               |                              | MaPY →               |

Następnie należy wybrać rodzaj załącznika oraz użyć przycisku "Prześlij plik załącznika" oraz wskazać lokalizację pliku, który ma być dołączony.

|                                                                                                    | Kreator wniosku o płatności 2024                                                                                                    |                                                                                                    |         |                                                                                             |
|----------------------------------------------------------------------------------------------------|----------------------------------------------------------------------------------------------------|----------------------------------------------------------------------------------------------------|---------|---------------------------------------------------------------------------------------------|
| ← → C<br>Agencju Restrukturyzacji                                                                                                    | C A #  0* https://ewniosek-sp6.uvad.zzzik.pl/#/platnosd/wnioski/rob     Kreator wniosku o platności 2024                                                                                                    | ocze/053964053-PLA-24-0001                                                                                                    | 80% (2) | © ½ ⊕ ௺ ≓                                                                                   |
| Personal Research of the second of the second of the seco | Reason window a plathodd 20024         WUDER         United and the state of the state of t | Image: Image: |         | а<br>а<br>а<br>а<br>а<br>а<br>а<br>а<br>а<br>а<br>а<br>а<br>а<br>а<br>а<br>а<br>а<br>а<br>а |
| K Deklaracja dostępności                                                                                                    | Rozlskihodici<br>Zgody i zabowigzania                                                                                                    |                                                                                                    |         |                                                                                             |

Należy wybrać właściwy załącznik z lokalizacji, w której był wcześniej zapisany. Załączniki do Upraw ZAL należy dołączać zgodnie z zasadami przyznawania płatności zalesieniowych.

|                     |                                                         |                       | ~      | 1                 | PODSUMOWANIE |                |   |
|---------------------|---------------------------------------------------------|-----------------------|--------|-------------------|--------------|----------------|---|
| 🧉 🥧 🧹 🛧             | u                                                       | Przezukaj: załaczniki | ~      |                   | МАРА         | ~              | ^ |
| Organizui *         | Nouse folder                                            |                       | 0      |                   | МАРА         | ~              |   |
| Organizuj           | Nazwa                                                   | Data modyfikacii      | Typ    |                   | МАРА         | ~              |   |
| Dokume              | nty 🔹 Kopia planu zalesienia potwierdzoną za zgo        | odno 03.03.2021 12:15 | Micros | agrożonych 🔨      | МАРА         | ~              |   |
| ه Muzyka            |                                                         |                       |        |                   | МАРА         | ~              |   |
| Obiekty :<br>Obrazy | 3D                                                      |                       |        |                   | МАРА         | ~              |   |
| Pobrane             |                                                         |                       |        | ryginalem         |              |                |   |
| Pulpit              | ~ <                                                     |                       | >      | rzypadku,         |              |                | 5 |
|                     | Nazwa pliku: Kopia planu zalesienia potwierdzoną za z 🗠 | Wszystkie pliki       | $\sim$ | · · ·             |              | ~              |   |
|                     |                                                         | Otwórz Anuluj         |        | ) PLIK ZAŁĄCZNIKA |              | ^              |   |
|                     | DODAJ ZAŁĄCZNIK                                         |                       | -      |                   |              |                |   |
|                     |                                                         |                       |        |                   |              |                |   |
|                     | Rozbieżności                                            |                       |        |                   |              | ~              | ~ |
| acja dostępności    |                                                         |                       |        |                   |              | ldž do<br>MAPY | → |

Dodany załącznik do listy załączników. Dodatkowo należy zaznaczyć checkbox "Czy załącznik zawiera wymagane elementy/podpisy."

| $\leftarrow$ | $\rightarrow$ G                                      | O                                                                                            | 3-PLA-24-0001 | 90% ☆ ♡ ± ④ 원 =                                 |
|--------------|------------------------------------------------------|----------------------------------------------------------------------------------------------|---------------|-------------------------------------------------|
|              | Agencja Restrukturyzacji<br>i Modernizacji Rolnictwa |                                                                                              |               | 🖻 👼 10 😉 3 🛦 1 🌲 😰 😝                            |
|              | ^                                                    | WNIOSEK                                                                                      | мара          | PODSUMOWANIE                                    |
| Û            | Wnioski 🗸                                            | Przejęcie zobowiązań WPR 2023-2027                                                           |               | 1                                               |
| ۵            | Transfery PROW/WPR                                   | Przejęcie zobowiązania rolno-środowiskowo-klimatycznego Przejęcie zobowiązania ekologicznego |               |                                                 |
| ۵            | Dok. uzupełniające 💙                                 | Przejęcie premii z tytułu zalesień / zadrzewień / systemów rolno-leśnych                     |               |                                                 |
| ٥            | Wnioski zalesieniowe~                                | Działki referencyjne<br>Całkowita powierzchnia kwalifikowalna do platności PWD: 18,27 ha     |               | Liczba działek: 6 🛛 🗸                           |
| **           | LPIS                                                 | Powierzchnie deklarowane (Działki rolne)                                                     |               | Liczba działek: 8 🗸 🗸                           |
| *            | LPIS - całoroczny                                    | Spółdzielnie                                                                                 |               | ~                                               |
|              | Doradau                                              | Rolnik aktywny zawodowo                                                                      |               | × ·                                             |
| 6            | Pomoc                                                | Załączniki                                                                                   |               | Liczba załączników: 1 🔷                         |
| U U          | Fonot                                                | Plan_zalesienia.pdf<br>20315 - Plan zalesienia wraz z załącznikami                           |               | Zzy załącznik zawiera wymagane elementy/podpisy |
|              |                                                      | Lista upraw ZGR2327SN:                                                                       |               |                                                 |
|              |                                                      | DODAJ ZAŁĄCZNIK                                                                              |               |                                                 |
|              |                                                      |                                                                                              |               |                                                 |
|              | ~                                                    | Rozbiežności                                                                                 |               | v                                               |
| ٢            | *                                                    | Rozbiežności<br>Zgody i zobowiązania                                                         |               | ~                                               |

W przypadku deklaracji kilku upraw ZGR2327SN przy załączonym planie zalesienia należy zaznaczyć której działki on dotyczy.

| $\leftarrow \   \rightarrow \   G$                   | 🔘 🛕 🎫 🕶 https://ewniosek-sp6.uxad. <b>zszik.pl</b> /#/platnosci/wniosi | /robocze/053984053-PLA-24-0001 | 80% ☆ 🗢 🖞 🗎                                     |
|------------------------------------------------------|------------------------------------------------------------------------|--------------------------------|-------------------------------------------------|
| Agencja Restrukturyzacji<br>i Modernizacji Rolnictwa | Kreator wniosku o płatności 2024                                       |                                | 🖻 👼 14 🔮 3 🛦 🏚 🚱                                |
| ^                                                    | WNIOSEK                                                                | мара                           | PODSUMOWANIE                                    |
| 🕄 Wnioski 🗸                                          | J zagajnik brzoza 0,69 ha                                              | ONW_2327, PWD_Z_2327           | мара 🗸 ^                                        |
|                                                      | K / ZG Uprawa ZAL1420SN 0,59 ha                                        | ZAL1420SN                      | мара 🗸                                          |
| Transfery PROW/WPR                                   | L / ZH Uprawa ZGR2327SN 0,92 ha                                        | Z0R2327SN                      | мара 🗸                                          |
| Dok. uzupełniające ¥                                 |                                                                        |                                |                                                 |
| Wnioski zalesieniower                                | EKSPORTUJ DO CSV EKSPORTUJ DO GML                                      |                                |                                                 |
|                                                      | Spółdzielnie                                                           |                                | v .                                             |
| LF10                                                 | Rolnik aktywny zawodowo                                                |                                | v                                               |
| LPIS - całoroczny                                    | -                                                                      |                                |                                                 |
| Doradcy                                              | Załączniki                                                             |                                | Liczba załączników: 2 🖍                         |
| Pomoc                                                | Plan_zalesienia.pdf Z0315 - Plan zalesienia wraz z załacznikami        |                                | Czy załącznik zawiera wymagane elementy/podpisy |
| •                                                    | 1. da                                                                  |                                |                                                 |
|                                                      |                                                                        |                                |                                                 |
|                                                      |                                                                        |                                |                                                 |
|                                                      | 20315 - Pian zalesienia wraz z załącznikami                            |                                | Czy załącznik zawiera wymagane elementy/podpisy |
|                                                      | Lista uszau ZGD19976N-                                                 |                                |                                                 |
|                                                      | ZF ZH                                                                  |                                |                                                 |
|                                                      |                                                                        |                                |                                                 |
|                                                      | ODAJ ZALĄCZNIK                                                         |                                |                                                 |
|                                                      |                                                                        |                                |                                                 |
| ~                                                    | Rozbieżności                                                           |                                | v                                               |
| , ,                                                  | Zgody i zobowiązania                                                   |                                | · .                                             |
| 👌 Deklaracja dostępności                             |                                                                        |                                | Hate Addament →                                 |

Dla upraw pierwszorocznych ZGR2327SN wymagane jest dołączenie załączników:

- Z0315 Plan zalesienia wraz z załącznikami
- Z0057 Dokumenty potwierdzające własność gruntów z sukcesją naturalną

oraz w przypadku małżonka/współwłaścicieli obowiązkowo należy dołączyć jeden z poniższych załączników:

- Z0316 Pisemna zgoda pozostałych współwłaścicieli, na przyznanie premii pielęgnacyjnej i premii zalesieniowej do gruntów z sukcesją
- Z0317 Pisemna zgoda małżonka, na przyznanie premii pielęgnacyjnej i premii zalesieniowej do gruntów z sukcesją naturalną

Po dodaniu załącznika i zapisaniu danych wniosku, można wyświetlić jego treść po kliknięciu w nazwę załącznika.

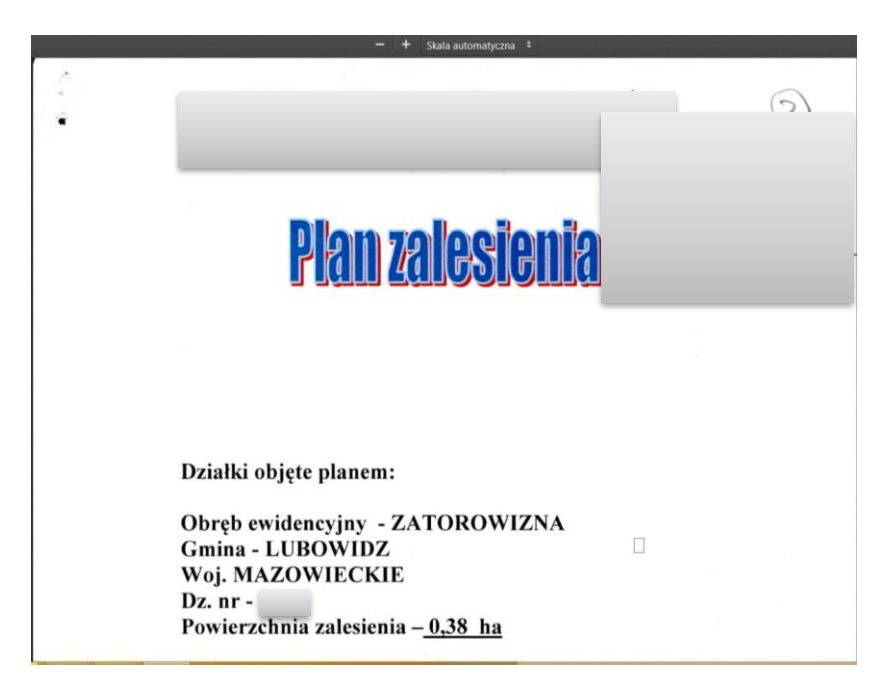

W przypadku braku dołączenia załączników do zaznaczonej płatności "Pierwsza premia pielęgnacyjna i zalesieniowa do gruntów z sukcesją naturalną (WPR 2023-2027) (ZGR2327SN)" system eWniosekPlus wyświetli poniższe błędy:

Zgłoszono wnioskowanie o przyznanie Pierwszej premii pielęgnacyjnej i zalesieniowej do gruntów z sukcesją naturalną WPR 2023-2027 (ZGR2327SN), a nie dołączono załącznika: Z0057 - Dokument potwierdzający własność gruntów z sukcesją naturalną.

Zgłoszono wnioskowanie o przyznanie Pierwszej premii pielęgnacyjnej i zalesieniowej do gruntów z sukcesją naturalną WPR 2023-2027 (ZGR2327SN), a nie dołączono załącznika Z0315 - Plan zalesienia wraz z załącznikami

| - | · · · · ·                                            | U CA U A                          | ribs//www.iosek-shormworzezi                                                                            | cpt/#/platnoso/wniosal/                                                                                                    | 00(28/03)304033-PLA-24-0001 | 10/1 LA (9/ 2)                                                                                                    |
|---|------------------------------------------------------|-----------------------------------|----------------------------------------------------------------------------------------------------|----------------------------------------------------------------------------------------------------|-----------------------------|----------------------------------------------------------------------------------------------------|
|   | Agencja Restnikturyzacji<br>i Modernizacji Rofnictwa | ≡ Kreate                          | or wniosku o płatności<br>wniose                                                                        | 2024                                                                                                    | MARA                        | wypłatę (ZAL/13/1) pomimo, że ronik nie jest już<br>uprawniony do przyznania tej płatności.                                                                                                    |
| 8 | Wnioski 🗸 🗸                                          | Q LISTA                           | UPRAW<br>Wyszukaj uprawę                                                                                |                                                                                                    |                             | W poprzednim roku w ramach Wniosku o<br>przyznanie wsparcia inwestycji lefnych lub<br>zadrzewieniowych na rok 2023 ujęto deklarację<br>gruntów do zadrzewienia, a w bieżącym roku w<br>ramach Wniosku o przyznanie płatności nie<br>zaznaczono wnioskowania o przyznanie Premi z                                                                   |
|   | Dok. uzupełniające 🛛 💙<br>Wnioski zalesieniowe~      | ¢<br>III                          | G] brak rośliny uprawnej<br>C] brak rośliny uprawnej                                                    | [0,40 ha] 🧪 🔋                                                                                                    |                             | rytun zadrževien Wrk. 2023-2027 (1252227K).<br>Zgłoszono wnioskowanie o przyznanie premi pietwszęć<br>premi pietwiejnejnej rzałacieniowaj do gruntów<br>z sukcesją naturalną WrP 2023-2027<br>(2018227K), a nie dołgczono załącznik a 20057<br>- Dokument potwiedzający własność gruntów z<br>sukcesja naturalna                                   |
| ы | LPIS - caloroczny<br>Doradcy<br>Pomoc                | ₩ 1<br>D 1<br>D/2<br>F/2<br>₩ 1/2 | H] brak rośliny uprawnej<br>E] leszczyna<br>E] Uprawa ZAL1420<br>C] Uprawa ZAL1420<br>D] Uprawa ZAL1420 | [1,56 ha] / 1<br>[0,23 ha] / 1<br>[0,17 ha] / 1<br>[1,11 ha] / 1<br>[4,64 ha] / 1                                                                                                    |                             | Zgloszona wnioskowanie o przyznanie Pierwszej<br>premi piełgracyjna i załanismowej do guntów<br>z subcegi natrunia WPR 02023/2027<br>(ZdR23278N), a nie dołączno załącznik a2015<br>- Plan załesienia wra z załącznik arm<br>W wnioska intrinej zgłoszone rozbiezności, dla<br>których nie uzupełniono opisu przyczyny<br>zgłoszenia rozbieżności. |
|   |                                                      |                                   | B] Uprawa ZAL1420<br>A] Uprawa ZAL713/I<br>F] Uprawa ZGR23275N<br>U] zagajnik brzoza                    | [8,56 ha] /<br>[0,86 ha] /<br>[0,92 ha] /<br>[0,69 ha] /<br>[0,69 ha] /<br>[0,69 ha] /<br>[0,69 ha] /<br>[0,69 ha] /<br>[0,69 ha] /<br>[0,69 ha] /<br>[0,60 ha] /<br>[0,60 ha] /<br>[0 |                             |                                                                                                    |
| ¢ | ,<br>,                                               |                                   | 10 10 10 10 10 10 10 10 10 10 10 10 10 1                                                                |                                                                                                    |                             | - un<br>                                                                                                    |
| đ | Deklaracja dostępności                               |                                   | u                                                                                                    |                                                                                                    |                             |                                                                                                    |

W przypadku gdy do wyrysowanych Upraw ZGR2327SN nie zostaną przypisane palny zalesienia pojawia się poniższy błąd:

Dla uprawy <oznaczenie\_Uprawy ZGR2327SN> nie przypisano Planu zalesienia wraz z załącznikami (załącznik Z0315).

| $\leftarrow$ | $\rightarrow$ G                                      | O A ₱ https://ewniosek-sp6.uxad.zzzik.pl(#/platnosci/wnioski/nobocze/058018512-PLA-24-0004   |                                                                                     | 90% ☆ ♡ ④ ௺ ≓                                                                                                    |
|--------------|------------------------------------------------------|----------------------------------------------------------------------------------------------|-------------------------------------------------------------------------------------|----------------------------------------------------------------------------------------------------|
| 6            | Agencja Restrukturyzacji<br>i Modernizacji Bolnictva | E Kreator wniosku o płatności 2024                                                           |                                                                                     | 🖻 👼 15 😗 🔺 🌲 😗 😝                                                                                                    |
|              | ^                                                    | WNIDSEK MAPA                                                                                 |                                                                                     | gdy działka wchodzi w skład gospodarstwa, ale<br>nie jest użytkowana rolniczo wniosek należy<br>wysłać z błędem.            |
| ė            | Wnioski 🗸                                            | A/ZA Uprawa ZGR2327SN 2,54 ha ZGR2327SN                                                      |                                                                                     | Suma położeń upraw ZA,ZB zadeklarowanych na                                                                                 |
|              | T                                                    | B / ZB Uprawa ZGR23275N 0,71 ha ZGR23275N                                                    |                                                                                     | jest większa niż PEG_ZGR_SN (suma Powierzchni<br>Zagospodarowania typu Z oraz I oraz P oraz ZS).                            |
| Ξ            | Transfery PROW/WPRP                                  | C Trawy na gruntach ornych 0,11 ha 0NW_2327, PWD_2327                                        |                                                                                     | Ježeli deklaracja jest zgodna ze stanem<br>faktycznym, należy zgłosić rozbieżność i wniosek<br>może zostać wysłany z biedam |
| Ê            | Dok. uzupełniające 🖌 🖌                               |                                                                                              |                                                                                     | Die unreuw 74 nie przypiecze Diegu zelesienie                                                                               |
| 8            | Wnioski zalesieniowe~                                | EKSPORTUJ DO CSV EKSPORTUJ DO GML                                                            |                                                                                     | wraz z załącznikami (załącznik Z0315).                                                                                      |
|              |                                                      | Spółdzielnie                                                                                 |                                                                                     | Dla uprawy ZB nie przypisano Planu zalesienia<br>wraz z załącznikami (załącznik Z0315).                                     |
| *            | LPIS                                                 | ·<br>Rolnik aktiveny zavodowo                                                                |                                                                                     | Dia camponina Hair caronana macic                                                                                           |
| *            | LPIS - całoroczny                                    |                                                                                              | załącznikami nie potwierdzono, że zawiera<br>wszystkie wymagane elementy i podpisy. |                                                                                                    |
| ÷            | Doradcy                                              | Załączniki                                                                                   |                                                                                     | Dla załącznika Plan zalesienia wraz z<br>załącznikam nie potwierdzono, że zawiera                                           |
|              | Demos                                                | Akt_wlasności2.pdf                                                                           | 🗹 Czy załąć                                                                         | wszystkie wymagane elementy i podpisy.                                                                                      |
| U            | Pomoc                                                | 2005/- Dokumenty potwerozające wrasność gruntów z sukcesją naturalną @ Plan_zalesienia_2.pdf | _                                                                                   |                                                                                                    |
|              |                                                      | 20315 - Plan zalesienia wraz z załącznikami                                                  | 🗌 Czy załąc                                                                         | znik zawiera wymagane elementy/podpisy                                                                                      |
|              |                                                      | Lista upraw ZOR23275N:                                                                       |                                                                                     |                                                                                                    |
|              |                                                      | □ ZA □ ZB                                                                                    |                                                                                     |                                                                                                    |
|              | <b></b>                                              | @ Plan zalesienia 1 orf                                                                      |                                                                                     |                                                                                                    |
|              |                                                      | 20315 - Plan zalesienia wraz z załącznikami                                                  | 🗌 Czy załąc                                                                         | znik zawiera wymagane elementy/podpisy                                                                                      |
|              | -                                                    | Lieta urvav ZOB22275N-                                                                       |                                                                                     |                                                                                                    |
|              | ~                                                    |                                                                                              |                                                                                     |                                                                                                    |
| `            | ,                                                    |                                                                                              |                                                                                     |                                                                                                    |
| đ            | Deklaracja dostępności                               |                                                                                              |                                                                                     | MAPY →                                                                                                    |

W jednym wniosku rolnik może zadeklarowac kilka Upraw ZGR2327SN, do których są sporządzone odrębne plany. Istotne zatem jest właściwe połązcenie planów zalesienia w właściwymi gruntami z sukcesją naturalną.

W przypadu gdy załączniki nie zostały zweryfikowane w zakresie wymaganych elementów/podpisów wyswietla się poniższy błąd:

Dla załącznika <nazwa\_typu\_załacznika> nie potwierdzono, że zawiera wszystkie wymagane elementy i podpisy.

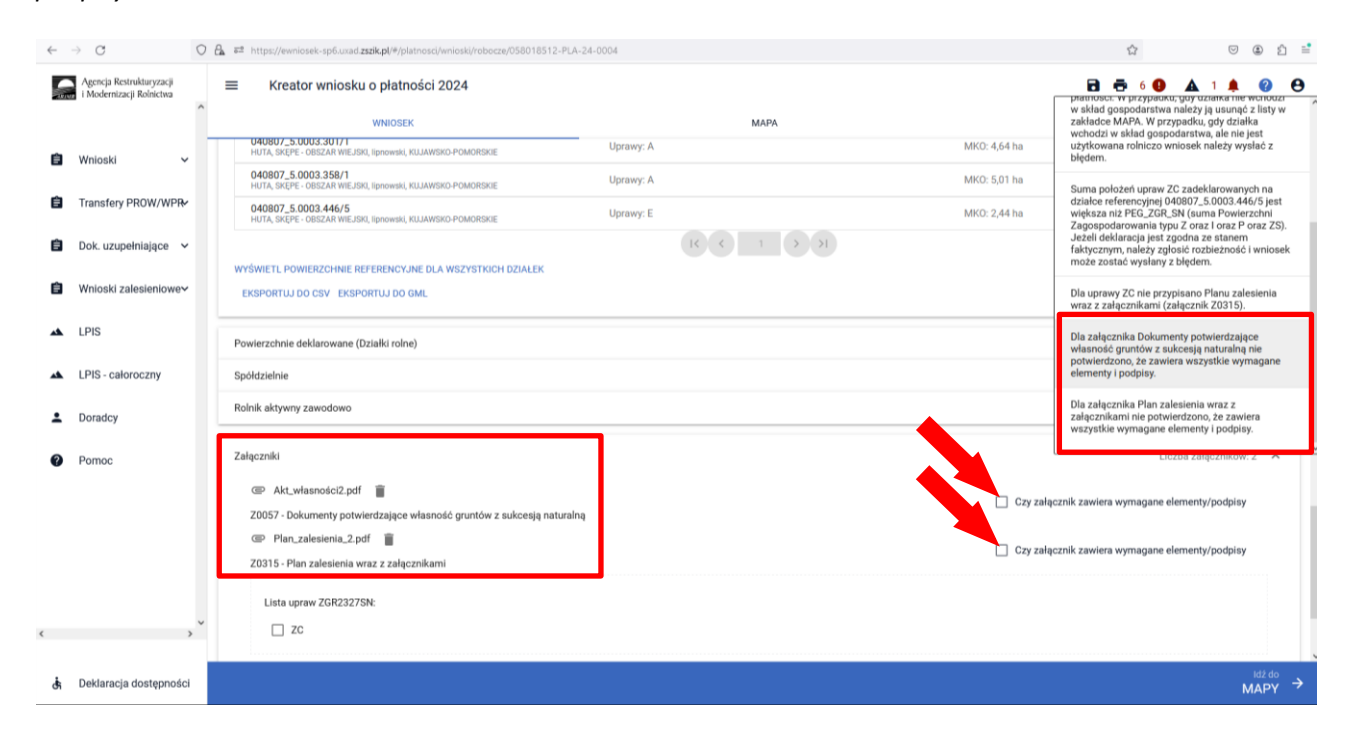

# 7. Zakończyłeś zobowiązanie – nie deklaruj do płatności.

W kampanii 2024 część zalesionych działek z okresu PROW 2007-2013 oraz zalesień z sukcesją naturalną PROW 2014-2020, dla których zakończył się okres zobowiązania, została usunięta lub uprawy zostały oznaczone do usunięcia przez wnioskodawcę.

W przypadku gdy rolnik zakończył zobowiązanie zalesieniowe i nie posiada innych Upraw ZAL z aktywnym zobowiązaniem, na zakładce MAPA w liście upraw, znajdują się zobowiązania, w których zakończył się okres płatności. Takie uprawy zalesieniowe, oznaczone kolorem czerwonym należy usunąć z wnioskowania.

Dodatkowo w panelu błędów znajduje się informacja "Zgłoszono wnioskowanie o przyznanie Pomocy na zalesianie (PROW 2007-2013) – wniosek o wypłatę (ZAL713/I) pomimo, że rolnik nie jest już uprawniony do przyznania tej płatności."
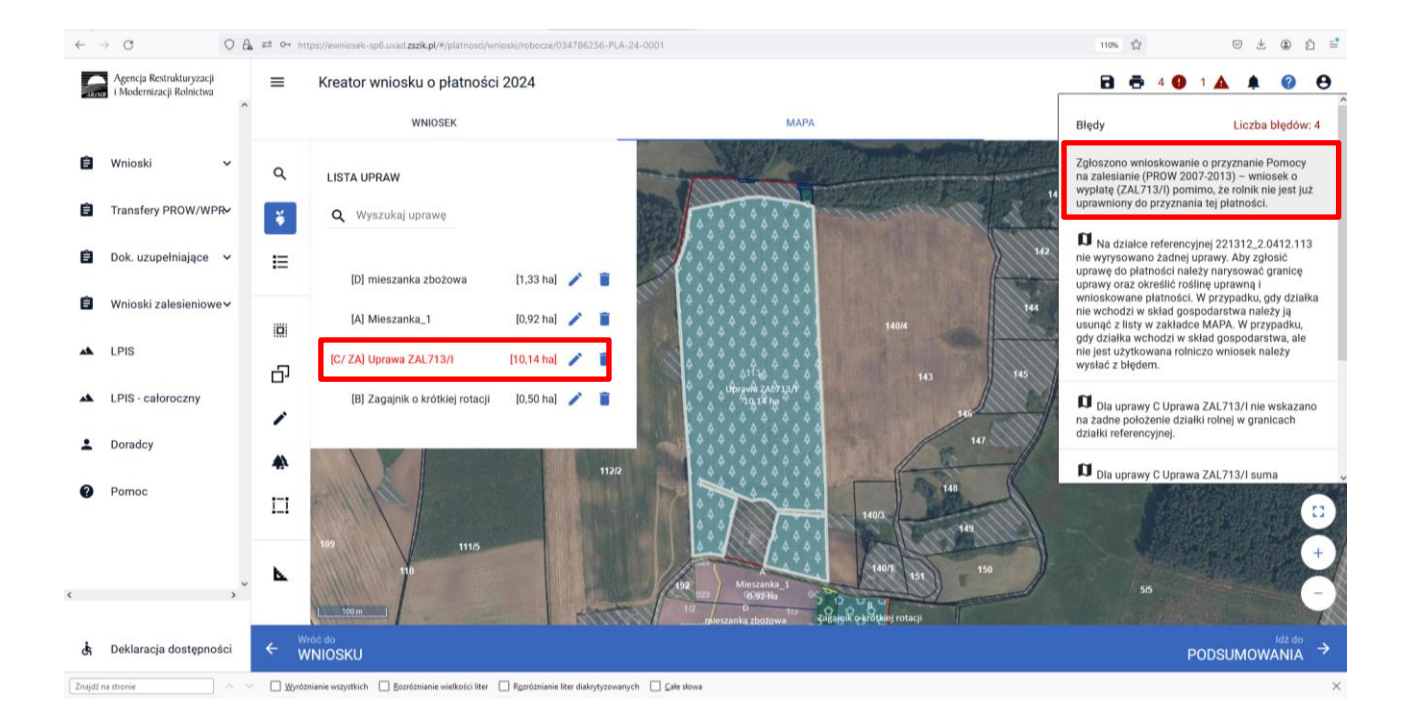

Na stronie WNIOSEK, zalesione działki z zakończonym okresem zobowiązania, mają usuniętą powierzchnię składowych oraz są oznaczone kolorem czerwonym.

| ē     |                                                      | ×  | 📌 [SIA1070-3541] P125 - Propozy: ×  | Q Quatra ×                            | Kreator wniosku o płatności 201 ×       | Zwiększenie bioróżnorodności 🛛 🗙 | 5 CollabNet Subversion Repositor × +         |                 | ~             | - 0                                                                                                    | ×   |
|-------|------------------------------------------------------|----|-------------------------------------|---------------------------------------|-----------------------------------------|----------------------------------|----------------------------------------------|-----------------|---------------|----------------------------------------------------------------------------------------------------|-----|
| ~     | → C                                                  | 08 | k ≅ª https://ewniosek-sp6.uxad.z    | zzik.pl/#/platnosci/wnioski/robocze/  | 067120856-PLA-24-0001                   |                                  |                                              |                 | ⊚ ₹           | ۲                                                                                                    | മ 🖆 |
|       | Agencja Restrukturyzacji<br>i Modernizacji Rolnictwa | ^  | ■ Kreator wniosku                   | ı o płatności 2024                    |                                         |                                  |                                              | 8 👼 5 9         | 2 🛕 🛔         | 0                                                                                                    | 0   |
|       |                                                      | -  |                                     | WNIOSEK                               |                                         | MAPA                             |                                              | PODSUMOWANIE    |               |                                                                                                    | ~   |
| â     | Wnioski 🗸                                            |    | Powierzchnie deklarowane (D         | )ziałki rolne)                        |                                         |                                  |                                              |                 | Liczba działe | lc 10 🦯                                                                                                    |     |
| Ô     | Transfery PROW/WPR                                   |    | UPP ONW                             |                                       |                                         |                                  |                                              | Wyszukaj uprawę |               |                                                                                                    |     |
| -     | B-L                                                  |    | A TUZ                               |                                       | 2,69 ha                                 | ONW_2327, PWD_2327               |                                              |                 | MAP           | A 🗸                                                                                                    |     |
| =     | Dok. uzupełniające 🔍                                 |    | B / ZA Uprawa ZAL                   | .713/I                                | 0,00 ha                                 | PWD_L_2327, ZAL713/I             |                                              |                 | MAP           | A . ^                                                                                                    |     |
| Ê     | Wnioski zalesieniowe~                                |    | Dodatkowe dane ZAL                  | 7131                                  |                                         |                                  |                                              |                 |               | ~                                                                                                    |     |
| *     | LPIS                                                 |    | Oznaczenie ZAL: ZA<br>Numer decyzji | 1                                     |                                         |                                  |                                              |                 |               |                                                                                                    |     |
| *     | LPIS - całoroczny                                    |    | 0039-2012-000308                    |                                       |                                         |                                  |                                              |                 |               |                                                                                                    |     |
| :     | Doradcy                                              |    |                                     |                                       |                                         |                                  | LANS AND AND AND AND AND AND AND AND AND AND |                 |               | 100                                                                                                    |     |
| 0     | Pomoc                                                |    |                                     |                                       |                                         |                                  |                                              |                 |               | and the second second s |     |
| ٢     | >                                                    | ×  |                                     |                                       |                                         | Uprawa ZAL713/1<br>4:15 ha       |                                              |                 |               |                                                                                                    | Ų   |
| đi    | Deklaracja dostępności                               |    |                                     |                                       |                                         |                                  |                                              |                 |               | MAPY                                                                                                    |     |
| Znajo | ti na stronie                                        | ~  | Wyróznianie wszystkich              | Bozróżnianie wielkości liter 🔲 Rozróż | nianie liter diakrytyzowanych 🛛 💭 🖾 🖓 🔲 | wa                               |                                              |                 |               |                                                                                                    | ×   |

Podobnie jest w przypadku Upraw ZA1420SN, dla których zakończył się okres zobowiązania – również są oznakowane do usunięcia z wnioskowania.

|       | Agencja Restrukturyzacji<br>i Modernizacji Rolnictwa | =      | Kreator wniosku o płatności 2024                                    |                                                     | 8 🖶 6 😗                                                                                                    | A 1 A 🛛                                                                                                    |
|-------|------------------------------------------------------|--------|---------------------------------------------------------------------|-----------------------------------------------------|----------------------------------------------------------------------------------------------------|----------------------------------------------------------------------------------------------------|
|       | ^                                                    |        | WNIOSEK                                                             | мара                                                | Błędy                                                                                                    | Liczba błędów: 6                                                                                                    |
| Ê     | Wnioski ✓                                            | م<br>¥ | LISTA UPRAW<br>Q Wyszukaj uprawę                                    |                                                     | Zgłoszono wnioskowanie<br>pielęgnacyjnej i premii za<br>2014-2020 (ZAL 1420) (c<br>pielęgnacyjnej do gruntó<br>ZAL 1420SN) pomimo, że<br>uprawniony do przyznani | e o przyznanie Premii<br>Ilesieniowej (PROW<br>dotyczy premii<br>w z sukcesją naturalną<br>rolnik nie jest już<br>ia tej płatności.                   |
| Ê     | Dok. uzupełniające 🛛 🗸<br>Wnioski zalesieniowe 🗸     | E      | [A/ ZA] Uprawa ZAL1420 [0.51 ha] 🖌                                  | B<br>Upraws ZAL14205N<br>0.12 ha<br>Upraws ZAL14205 | Suma położeń upraw<br>działce referencyjnej 180<br>większa od sumy Powier<br>PZ_0 + PZ_L. Jeżeli deki<br>stanem faktycznym, nale<br>wniosek może zostać wy       | v ZA zadeklarowanych na<br>1305_2.0004.3245/3 jest<br>zchni Zagospodarowania<br>aracja jest zgodna ze<br>ży zgłosić rozbieżność i<br>rsłany z błędem. |
| *     | LPIS<br>LPIS - całoroczny                            | 5<br>/ | [C/ ZB] Uprawa ZAL1420SN [0,14 ha] 🖍                                | 0.51 ha<br>12450                                    | Dla uprawy C Uprawa<br>wskazano na żadne poło<br>granicach działki referen                                                                                       | a ZAL1420SN nie<br>żenie działki rolnej w<br>cyjnej.                                                                                                  |
| ÷     | Doradcy                                              | *      |                                                                     |                                                     | Dla uprawy B Uprawa<br>wskazano na żadne poło<br>granicach działki referen                                                                                       | a ZAL1420SN nie<br>żenie działki rolnej w<br>cyjnej.                                                                                                  |
| 0     | Pomoc                                                |        |                                                                     | C<br>Uprawa ZAL1405M<br>0,14 ha<br>T 0 0 0 0        |                                                                                                    |                                                                                                    |
| ٢     |                                                      | •      |                                                                     |                                                     |                                                                                                    | 5248 <b>+</b><br>-                                                                                                    |
| đ     | Deklaracja dostępności                               | < ∖    | Vróč do<br>NNIOSKU                                                  |                                                     |                                                                                                    |                                                                                                    |
| Znaje | ž na stronie                                         | ~ 0    | Wyróżnianie wszystkich 🔲 Bozróżnianie wielkości liter 🔲 Rozróżniani | e liter diakrytyzowanych 🔲 Çale słowa               |                                                                                                    | ×                                                                                                    |

Dodatkowo w panelu błędów znajduje się informacja: "Zgłoszono wnioskowanie o przyznanie Premii pielęgnacyjnej i premii zalesieniowej (PROW 2014-2020) (ZAL1420) (dotyczy premii pielęgnacyjnej do gruntów z sukcesją naturalną ZAL1420SN) pomimo, że rolnik nie jest już uprawniony do przyznania tej płatności."

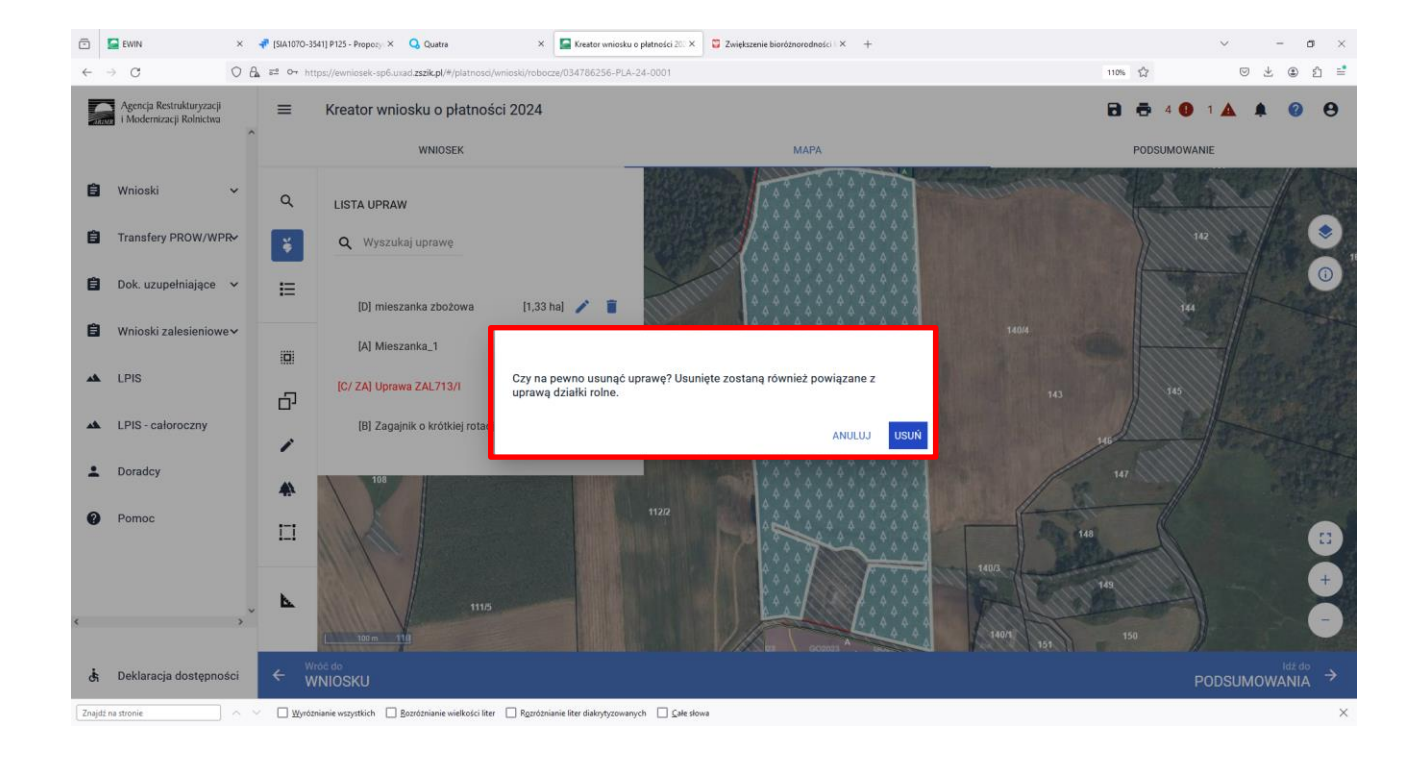

Zaznaczone kolorem czerwonym działki zalesione należy usunąć np. ikonką kosza 🖡 w Liście upraw.

W przypadku, gdy wnioskodawca zakończył zobowiązanie zalesieniowe tylko do części Upraw ZAL713 lub ZAL1420SN i posiada inne Uprawy ZAL713 lub ZAL1420SN z aktywnym zobowiązaniem, to zarówno na zakładce WNIOSEK jak i na zakładce MAPA uprawy zostają usunięte. Pozostają jedynie uprawy z aktywnym zobowiązaniem, które trzeba zadeklarować na wniosku.

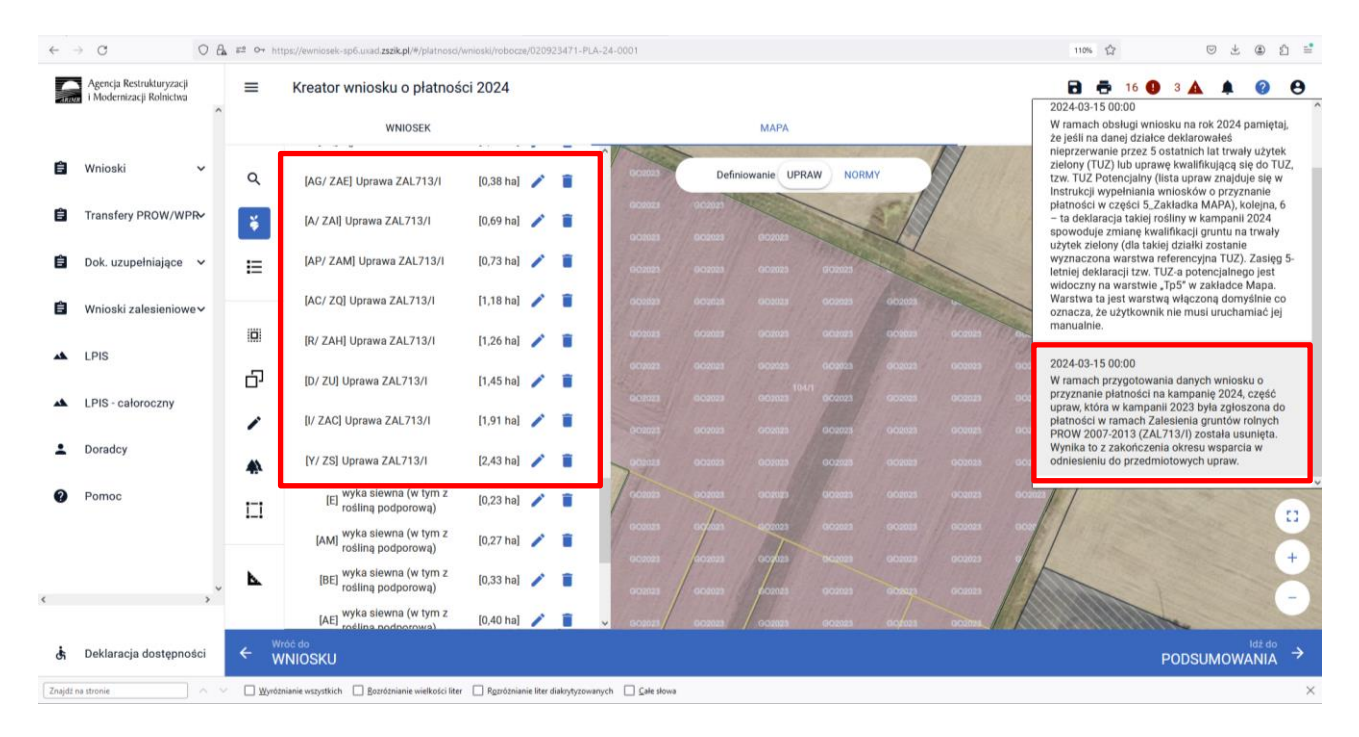

Dodatkowo w panelu błędów pojawia się informacja "W ramach przygotowania danych wniosku o przyznanie płatności na kampanię 2024, część upraw, która w kampanii 2023 była zgłoszona do płatności w ramach Zalesienia gruntów rolnych PROW 2007-2013 (ZAL713/I) została usunięta. Wynika to z zakończenia okresu wsparcia w odniesieniu do przedmiotowych upraw."

## 8. Podsumowanie – czy na pewno wszystko zadeklarowałeś?

Gdy zakładka WNIOSEK zostanie uzupełniona, należy przejść na zakładkę PODSUMOWANIE.

| Agencja Restrukturyzacji<br>i Modernizacji Rolnictwa               | Kreator wniosku o płatności 2024<br>wniosek                                                                                                    | мара                                  |              | <ul> <li>➡ 10 ● 2 ▲ 2 ▲ Ø ●</li> <li>PODSUMOWANIE</li> </ul> |
|--------------------------------------------------------------------|----------------------------------------------------------------------------------------------------|---------------------------------------|--------------|--------------------------------------------------------------|
| 🖨 Wnioski 🗸 🗸                                                      | Producent                                                                                                    |                                       |              | Numer identyfikacyjny: 036786842 🛛 🗸                         |
| <ul> <li>Transfery PROW ~</li> <li>Dok. uzupełniające ~</li> </ul> | Platności                                                                                                    |                                       |              | Liczba płatności: 8 🧄                                        |
| Wnioski zalesieniowe                                               | <ul> <li>Ozupennająca Platność ONW (platność dla obszarów z ograniczeniami naturalnymi lub innymi s</li> </ul>                                                                                                    | szczególnymi ograniczeniami)          |              |                                                              |
| 🔺 LPIS                                                             | Płatności do upraw                                                                                                    | STR)                                  |              |                                                              |
| ▲ LPIS - całoroczny                                                | Płatności rolnośrodowiskowe                                                                                                    |                                       |              |                                                              |
| <ul> <li>Doradcy</li> <li>Pomoc</li> </ul>                         | Platność rolno-środowiskowo-klimatyczna – zobowiązania kontynuacyjne w ram<br>pakiet 7. zachowanie zagrożonych zasobów genetycznych zwierząt w rolnici<br>Retencjonowanie wody na obszarach przyrodniczych                                                                  | ach PROW 2014-2020 (PRSK1420)<br>twie |              |                                                              |
|                                                                    | przyznanie kosztów transakcyjnych w ramach:                                                                                                    |                                       |              |                                                              |
|                                                                    | ☐ pakietu 4<br>☐ pakietu 5<br>☐ pakietu 6                                                                                                    |                                       |              |                                                              |
|                                                                    | Płatności zalesieniowe                                                                                                    |                                       |              |                                                              |
|                                                                    | <ul> <li>Pornoc na zalesianie (PROW 2007-2013) – wniosek o wyplatę (ZAL713/I)</li> <li>Premia pielęgnacyjna i premia zalesieniowa (PROW 2014-2020) (ZAL1420)</li> <li>Pierwsza premia pielęgnacyjna i zalesieniowa do gruntów z sukcesją naturalną (traductiona)</li> </ul> | WPR 2023-2027) (ZGR2327SN)            |              |                                                              |
|                                                                    | Działki referencyjne<br>Calkovina powierzchyla kwalifikowalna do platności PWD: 45.69 ha                                                                                                    |                                       |              | Liczba działek: 19 🔥                                         |
|                                                                    | 201107_2.0008.10/4<br>JURASZE, Skita, sokolski, PODLASKIE                                                                                                    | Uprawy: D                             | MKO: 2,01 ha | Hektar kwalifikowany: 2,01 ha<br>Grunty orne: 2,01 ha        |
|                                                                    | 201107_2.0008.11/2<br>JURASZE, Sidna, tokółski, PODLASKIE                                                                                                    | Uprawy: W                             | MKO: 4,30 ha | Hektar kwalifikowany: 1,80 ha<br>Grunty orne: 0,00 ha        |
| 👌 Deklaracja dostępności                                           |                                                                                                    |                                       |              |                                                              |

Należy ostatecznie zweryfikować poprawność wprowadzonych danych.

### Weryfikacja zaznaczonych płatności.

|          | Agencja Restrukturyzacji<br>i Modernizacji Rolnictwa | 1 | Kreator wniosku o płatności 2024                                                                                                    |                   |              | 🖻 🖶 10 🔮 2 🛦 2 🌲 🚱 😝                                     |
|----------|------------------------------------------------------|---|----------------------------------------------------------------------------------------------------|-------------------|--------------|----------------------------------------------------------|
|          | ^                                                    |   | WNIOSEK                                                                                                    | м                 | APA          | PODSUMOWANIE                                             |
| ٥        | Wnioski 🗸                                            | Ē | Producent                                                                                                    |                   |              | Numer identyfikacyjny: 036786842 🗸                       |
| ٥        | Transfery PROW 🗸                                     |   | Platności                                                                                                    |                   |              | Liczba płatności: 8 🔥                                    |
| ۵        | Dok. uzupełniające 🗸 🗸                               |   | <ul> <li>Podstawowe wsparcie dochodów (PWD) i płatność redystrybucyjna (RED)</li> <li>Uzucełniajaca Platność Podstawowa (UPP)</li> </ul> |                   |              |                                                          |
| ٥        | Wnioski zalesieniowe                                 |   | Platność ONW (płatność dla obszarów z ograniczeniami naturalnymi lub innymi szczególnymi o                                               | graniczeniami)    |              |                                                          |
| *        | LPIS                                                 |   | Platności do upraw                                                                                                    |                   |              |                                                          |
| *        | LPIS - całoroczny                                    |   | Wsparcie dochodów związane z produkcją do roślin strączkowych na nasiona (P STR)<br>Platności rolnośrodowiskowe                          |                   |              |                                                          |
| <b>±</b> | Doradcy                                              |   | Platność rolno-środowiskowo-klimatyczna – zobowiązania kontynuacyjne w ramach PROW 201                                                   | 4-2020 (PRSK1420) |              |                                                          |
| 0        | Pomoc                                                |   | pakiet 7. zachowanie zagrożonych zasobów genetycznych zwierząt w rolnictwie     Retencjonowanie wody na obszarach przyrodniczych         |                   |              |                                                          |
|          |                                                      |   | przyznanie kosztów transakcyjnych w ramach:                                                                                              |                   |              |                                                          |
|          |                                                      |   | pakietu 4                                                                                                    |                   |              |                                                          |
|          |                                                      |   | pakietu 5                                                                                                    |                   |              |                                                          |
|          |                                                      | h | 🔲 pakietu 6                                                                                                    |                   |              |                                                          |
|          |                                                      | L | Płatności zalesieniowe                                                                                                    |                   |              |                                                          |
|          |                                                      | L | Pomoc na zalesianie (PROW 2007-2013) – wniosek o wypłatę (ZAL713/I)                                                                      |                   |              |                                                          |
|          |                                                      | L | Premia pielęgnacyjna i premia zalesieniowa (PROW 2014-2020) (ZAL1420)                                                                    |                   |              |                                                          |
|          |                                                      | L | Pierwsza premia pielęgnacyjna i zalesieniowa do gruntów z sukcesją naturalną (WPR 2023-2027)                                             | 7) (ZGR2327SN)    |              |                                                          |
|          |                                                      | T | Działki referencyjne                                                                                                    |                   |              |                                                          |
|          |                                                      |   | Celikovita powierzchnie kwelifikowalna do platności PWD: 45,69 ha<br>201107_2.0008.10/4                                                  |                   | MKO: 2.01 ha | Liczba działek: 19 A<br>Hektar kwalifikowany: 2,01 ha    |
| <        | >                                                    |   | JURASZE, Skira, sokólski, PODLASKIE Opinawy, J<br>201107 2 0008 11/2                                                                     |                   | MIN, 2,01 Ha | Grunty orne: 2,01 ha                                     |
| đ        | Deklaracja dostępności                               | ÷ | JURASZĘ Bioła, sokilski, POPLASKE Uprawy: W<br>Wróć do<br>MADY                                                                           |                   | MK0: 4,30 ha | Grunty orne: 0,00 ha ✓ ✓ ✓ ✓ ✓ ✓ ✓ ✓ ✓ ✓ ✓ ✓ ✓ ✓ ✓ ✓ ✓ ✓ |
|          |                                                      |   |                                                                                                    |                   |              |                                                          |

### Weryfikacja listy działek referencyjnych.

| i Modernizacji Rolnictwa | -        | Kreator wniosku o płatności 2024<br>wniosek |                       | мара                      | <br>PODSUMOWANIE                     |      |
|--------------------------|----------|---------------------------------------------|-----------------------|---------------------------|--------------------------------------|------|
| Wnioski V                | Powierzc | hnie deklarowane (Działki rolne)            |                       |                           | Liczba działek: :<br>Wyszukaj uprawę | 23 ^ |
| Dok. uzupełniające 🖌     | A        | Trawy na gruntach ornych                    | Powierzchnia: 1,13 ha | Powierzchnia ONW: 1,13 ha | мара                                 | ~    |
| Wnioski zalesieniowe     | в        | ziemniak                                    | Powierzchnia: 0,30 ha | Powierzchnia ONW: 0,30 ha | МАРА                                 | ~    |
| 1.019                    | с        | łubin wąskolistny na nasiona                | Powierzchnia: 0,70 ha | Powierzchnia ONW: 0,70 ha | MAPA                                 | ~    |
| CF10                     | D        | kukurydza zwyczajna                         | Powierzchnia: 2,01 ha | Powierzchnia ONW: 2,01 ha | MAPA                                 | ~    |
| LPIS - całoroczny        | E        | TUZ                                         | Powierzchnia: 0,66 ha | Powierzchnia ONW: 0,66 ha | МАРА                                 | ~    |
| Doradcy                  | F        | owies                                       | Powierzchnia: 1,43 ha | Powierzchnia ONW: 1,43 ha | мара                                 | ~    |
| Pomoc                    | G        | żyto ozime                                  | Powierzchnia: 3,49 ha | Powierzchnia ONW: 3,49 ha | MAPA                                 | ~    |
|                          | н        | owies                                       | Powierzchnia: 1,46 ha | Powierzchnia ONW: 1,46 ha | мара                                 | ~    |
|                          | 1        | Trawy na gruntach ornych                    | Powierzchnia: 1,21 ha | Powierzchnia ONW: 1,21 ha | МАРА                                 | ~    |
|                          | J        | TUZ                                         | Powierzchnia: 2,23 ha | Powierzchnia ONW: 2,23 ha | мара                                 | ~    |
|                          | к        | Uprawa ZAL1420                              | Powierzchnia: 0,39 ha | Oznaczenie ZAL: ZR        | мара                                 | ~    |
|                          | L        | TUZ                                         | Powierzchnia: 1,15 ha | Powierzchnia ONW: 1,15 ha | МАРА                                 | ~    |
|                          | м        | łubin wąskolistny na nasiona                | Powierzchnia: 1,10 ha | Powierzchnia ONW: 1,10 ha | MAPA                                 | ~    |
|                          | Ν        | TUZ                                         | Powierzchnia: 9,19 ha | Powierzchnia ONW: 9,19 ha | MAPA                                 | ~    |
|                          | 0        | Uprawa ZAL713/I                             | Powierzchnia: 1,85 ha | Oznaczenie ZAL: ZA        | МАРА                                 | ~    |
| , ·                      | EKSPORT  | UJ DO CSV EKSPORTUJ DO OML                  |                       |                           |                                      |      |
|                          | Normy    | do                                          |                       |                           |                                      | ^    |

Weryfikacja listy działek rolnych (zalesionych) oraz zadeklarowanych na nich składowych. Szczególne zwrócenie uwagi na powierzchnię zadeklarowanych składowych na poszczególnych działkach referencyjnych. Również ważne jest sprawdzenie czy wszystkie Uprawy ZAL z okresu zalesienia PROW 2007-2013, PROW 2014-2020 oraz WPR 2023-2027 do których jest aktywne zobowiązanie rolnika oraz są uprawnienia do otrzymania płatności zalesieniowej zostały zadeklarowane do płatności w eWnioskuPlus (brak zadeklarowanej Uprawy ZAL oznacza brak płatności w danym roku).

Weryfikacja listy działek rolnych na których zadeklarowane są Uprawy ZAL.

| Agencja Restrukturyzacji<br>i Modernizacji Rolnictwa | E Kreator wniosku o płatności 2024       |                                            | 🔁 👼 10 🔮 2 🛦 2 🌲 🔮 😝                 |
|------------------------------------------------------|------------------------------------------|--------------------------------------------|--------------------------------------|
| · · · · · · · · · · · · · · · · · · ·                | WNIOSEK                                  | мара                                       | PODSUMOWANIE                         |
| 🗎 Wnioski 🗸 🗸                                        |                                          |                                            | ^ ^                                  |
| 🖨 Transfery PROW 🗸                                   | Powierzchnie deklarowane (Działki rolne) |                                            | Liczba działał: 23 🔷 Wyszukaj uprawę |
| 📋 Dok. uzupełniające 🗸                               | A Trawy na gruntach ornych Pow           | rzchnia: 1,13 ha Powierzchnia ONW: 1,13 ha | мара 👻                               |
| Wnioski zalesieniowe                                 | B ziemniak Pow                           | rzchnia: 0,30 ha Powierzchnia ONW: 0,30 ha | мара 👻                               |
|                                                      | C łubin wąskolistny na nasiona Powi      | rzchnia: 0,70 ha Powierzchnia ONW: 0,70 ha | мара 👻                               |
|                                                      | D kukurydza zwyczajna Powi               | rzchnia: 2,01 ha Powierzchnia ONW: 2,01 ha | мара 👻                               |
| LPIS - całoroczny                                    | E TUZ Pow                                | rzchnia: 0,66 ha Powierzchnia ONW: 0,66 ha | мара 👻                               |
| Doradcy                                              | F owies Pow                              | rzchnia: 1,43 ha Powierzchnia ONW: 1,43 ha | мара 👻                               |
| Pomoc                                                | G żyto ozime Powi                        | rzchnia: 3,49 ha Powierzchnia ONW: 3,49 ha | мара 👻                               |
| -                                                    | H owies Pow                              | rzchnia: 1,46 ha Powierzchnia ONW: 1,46 ha | мара 👻                               |
|                                                      | I Trawy na gruntach ornych Powi          | rzchnia: 1,21 ha Powierzchnia ONW: 1,21 ha | мара 👻                               |
|                                                      | J TUZ Pow                                | rzchnia: 2,23 ha Powierzchnia ONW: 2,23 ha | мара 😽                               |
|                                                      | K Uprawa ZAL1420 Pow                     | rzchnia: 0,39 ha Oznaczenie ZAL: ZR        | мара 👻                               |
|                                                      | L TUZ Pow                                | rzchnia: 1,15 ha Powierzchnia ONW: 1,15 ha | MAPA 💙                               |
|                                                      | M łubin wąskolistny na nasiona Powi      | rzchnia: 1,10 ha Powierzchnia ONW: 1,10 ha | мара 👻                               |
|                                                      | N TUZ Pow                                | rzchnia: 9,19 ha Powierzchnia ONW: 9,19 ha | мара 👻                               |
|                                                      | O Uprawa ZAL713/I Pow                    | rzchnia: 1,85 ha Oznaczenie ZAL: ZA        | мара 👻                               |
|                                                      | EKSPORTUJ DO CSV EKSPORTUJ DO GML        |                                            |                                      |
| < >>                                                 | Normy                                    |                                            |                                      |
| 🔥 Deklaracja dostępności                             | ← Wróčdo<br>MAPY                         |                                            | WYŚLIJ WNIOSEK →                     |

Weryfikacja składowych dla działek rolnych na których zadeklarowane są Uprawy ZAL. Deklaracja powierzchni 0,00 we wszystkich składowych może skutkować odmową wypłaty danej płatności.

| Agencja Restrukturyzacji 📰 | Kreator wniosku o płatności 2024                                                                               |                       | 🖬 🖶 10 🛛 2 🛦 2 🌲 🖉 😝 |
|----------------------------|----------------------------------------------------------------------------------------------------|-----------------------|----------------------|
|                            | WNIOSEK                                                                                                    | MAPA                  | PODSUMOWANIE         |
| •                          | PWD L, ZAL1420                                                                                                 |                       | 1                    |
| E Whioski ~                | Dodatkowe dane ZAL1420                                                                                         |                       | ~                    |
| 🖹 Transfery PROW 🗸         | Położenia dziatki rolnej                                                                                       |                       | ^                    |
| 📋 Dok. uzupełniające 🗸     | 201107_2.0022.347                                                                                              | Powierzchnia: 0,39 ha | SKŁADOWE             |
| Wnioski zalesieniowe       | Premia pielęgnacyjna<br>na gruntach w warunkach korzystnych                                                    |                       |                      |
| 🔺 LPIS                     | 0,00                                                                                                    |                       | (ha)                 |
| LPIS - całoroczny          | na gruntach o nachyleniu powyżej 12*<br>0,00                                                                   |                       | (ha)                 |
| L Doradcy                  | na gruntach erozyjnych<br>0,00                                                                                 |                       | (ha)                 |
| Pomoc                      | na gruntach erozylnych o nachyleniu powyżej 12*<br>0,00                                                        |                       | (ha)                 |
|                            | na gruntach z wykorzystaniem sukcesji naturalnej<br>0,00                                                       |                       | (ha)                 |
|                            | na gruntach o nachyleniu powyżej 12° z wykorzystaniem sukcesji naturalnej<br>0,00                              |                       | (ha)                 |
|                            | zabezpieczenie drzewek repelentarni<br>0,00                                                                    |                       | (ha)                 |
|                            | Premia zalesieniowa                                                                                            |                       |                      |
|                            | с толтон дануальнойтия<br>0,39                                                                                 |                       | (ha)                 |
| , v                        | The second second second second second second second second second second second second second second second s |                       |                      |
| 👌 Deklaracja dostępności 🗲 | Wróć do<br>MAPY                                                                                                |                       | WYŚLIJ WNIOSEK →     |

W sekcji "Podsumowanie powierzchni" znajduje się suma powierzchni i suma składowych dla poszczególnych upraw, w tym powierzchnie deklarowane do płatności zalesieniowych.

| Agencja Restru<br>i Modernizacji | ukturyzacji<br>ji Rolnictwa | =   | Kreator wniosku o płatności 2024                                                                                                    |                                                                                                    |                                                    | 🖻 👼 10 🔮 2 🛦 2 🌲 😮 😝                              |
|----------------------------------|-----------------------------|-----|----------------------------------------------------------------------------------------------------|----------------------------------------------------------------------------------------------------|----------------------------------------------------|---------------------------------------------------|
|                                  |                             |     | WNIOSEK                                                                                                    | м                                                                                                    | PA                                                 | PODSUMOWANIE                                      |
| 🗐 Wnioski                        | ~                           |     |                                                                                                    | Płatność                                                                                                    |                                                    | Łączna powierzchnia deklarowana                   |
|                                  |                             |     |                                                                                                    | uzuperniająca pratnosc podstawowa                                                                                                    |                                                    | 15,45 ha                                          |
| Transfery Pl                     | ROW 🗸                       |     | Podsumowanie powierzchni Uzupełniającej płatności podst                                                                                                    | tawowej                                                                                                    |                                                    | ~                                                 |
| Dok. uzupeł                      | łniające 🖌                  |     | Powierzchnie deklarowane do płatności rolnośrodowiskowych                                                                                                    |                                                                                                    |                                                    | ^                                                 |
|                                  |                             |     |                                                                                                    | Grupa upraw                                                                                                    | Pakiet / wariant                                   | Łączna powierzchnia deklarowana                   |
| Whioski Zale                     | esieniowe                   |     |                                                                                                    | Płatność rolno-środowiskowo-klimatyczna (PROW 2014-2020)                                                                                                    | 5.5                                                | 9,19 ha                                           |
| 🔺 LPIS                           |                             |     |                                                                                                    | Płatność rolno-środowiskowo-klimatyczna (PROW 2014-2020)                                                                                                    | 5.4                                                | 2,55 ha                                           |
| I PIS - cator                    | 00704                       |     | Podsumowanie powierzchni dopłaty PRSK                                                                                                    |                                                                                                    |                                                    | ~                                                 |
|                                  | outiny                      |     |                                                                                                    |                                                                                                    |                                                    |                                                   |
| L Doradcy                        |                             |     | Powierzchnie deklarowane do płatności zalesieniowych                                                                                                    | Grupa upraw                                                                                                    |                                                    | Natwa ekiadowei 💦 taetna powiertchnia deklarowana |
|                                  |                             |     | Pomoc na                                                                                                    | zalesianie (PROW 2007-2013) – wniosek o wynłate - ZAL/213/I                                                                                                    | P                                                  | remia zalesieniowa 1.85 ha                        |
| Pomoc                            |                             |     |                                                                                                    |                                                                                                    | Deerste etelenen etelenen en ensete ete erenen     |                                                   |
|                                  |                             |     | P                                                                                                    | remia pielęgnacyjna i premia zalesieniowa (PROW 2014-2020)                                                                                                    | Premia plejęgnacyjna na gruniach w waru            | nkach körzystnych 0,39 ha                         |
|                                  |                             | L.  | Pierwszej premii pielęgnacyjnej i zal                                                                                                    | lesieniowej do gruntów z sukcesją naturalną (WPR 2023-2027)                                                                                                    | Premia pielęgnacyjna na gruntach z wykorzystaniem  | sukcesji naturalnej 1,80 ha                       |
|                                  |                             |     |                                                                                                    |                                                                                                    |                                                    |                                                   |
|                                  |                             | 5   | spółdzielnie                                                                                                    |                                                                                                    |                                                    |                                                   |
|                                  |                             | ŝ   | Dane w niniejszym panelu należy wypełnić w przypadku, gdy T<br>amiętaj o dołączeniu odpowiednich załączników. Szczegóły v<br>Ubiegam się o przyznanie płatności jako spółdzielnia i wr | woje gospodarstwo stanowi spółdzielnie i chcesz zwiększyć obo<br>v Instrukcji wypełniania wniosków w aplikacji etWniosekPkus.<br>nioskuje o przyznanie tych platności z uwzględnieniem liczby człz | viązujące limity.<br>nków spółdzielni.             |                                                   |
|                                  |                             | E   |                                                                                                    |                                                                                                    |                                                    |                                                   |
|                                  |                             | F F | oinik aktywny zawódowo                                                                                                    |                                                                                                    |                                                    | ^                                                 |
|                                  |                             |     | šekcję należy wypełnić, jeżeli płatności bezpośrednie za rok po                                                                                                    | przedni przekroczyły kwotę 5 tys. euro i dodatkowo prowadzona                                                                                                    | jest działalność w jednym z wymienionych zakresów. |                                                   |
| <                                | >                           |     | Dświadczam, że jestem rolnikiem aktywnym zawodowo, pomir                                                                                                    | no że:                                                                                                    |                                                    |                                                   |
| 👌 Deklaracja d                   | dostępności                 | ÷   | Wróć do<br>MAPY                                                                                                    |                                                                                                    |                                                    |                                                   |

Weryfikacja załączników dołączonych do płatności zalesieniowych.

| <ul> <li>New Not</li> <li>New Not</li></ul>                                                                                                    |              |                                                      |   |                                                |                                          |                           |                            |                                         |                              |                    |               |       |      |   |
|----------------------------------------------------------------------------------------------------|--------------|------------------------------------------------------|---|------------------------------------------------|------------------------------------------|---------------------------|----------------------------|-----------------------------------------|------------------------------|--------------------|---------------|-------|------|---|
| C C                                                                                                    | •            | Nowa karta                                           | × | 👎 [SIA107O-3541] P125 - Propozy: ×             | Kreator wniosku o płatności 202 ×        | +                         |                            |                                         |                              |                    | $\sim$        | -     | σ    | × |
| <ul> <li>I reading a benefiting a set in the set in the set in</li></ul> | $\leftarrow$ | $\rightarrow$ C                                      | 0 | n an https://ewniosek-sp6.ux                   | ad. zszik.pl/#/platnosci/wnioski/robocze | e/053984053-PLA-24-0001   |                            |                                         |                              | ☆                  | . ⊲           | ٤     | Ô    | = |
| Image: Miniski with with with with with with with wit                                                                                                    |              | Agencja Restrukturyzacji<br>i Modernizacji Rolnictwa | ^ |                                                | o płatności 2024                         |                           |                            |                                         | Ē                            | ) 🖶 8 🕕            | 3 🛕 1 🖡       | . 0   | e    | • |
| <ul> <li>Windsl          <ul> <li>Windsl              <li>Sekigt nakzy wygelnik, jeżeli płatnóści bezpośrednie za rok poprzedni przekroczyły kwotę 5 tys. euro i dodatkowo prowadzona jest działalnóśći w jedym z wymelnicych zakresow.</li> <li>Oski uzopełniające</li></li></ul></li></ul>                                                                                                    |              |                                                      |   |                                                | WNIOSEK                                  |                           | M                          | APA                                     |                              | PODSUMOWANIE       |               |       |      |   |
| I Transfery ROW/WPP   I Transfery ROW/WPP   I Dok uzupełniające v   I Wiski zalesieniow   I Wiski zalesieniow   I PIS   I Drs - caloroczny   I Drs - caloroczny   I Drs - calo                                                                                                    | Ê            | Wnioski 🗸                                            |   | Sekcję należy wypełnić, jeże                   | ili płatności bezpośrednie za rok p      | ooprzedni przekroczyły kw | otę 5 tys. euro i dodatkow | wo prowadzona jest działalność w jednyr | n z wymienionych zakresów.   |                    |               |       |      | ^ |
| <ul> <li>□ bet uzupełniając v</li> <li>□ zarządzam portami lotniczymi, administruję wodoclągami lub stałymi terenami sportowymi lub fekraczyjnymi lub fekraczyjnymi l</li></ul>      | Ê            | Transfery PROW/WPR                                   |   | Oświadczam, że jestem roln                     | iikiem aktywnym zawodowo, pom            | imo że:                   |                            |                                         |                              |                    |               |       |      |   |
| Image: Image: Imag                   | Ê            | Dok. uzupełniające 🗸                                 |   | 📃 zarządzam portami lo                         | tniczymi, administruję wodociąga         | mi lub stałymi terenami s | portowymi lub rekreacyjn   | ymi lub świadczę usługi przewozu kolejo | wego lub usługi w zakresie o | brotu nieruchom    | sciami        |       |      |   |
| ▲ LPIS Zelęcznki   LUczba zelęczników: 2                                                                                                    | Ê            | Wnioski zalesieniowe~                                |   | jestem powiązany z po                          | udmiotem prowadzącym jedną z p           | oowyższych działalności.  |                            |                                         |                              |                    |               |       |      |   |
| <ul> <li>▲ LPIS - catoroczny</li> <li>▲ Doradcy</li> <li>④ Doradcy</li> <li>④ Pomoc</li> <li>④ Pomoc</li> <li>④ Pomoc</li> <li>● Eddaracja dostępnod</li> <li>④ Eddaracja dostępnod</li> <li>✓ Wóćć</li> <li>▲ Deddaracja dostępnod</li> <li>✓ Wóćć</li> <li>▲ Mickanania Clipfi</li> <li>⑤ Chy załącznik zawiera wymagane elementy/podpisy</li> <li>⑥ Chy załącznik zawiera wymagane elementy/podpisy</li> <li>◎ Chy załącznik zawiera wymagane elementy/podpisy</li> <li>◎ Chy załącznik zawiera wymagane elementy/podpisy</li> <li>◎ Chy załącznik zawiera wymagane elementy/podpisy</li> <li>◎ Chy załącznik zawiera wymagane elementy/podpisy</li> <li>○ Chy załącznik zawiera wymagane elementy/podpisy</li> <li>○ Chy załą</li></ul>                                                                                                    | *            | LPIS                                                 |   | Załączniki                                     |                                          |                           |                            |                                         |                              | Lic                | zba załącznik | ów: 2 |      |   |
| Cay załącznik zawiera wymagane elementy/podpisy     Cay załącznik zawiera wymagane elementy/podpisy     Zp     Cay załącznik zawiera wymagane elementy/podpisy     Zp     Cay załącznik zawiera wymagane elementy/podpisy     Zp     Cay załącznik zawiera wymagane elementy/podpisy     Lista upraw ZGR2327SN:     Zp     Cay załącznik zawiera wymagane elementy/podpisy     Lista upraw ZGR2327SN:     Zp     Cay załącznik zawiera wymagane elementy/podpisy     Lista upraw ZGR2327SN:     Zp     Cay załącznik zawiera wymagane elementy/podpisy     Lista upraw ZGR2327SN:     Zp     Cay załącznik zawiera wymagane elementy/podpisy     Lista upraw ZGR2327SN:     Zp     Cay załącznik zawiera wymagane elementy/podpisy     Zp     Cay załącznik zawiera wymagane elementy/podpisy     Zp     Zp     Cay załącznik zawiera wymagane elementy/podpisy     Zp     Zp     Cay załącznik zawiera wymagane elementy/podpisy     Zp     Zp     Cay załącznik zawiera wymagane elementy/podpisy     Zp     Zp     Cay załącznik zawiera wymagane elementy/podpisy     Zp     Zp     Cay załącznik zawiera wymagane elementy/podpisy     Zp     Zp     Cay załącznik zawiera wymagane elementy/podpisy     Zp     Zp     Cay załącznik zawiera wymagane elementy/podpisy     Zp     Zp     Cay załącznik zawiera wymagane elementy/podpisy     Zp     Zp     Cay załącznik zawiera wymagane elementy/podpisy     Zp     Zp     Cay załącznik zawiera wymagane elementy/podpisy     Zp     Cay załącznik zawiera wymagane elementy/podpisy     Zp     Zp     Cay załącznik zawiera wymagane elementy/podpisy     Zp     Zp     Cay załącznik zawiera wymagane elementy/podpisy     Zp     Cay załącznik zawiera wymagane elementy/podpisy     Zp     Cay załącznik zawiera wymagane elementy/podpisy     Zp     Cay załącznik zawiera wymagane elementy/podpisy     Zp     Cay załącznik zawiera wymagane elementy/podpisy     Zp     Cay załącznik zawiera wymagane elementy/podpisy     Zp     Cay załącznik zawiera wymagane elementy/podpisy     Cay załącznik zawiera wymagane elementy/podpisy     Cay załącznik             | *            | LPIS - całoroczny                                    |   | Akt_własności.pdf<br>Z0057 - Dokumenty potwie  | erdzające własność gruntów z suko        | esją naturalną            |                            |                                         | Czy załącznik za             | wiera wymagane e   | ementy/podp   | sy    |      |   |
| <ul> <li>Pomoc</li> <li>Lista upraw ZGR2327SN:</li> <li>ZF</li> <li>Rozbiezności</li> <li>Rozbiezności</li> <li>Liszba rozbieżności 1</li> <li>Liszba rozbieżności 1</li> <li>Oto I, ROZB, T, UPRAWA</li> <li>Działki rolne: K</li> <li>Uzupełnij opis - wróć do panelu WNIOSEK ↓</li> </ul>                                                                                                    | ÷            | Doradcy                                              |   | Plan_zalesienia.pdf Z0315 - Plan zalesienia wr | az z załącznikami                        |                           |                            |                                         | 🔽 Czy załącznik za           | wiera wymagane e   | ementy/podp   | sy    |      |   |
| Rozbieżności     Rozbieżności       Rozbieżności z obeługiwanego wniosku     Liczba rozbieżności: 1       Liczba rozbieżności z obeługiwanego wniosku     Działki rolne: K       O001_ROZB_T_UPRAWA     Działki rolne: K       Beklaracja dostępności <ul> <li>WYŚLLJ WNIOSEK •</li> <li>WYŚLLJ WNIOSEK •</li> </ul>                                                                                                    | 0            | Pomoc                                                |   | Lista upraw ZGR2327S                           | N:                                       |                           |                            |                                         |                              |                    |               |       |      |   |
| Rozbieżności <ul> <li>Rozbieżności z obsługiwanego wniosku</li> <li>Liszta rozbieżności z obsługiwanego wniosku</li> <li>0001_ROZB_T_UPRAWA</li> <li>Dzałkł rolne: K</li> <li>Uzupełnij opis - wróć do panełu WNIOSEK *</li> <li>WYŚLLJ WNIOSEK *</li> </ul>                                                                                                    |              |                                                      |   | ∠F                                             |                                          |                           |                            |                                         |                              |                    |               |       |      |   |
| Rozbieżności     Rozbieżności z obsługiwanego wniosku     Liczba rozbieżności 1       Lista rozbieżności z obsługiwanego wniosku     Diziałki rolne: K       0001_ROZB_1_UPRAWA     Diziałki rolne: K       Beklaracja dostępności     CWYŚLLJ WNIOSEK >                                                                                                    |              |                                                      |   |                                                |                                          |                           |                            |                                         |                              |                    |               |       | _    |   |
| Lista rozbieżności z obługiwanego wniosku     Liczba rozbieżności 1 ^       0001_ROZB_1_UPRAWA     Działki rolne: K       Uzupelnij opis - wnóć do panelu WNIOSEK ~                                                                                                    |              |                                                      |   | Rozbieżności                                   |                                          |                           |                            |                                         |                              |                    |               |       | ^    |   |
| Image: Constraint of the second second se                        |              |                                                      |   | Lista rozbieżności z obsłu                     | igiwanego wniosku                        |                           |                            |                                         |                              | Liczba             | rozbieżności: | 1 ^   |      |   |
| A Deklaracja dostępności                                                                                                    | ٢            |                                                      | > | 0001_ROZB_1_UPRAW                              | IA .                                     | Działki rolne: K          |                            |                                         | Uzupełnij op                 | is – wróć do panel | WNIOSEK       | ~     |      | ~ |
|                                                                                                    | đi           | Deklaracja dostępności                               | i |                                                |                                          |                           |                            |                                         |                              |                    | WYŚLIJ W      | NIOSE | :к → |   |

## Weryfikacja zgłoszonych rozbieżności.

|   | Agencja Restrukturyzacji<br>i Modernizacji Rolnictwa | = | Kreator wniosku o płatności 2024                                       |                                    | 🖬 👼 12 🚺 2 🛕 2 🌲 🥹 🤂                            |
|---|------------------------------------------------------|---|------------------------------------------------------------------------|------------------------------------|-------------------------------------------------|
|   | ^                                                    |   | WNIOSEK                                                                | MAPA                               | PODSUMOWANIE                                    |
| Ê | Wnioski 🗸                                            |   | Z0057 - Dokumenty potwierdzające własność gruntów z sukcesją naturalną |                                    | Czy załącznik zawiera wymagane elementy/podpisy |
| 8 | Transfery PROW 🗸                                     |   | Mapa.pdf 20072 - Załącznik do rozbieżności                             |                                    | Czy załącznik zawiera wymagane elementy/podpisy |
| ۵ | Dok. uzupełniające 🖌 🗸                               | , | lozbiežności                                                           |                                    | ^                                               |
| ١ | Wnioski zalesieniowe <del>v</del>                    |   | Lista rozbieżności z obsługiwanego wniosku                             |                                    | Liczba rozbieżności: 1 🔷                        |
| * | LPIS                                                 | Ш | 0001_ROZB_1_UPRAWA                                                     | Działki rolne: W                   | ^                                               |
| * | LPIS - całoroczny                                    | L | Grunt z sukcesją naturalną.                                            |                                    | 27 / 2700                                       |
| ÷ | Doradcy                                              | Ш | I Mapa.pdf                                                             |                                    |                                                 |
| • | Pomoc                                                |   |                                                                        | tro<br>Upress 2002/2014<br>Lib lis |                                                 |
| đ | Deklaracja dostępności                               | ÷ | White do<br>MAPY                                                       |                                    | WYŚLIJ WNIOSEK →                                |

## 9. Masz błędy – popraw, jeśli są zasadne.

W celu zapewnienia poprawności wprowadzania danych, pod ikonką wykrzyknika wyświetlana jest lista błędów powstałych podczas wypełniania wniosku. Należy zweryfikować, a następnie poprawić istniejące błędy.

| Krecki Restrukturgzegi<br>Kodenniczeji Restrukturgzegi<br>Kodenniczeji Restrukturgzegi<br>Kodennic | @ එ ≐                    |
|----------------------------------------------------------------------------------------------------|--------------------------|
| WNOSK       MAPA       Zadeklarowano/wyrysowano uprawe G, kdra zotał wiakazania kontymistryczenia costowingzania kontymistryczenia costowingzania kontymistryczeni costowizecostowingzania kontymistryczenia costowizec                                                                                                    | <u> </u>                 |
| Wnioski       Image: Platność ekologiczna - zobowiązania kontynacyjne w ramach PROW 2014-2020 (RE 1420)       Zotała zgloszona do Zafing platności 1         Image: Transfery PROW/WPR       Image: Platność ekologiczna - zobowiązania w ramach WPR 2023-2027 (ZESK2327)       Zotała zgloszona do Zafing platności 1         Image: Transfery PROW/WPR       Image: Platność ekologiczna - zobowiązania w ramach WPR 2023-2027 (ZESK2327)       Zotała zgloszona do Zafing platności 1         Image: Transfery PROW/WPR       Image: Platność ekologiczna - zobowiązania w ramach WPR 2023-2027 (ZESK2327)       Zotała zgloszona do Zafing platności 1         Image: Transfery PROW/WPR       Image: Platność ekologiczna - zobowiązania w ramach WPR 2023-2027 (ZESK2327)       Suma polozei upraw ZF zadeła rowanych na działo referencyjnej 20053, 2005 (Zestar)       Suma polozei upraw ZF zadeła rowanych na działo referencyjnej 20053, 2004 201 platności 1         Image: Transfery PROW/WPR       Image: Platności zalesieniowe       Image: Platności zalesieniowe       Suma polozei upraw ZF zadeła rowanych na działo referencyjnej 20053, 2002 (Zestar)       Suma polozei upraw ZF zadeła rowanych na działo referencyjnej 20052, 2002 (Zestar)       Suma polozei upraw ZF zadeła rowanych na działo referencyjnej 20052, 2002 (Zestar)       Suma polozei upraw ZF zadeła rowanych na działo referencyjnej 2002 (Zestar)       Suma polozei upraw ZF zadeła rowanych na działo referencyjnej 2002 (Zestar)       Zadeźarowanych na działo referencyjnej 2002 (Zestar)       Zadeźarowanych na działo referencyjnej 2004 (Zestar)       Zadeźarowanych na działo referencyjnej 2004 (Zestar)       Zadeźarowanych na działo refer                                                                                                    | , która nie              |
| Image: Image:                                                                                                    | i<br>xo grunt<br>zjšć do |
| Image: From the image: From the image: From the                                                                                                    | tej uprawy<br>a do       |
| Image: Signal Signal                                                                                                    | 1                        |
| <ul> <li>Wnioski zalesienlowe</li> <li>Pomco na zalesianie (PROW 2007-2013) - wniosek o wyplatę (ZAL713/1)</li> <li>Pomco na zalesianie (PROW 2007-2013) - wniosek o wyplatę (ZAL713/1)</li> <li>Pomco na zalesianie (PROW 2007-2013) - wniosek o wyplatę (ZAL713/1)</li> <li>Pomco na zalesianie (PROW 2001-2020) (ZS1420K)</li> <li>Pomco na zalesianie (PROW 2014-2020) (ZS1420K)</li> <li>Pomco na zalesianie (PROW 2014-2020) (ZS1420K)</li> <li>Pomco na zalesianie (PROW 2014-2020) (ZS1420K)</li> <li>Pomco na zalesianie (PROW 2014-2020) (ZS1420K)</li> <li>Pomco na zalesianie vietu zadrzewień (PROW 2014-2020) (ZS1420K)</li> <li>Pomco na zalesianie vietu zadrzewień (PROW 2014-2020) (ZS1420K)</li> <li>Pomco na zalesianie vietu zadrzewień (PROW 2014-2020) (ZS1420K)</li> <li>Pomco na zalesianie vietu zadrzewień (PROW 2014-2020) (ZS1420K)</li> <li>Pomco na zalesianie vietu zadrzewień (PROW 2014-2020) (ZS1420K)</li> <li>Pomco na zalesianie vietu zadrzewień (PROW 2014-2020) (ZS1420K)</li> <li>Pomco na zalesianie vietu zadrzewień (PROW 2014-2020) (ZS1420K)</li> <li>Pomco na zalesianie vietu zadrzewień (PROW 2014-2020) (ZS1420K)</li> <li>Pomco na zalesianie vietu zadrzewień WPR2327 (ZGR2327K)</li> <li>Pomco na zalesianie vietu zadrzewień WPR2327 (ZGR2327K)</li> <li>Pomco na zalesianie vietu zadrzewień WPR2327 (ZGR2327K)</li> <li>Pomco na zalesianie vietu zadrzewień WPR2327 (ZGR2327K)</li> <li>Pomco na zalesianie vietu zadrzewień WPR2327 (ZGR2327K)</li> <li>Pomco na zalesianie vietu zadrzewień WPR2327 (ZGR2327K)</li> <li>Pomco na zalesianie vietu zadrzewień WPR2327 (ZGR2327K)</li> <li>Pomco na zalesianie vietu zadrzewień WPR2327 (ZGR2327K)</li> <li>Pomco na zalesiani zadradrzewień WPR2327</li></ul>                                                                                                    | ych na<br>28 iest        |
| Premia złącznika i zalesieniowa (PROW 2014-2020) (ZAL1420)     Jeże i decłasacji piet 2 doraci ze stałem i dakycznym, nakod ze stałem i dakycznym, nakod ze stałem i dakycznym, nakych ze stałem i dakycznym, nakod ze stałem i dakycznym, nakod ze                                                                                                    | oraz ZS).                |
| LPIS     Premia z tytułu zadrzewień (PROW 2014-2020) (ZS1420K)     Załącznika Piin zalesienia wraz z załącznika Piin zalesienia wraz z załącznika Piin załącznika Piin zalesienia wraz z załącznika Piin zalesienia wraz z załącznika Piin zalesienia wraz z załącznika Piin załącznika Piin załączni Piin załącznika Piin załącznika Piin załącznika Piin za                                                                                                    | n<br>6 i wniosek         |
| LPIS - caloroczny     Premia z łytułu systemów rolno-leśnych WPR2327 (SRL2327K)     Premia z tytułu systemów rolno-leśnych WPR2327 (SRL2327K)     Premia z tytułu systemów rolno-leśnych WPR2327 (ZGR2327K)     Premia z tytułu zaśrzewień WPR2327 (ZGR2327K)     Premia z tytułu zaśrzewień WPR2327 (ZGR242)     Premia z tytułu zaśrzewień WPR2327 (ZGR242)     Premia z tytułu zaśrzewień WPR2327 (ZGR242)     Premia z tytułu zaśrzewień WPR2327 (ZGR242)     Premia z tytułu zaśrzewień WPR2327 (ZGR242)     Premia z tytułu zaśrzewień WPR2327 (ZGR242)                                                                                                    |                          |
| Premia z tytułu systemów rolno-leśnych WPR2327 (SRL2327K)     Premia z błytułu systemów rolno-leśnych WPR2327 (SRL2327K)     Premia z tytułu zadrzewień wPR2327 (ZSR2327K)     Premia z tytułu zadrzewień WPR2327 (TZS2327K)     Premia z tytułu zadrzewień wPR2327 (TZS2327K)     Premia z tytułu zadrzewień wPR2327 (TZS2327K)     Premia z tytułu                                                                                                    | riera<br>sv.             |
| Doradcy     Premia pielęgnacyjna i zalesieniowa WPR2327 (ZGR2327K)     Premia z tytułu zadrzewień WPR2327 (ZGR2327K)     Premia z tytułu zadrzewień WPR2327 (TZS2327K)     Premia z tytułu zadrzewień WPR2327 (TZS2327K)     Platności pozostałe     Platności pozostałe     Platności niezwiązana do tytoniu                                                                                                    | fat a la                 |
| Premia z tytułu zadrzewień WPR2327 (TZS2327K)      Platności pozostałe                                                                                                    | /magane                  |
| Platności pozostałe     Platności niezwiązana do tytoniu                                                                                                    |                          |
| Platność niezwiązana do tytoniu                                                                                                    |                          |
|                                                                                                    |                          |
| Rezygnacja z prawa zwolnienia z obowiązku przestrzegania normy GAEC7                                                                                                    |                          |
| Oświadczam, że prowadzę produkcję rolną zgodnie z przepisami o rolnictwie ekologicznym i rezygnuję z prawa zwolnienia z obowiązku przestrzegania normy GAEC7 (Piodozmian na gruntach ornych, z wyjątkiem upraw rosnących pod wodą)                                                                                                    | tiem                     |
| Przejęcie zobowiązań PROW 2014-2020                                                                                                    |                          |
| < > Przejęcie zobowiązania rolno-środowiskowo-klimatycznego                                                                                                    |                          |
| Przejecie zobawiatapie ekologicznogo                                                                                                    |                          |
| Deklaracja dostępności     MAPY                                                                                                    |                          |

## Rodzaje błędów zgłaszanych przez eWniosekPlus.

Treść błędu: Rolnik zaznaczył "Pomoc na zalesianie (PROW 2007-2013) - wniosek o wypłatę", jednak nie zadeklarował żadnej działki rolnej z grupą upraw ZAL713/I.

Błąd występuje, gdy dla wnioskowanej płatności *"Pomoc na zalesianie (PROW 2007-2013) - wniosek o wypłatę* nie istnieją wyrysowane działki rolne z zalesieniową grupą upraw ZAL713/I. Na stronie MAPA należy wyrysować działki z grupą upraw ZAL713/I.

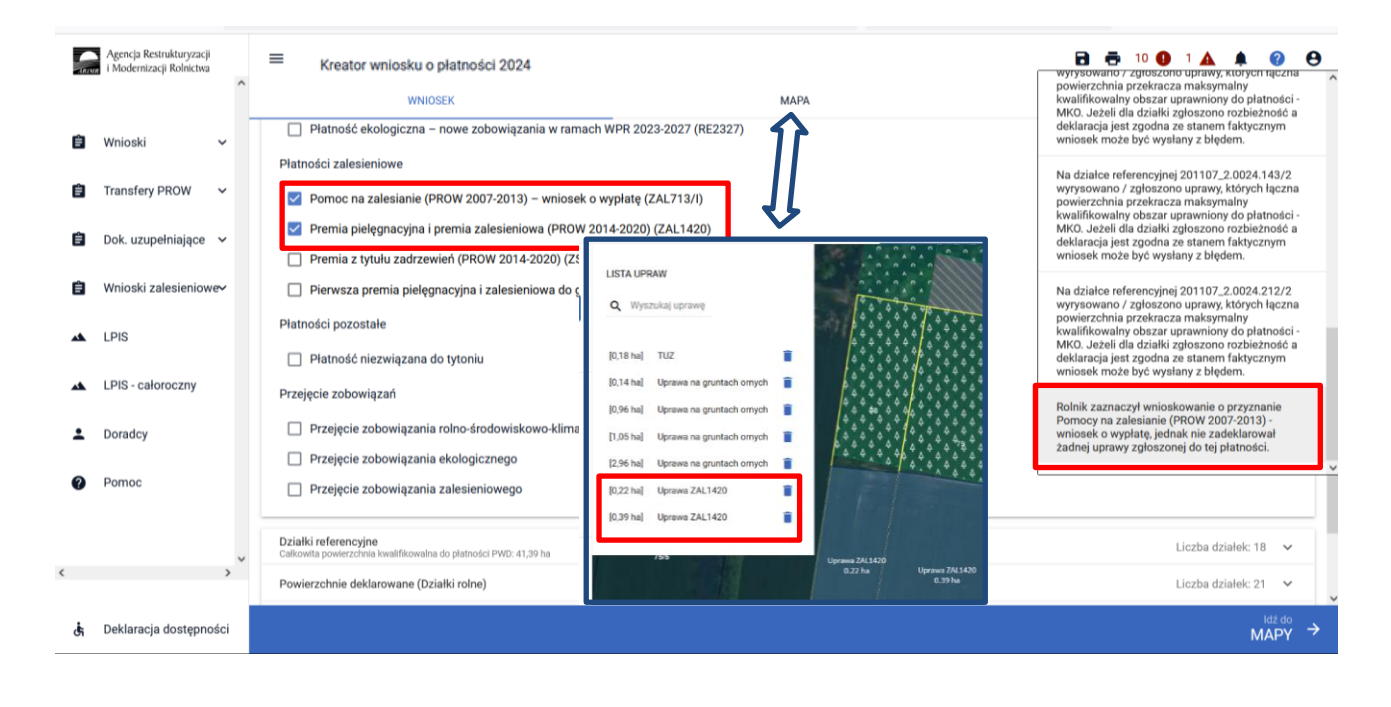

Treść błędu: "Rolnik zaznaczył wnioskowanie o przyznanie Premii pielęgnacyjnej i premii zalesieniowej (PROW 2014-2020) (ZAL1420), jednak nie zadeklarował żadnej uprawy zgłoszonej do tej płatności."

Błąd występuje, gdy dla wnioskowanej płatności "Premia pielęgnacyjna i premia zalesieniowa (PROW 2014-2020)" nie istnieją wyrysowane działki rolne z zalesieniową grupą upraw ZAL1420 ani ZAL1420SN (bez pierwszorocznej). Na stronie MAPA należy wyrysować działki z grupą upraw ZAL1420 lub ZAL1420SN.

|   | Agencja Restrukturyzacji<br>i Modernizacji Rolnictwa | E Kreator wniosku o płatności 2024                                                                                                    | 🖻 🖶 9 😧 2 🛦 🌲 😢 😝                                                                                                    |
|---|------------------------------------------------------|----------------------------------------------------------------------------------------------------|----------------------------------------------------------------------------------------------------|
|   | ^                                                    | WNIOSEK                                                                                                    | Dla uprawy V TUZ z zadeklarownym wariantem<br>pakietu 4 lub 5 nie został określony sposób<br>uzytkowania.                                                                                                    |
| Ê | Wnioski V<br>Transfery PROW V                        | Platności zalesieniowe Pomoc na zalesianie (PROW 2007-2013) – wniosek o wypłatę (ZAL713/I) Premia piełecnacytna i premia zalesieniowa (PROW 2014-2020) (ZAL1420)                                                                                                    | Zadeklarowana powierzchnia obszarów i<br>elementów nieprodukcyjnych wynosi 0.00 m2 co<br>stanowi 0.00% gruntów orwych. W ramach normy<br>GAEC8 nie został spełniony warunek<br>przeznaczeniał 4% gruntów ornych w                         |
| Ê | Dok. uzupełniające 🖌                                 | Premia z tytułu zadrzewień (PROW 2014-2020) (ZS1420K)                                                                                                    | gospodarstwie na obszary i elementy<br>nieprodukcyjne, w tym grunty ugorowane.                                                                                                    |
| Ê | Wnioski zalesieniowe-                                | Pierwsza premia pielęgnacyjna i zalesieniowa do gruntów z sukcesją naturalną (WPR 2023-2027 (ZSR2327SN) Płatności pozostałe                                                                                                    | Rolnik zaznaczył wnioskowanie o przyznanie<br>Premii pielęgnacyjnej i premii zalesieniowej<br>(PROW 2014-2020), jednak nie zadeklarował<br>żadnej uprawy zgłoszonej do tej płatności.                                                     |
| * | LPIS                                                 | Platność niezwiązana do tytoniu LISTA UPRAW                                                                                                    | Na działce referencyjnej 201107_2.0022.4                                                                                                    |
| * | LPIS - całoroczny                                    | Przejęcie zobowiązań<br>Przejęcie zobowiązania rolno-środowiskow<br>Q Wyszukaj uprawę                                                                                                    | wyrysowano / zgłoszono uprawy, których łączna<br>powierzchnia przekracza maksymalny<br>kwalifikowalny obszar uprawniony do płatności -<br>MKO. Jezeli (I da dziaki zgłoszono rozbieżność a<br>deklaracja iest zgodna ze stanem faktycznym |
| ÷ | Doradcy                                              | Przejęcie zobowiązania ekologicznego                                                                                                    | wniosek może być wysłany z błędem.                                                                                                    |
| ? | Pomoc                                                | Przejęcie zobowiązania zalesieniowego     [0,18 ha] TUZ                                                                                                    | Na działce referencyjnej 201107_2.0024.206/2                                                                                                    |
|   |                                                      | Działki referencyjne Cakotrka powratowa ko platności PWO 41,37 Cakotrka powratowa ko platności PWO 41,37 Cakotrka | Liczba działek: 18 🗸 🗸                                                                                                    |
|   |                                                      | Powierzchnie deklarowane (Działki rolne)                                                                                                    | Liczba działek: 21 🗸 🗸                                                                                                    |
|   |                                                      | Normy<br>Powierzchnia zgieszonych ENP. 0,0000 ha                                                                                                    | ~                                                                                                    |
|   |                                                      | Spółdzielnie [2,96 ha] Uprawa na gruntach ornych 📋 🗸 🔥 🍐 🍐 🍐                                                                                                    | ~                                                                                                    |
|   |                                                      | Rolnik aktywny zawodowo [0,19 ha] Uprawa ZAL713/I 📋                                                                                                    | ~                                                                                                    |
|   |                                                      | Załączniki [0,32 ha] Uprawa ZAL713/I                                                                                                    | ~                                                                                                    |
|   | ~                                                    | Rozbieżności                                                                                                    | ~                                                                                                    |
|   | >                                                    | Zgody i zobowiązania 75/5                                                                                                    | × .                                                                                                    |
| đ | Deklaracja dostępności                               |                                                                                                    | <sup>ldž do</sup><br>MAPY →                                                                                                    |

Treść błędu: Zgłoszono wnioskowanie o przyznanie Pierwszej premii pielęgnacyjnej i zalesieniowej do gruntów z sukcesją naturalną (WPR 2023-2027) (ZGR2327SN), przy czym nie zadeklarowano żadnej uprawy zdefiniowanej jako UprawaZGR2327SN.

Błąd występuje, gdy dla wnioskowanej płatności "Pierwsza premia pielęgnacyjna i zalesieniowa do gruntów z sukcesją naturalną (WPR 2023-2027)" nie istnieją wyrysowane działki rolne z zalesieniową grupą upraw ZGR2327SN pierwszoroczna. Na stronie MAPA należy wyrysować działki z grupą upraw ZGR2327SN.

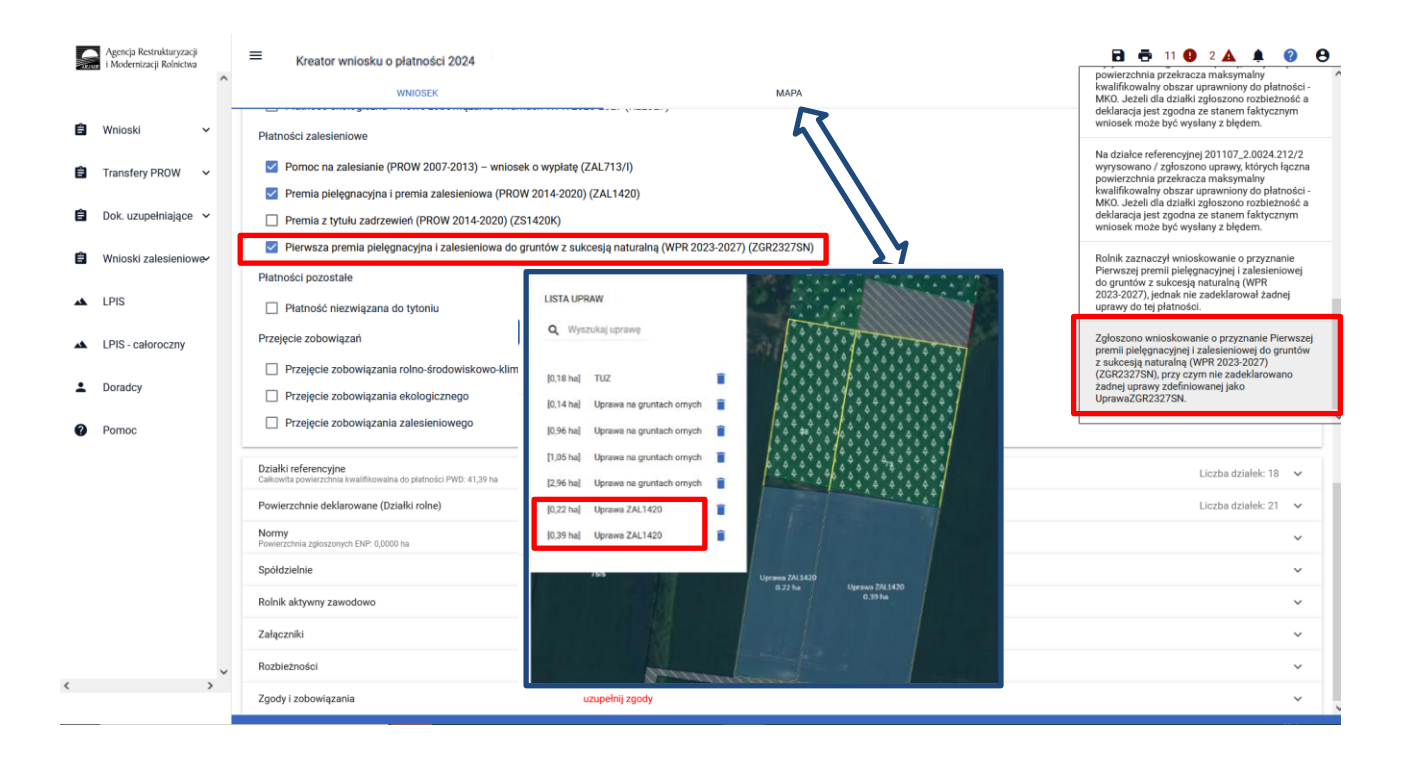

Treść błędu: Rolnik zaznaczył wnioskowanie o przyznanie Premii z tytułu systemów rolno-leśnych WPR 2023-2027 (SRL2327K), jednak nie zadeklarował żadnej uprawy zgłoszonej do tej płatności.

Błąd występuje, gdy dla wnioskowanej płatności " Premia z tytułu systemów rolno-leśnych WPR2327 (SRL2327K)" nie istnieją wyrysowane działki rolne z zalesieniową grupą upraw SRL2327K. Na stronie MAPA należy wyrysować działki z grupą upraw SRL2327K.

| $\leftarrow \ \rightarrow \ {\tt G}$                 | O 🗛 🛤 or https://ewniosek-sp6.uxad.zzzik.pl/#/platnosd/wnioski/robocze/032915075-PLA-24-0001                                                                                                    | 90% 🛱 🗢 🖞 🗄                                                                                                    |
|------------------------------------------------------|----------------------------------------------------------------------------------------------------|----------------------------------------------------------------------------------------------------|
| Agencja Restrukturyzacji<br>i Modernizacji Rolnictwa | Kreator wniosku o płatności 2024      weiosex     MAPA                                                                                                    | do platności należy narysować granicę uprawy<br>oraz określić rośline uprawy i włoskowane                                                                                                    |
| 🛢 Wnioski 🗸                                          | Platność ekologiczna – zobowiązania kontynuacyjne w ramach PROW 2014 2020 (RE1420)  Platność ekologiczna – zobowiązania kontynuacyjne w ramach PROW 2014 2020 (RE1420)  Referenci z starowania w Ministerzene w ramach PROW 2014 2020 (RE1420)  Referenci z starowania w Ministerzene w ramach PROW 2014 2020 (RE1420)                                                                                                    | platności. W przypadku, gdy działka nie wchodzi<br>w skład gospodarstwa należy je usunąć z listy w<br>zakładce MAPA. W przypadku, gdy działka<br>wchodzi w skład gospodarstwa, ale nie jest<br>użytkowana rolniczo wniosek należy wysłać z<br>białem. |
|                                                      | Platnosc romo srozowiskowo kimatyczna – zobowiązania w ramach wrw. 2023-2027 (ZKSK2327)  Platność ekologiczna – zobowiązania w ramach WPR 2023-2027 (RE2327)                                                                                                    | Zadeklarowano/wyrysowano uprawę/uprawy, a                                                                                                    |
| 📋 Dok. uzupełniające 👻                               | Platności zalesieniowe                                                                                                    | uprawnej.                                                                                                    |
| Wnioski zalesieniowe                                 | Pomoc na zaleslanie (PROW 2007-2013) – wniosek o wyplatię (ZAL/13.//) Premia piełęgnacyjna i premia załesieniowa (PROW 2014-2020) (ZAL/14.20)                                                                                                    | Zadeklarowano/wyrysowano uprawę D , która nie<br>została zgłoszona do żadnej płatności i<br>jednocześnie nie została wskazana jako grunt<br>zierzbeznew do zostade // którku sprajić do                                                               |
| 🔺 LPIS                                               | Premia z tytułu zadrzewień (PROW 2014-2020) (ZS1420K)                                                                                                    | zakładki MAPA, kliknąć w daną uprawę oraz<br>zaznaczyć wnioskowane płatności dla tej uprawy                                                                                                    |
|                                                      | Pierwsza premia piełęgnacyjna i zalesieniowa do gruntów z sukcesją naturalną (WP : LISTA UPRAW                                                                                                    | lub oznaczyć uprawę jako niezgłoszoną do<br>płatności.                                                                                                    |
|                                                      | Premia z tytułu systemów rolno-łeśnych WPR2327 (SRL2327K) Q. Wyszukaj uprawoj                                                                                                    | Rolnik zaznaczył wnioskowanie o przyznanie<br>Premii z tetytu przezmiew zalec lośnych WDD                                                                                                    |
| Doradcy                                              | Premia pielęgnacyjna i zalesieniowa WPR2327 (ZGR2327K)                                                                                                    | 2023-2027 (SRL2327K), jednak nie zadeklarował<br>żadnej uprawy zgłoszonej do tej płatności.                                                                                                    |
| Pomoc                                                | Premia z tytułu zadrzewień WPR2327 (TZS2327/K)  Platności pozostałe  I0.14 hal Uprawa na gruntach omych  I0.14 hal Uprawa na gruntach omych  I0.14 hal Uprawa na gruntach omy |                                                                                                    |
|                                                      | Platność niezwiązana do tytoniu I0,96 haj Uprawa na gruntach ornych 📋                                                                                                    |                                                                                                    |
|                                                      | Rezygnacja z prawa zwolnienia z obowiązku przestrzegania normy GAEC7 [1,05 ha] Uprawa na gruntach omych 🔳                                                                                                    |                                                                                                    |
|                                                      | Oświadczam, że prowadzę produkcję rolną zgodnie z przepisami o rolnictwie ekolog c (2,96 ha) Uprawa na gruntach omych 🔋                                                                                                    | or ych, z wyjątkiem upraw rosnących pod wodą)                                                                                                    |
|                                                      | Przejęcie zobowiązań PROW 2014-2020                                                                                                    |                                                                                                    |
|                                                      | Przejęcie zobowiązania rolno-środowiskowo-klimatycznego 0,39 haj Uprzwa ZAL1420                                                                                                    |                                                                                                    |
|                                                      | Przejęcie zobowiązania ekologicznego Przejęcie zobowiązania ekologicznego Przejęcie  |                                                                                                    |
|                                                      | Przejęcie zobowiązania zalesieniowego Uprawa ZALIAD Uprawa ZALIAD Uprawa ZALIAD 0.22 ha 0.39 ha 0.39 ha                                                                                                    |                                                                                                    |
| < >                                                  | Przejęcie zobowiązań WPR 2023-2027                                                                                                    |                                                                                                    |
| 🔥 Deklaracja dostępności                             |                                                                                                    | <sup>ldź do</sup><br>MAPY →                                                                                                    |

Treść błędu: Rolnik zaznaczył wnioskowanie o przyznanie Premii z tytułu zadrzewień (PROW 2014-2020) (ZS1420K), jednak nie zadeklarował żadnej uprawy do tej płatności.

Błąd występuje, gdy dla wnioskowanej płatności "Premia z tytułu zadrzewień (PROW 2014-2020) (ZS1420K)" nie istnieją wyrysowane działki rolne z zalesieniową grupą upraw *ZS1420K*. Na stronie MAPA należy wyrysować działki z grupą upraw SRL2327K

Treść błędu: Rolnik zaznaczył wnioskowanie o przyznanie Premii pielęgnacyjnej i premii zalesieniowej WPR 2023-2027 (ZGR2327K), jednak nie zadeklarował żadnej uprawy zgłoszonej do tej płatności.

Błąd występuje, gdy dla wnioskowanej płatności " Premia pielęgnacyjna i zalesieniowa WPR2327 (ZGR2327K)" nie istnieją wyrysowane działki rolne z zalesieniową grupą upraw ZGR2327K. Na stronie MAPA należy wyrysować działki z grupą upraw ZGR2327K.

Treść błędu: Rolnik zaznaczył wnioskowanie o przyznanie Premii z tytułu zadrzewień WPR 2023-2027 (TZS2327K), jednak nie zadeklarował żadnej uprawy zgłoszonej do tej płatności.

Błąd występuje, gdy dla wnioskowanej płatności "Premia z tytułu zadrzewień WPR2327 (TZS2327K)" nie istnieją wyrysowane działki rolne z zalesieniową grupą upraw TZS2327K. Na stronie MAPA należy wyrysować działki z grupą upraw TZS2327K.

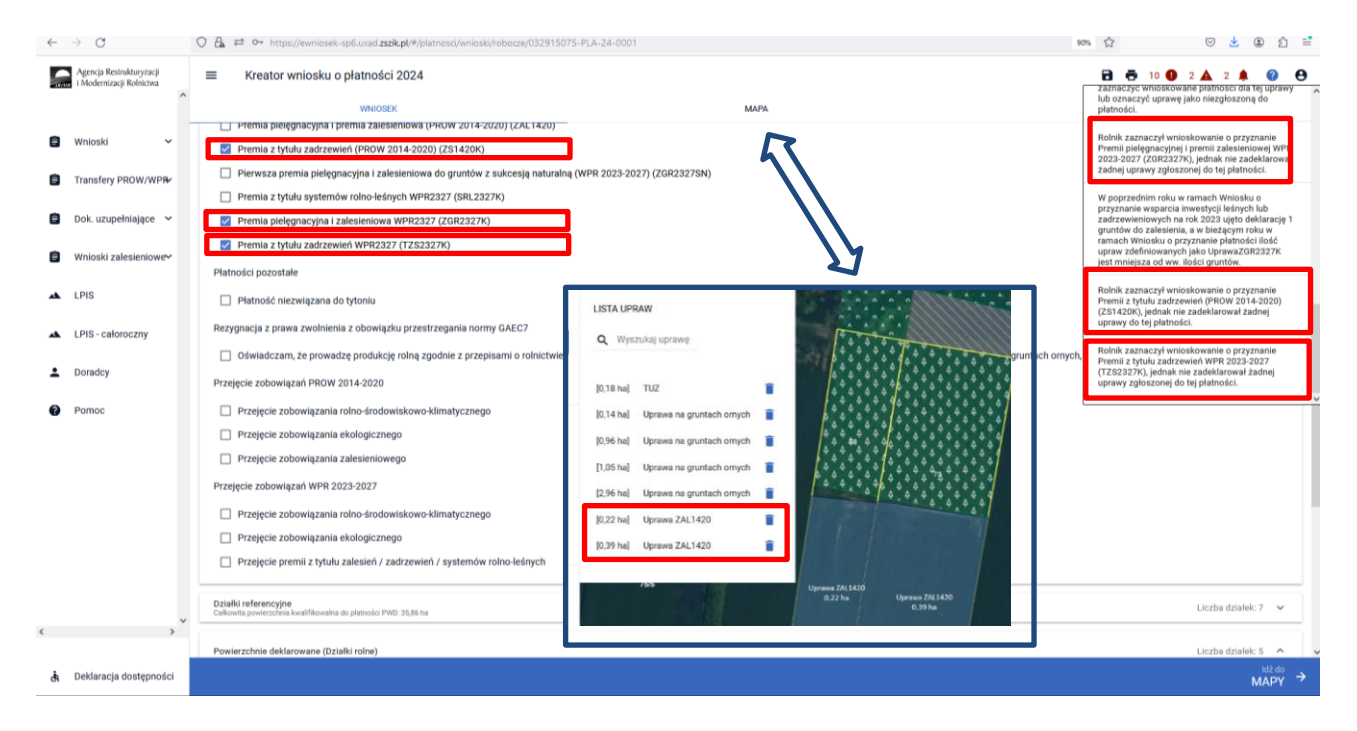

Dodatkowo w przypadku wystąpienia w/w błędów, rolnik podczas wysyłania wniosku jest informowany dodatkowym komunikatem "Zaznaczono wnioskowanie do płatności zalesieniowych, natomiast nie została zadeklarowana żadna działka powiązana z wnioskowaną płatnością".

| 5      | Agencja Restrukturyzacji<br>i Modernizacji Rolnictwa | ≡ Kreator wniosku o płatności 2024                                                                                                    |                                                                                                    | 🖻 👼 11 🔮 2 🛦 🌲 🥥 😝                                                  |
|--------|------------------------------------------------------|----------------------------------------------------------------------------------------------------|----------------------------------------------------------------------------------------------------|---------------------------------------------------------------------|
|        | ^                                                    | WNIOSEK                                                                                                    | мара                                                                                                    | PODSUMOWANIE                                                        |
| 8      | Wnioski v                                            | zarządzam portami lotniczymi, administruję w     Jestem powiązany z podmiotem prowadzącym                                                                                                    | odociągami lub stałymi terenami sportowymi lub rekreacyjnymi lub świadczę usługi<br>, jedną z powyższych działalności.                                                | przewozu kolejowego lub usługi w zakresie obrotu nieruchomościami   |
| 8      | Dok. uzupełniające V                                 | Dokumenty potwierdzające aktywność zawodową re                                                                                                    | linka:                                                                                                    |                                                                     |
| Ê      | Wnioski zalesieniowe                                 | Załączniki<br>Brak załączników do wniosku.                                                                                                    | UWAGA                                                                                                    | ^                                                                   |
| *      | LPIS - całoroczny                                    | Rozbieżności<br>Lista rozbieżności z obsługiwanego wniosku<br>Brak zgłoszonych rozbieżności.                                                                                                    | Wykryto blędy blokujące możliwość wysłania wniosku                                                                                                    | ^                                                                   |
| ÷<br>0 | Doradcy<br>Pomoc                                     | Lista rozbieżności z poprzednich wniosków                                                                                                    | <ul> <li>Zaznaczono wnioskowanie do płatności zalesieniowych,<br/>natomiast nie została zadeklarowana zadna uprawa powiązana z<br/>wnioskowaną płatnością.</li> </ul> | Rozwiń panel w celu pobrania rozbieżności z poprzednich wniosków. 💙 |
|        |                                                      | Inr 70, 00-175 Warszawa (adres do korespondencji: ul. Poleczki 33, 02-822<br>wie przepisów obowiązującego prawa, cznaczonych w formularzu wniosku o<br>czących przyznawania płatności, z wykorzystaniem podanego przeze mnie<br>si Inr 70, 00-175 Warszawa (adres do korespondencji: ul. Poleczki 33, 02-822<br>awie przepisów obowiązującego prawa, cznaczonych w formularzu wniosku o<br>promocyjnych o dzialeniach realizowanych przez Agencję, za pośrednictwem |                                                                                                    |                                                                     |
| <      | , ×                                                  | Wyrażone zgody nie są tożsame z wyrażeniem zgod                                                                                                    | y na przetwarzanie danych osobowych rolnika w Portalu Usług Elektronicznych.                                                                                          |                                                                     |
| đi     | Deklaracja dostępności                               | ← Wróć do<br>MAPY                                                                                                    |                                                                                                    | WYŚLIJ WNIOSEK $\rightarrow$                                        |

Treść błędu: Rolnik ma aktywne zobowiązanie z tytułu działania 'Inwestycja w rozwój obszarów leśnych i poprawę żywotności lasów' w ramach PROW 2014-2020, a nie zaznaczono wnioskowania 'Premia pielęgnacyjna i premia zalesieniowa (PROW 2014-2020)'.

Błąd występuje, gdy system wyszukał informację o aktywnych uczestnictwach ZAL1420, a w sekcji Płatności zalesieniowe nie zaznaczono wnioskowania ZAL1420. Na stronie MAPA należy wyrysować działki z grupą upraw ZAL1420. Na stronie WNIOSEK trzeba zaznaczyć właściwą płatność i zweryfikować powierzchnie składowych.

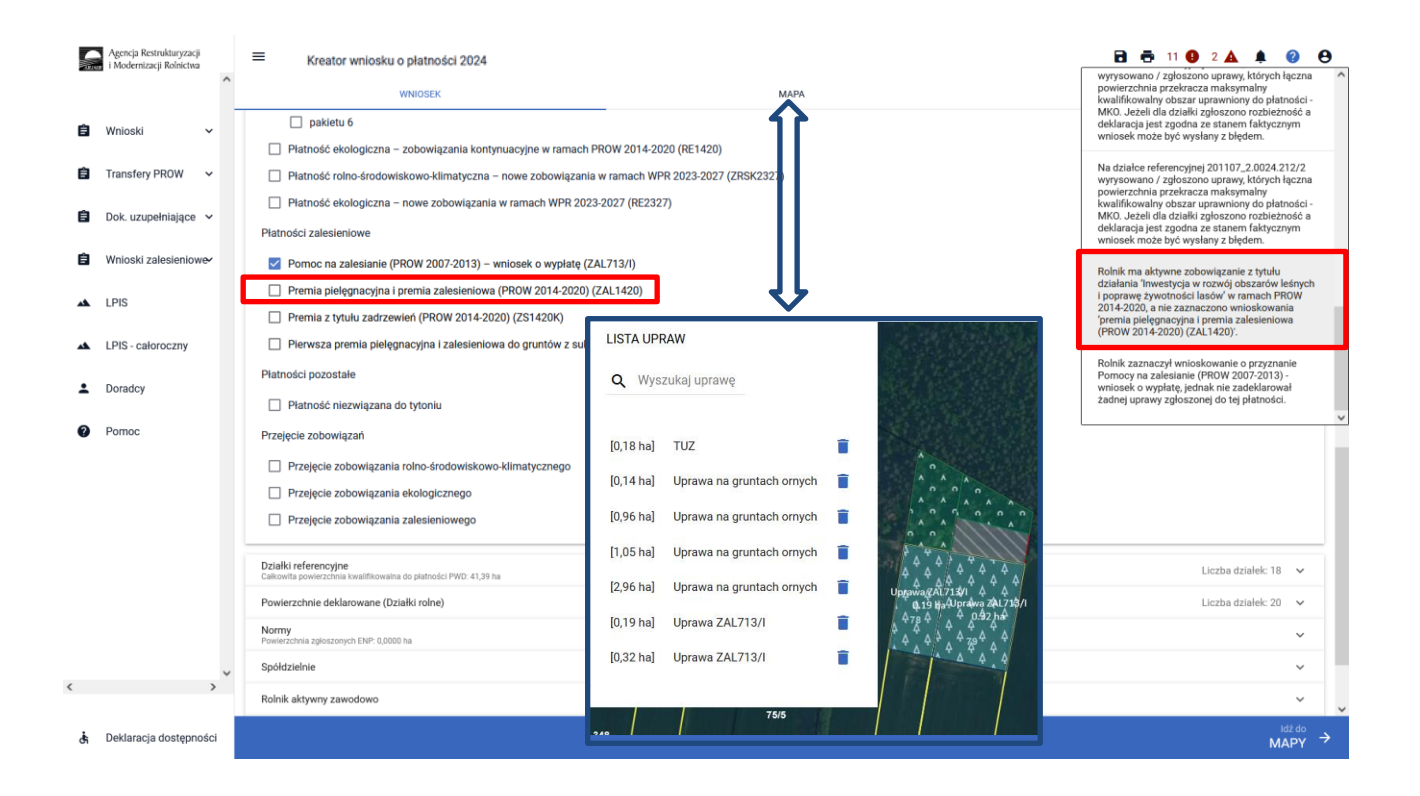

Treść błędu: Rolnik ma aktywne zobowiązanie z tytułu działania Inwestycja w rozwój obszarów leśnych i poprawę żywotności lasów w ramach PROW 2014-2020, a nie zaznaczono wnioskowania premia

pielęgnacyjna i premia zalesieniowa (PROW 2014-2020) (ZAL1420) (dotyczy premii pielęgnacyjnej do gruntów z sukcesją naturalną ZAL1420SN).'.

Błąd występuje, gdy system wyszukał informację o aktywnych uczestnictwach ZAL1420SN i co najmniej dla jednego z nich różnica pomiędzy rokiem kampanii a rokiem rozpoczęcia uczestnictwa jest mniejsza lub równa 5, a w sekcji Płatności zalesieniowe nie zaznaczono wnioskowania ZAL1420. Na stronie MAPA należy wyrysować działki z grupą upraw ZAL1420SN. Na stronie WNIOSEK trzeba zaznaczyć właściwą płatność i zweryfikować powierzchnie składowych.

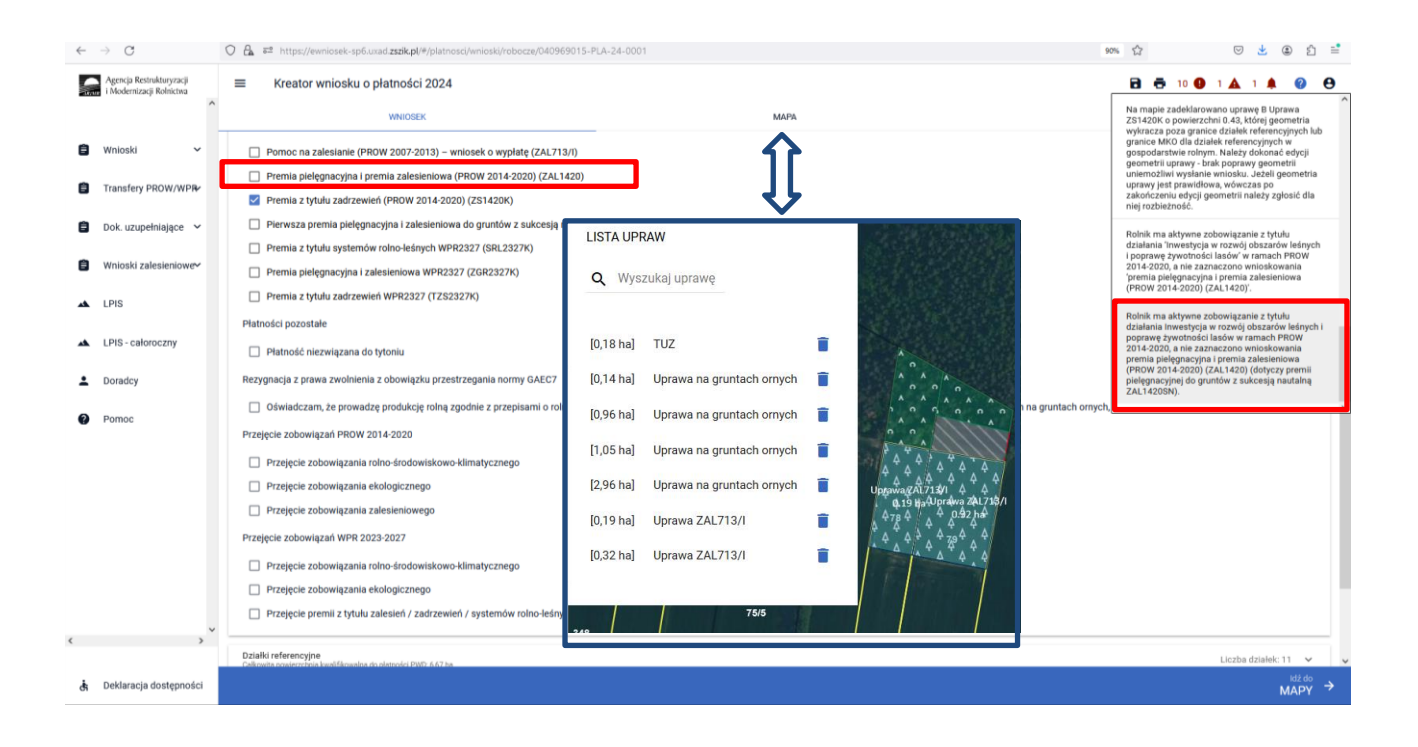

Treść błędu: Rolnik ma aktywne zobowiązanie z tytułu działania 'Zalesianie gruntów rolnych oraz zalesianie gruntów innych niż rolne' w ramach PROW 2007-2013, a nie zaznaczono wnioskowania 'pomoc na zalesianie (PROW 2007-2013) – wniosek o wypłatę'.

Błąd występuje, gdy system wyszukał informację o aktywnych uczestnictwach ZAL713/I i co najmniej dla jednego z nich różnica pomiędzy rokiem kampanii a rokiem rozpoczęcia uczestnictwa jest mniejsza lub równa 15, a w sekcji Płatności nie zaznaczono wnioskowania ZAL713. Na stronie MAPA należy wyrysować działki z grupą upraw ZAL713/I. Na stronie WNIOSEK trzeba zaznaczyć właściwą płatność i zweryfikować powierzchnie składowych

|    | Agencja Restrukturyzacji<br>i Modernizacji Rolnictwa<br>Wnioski ~<br>Transfery PROW ~<br>Dok. uzunetnialace ~ | ^ | Kreator wniosku o platności 2024     WNIOSEK  Platności zalesieniowe  Pormoc na zalesianie (PROW 2007-2013) – wniosek o wy  Premia pielęgnacyjna i premia zalesieniowa (PROW 201-                                                                                                    | MAPA                                                                                                    | C      C      11     C      2     C     C      C     C     C |
|----|----------------------------------------------------------------------------------------------------|---|----------------------------------------------------------------------------------------------------|----------------------------------------------------------------------------------------------------|----------------------------------------------------------------------------------------------------|
| Ê  | Wnioski zalesieniowe                                                                                          |   | Premia z tytuu zarzewen (rkow z014-2020) (z514-201  Pierwsza premia pielęgnacyjna i zalesieniowa do gruntów Platności pozostale  Platność niezwiązana do tytoniu                                                                                                    | v z sukcesją naturalną (WPR 2023-2027) (ZGR22/251)                                                                                                    | Rolnik ma aktywne zobowiązanie z tytułu<br>działania Zalesianie gruntów rolnych oraz<br>proceska zaktywa zaktywa zaktywa<br>PROW 2007-2013, a nie zaznaczono<br>wnioskowania promoc na zakesianie (PROW<br>2007-2013) – wniosek o wyplatę (ZAL713/I).                                                                                                    |
| •  | LPIS - całoroczny<br>Doradcy                                                                                  |   | Przejęcie zobowiązani Przejęcie zobowiązania rolno-środowiskowo-klimatyczne Przejęcie zobowiązania ekologicznego Przejęcie zobowiązania zalejalnimowono                                                                                                    | WNEISEK         MAR           LISTA UPRAW         77         0 0 0 0 0 0 0 0 0 0 0 0 0 0 0 0 0 0 0                                                                                       | Rolnik ma aktywne zobowiązanie z tytułu<br>działania 'mwestycja w rozwój obszarów leśnych<br>i poprawa zywatrodkośl lasów' w ramach PROW<br>2014-2020, a nie zaznaczono wnioskowania<br>premia piełgwacyjna i premia zalesieniowa<br>(PROW 2014-2020) (zAL1420).                                                                                                    |
| ų  | Pomoe                                                                                                    | v | Działki referencyjne<br>Całkowiła powierzchnia kwalifikowatna do platności PWD-41,39 ha           Powierzchnie deklarowane (Działki rolne)           Normy<br>Powierzchnia zgłoszonych ENP-0,0000 ha           Spółdzielnie           Rolnik aktywny zawodowo           Załączniki           Rozbieżności | [0,18 ha]     TUZ       [0,14 ha]     Uprawa na guntach onych       [0,55 ha]     Uprawa na guntach onych       [1,05 ha]     Uprawa na guntach onych       [2,26 ha]     Uprawa ZAL1420 | Liczba działek: 18 💉<br>Liczba działek: 20 🐱                                                                                                    |
| <  | >                                                                                                    |   | Zgody i zobowiązania                                                                                                    | uzupełnij zgody                                                                                                    | ×                                                                                                    |
| đi | Deklaracja dostępnośc                                                                                         |   |                                                                                                    |                                                                                                    | <sup>Idž do</sup><br>MAPY →                                                                                                    |

Treść błędu: Na wniosku zaznaczono przejęcie zobowiązania zalesieniowego, a nie dołączono związanych z tym przejęciem załączników.

Błąd zgłaszany w przypadku zaznaczenia przejęcia zobowiązania zalesieniowego i niedołączenia żadnego z wymaganych załączników (numery załączników {Z0073, Z0074, Z0075, Z0076, Z0077} – patrz rozdział 11. transfery zalesieniowe – przez eWniosekPlus tylko dla PROW 2014-2020). Dołączenie przynajmniej jednego załącznika ze wskazanego zbioru nie uruchamia reguły błędu.

| $\leftarrow$ | → C                                                                                                 | O 🗛 ≠≠ ↔ https://ewnicsek-sp6.urad zszik.pl/#/platnosci/unicski/robocze/075357401-PLA-24-0003                                                                                                    | ☆ ♡ ± ④ ♪ ≐                                                                                                    |
|--------------|----------------------------------------------------------------------------------------------------|----------------------------------------------------------------------------------------------------|----------------------------------------------------------------------------------------------------|
| Ê            | Agencja Restrukturyzacji<br>i Modernizacji Relnictwa<br>Wnioski ^<br>iampania 2024<br>iampania 2022 | E Kreator wniosku o płatności 2024    Kreator wniosku o płatności 2024                                                                                                    | Construction of the second second secon |
| 1            | ampania 2021<br>ampania 2020<br>ampania 2019<br>ampania 2018                                        | Przejęcie zobowiązania zalesieniowego     Przejęcie zobowiązań WPR 2023-2027       Przejęcie zobowiązania roino-środowiskowo-klimatycznego     Przejęcie zobowiązania roino-środowiskowo-klimatycznego                                                                                                    | ozbleżność i wniosek może zostać wysłany z<br>ołędem.<br>Na wniosku zaznaczono przejęcie zobowiązania<br>zalesieniowego, a nie dołączono związanych z<br>wn przejęciem załączników.                                                                                                    |
| ¢            | Transfery PROW/WPR                                                                                  | Construction of the system of the system of the syste | We wniosku wskazano na przejęcie zobowiązań<br>zalesieniowych (PROW1420), a nie wskazano na<br>minimum jedną z przejmowanych premii<br>ZAL1420 / ZAL1420SN)                                                                                                    |
| Ê            | Wnioski zalesieniowe~                                                                               | Działki referencyjne<br>Caktowia powietzówa kwalitkowalna do platności PWD 19,07 ha         z           Powierzchnie deklarowane (Działki rolne)         in                                                                                                    | Zbiór załączników związanych z przejęciem<br>tobowiązania zalesieniowego jest niekompletny<br>ub jest niewłaściwy.                                                                                                    |
| *            | LPIS - całoroczny                                                                                   | Normy GAEC7 Normy GAEC8 Pewlerzonia zgłoszonych ENP- 12,1095 ha                                                                                                    | *<br>*                                                                                                    |
| :<br>0       | Doradcy<br>Pomoc                                                                                    | Spółdzielnie Rolnik aktywny zawodowo                                                                                                    | ~                                                                                                    |
|              |                                                                                                    | Załączniki<br>Brak załączników do wniosku.<br>DODAJ ZAŁĄCZNIK                                                                                                    | ^                                                                                                    |
| ٢            | >                                                                                                   | Rozbiezności                                                                                                    | ~                                                                                                    |
| đi           | Deklaracja dostępności                                                                              |                                                                                                    | MAPY →                                                                                                    |
|              |                                                                                                    | Kreator wniosku o płatności 2024                                                                                                    |                                                                                                    |

Treść błędu: *Zbiór załączników związanych z przejęciem zobowiązania zalesieniowego jest niekompletny lub jest niewłaściwy.* 

Błąd zgłaszany w przypadku zaznaczenia przejęcia zobowiązania zalesieniowego PROW 2014-2020 i dołączenia zestawu załączników rożnego od:

- a) śmierć rolnika: Z0073 i Z0074 lub 0073 i Z0074 i Z0075
- b) następstwo prawne: Z0073 i Z0076
- c) przeniesienia własności gruntów: Z0073 i Z0077

| ÷ | → C O                                                    | 🔓 🛤 🗠 https://ewniosek-sp6.unad.zszik.pl/#/platnosd/wnioski/robocze/053984053-PU                                                                                                    | LA-24-0001 |                                                                                                    |                                                                                                    | 0                                                                      | ± (                                        | ຍ ຍ                                                    | 1 |
|---|----------------------------------------------------------|----------------------------------------------------------------------------------------------------|------------|----------------------------------------------------------------------------------------------------|----------------------------------------------------------------------------------------------------|------------------------------------------------------------------------|--------------------------------------------|--------------------------------------------------------|---|
|   | Agencja Restrukturyzacji<br>i Modernizacji Rolnictwa     | Kreator wniosku o płatności 2024     WNIOSEK     Pralecie zobowiaza PBOW 2014/2020                                                                                                    | мара       |                                                                                                    | 2anaczyć wnioskowane<br>lub oznaczyć uprawę jak<br>płatności.                                                                      | 1<br>w daną upra<br>e płatności<br>so niezgłosz                        | dla tej                                    | o<br>uprawy<br>D                                       | 0 |
|   | Wnioski v<br>Transfery PROW/WPRv<br>Dok. uzupełniające v | Przejęcie zboowiązania rolno środowiskowo-klimatycznego     Przejęcie zobowiązania ekologicznego     Przejęcie zobowiązania zalesiemiowego                                                                |            | Zadeklarowano/wyrysowano uprawę G<br>została zgłoszona do żadnej platności<br>jednoczeńne ine została wakazana jak<br>niezgłoszony do platności. Należy prze<br>zakadki MAPA, kliknąć w dnau uprawę<br>zaznaczyć wnioskowane platności dla<br>lub oznaczyć uprawę jako niezgłoszon |                                                                                                    |                                                                        |                                            | która nie<br>grunt<br>ić do<br>yraz<br>ej uprawy<br>do |   |
| Ê | Wnioski zalesieniowe~<br>LPIS                            | Przejęcie zobowiązań WPR 2023-2027  Przejęcie zobowiązania rolno-środowiskowo-klimatycznego  Przejęcie zobowiązania ekologicznego  Przejęcie premii z tytułu zalesień / zadrzewień / systemów rolno-łeśny | ych        |                                                                                                    | Rolnik zaznaczył wniosk<br>Pomocy na zalesianie (F<br>wniosek o wypłatę, jedm<br>żadnej uprawy zgłoszon<br>Na wniosku zaznaczono   | owanie o p<br>ROW 2007<br>ak nie zadel<br>ej do tej pła<br>przejęcie z | zyzna<br>2013)<br>darow<br>tności<br>obowi | nie<br>ał<br>ązania                                    |   |
|   | LPIS - całoroczny<br>Doradcy                             | Działki referencyjne<br>Całkowita powierzchnia kwalifikowana do platiności PWD: 25,75 ha<br>Powierzchnie deklarowane (Działki rolne)                                                                      |            |                                                                                                    | Zbiesteniowego, a nie do<br>tym przejęciem załączni<br>Zbiór załączników związ<br>zobowiązania zalesienio<br>lub jest niewłaściwy. | ków.<br>sanych z prz<br>wego jest r                                    | ejęcie<br>iekon                            | m<br>ipletny                                           |   |
| 0 | Pomoc                                                    | Spółdzielnie<br>Rolnik aktywny zawodowo                                                                                                    |            | -                                                                                                    |                                                                                                    |                                                                        |                                            | × ×                                                    |   |
|   |                                                          | Załączniki                                                                                                    |            |                                                                                                    | Licz                                                                                                    | ba załączni                                                            | ków: 3                                     | ^                                                      | Ĩ |
|   |                                                          | Akt_własności.pdf     E     Z0057 - Dokumenty potwierdzające własność gruntów z sukcesją naturalną                                                                                                    |            | Czy załącza                                                                                                    | nik zawiera wymagane ele                                                                                                    | menty/pod                                                              | pisy                                       |                                                        |   |
| < | ,                                                        | QP Plan_zalesienia.pdf Z0315 - Plan zalesienia wraz z załącznikami                                                                                                    |            | 🔲 Czy załączi                                                                                                    | nik zawiera wymagane ele                                                                                                    | menty/pod                                                              | pisy                                       |                                                        |   |
| đ | Deklaracja dostępności                                   |                                                                                                    |            |                                                                                                    |                                                                                                    |                                                                        | м                                          | tž do<br>APY                                           |   |

Treść błędu: Zbiór załączników związanych z przejęciem zobowiązania zalesieniowego WPR 2023-2027 jest niekompletny lub jest niewłaściwy.

Błąd jest zgłaszany w przypadku przejęcia zobowiązania zalesieniowego dla zalesień PROW 2023 - 2027 i braku dołączonych wymaganych załączników.

Błąd zgłaszany w przypadku zaznaczenia przejęcia zobowiązania zalesieniowego PROW 2023-2027 i dołączenia zestawu załączników rożnego od:

- a) śmierć rolnika: Z0073 i Z0074 lub 0073 i Z0074 i Z0075
- b) następstwo prawne: Z0073 i Z0076
- c) przeniesienia własności gruntów: Z0073 i Z0077

| ← → ♂                                                                                                    | A et ov https://ewniosek-sp6.uxad.zszik.pl/#/platnosci/wnioski/robocze/075357401-PLA-24-000                                                                                                    | 03   | ☆ ♡ ± ⊕ ඪ ≓                                                                                                    |
|----------------------------------------------------------------------------------------------------|----------------------------------------------------------------------------------------------------|------|----------------------------------------------------------------------------------------------------|
| Agencja Restrukturyzacji<br>i Modernizacji Rolnictwa                                                                                                    | ■ Kreator wniosku o płatności 2024                                                                                                    |      | 🖻 🖶 5 🕒 1 🛦 2 🌲 🔞 😝                                                                                                    |
| ^                                                                                                    | WNIOSEK                                                                                                    | мара | Zadeklarowano/wyrysowano uprawę Q , która nie<br>została zgłoszona do żadnej płatności i                                                                                                    |
| Wnioski     Kampania 2024     Kampania 2023     Kampania 2021     Kampania 2021     Kampania 2018     Transfery PROW/WPR+     Dok. uzupelniające •     Mioski zalesieniowe+ | Przejęcie zobowiązania rolno-środowiskowo-klimatycznego     Przejęcie zobowiązania ekologicznego     Przejęcie zobowiązania zalesieniowego  Przejęcie zobowiązani w Przejęcie zobowiązania rolno-środowiskowo-klimatycznego     Przejęcie zobowiązania ekologicznego     Przejęcie premii z tytułu zalesień / zadrzewień / systemów rolno-leśnych      Działki referencyjne     Calkowta powierzchnia kwalitkowana do piałodci PWD: 1507 ha  Powierzchnie deklarowane (Działki rolne) |      | jednocześnie nie została wskazana jako grunt<br>niczgłoszowa do platności. Nakzy przejść do<br>zakładi MAPA, kliknąć w daną uprawę oraz<br>zaznaczyć wniskowane platności dla tej uprewy<br>lub oznaczyć uprawe jako niezgłoszoną do<br>platności.<br>Suma położeń upraw ZA zadeklarowanych na<br>działoc referencyjnej 303108_2.0067.AR.1.33 jest<br>wjeksza ził PSC. TZS227_Josti deklaracja jest<br>zgódna ze stanem faktycznym, należ zgłodać<br>rodzie wnioszki wysławy z<br>błędem.<br>Na wniosku zaznaczono przejęcie zobowiązania<br>wystemów rodno-kelnych (VMR 22.272, n nie<br>dolaczono związanych z tym przejęciem<br>zobowiązania zalesieniowego VMR 2022-2027<br>jest niekompetry kuje starikować przejęciem |
| LPIS                                                                                                    | Normy GAEC7                                                                                                    |      |                                                                                                    |
| LPIS - całoroczny                                                                                                    | Penerezchnia zgłoszonych EAP-12,1095 ha<br>Spółdzielnie<br>Rolnik aktywny zawodowo                                                                                                    |      | ~<br>~<br>~                                                                                                    |
| Pomoc                                                                                                    | Załączniki<br>Brak załączników do wniosku.<br>DODAJ ZAŁĄCZNIK                                                                                                    |      | ~                                                                                                    |
|                                                                                                    | Rozbieżności                                                                                                    |      | ~                                                                                                    |
| <                                                                                                    | Zgody i zobowiązania                                                                                                    |      | *                                                                                                    |
| 🔥 Deklaracja dostępności                                                                                                    |                                                                                                    |      | MAPY →                                                                                                    |

Treść błędu: Dołączony został załącznik związany z przejęciem zobowiązania zalesieniowego, a nie zaznaczono żadnego przejęcia zobowiązania zalesieniowego.

Błąd zgłaszany w przypadku dołączenia przynajmniej jednego z załączników: Z0073, Z0075, Z0074, Z0076, Z0077 braku zaznaczenia jakiegokolwiek przejęcia zobowiązania.

| ~  | → C                                                  | 0 | tat ov https://ewniosek-sp6.uxad.zzzik.pl/#/platnosd/wnioski/robocze/053984053-PLA-24-0001                                     |                                                                                     | ☆ ♡ ± ⊕ ؽ ≓                                                                                                    |
|----|------------------------------------------------------|---|----------------------------------------------------------------------------------------------------|-------------------------------------------------------------------------------------|----------------------------------------------------------------------------------------------------|
|    | Agencja Restrukturyzacji<br>i Modernizacji Rolnictwa |   | ≡ Kreator wniosku o płatności 2024                                                                                             |                                                                                     |                                                                                                    |
|    |                                                      | î | WNIOSEK                                                                                                    | МАРА                                                                                | została zgłoszona do żadnej płatności i<br>jednocześnie nie została wskazana jako grunt<br>niezgłoszony do płatności. Należy przejść do |
| Ê  | Wnioski 🗸                                            |   | Rezygnacja z prawa zwolnienia z obowiązku przestrzegania normy GAEC7                                                           |                                                                                     | zakładki MAPA, kliknąć w daną uprawę oraz<br>zaznaczyć wnioskowane płatności dla tej uprawy<br>lub oznaczyć uprawe jako niezgłoszona do |
| Ċ, | Transfery PROW/WPR                                   |   | <ul> <li>Oświadczam, że prowadzę produkcję rolną zgodnie z przepisami o rolnictwie ek<br/>upraw rosnących pod wodą)</li> </ul> | ologicznym i rezygnuję z prawa zwolnienia z obowiązku przestrzegania normy GAEC7 (F | platności.                                                                                                    |
| _  |                                                      |   | Przejęcie zobowiązań PROW 2014-2020                                                                                            |                                                                                     | Rolnik zaznaczył wnioskowanie o przyznanie<br>Pomocy na zalesianie (PROW 2007-2013) -<br>wniosek o wyołate, iednak nie zadeklarował     |
| =  | Dok. uzupełniające 🗸                                 |   | Przejęcie zobowiązania rolno-środowiskowo-klimatycznego                                                                        |                                                                                     | żadnej uprawy zgłoszonej do tej płatności.                                                                                              |
| Ê  | Wnioski zalesieniowe~                                |   | Przejęcie zobowiązania ekologicznego                                                                                           |                                                                                     | Dołączony został załącznik związany z<br>przejeciem zobowiazania, a nie zaznaczono                                                      |
|    |                                                      |   | Przejęcie zobowiązania zalesieniowego                                                                                          |                                                                                     | żadnego przejęcia zobowiązania.                                                                                                    |
| *  | LPIS                                                 |   | Przejęcie zobowiązań WPR 2023-2027                                                                                             |                                                                                     | Dla załącznika Plan zalesienia wraz z<br>załącznikami nie potwierdzono, że zawiera                                                      |
| *  | LPIS - całoroczny                                    |   | Przejęcie zobowiązania rolno-środowiskowo-klimatycznego                                                                        |                                                                                     | wszystkie wymagane elementy i podpisy.                                                                                                  |
|    |                                                      |   | Przejęcie zobowiązania ekologicznego                                                                                           |                                                                                     | Dla załącznika Załącznik do rozbieżności nie<br>potwierdzono, że zawiera wszystkie wymagane                                             |
| ÷  | Doradcy                                              |   | Przejęcie premii z tytułu zalesień / zadrzewień / systemów rolno-leśnych                                                       |                                                                                     | elementy i podpisy.                                                                                                    |
| 0  | Pomoc                                                | - | Działki referencyjne                                                                                                    |                                                                                     | Dla załącznika Oświadczenie obejmujące v                                                                                                |
|    |                                                      |   | Calkowita powierzchnia kwalifikowalna do platności PWD: 25,75 ha                                                               |                                                                                     | Liczba działek. 6 🗸                                                                                                    |
|    |                                                      |   | Powierzchnie deklarowane (Działki rolne)                                                                                       |                                                                                     | Liczba działek: 7 🗸 🗸                                                                                                    |
|    |                                                      |   | Spółdzielnie                                                                                                    |                                                                                     | ~                                                                                                    |
|    |                                                      |   | Rolnik aktywny zawodowo                                                                                                    |                                                                                     | ~                                                                                                    |
|    |                                                      |   |                                                                                                    |                                                                                     |                                                                                                    |
| <  | ,                                                    | ~ | Załączniki                                                                                                    |                                                                                     | Liczba załączników: 4 🔷 🔨                                                                                                    |
|    |                                                      | l | Akt_własności.pdf                                                                                                    | 😰 Cau aslac                                                                         | vanik zawiora wemagana olomontu/nodnicu                                                                                                 |
| đi | Deklaracja dostępności                               |   |                                                                                                    |                                                                                     |                                                                                                    |
|    |                                                      |   |                                                                                                    |                                                                                     |                                                                                                    |

Treść błędu: Dla uprawy zalesieniowej Uprawa ZAL1420 oznaczonej jako ... (np. ZB) suma składowych premii pielęgnacyjnej bez zabezpieczenia drzewek przed zwierzętami jest różna od powierzchni położenia uprawy w granicach działki referencyjnej o numerze ... (np. 181301\_2.0010.30/4).

Błąd się pojawia, gdy suma składowych premii pielęgnacyjnej bez zabezpieczenia drzewek przed zwierzętami jest większa od 0.00 ha i jest różna od powierzchni położenia działki rolnej: Błąd weryfikowany dla każdego położenia działki rolnej na działce referencyjnej dla działek rolnych z zalesieniową grupą upraw (ZAL1420, ZAL1420SN).

|    | Agencja Restrukturyzacji<br>i Modernizacji Rolnictwa | = | Kreator wniosku o płatności 202<br>WNIOSEK         | 14 E C 7 D 1 A 2 A<br>Povince/hel augenzy i challengie dri<br>0, 00a, Warding enzy jest gebreiche synop<br>den givzen zwie challengie driver com vie                                                                                                    | niejsza od<br>ości dla<br>u minimalnej<br>mach tej |
|----|------------------------------------------------------|---|----------------------------------------------------|----------------------------------------------------------------------------------------------------|----------------------------------------------------|
| ۵  | Wnioski 🗸                                            |   | Oznaczenie ZAL: ZB 🗸                               | powierzchni uwzgłedni się również<br>przyłegujące uprawy stanowiące łąc                                                                                                    | inne<br>znie zwarty                                |
| 8  | Transfery PROW                                       |   | Położenia działki rolnej                           | obszar. Jezeli wie. zwarty obszar nie<br>posiadał minismu 0,10ha wówczas<br>upraw nastę odmowa przysmania                                                                                                    | będzie<br>dla takich<br>datności ze                |
| -  |                                                      |   | 060603_2.0022.21                                   | Powierzchnia: 0,67 ha powierzchni.                                                                                                    | minimalnej                                         |
| Ê  | Dok. uzupełniające 🗸 🗸                               |   | Wprowadzono nieprawidłowe dane                     | Dia uprawy załesieniowej Uprawa ZA<br>oznaczonej lako ZB suma składowe                                                                                                    | L1420                                              |
| ۵  | Wnioski zalesieniowe                                 |   | Suma składowych premii pielęgnacy                  | jnej bez zabezpieczenia drzewek przed zwierzętami musi być zgodna z powierzchnią działki rolnej w granicach działki ewidencyjnej. pielęgnacyjnej bez zabezpieczenia d zwierzętami jest różna od powierzch działki rolnej w granicach działki ewidencyjnej. | rzewek przed<br>nii położenia                      |
|    | DIS                                                  |   | Premia pielęgnacyjna                               | upravy w granicach oziawi reterency<br>numerze 060603_2.0022.21.                                                                                                    | jnej o                                             |
| -  |                                                      |   | na gruntach w warunkach korzystnych<br>0,00        | Dla uprawy zalesieniowej z oznaczer<br>premia zalesieniowa jest różna od p                                                                                                    | iem ZB<br>owierzchni                               |
| *  | LPIS - całoroczny                                    |   | na gruntach o nachyleniu powyżej 12*               | dziaki rolnej w granicach dziaki ewi<br>przypadku, gdy dziakia rolna uzegije<br>prut z wskecia na turkajna powierze                                                                                                    | dencyjnej. W<br>dnia również<br>hnia               |
| ÷  | Doradcy                                              |   | 0,00                                               | zadeklarowana do premi zalesienio:<br>mniejsza od powierzchni działki roln                                                                                                    | vej może być<br>ej w                               |
| -  | Damas                                                |   | na gruntach erozyjnych                             | granicach oziaki ewidenciynej.                                                                                                    | ~                                                  |
| U  | Pomoc                                                |   | 1,00                                               | (ma)                                                                                                    |                                                    |
|    |                                                      |   | na gruntach erozyjnych o nachyleniu powyże<br>0,00 | 2° (ha)                                                                                                    |                                                    |
|    |                                                      |   | na gruntach z wykorzystaniem sukcesji natu         | kaj                                                                                                    |                                                    |
|    |                                                      |   | 0,00                                               | (ha)                                                                                                    |                                                    |
|    |                                                      |   | na gruntach o nachyleniu powyżej 12° z wyki        | tystaniem sukoniji naturalnej                                                                                                    |                                                    |
|    |                                                      |   |                                                    | (10)                                                                                                    |                                                    |
|    |                                                      |   | zabezpieczenie drzewek repelentarni<br>0,00        | (ha)                                                                                                    |                                                    |
|    |                                                      |   |                                                    |                                                                                                    |                                                    |
|    |                                                      |   | Premia zalesieniowa                                |                                                                                                    |                                                    |
|    |                                                      |   | 1,00                                               | (ħa)                                                                                                    |                                                    |
| ٢  | >                                                    |   |                                                    |                                                                                                    |                                                    |
|    |                                                      |   |                                                    |                                                                                                    | ↓<br>Idž do                                        |
| đi | Deklaracja dostępności                               |   |                                                    |                                                                                                    | MAPY →                                             |

Treść błędu: Dla uprawy zalesieniowej z oznaczeniem...( np. ZB) premia zalesieniowa jest różna od powierzchni działki rolnej w granicach działki ewidencyjnej. W przypadku, gdy działka rolna uwzględnia również grunt z sukcesją naturalną, powierzchnia zadeklarowana do premii zalesieniowej może być mniejsza od powierzchni działki rolnej w granicach działki ewidencyjnej.

Błąd się pojawia, gdy suma składowych premii zalesieniowej jest większa od 0,00 ha i jest różna od powierzchni położenia działki rolnej: Błąd weryfikowany dla każdego położenia działki rolnej na działce referencyjnej dla działek rolnych z zalesieniową grupą upraw (ZAL1420).

|   | Agencja Restrukturyzacji<br>i Modernizacji Rolnictwa | =   | Kreator wniosku o płatności 2024                                          |                      |                       |                                                                                                    | <b>0</b>                       |
|---|------------------------------------------------------|-----|---------------------------------------------------------------------------|----------------------|-----------------------|----------------------------------------------------------------------------------------------------|--------------------------------|
|   | ^                                                    |     | WNIOSEK                                                                   |                      | MAPA                  | łącznie zwarty obszar. Jeżeli ww. zwarty<br>nie bedzie posiadał minimum 0.10ha wó                                                                                        | vobszar<br>wczas               |
|   | -                                                    |     |                                                                           |                      |                       | dla takich upraw nastąpi odmowa przyzi<br>platności ze wzeledu po brak spolojonia                                                                                        | nania                          |
| Ê | Wnioski 🗸                                            |     | P Uprawa ZAL1420 Powierzchnia: 0,67                                       | a Oznaczenie ZAL: ZB |                       | minimalnej powierzchni.                                                                                                    | and an a                       |
| ٨ | Transfery PROW 🗸 🗸                                   |     | Podstawowe platności:<br>PWD L, ZAL1420                                   |                      |                       | Powierzchnia uprawy L malina jest mnie<br>0,10ha. Warunkiem przyznania płatnośc<br>danej uprawy jest spełnienie wymogu m<br>powierzchej 0.10 be przy wstrzy w rzerow     | jsza od<br>i dla<br>inimalnej  |
| ۵ | Dok. uzupełniające 🖌 🗸                               |     | Dodatkowe dane ZAL1420                                                    |                      |                       | powierzchni vytoria, przy czyni w tamić<br>powierzchni uwzglednia się również inni<br>przylegające uprawy stanowiące łącznie<br>obszar, Jeżeli ww. zwarty obszar nie bez | e zwarty<br>tzie               |
| ٨ | Wnioski zalesieniowe                                 |     | Położenia działki rolnej                                                  |                      |                       | posiadał minimum 0,10ha wówczas dla<br>upraw nastąpi odmowa przyznania płatr<br>względu na brak spełnienia warunku mir                                                   | takich<br>ności ze<br>himalnej |
|   | I PIS                                                |     | 060603_2.0022.21                                                          |                      | Powierzchnia: 0,67 ha | powierzchni.                                                                                                    |                                |
| - | LFIG                                                 |     | Premia pielęgnacyjna                                                      |                      |                       | Dla uprawy zalesieniowej z oznaczenien<br>premia zalesieniowa jest różna od powie                                                                                        | n ZB<br>erzebni                |
| * | LPIS - całoroczny                                    |     | na gruntach w warunkach korzystnych 0,00                                  |                      |                       | działki rolnej w granicach działki ewiden<br>przypadku, gdy działka rolna uwzględnia<br>grunt z sukcesją naturalną, powierzchni                                          | cyjnej. W<br>i również<br>a    |
| • | Doradcy                                              |     | na gruntach o nachyleniu powyżej 12*<br>0,00                              |                      |                       | granicach działki ewidencyjnej.                                                                                                    | nioze byc                      |
| 0 | Pomoc                                                |     |                                                                           |                      |                       | L                                                                                                    |                                |
|   |                                                      |     | na gruntach erozyjnych<br>0,67                                            |                      |                       | (ha)                                                                                                    |                                |
|   |                                                      |     | na gruntach erozyjnych o nachyleniu powyżej 12*                           |                      |                       |                                                                                                    |                                |
|   |                                                      |     | 0,00                                                                      |                      |                       | (ha)                                                                                                    |                                |
|   |                                                      |     | na gruntach z wykorzystaniem sukcesji naturalnej                          |                      |                       |                                                                                                    |                                |
|   |                                                      |     | 0,00                                                                      |                      |                       | (ha)                                                                                                    |                                |
|   |                                                      |     | na gruntach o nachyleniu powyżej 12° z wykorzystaniem sukcesji naturalnej |                      |                       |                                                                                                    |                                |
|   |                                                      |     | 0,00                                                                      |                      |                       | (ha)                                                                                                    |                                |
|   |                                                      |     | zabezpieczenie drzewek repelentami                                        |                      |                       |                                                                                                    |                                |
|   |                                                      |     | 0,00                                                                      |                      |                       | (ha)                                                                                                    |                                |
|   |                                                      |     | Premia zalesieniowa                                                       |                      |                       |                                                                                                    |                                |
|   |                                                      |     | Premia zalesieniowa                                                       |                      |                       |                                                                                                    |                                |
| < | >                                                    |     | 0,80                                                                      |                      |                       | (ha)                                                                                                    |                                |
| ġ | Deklaracja dostępności                               |     |                                                                           |                      |                       | <br>N                                                                                                    | <sup>Idž do</sup> →            |
|   |                                                      | - · |                                                                           |                      |                       |                                                                                                    |                                |

Treść błędu: Dla uprawy zalesieniowej Uprawa ZAL713/I oznaczonej jako ... (np. ZA) premia zalesieniowa jest różna od powierzchni położenia uprawy w granicach działki referencyjnej o numerze ... (np. 201107\_2.0022.336).

Błąd występuje, gdy składowa płatności - premia zalesieniowa jest większa od 0,00 ha i jest różna od powierzchni położenia działki rolnej. Błąd weryfikowany dla każdego położenia działki rolnej na działce referencyjnej dla działek rolnych z grupą upraw ZAL713/I. Bardzo podobny błąd występuje dla Uprawy ZAL1420.

| - | Agencja Restrukturyzacji<br>i Modernizacji Rolnictwa | Kreator wniosku o płatności 2024                                              |                                                          | 🖻 🖶 9 🌒 1 🛦 2 🌲 🔞 😝                                                                                                    |
|---|------------------------------------------------------|-------------------------------------------------------------------------------|----------------------------------------------------------|----------------------------------------------------------------------------------------------------|
|   | ^                                                    | WNIOSEK                                                                       | мара                                                     | Dla uprawy N TUZ z zadeklarownym wariantem<br>pakietu 4 lub 5 nie został określony sposób<br>uzytkowania.                                                                  |
| Ċ | Wnioski 🗸                                            | M TUZ                                                                         | Powierzchnia: 1,15 ha Powierzchnia ONW: 1,15 ha          | Dla uprawy U TUZ z zadeklarownym wariantem                                                                                                    |
| â | Transfery PROW 🗸                                     | N TUZ                                                                         | Powierzchnia: 9,19 ha Powierzchnia ONW: 9,19 ha          | pakietu 4 lub 5 nie został określony sposób<br>uzytkowania.                                                                                                    |
| Û | Dok. uzupełniające 🗸 🗸                               | O Uprawa ZAL713/I Podstawowe platności:                                       | Powierzchnia: 1,85 ha Oznaczenie ZAL: ZA                 | Dla uprawy V TUZ z zadeklarownym wariantem<br>pakietu 4 lub 5 nie został określony sposób<br>uzytkowania.                                                                  |
| Ê | Wnioski zalesieniowe <del>v</del>                    | PWD L, ZAL713/I<br>Dodatkowe dane ZAL713I                                     |                                                          | Zadeklarowana powierzchnia obszarów i<br>elementów nieprodukcyjnych wynosi 0.00 m2 co<br>stanowi 0.00% gruntów ornych. W ramach normy<br>GAECB nie został szeniony warunek |
| * | LPIS                                                 | Położenia działki rolnej                                                      |                                                          | przeznaczenia 4% gruntów ornych w<br>gospodarstwie na obszary i elementy<br>nieprodukcyjne, w tym grunty ugorowane.                                                        |
| * | LPIS - całoroczny                                    | 201107_2.0022.336                                                             | Powierzchnia: 1,85 ha                                    | Dla uprawy zalesieniowej Uprawa ZAL713/I                                                                                                    |
| ÷ | Doradcy                                              | Wprowadzono nieprawidłowe dane<br>Premia zalesieniowa musi być zgodna z powie | rzchnią działki rolnej w granicach działki ewidencyjnej. | oznaczonej jako ZA premia zalesieniowa jest<br>różna od powierzchnii położenia uprawy w<br>granicach działki referencyjnej o numerze<br>201107_2.0022.336.                 |
| 0 | Pomoc                                                | Premia zalesieniowa<br>1,00                                                   |                                                          | (ha)                                                                                                    |
| < | , · · · · · · · · · · · · · · · · · · ·              |                                                                               |                                                          |                                                                                                    |
| Ġ | Deklaracja dostępności                               |                                                                               |                                                          | MAPY →                                                                                                    |

Treść błędu: Dla uprawy ZGR2327SN z oznaczeniem ...(np. ZC) położonej na...(np. 060603\_2.0022.142) suma składowych premii pielęgnacyjnej jest różna od powierzchni położenia na danej działce referencyjnej.

Błąd się pojawia, gdy suma składowych premii pielęgnacyjnej jest większa od 0.00 ha i jest różna od powierzchni położenia działki rolnej: Błąd weryfikowany dla każdego położenia działki rolnej na działce

referencyjnej dla działek rolnych z zalesieniową grupą upraw ZGR2327SN. Bardzo podobny błąd występuje dla Uprawy ZAL1420 i ZAL1420SN.

|                                   | WNIOSEK                                                                                                    |                                                                                            | мара                                                                        | wymogu minim<br>czym w ramach                                         | inej uprawy jest spelnienie<br>alnej powierzchni 0,10 ha, przy<br>tei powierzchni uwzględnia się |
|-----------------------------------|----------------------------------------------------------------------------------------------------|--------------------------------------------------------------------------------------------|-----------------------------------------------------------------------------|-----------------------------------------------------------------------|--------------------------------------------------------------------------------------------------|
|                                   | G rzepak ozimy                                                                                                    | Powierzchnia: 0,78 ha                                                                      |                                                                             | również inne pr.<br>łącznie zwarty o                                  | zylegające uprawy stanowiące<br>obszar. Jeżeli ww. zwarty obszar                                 |
| /nioski 🗸                         | H kukurydza                                                                                                    | Powierzchnia: 0,96 ha                                                                      |                                                                             | nie będzie posi<br>dla takich uprav<br>platności ze wz                | adał minimum 0,10ha wówczas<br>v nastąpi odmowa przyznania<br>ględu na brak spełnienia warunk    |
| ransfery PROW 🗸                   | J Uprawa mieszana jara                                                                                                    | Powierzchnia: 0,09 ha                                                                      |                                                                             | maintainej pos                                                        | nerzcran.                                                                                        |
| ok. uzupełniające 🗸 🗸             | L malina                                                                                                    | Powierzchnia: 0,08 ha                                                                      |                                                                             | Powierzchnia u<br>0,10ha. Warunk<br>danej uprawy je                   | prawy L malina jest mniejsza od<br>iem przyznania płatności dla<br>st spełnienie wymogu minimaln |
| /nioski zalesieniowe <del>~</del> | M Uprawa ZGR2327SN                                                                                                    | Powierzchnia: 0,35 ha                                                                      | Oznaczenie ZAL: ZC                                                          | powierzchni u<br>powierzchni u<br>przyłegające up<br>obszar. Jeżeli w | zglednia się również inne<br>rawy stanowiące łącznie zwarty<br>w. zwarty obszar nie bedzie       |
| PIS                               | Podstawowe płatności:<br>PWD L, ZGR2327SN                                                                                                    |                                                                                            |                                                                             | posiadał minim<br>upraw nastąpi c<br>względu na braj<br>powierzebaj   | um 0,10ha wówczas dla takich<br>idmowa przyznania płatności z<br>k spełnienia warunku minimalne  |
| PIS - całoroczny                  | Dodatkowe dane ZGR2327SN                                                                                                    |                                                                                            |                                                                             | Discourse 200                                                         | 2027CN x oznaczeniem 70                                                                          |
| oradcy                            | Położenia działki rolnej                                                                                                    |                                                                                            |                                                                             | położonej na 0<br>składowych pre<br>powierzchni po                    | i0603_2.0022.142 suma<br>mii pielęgnacyjnej jest różna od<br>lożenia na danej działce            |
|                                   | 060603_2.0022.142                                                                                                    |                                                                                            | Powierzchnia: 0.35 ha                                                       | referencyjnej.                                                        |                                                                                                  |
|                                   |                                                                                                    |                                                                                            |                                                                             |                                                                       |                                                                                                  |
| omoc                              | Wprowadzono nieprawidłowe dane                                                                                                    |                                                                                            |                                                                             |                                                                       |                                                                                                  |
| omoc                              | Wprowadzono nieprawidłowe dano<br>Suma składowych premii pielęgna                                                                                                    | e<br>cyjnej bez zabezpieczenia drzewek prze                                                | d zwierzętami musi być zgodna z powierzchnią działki rolnej w granicach dzi | lałki ewidencyjnej.                                                   |                                                                                                  |
| omoc                              | Wprowadzono nieprawidłowe danu<br>Suma składowych premii piełęgna<br>Premia piełęgnacyjna                                                                                                    | e<br>cyjnej bez zabezpieczenia drzewek prze                                                | d zwierzętami musi być zgodna z powierzchnią działki rolnej w granicach dzi | iałki ewidencyjnej.                                                   |                                                                                                  |
| omoc                              | Wprowadzono nieprawidłowe dani<br>Suma składowych premii piełegna<br>Premia piełegnacyjna<br>na grutach z wykozystaniem sukcegi na<br>0,50                                                                                                    | e<br>cyjnej bez zabezpieczenia drzewek prze<br>uninej                                      | d zwierzętami musi być zgodna z powierzchnią działki rolnej w granicach dzi | iałki ewidencyjnej.                                                   | (ha)                                                                                             |
| omoc                              | Wprowadzono nieprawidłowe dan<br>Suma składowych premii piełęgna<br>Premia piełęgnacyjna<br>na grustaci, zwjaczystaniem sukceji na<br>0,50<br>ma grustach o nachyleniu powybą 12° z w                                                                                | a<br>cyjnej bez zabezpieczenia drzewek prze<br>umłenj<br>korzystaniem sukceji naturalnej   | d zwierzętami musi być zgodna z powierzchnią działki rolnej w granicach dzi | iałki ewidencyjnej.                                                   | (ha)                                                                                             |
| omoc                              | Wprowadzono nieprawidłowe dan<br>Suma składowych premii pielęgna<br>Premia pielęgnacyjna<br>ne grutesta z wykorzystaniem sukcegi ne<br>0,50<br>ne grutesta o sectyleniu powrzej 12° z wy<br>0,00                                                                     | a<br>cyjnej bez zabezpieczenia drzewek prze<br>uniłeg<br>kocystaniem subceji naturalnej    | d zwierzętami musi być zgodna z powierzchnią działki rolnej w granicach dz  | iałki ewidencyjnej.                                                   | (ha)<br>(ha)                                                                                     |
| omoc                              | Wprowadzono nieprawidłowe dan<br>Suma składowych premii piełęgna<br>Premia piełęgnacyjna<br>ne grustach z wykorzystaniem sukcegi ne<br>0,50<br>na grustach o sachyleniu powyżej 12° z w<br>0,00<br>Premia zalesieniowa                                               | a<br>cyjnej bez zabezpieczenia drzewek prze<br>uniferej<br>kocystaniem sułcesji naturalnej | d zwierzętami musi być zgodna z powierzchnią działki rolnej w granicach dz  | iałki ewidencyjnej.                                                   | (ha)<br>(ha)                                                                                     |
| omoc                              | Wprowadzono nieprawidłowe dan<br>Suma składowych premii piełęgna<br>Premia piełęgnacyjna<br>ne grustach z wykorzystaniem sukcegi ne<br>0,50<br>ne grustach o sachyleski powyżej 12° z w<br>0,00<br>Premia załesieniowa<br>genera załesieniowa<br>genera załesieniowa | a<br>cyjnej bez zabezpieczenia drzewek prze<br>uwilnej<br>kocystaniem sułcegi natusinej    | d zwierzętami musi być zgodna z powierzchnią działki rolnej w granicach dz  | iałki ewidencyjnej.                                                   | (ha)<br>(ha)                                                                                     |
| omoc                              | Wprowadzono nieprawidłowe dan<br>Suma składowych premii pielęgna<br>Premia pielęgnacyjna<br>ne grustach z wykorzystaniem sukcegi na<br>0,50<br>ne grustach o nachylesku powybę 12° z w<br>0,00<br>Premia zalesieniowa<br>0,25                                        | a<br>cyjnej bez zabezpieczenia drzewek prze<br>unalneg<br>koczystawem sukolegi naturalneg  | d zwierzętami musi być zgodna z powierzchnią działki rolnej w granicach dz  | iałki ewidencyjnej.                                                   | (ha)<br>(ha)<br>(ha)                                                                             |
| omoc                              | Wprowadzono nieprawidłowe dan<br>Suma składowych premii pielęgna<br>Premia pielęgnacyjna<br>m gruntach z wykurzystawiem sukcetij na<br>0,50<br>m gruntach o nachyfenu powybę 12° źr wy<br>0,00<br>Premia zalesieniowa<br>0,35                                        | e<br>cyjnej bez zabezpieczenia drzewek przet<br>unileg<br>kozystanem sukcegi natualnej     | d zwierzętami musi być zgodna z powierzchnią działki rolnej w granicach dz  | iałki ewidencyjnej.                                                   | (ha)<br>(ha)<br>(ha)                                                                             |

Część błędów jest oznaczona flagą 💴 posiada przekierowania z listy błędów do wskazania błędnej działki na zakładce MAPA.

#### UWAGA!

Funkcjonalność przekierowania z listy błędów kontroli kompletności działa tylko w zakładce MAPA i dotyczy tych błędów, które w swojej treści mają wskazaną działkę referencyjną.

Treść błędu: Suma położeń działek rolnych ...(np. ZD) zadeklarowanych na działce referencyjnej...(np. 040802\_2.0004.8/2) jest większa od sumy Powierzchni Zagospodarowania PZ\_O + PZ\_L. Jeżeli deklaracja jest zgodna ze stanem faktycznym, należy zgłosić rozbieżność i wniosek może zostać wysłany z błędem.

Błąd weryfikowany dla każdej działki rolnej z grupą upraw (ZAL1420SN, ZAL1420, ZAL713/I, ZGR2327K). Błąd pojawia się, gdy suma wartości powierzchni PZ\_O + PZ\_L (PEG\_ZAL1) dla danej działki referencyjnej jest mniejsza do powierzchni zalesieniowej grupy upraw. Błąd oznaczony flagą po kliknięciu w dany błąd z zakładki "MAPA" rolnik jest przekierowywany do zadeklarowanej działki rolnej, której dotyczy błąd.

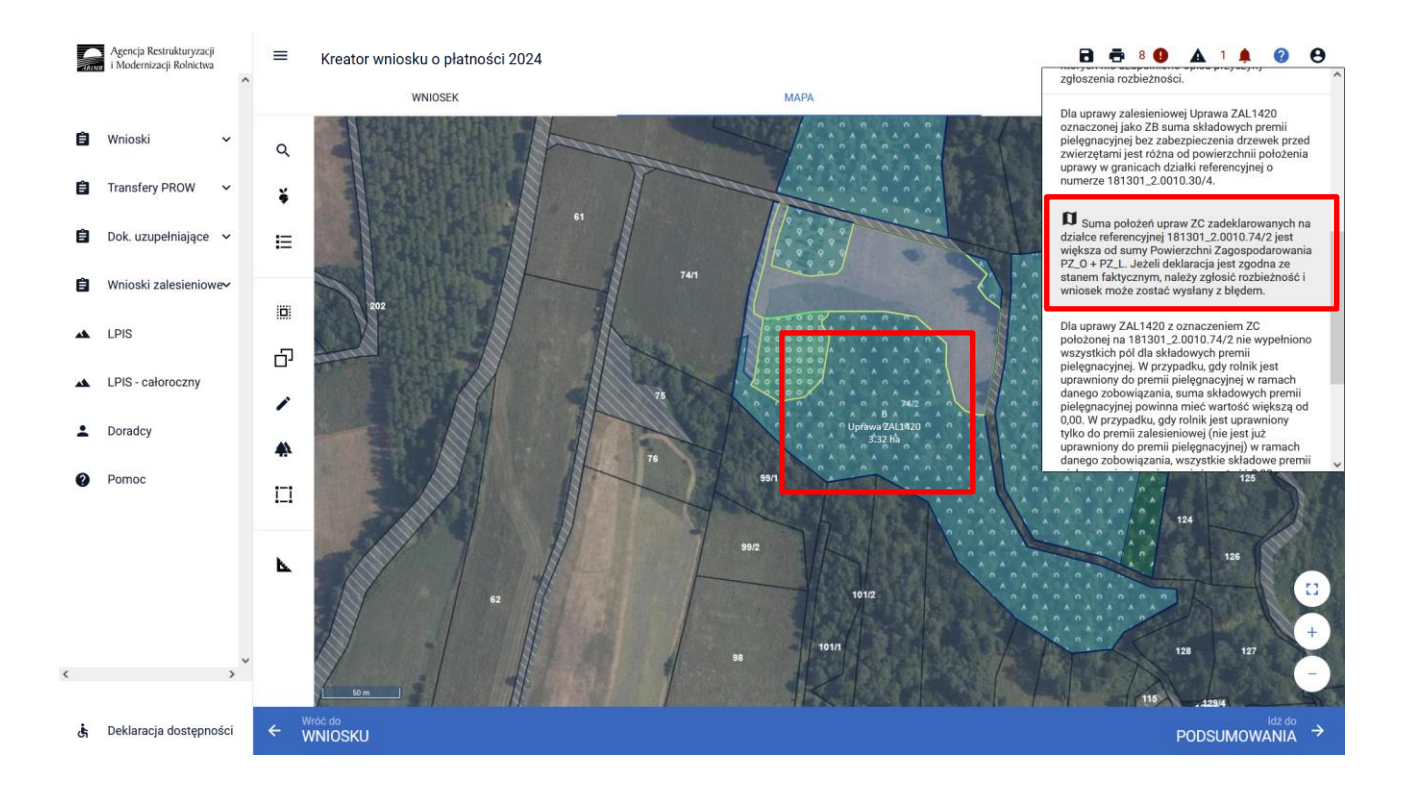

Treść błędu: Suma położeń upraw ... (np. ZD) zadeklarowanych na działce referencyjnej ... (np. 181301\_2.0010.341) jest większa niż PEG GRUNT\_ORNY. Jeżeli deklaracja jest zgodna ze stanem faktycznym, należy zgłosić rozbieżność i wniosek może zostać wysłany z błędem.

Błąd weryfikowany dla każdej działki rolnej z zadrzewioną grupą upraw ZS1420K. Błąd pojawia się, gdy suma wartości powierzchni PEG\_ORNY dla danej działki referencyjnej jest mniejsza do powierzchni kwalifikowanej grupy upraw. Błąd oznaczony flagą po kliknięciu w dany błąd z zakładki "MAPA" rolnik jest przekierowywany do zadeklarowanej działki rolnej, której dotyczy błąd.

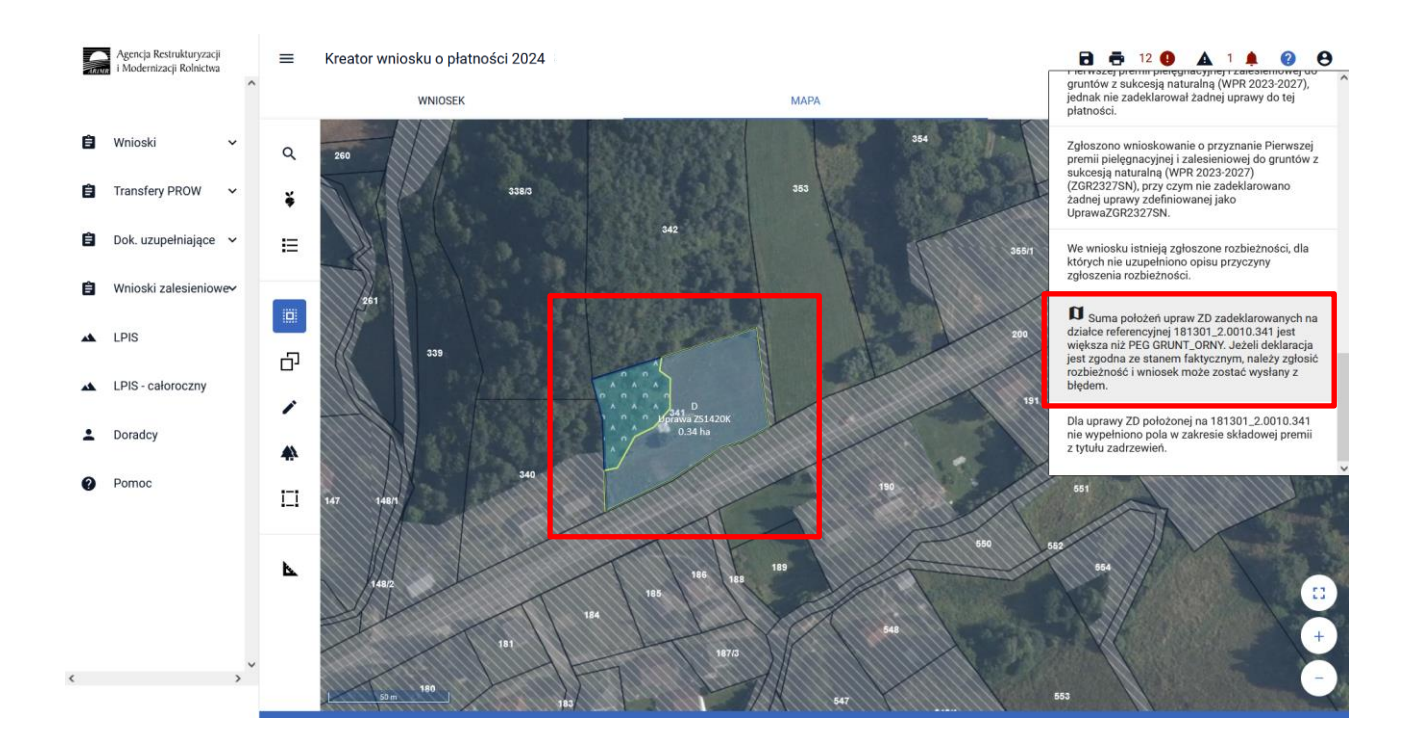

Treść błędu: Suma położeń upraw ... (np. ZH) zadeklarowanych na działce referencyjnej ... (np. 181301\_2.0010.341) jest większa niż PEG\_ZGR\_SN (suma Powierzchni Zagospodarowania typu Z oraz I oraz

P oraz ZS). Jeżeli deklaracja jest zgodna ze stanem faktycznym, należy zgłosić rozbieżność i wniosek może zostać wysłany z błędem.

Błąd weryfikowany dla każdej działki rolnej z grupą upraw ZGR2327SN. Błąd pojawia się, gdy suma wartości powierzchni PEG\_ZGR\_SN dla danej działki referencyjnej jest mniejsza do powierzchni kwalifikowanej dla grupy upraw. Błąd oznaczony flagą po kliknięciu w dany błąd z zakładki "MAPA" rolnik jest przekierowywany do zadeklarowanej działki rolnej, której dotyczy błąd.

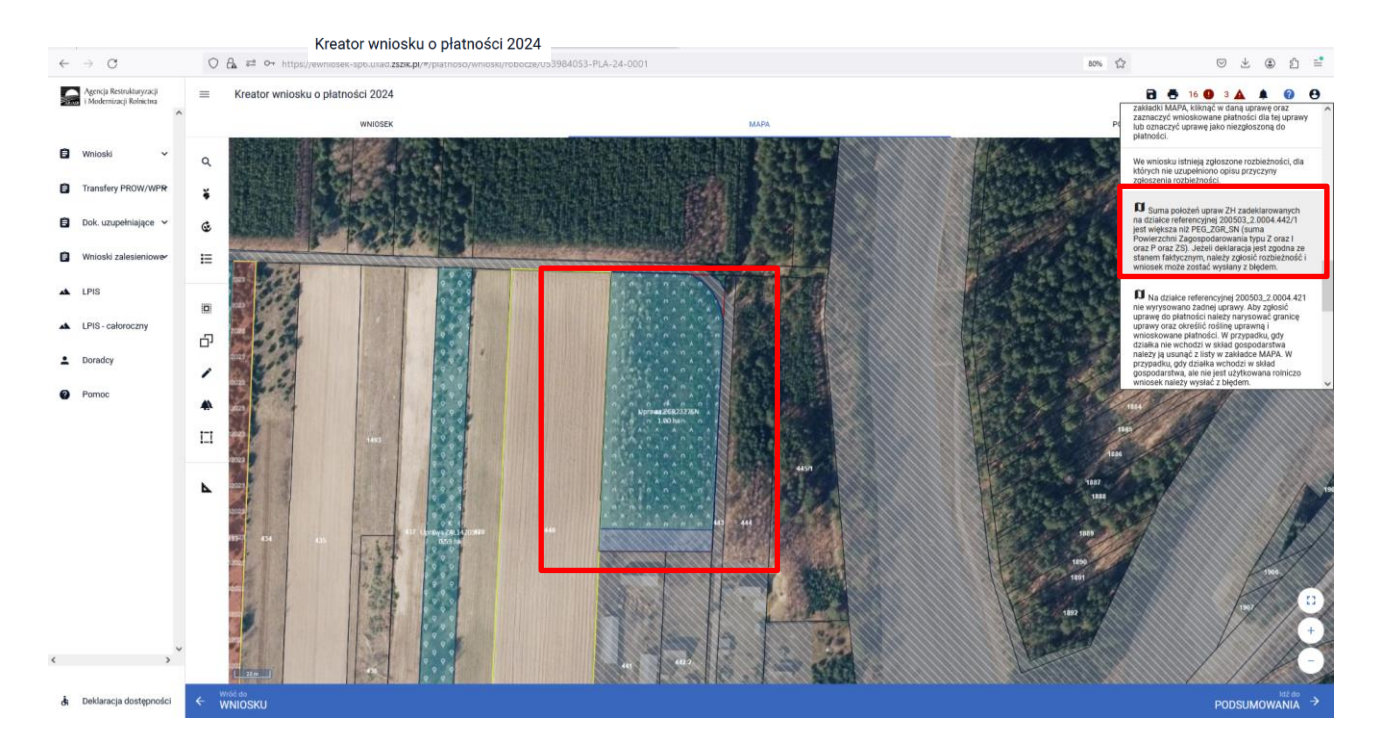

Podobne błędy są dla Upraw TZS2327K i SRL2327K

Suma położeń upraw <lista oznaczeń UprawaTZS2327K.oznaczenieZal> zadeklarowanych na działce referencyjnej <id\_dzialki\_referencyjnej> jest większa niż PEG\_TZS2327. Jeżeli deklaracja jest zgodna ze stanem faktycznym, należy zgłosić rozbieżność i wniosek może zostać wysłany z błędem.

Suma położeń upraw <lista oznaczeń UprawaSRL2327K.oznaczenieZal> zadeklarowanych na działce referencyjnej <id\_dzialki\_referencyjnej> jest większa niż PEG\_SRL2327. Jeżeli deklaracja jest zgodna ze stanem faktycznym, należy zgłosić rozbieżność i wniosek może zostać wysłany z błędem.

Treść błędu: Dla uprawy ... (np. ZB) położonej na ... (np. 021804\_5.0023.1116) nie wypełniono pola w zakresie składowej premii z tytułu zadrzewień.

Błąd weryfikowany dla każdej działki rolnej z zadrzewioną grupą upraw ZS1420K. Błąd pojawia się, gdy nie zostały uzupełnione wartości składowych.

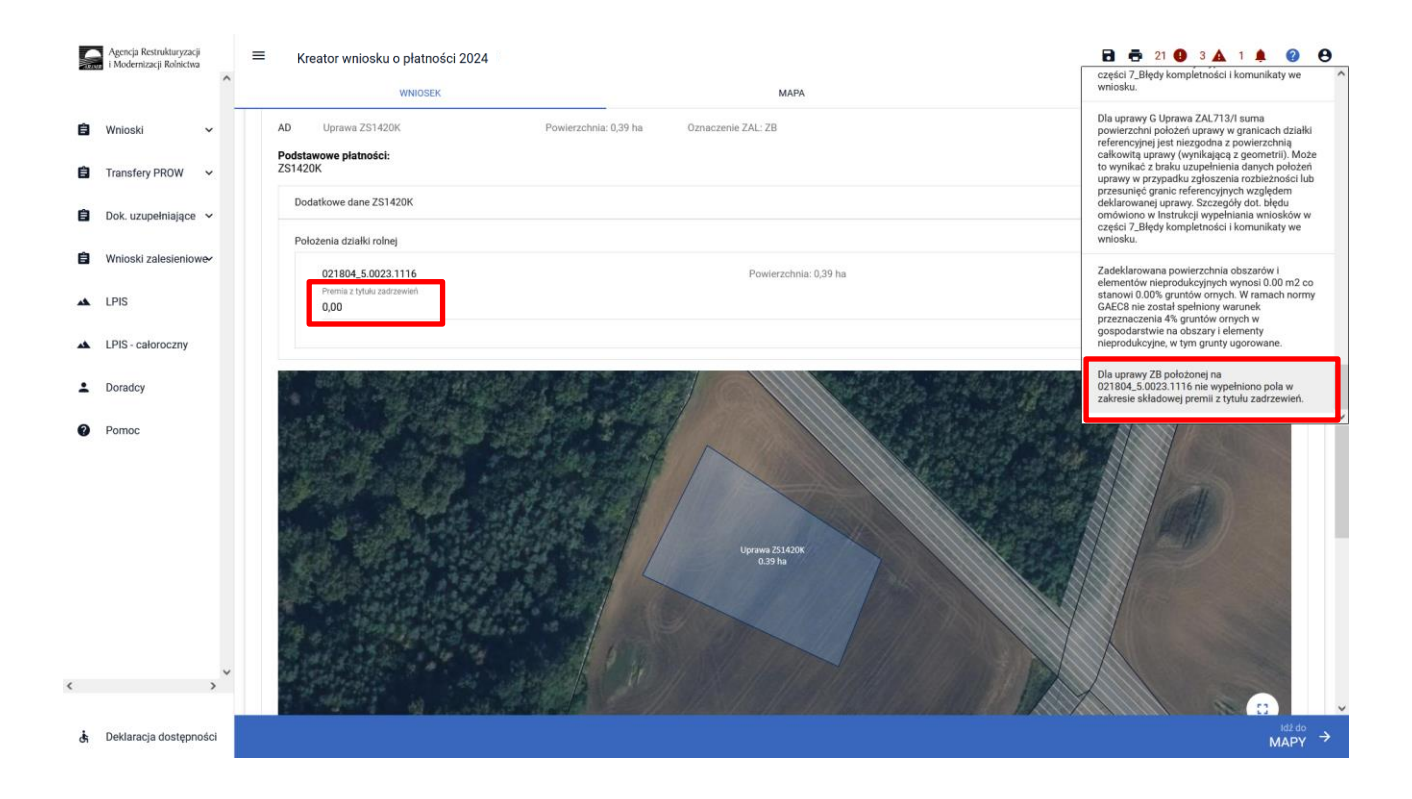

Treść błędu: Zgłoszono wnioskowanie o przyznanie Pierwszej premii pielęgnacyjnej i zalesieniowej do gruntów z sukcesją naturalną (WPR 2023-2027) (ZGR2327SN), przy czym łączna powierzchnia upraw zadeklarowanych do tej płatności przekracza maksymalny dopuszczalny próg 40 ha.

Błąd weryfikowany dla każdej działki rolnej z grupą upraw ZGR2327SN. Błąd pojawia się, gdy suma powierzchni (wyznaczona w oparciu o geometrie) upraw UprawaZGR2327SN, zdefiniowana w ramach danego wniosku jest większa niż 40 ha.

| ~      | → C                                                               | 0 | א 😰 🕶 https://ewniosek-sp6.uxad zszik.pl/#/platnosci/wnioski/robocze/042707232-PLA-24-0001                                                                                                    | 90% 1                                                                                                    | රු ල දී ම ඩ ≡්                                                                                                    |
|--------|-------------------------------------------------------------------|---|----------------------------------------------------------------------------------------------------|----------------------------------------------------------------------------------------------------|----------------------------------------------------------------------------------------------------|
| •      | Agencja Restnukturyzacji<br>i Modernizacji Rolnictwa<br>Wnioski ~ |   | Kreator wniosku o płatności 2024<br>włecistki wiekostki MAPA<br>Podstawowe wsparcie dochodów - Lasy                                                                                                    | ur<br>22<br>0                                                                                                    | So     O     19     A     A     Constrainte entricolatu, Jacadi geometria     provijest pravniklove, videnciza po     akończeniu edycji geometrii należy zgłosić dla     iej rozbieżność.                                                                                                    |
| 0      | Transfery PROW/WPI                                                |   | Podstawowe wsparcie dochodów - Zagajniki<br>Platność do powierzchni upraw roślin strączkowych na nasiona<br>Podsumowanie powierzchni doplaty bezpośrednie                                                                                                    | Pi<br>Pi<br>Mi<br>Di<br>Vi<br>Vi<br>Vi<br>Vi<br>Vi<br>Vi<br>Vi<br>Vi<br>Vi<br>Vi<br>Vi<br>Vi<br>Vi                                                                                                    | Ia mapie zadekalowano uprawę Ar- upor o<br>owierzchni 0.72 której geometrka wykracza<br>oza granice działeh referencyjnych lub granice<br>obrawy obrawa wykracza w obrawa wykracza<br>na poznaty posobe w obrawa wykracza<br>na poznaty posobe w obrawa wykracze<br>rak poznaty obrawa posobe w obrawa<br>na poznaty obrawa posobe w obrawa<br>rawidowa, wówczas po zakończeniu edycji<br>emetrii należy zpolsó dla niej czbiecność. |
| •      | Wnioski zalesieniowe~<br>LPIS<br>LPIS - całoroczny                |   | Powierzchnie deklarowane do platności ONW Platność<br>ONW<br>Uprawy zgłoszone do platności                                                                                                    | 22<br>pr<br>2 2<br>(2<br>4<br>pr<br>pr<br>pr                                                                                                    | gloszono wnioskowanie o przyznanie Pierwszej<br>remii piełggnacyjnej i zalesieniowej do gruntów<br>sukcesją naturalną (WPR 2023-2027)<br>(26782275N), przy zmł pazna powierzchnia<br>praw zadeklarowanych do tej platności<br>rzekracza maksymalny dopuszczalny próg 40<br>a.                                                                                                    |
| ÷<br>0 | Doradcy<br>Pomoc                                                  |   | Powierzchnie deklarowane do Uzupełniającej platności podstawowej<br>Platność<br>Uzupełniająca platność podstawowa<br>Podsumowanie powierzchri Uzupełniającej platności podstawowej                                                                                                    | 5<br>4<br>9<br>9<br>2<br>2<br>3                                                                                                    | uma polożeń upraw ZC zadeklarowanych na<br>ziałoc erferencyjnej 25.1305,2.0009,953 jest<br>rejesza niż PEG.2006, ISI (suma Powierzchni<br>agospodarowania typu Z oraz i oraz P oraz 25),<br>zezeli deklaracja jest zgodna ze stanom<br>17,49 ttał                                                                                                    |
|        |                                                                   |   | Powierzchnie deklarowane do płatności zalesieniowych Grugo upraw<br>Pomoc na zalesianie (PROW 2007-2013) – wniosek o wypiałą - ZAL/13/1<br>Premia piełggnacyjna i premia zalesieniowa (PROW 2014-2020)<br>Premia piełggnacyjna j rzalesieniowej do gruntów z sukcesiją naturalną (WPR 2023-2027) Pr<br>Pierwszej premii piełggnacyjnej i zalesieniowej do gruntów z sukcesiją naturalną (WPR 2023-2027) Pr | Nazwa składowej<br>Premia zalesieniowa<br>Premia piełęgnacyjna na gruntach w warunkach korzystnych<br>Premia zalesieniowa<br>Premia piełęgnacyjna na gruntach z wykorzystaniem sukcesij naturalnej<br>Premia zalesieniowa do gruntów z wykorzystaniem sukcesij naturalnej | A<br>Lączna powierzchnia deklarowana<br>28,56 ha<br>14,36 ha<br>14,36 ha<br>208,80 ha                                                                                                    |
| ¢      | ,                                                                 |   | półdzielnie<br>ane w niniejszym panełu należy wypełnić w przypadku, gdy Twoje gospodarstwo stanowi spółdzielnię i chcesz zwiększyć obowiązujące li                                                                                                    | : limity.                                                                                                    | <u>^</u>                                                                                                    |
| đ      | Deklaracja dostępności                                            | + | Włóżdo<br>MAPY                                                                                                    |                                                                                                    | WYŚLIJ WNIOSEK →                                                                                                    |

Podobny błąd wyświetla się dla Upraw ZAL1420:

Zgłoszono wnioskowanie o przyznanie Premii pielęgnacyjnej i premii zalesieniowej (PROW 2014-2020) (ZAL1420), przy czym łączna powierzchnia upraw zadeklarowanych do tej płatności przekracza maksymalny dopuszczalny próg 40 ha.

# 10. Personalizacja nowo założonych upraw z poprzedniego roku – ARiMR podpowiada istotne informacje.

Pod ikonką Powiadomienia, ARiMR przygotowała dla rolników ważne informacje.

Dla każdego roku składania wniosków znajdują się powiadomienia specyficzne tylko dla danego roku. Należy zwrócić szczególną uwagę czy powiadomienia dotyczą obecnego roku składania wniosków. W kampanii 2024 znajdują się powiadomienia dla wniosków składanych w ramach WPR 2023-2027 w kampanii 2023 zakresie przyznania wsparcia na zalesianie, zadrzewienie i systemy rolno-leśne.

| $\leftarrow \rightarrow$        | C                                                                                                    | 06  | and an https://ewniosek-sp6.uxad.zszik.pl/#/platnosci/wnioski/robocze/053984053-                                                                                                    | PLA-24-0001                                                                                   | 110% 🏠                                                                                                    | (                                                                                                    | 9 ± 6                                                                                                    | 0 Ó                                                                               | = |
|---------------------------------|----------------------------------------------------------------------------------------------------|-----|----------------------------------------------------------------------------------------------------|-----------------------------------------------------------------------------------------------|----------------------------------------------------------------------------------------------------|----------------------------------------------------------------------------------------------------|----------------------------------------------------------------------------------------------------|-----------------------------------------------------------------------------------|---|
| E v                             | Agencja Restrukturyzacji<br>i Modernizacji Rolnictwa<br>Wnioski                                       | ^   | Kreator wniosku o płatności 2024      WNIOSEK      Płatność ekologiczna – zobowiązania kontynuacyjne w rat                                                                                                    | MAPA<br>mach PROW 2014-2020 (RE1420)                                                          | Powiadomics                                                                                                    | 2024<br>2023<br>2022                                                                                                    | Lie                                                                                                    | 2 Czba: 0                                                                         | • |
| Kam<br>Kam<br>Kam<br>Kam<br>Kam | spania 2024<br>spania 2023<br>spania 2022<br>spania 2021<br>spania 2020<br>spania 2019<br>spania 2018 |     | Platność rolno-środowiskowo-klimatyczna – zobowiązania Platność ekologiczna – zobowiązania w ramach WPR 202 Platności zalesieniowe Pomoc na zalesianie (PROW 2007-2013) – wniosek o wyp Premia pielęgnacyjna i premia zalesieniowa (PROW 2014-: | a w ramach WPR 2023-2027 (ZRSK2327)<br>33-2027 (RE2327)<br>Hatę (ZAL713/I)<br>2020) (ZAL1420) | w farmach obsitu<br>ze jeśli na danej<br>nieprzerwanie pr<br>zielony (TUZ) lub<br>tzw. TUZ Potencj<br>Instrukcji wypełn<br>płatności w częś<br>– ta deklaracja tu<br>spowoduje zmia<br>użytek zielony (dli<br>wyznaczona wars | 2021 arow<br>2020 alifik<br>2020 alifik<br>2019 ków<br>2018 ka M<br>2018 ka ka<br>cji gi<br>a takiej działki z<br>twa referencyjn | k 2024 par<br>vałeś<br>jat trwały u<br>ującą się o<br>v znajduje s<br>o przyznar<br>IAPA), kole<br>impanii 20<br>runtu na tru<br>zostanie<br>ja TUZ). Za | niętaj,<br>iżytek<br>do TUZ,<br>się w<br>nie<br>ijna, 6<br>24<br>wały<br>asięg 5- |   |
|                                 | Transfery PROW/WPI<br>Dok. uzupełniające                                                              | ₽~  | Premia z tytułu zadrzewień (PROW 2014-2020) (ZS1420K) Pierwsza premia pielęgnacyjna i zalesieniowa do gruntów Premia z tytułu systemów rolno-leśnych WPR2327 (SRL23                                                                             | )<br>z sukcesją naturalną (WPR 2023-2027) (ZGR23275N)<br>127K)                                | widoczny na wyas<br>Warstwa ta jest w<br>oznacza, że użytki<br>manualnie.                                                                                                    | twie "Tp5" w za<br>arstwą włączor<br>ownik nie musi                                                                               | kładce Ma<br>ną domyślr<br>uruchamia                                                                                                    | apa.<br>nie co<br>ać jej                                                          |   |
| Ê v                             | Vnioski zalesieniowe                                                                                  | e¥  | <ul> <li>Premia z tytułu systemiał romo reasym w nazer (orizect)</li> <li>Premia pielęgnacyjna i zalesieniowa WPR2327 (ZGR2327K)</li> <li>Premia z tytułu zadrzewień WPR2327 (TZS2327K)</li> </ul>                                              | K)                                                                                            | 2024-03-15 00:00<br>W kampanii 2023<br>przyznanie wspar<br>zadrzewieniowych                                                                                                    | został złożony<br>cia inwestycji le<br>1, w ramach któ                                                                            | Wniosek o<br>Iśnych lub<br>rego                                                                                                    |                                                                                   |   |
| ••• L                           | .PIS<br>.PIS - całoroczny                                                                             |     | Płatności pozostałe                                                                                                    |                                                                                               | zadeklarowano za                                                                                                    | ilesienia lub zai                                                                                                    | irzewienia                                                                                                    | lub                                                                               |   |
| <mark>، د</mark>                | Doradcy                                                                                               | ,   | Rezygnacja z prawa zwolnienia z obowiązku przestrzegania nom<br>Oświadczam, że prowadzę produkcję rolną zgodnie z przej<br>ornych, z wyjątkiem upraw rosnących pod wodą)                                                                        | my GAEC7<br>pisami o rolnictwie ekologicznym i rezygnuję z prawa zwolnienia z obowiązi        | ku przestrzegania normy GAEC7                                                                                                    | (Płodozmian                                                                                                    | na gruntae                                                                                                    | ch                                                                                | , |
| di D                            | Deklaracja dostępnos                                                                                  | ści |                                                                                                    |                                                                                               |                                                                                                    |                                                                                                    | Id:<br>MA                                                                                                    | <sup>ž do</sup><br>PY                                                             | > |
| Znajdž na st                    | tronie                                                                                                |     | Wyróżnianie wszystkich 🔲 Bozróżnianie wielkości liter 🗌 Rgzróżnianie liter diakrytyże                                                                                                    | owanych 🔄 Çale słowa                                                                          |                                                                                                    |                                                                                                    |                                                                                                    |                                                                                   | × |

Prezentowana informacja dla rolników, którzy w kampanii 2023 został złożony Wniosek o przyznanie wsparcia inwestycji leśnych lub zadrzewieniowych, w ramach którego zadeklarowano zalesienie lub zadrzewienie lub system rolno-leśny. Zadaniem rolnika jest prawidłowe zadeklarowanie tej uprawy w kampanii 2024.

W kampanii 2023 został złożony Wniosek o przyznanie wsparcia inwestycji leśnych lub zadrzewieniowych, w ramach którego zadeklarowano zalesienia lub zadrzewienia lub system rolno-leśny. Pamiętaj o konieczności uwzględnienia we wniosku o przyznanie płatności na kampanię 2024 deklaracji w odniesieniu do premii z tytułu zalesień lub zadrzewień lub systemów rolno-leśnych.

| ~                                                                                                    | ) C                                                                                                    | 0       | a= o+ https://ewniosek-sp6.uxad.zszik.pl/#/platnosci/wnioski/robocze/053984053-PL4                                                                                                    | A-24-0001                                                                                                    | 110%                                                                                                    | ± :                                                                                                    | മ ≓           |
|----------------------------------------------------------------------------------------------------|----------------------------------------------------------------------------------------------------|---------|----------------------------------------------------------------------------------------------------|----------------------------------------------------------------------------------------------------|----------------------------------------------------------------------------------------------------|----------------------------------------------------------------------------------------------------|---------------|
| 10.00                                                                                                    | Agencja Restrukturyzacji<br>i Modernizacji Rolnictwa                                                                         |         | ≡ Kreator wniosku o płatności 2024                                                                                                    |                                                                                                    |                                                                                                    | ?                                                                                                    | •             |
|                                                                                                    |                                                                                                    | ĺ       | WNIOSEK                                                                                                    | мара                                                                                                    | ze jesli na danej działce deklarowałes<br>nieprzerwanie przez 5 ostatnich lat tr<br>zielony (TUZ) lub uprawę kwalifikując                                                                                                    | vały użyte<br>a się do Tl                                                                                                    | k<br>JZ,      |
| K K | Wnioski<br>ampania 2024<br>ampania 2023<br>ampania 2021<br>ampania 2020<br>ampania 2019<br>ampania 2018<br>Transfery PROW/WP | ^<br>R  | Platność ekologiczna – zobowiązania kontynuacyjne w ramz     Platność rolno-środowiskowo-klimatyczna – zobowiązania v     Platność ekologiczna – zobowiązania w ramach WPR 2023-4 Platności zalesieniowe     Pomoc na zalesianie (PROW 2007-2013) – wniosek o wypłat     Premia pielęgnacyjna i premia zalesieniowa (PROW 2014-200     Premia z tytułu zadrzewień (PROW 2014-2020) (ZS1420K)     Pierwsza premia pielęgnacyjna i zalesieniowa do gruntów z 1 | ach PROW 2014-2020 (RE1420)<br>w ramach WPR 2023-2027 (ZRSK2327)<br>2027 (RE2327)<br>tę (ZAL713/I)<br>20) (ZAL1420)<br>sukcesig naturalną (WPR 2023-2027) (ZGR23275N) | tzw. TuŻ Potencjalny (lista upraw żna<br>Instrukcji wypełniania wniosków opr<br>platności w części 5. Zakładka MAPA<br>– ta dekaracja takiej roślny w kampa<br>spowoduje zmianę kwalifikacji gruntu<br>użytek zielorw (dla takiej dziaki zosta<br>wyznaczona warstwa referencyjna TL<br>letniej deklaracji tzw. TuZ-a potencjal<br>widoczny na warstwie "Tp5" w zakład<br>Warstwa ta jest warstwi w dączoną d<br>oznacza, że użytkownik nie musi uruc<br>manualnie.           2024-03-15 00:00         W kampanii 2023 został złożony Wnik<br>przyznanie wsparcia inwestycji leśny<br>zadrzewieniowych, w ramach którego | duje się w<br>yznanie<br>I, kolejna,<br>nii 2024<br>na trwały<br>nie<br>Z). Zasięg<br>tego jest<br>ze Mapa.<br>myślnie c<br>hamiać jej<br>sek o<br>h lub | 5<br>  5-<br> |
| Ê                                                                                                    | Dok. uzupełniające<br>Wnioski zalesieniowe                                                                                   | •<br>•• | <ul> <li>Premia z tytułu systemów rolno-leśnych WPR2327 (SRL2327</li> <li>Premia pielęgnacyjna i zalesieniowa WPR2327 (ZGR2327K)</li> <li>Premia z tytułu zadrzewień WPR2327 (TZS2327K)</li> </ul>                                                                                                    | 7K)                                                                                                    | zadeklarowano zalesienia lub zadrzev<br>system rolno-leśny. Pamiętaj o koniec<br>uwzględnienia we wniosku o przyzna<br>na kampanię 2024 deklaracji w odnie<br>premi i ztytułu zalesień lub zadrzewie<br>systemów rolno-leśnych.                                                                                                    | rienia lub<br>zności<br>lie płatnoś<br>leniu do<br>ń lub                                                                                                 | ici           |
| *                                                                                                    | LPIS                                                                                                    |         | Płatności pozostałe                                                                                                    |                                                                                                    |                                                                                                    |                                                                                                    | ~             |
| *                                                                                                    | LPIS - całoroczny                                                                                                    |         | Płatność niezwiązana do tytoniu                                                                                                    |                                                                                                    |                                                                                                    |                                                                                                    |               |
| <                                                                                                    | Doradcy                                                                                                    | >       | Rezygnacja z prawa zwolnienia z obowiązku przestrzegania normy Oświadczam, że prowadzę produkcję rolną zgodnie z przepis ornych, z wyjątkiem upraw rosnących pod wodą)                                                                                                    | y GAEC7<br>sami o rolnictwie ekologicznym i rezygnuję z prawa zwolnienia z obowiązku prz                                                                              | rzestrzegania normy GAEC7 (Płodozmian na g                                                                                                    | runtach                                                                                                    | ,             |
| Ġ                                                                                                    | Deklaracja dostępno:                                                                                                    | ści     |                                                                                                    |                                                                                                    |                                                                                                    | ldž do<br>MAPY                                                                                                    | →             |
| Znajdž                                                                                                    | na stronie                                                                                                    |         | Wyróżnianie wszystkich ßozróżnianie wielkości liter Rozróżnianie liter diakrytyzowa                                                                                                    | anych 🗌 Çałe słowa                                                                                                    |                                                                                                    |                                                                                                    | ×             |

W celu wyrysowania uprawy zalesieniowej lub zadrzewieniowej lub systemu rolno-leśnego, po zaznaczeniu danej płatności na zakładce WNIOSEK należy przejść na zakładkę MAPA i kliknąć w panelu bocznym w ikonę

"Grunty ZAL z ubiegłego roku". Ukazuje się okienko "GEOMETRIE ZAL/TZS/SRL Z POPRZEDNIEJ KAMPANII. Po kliknięciu w jedną z geometrii na MAPIE pojawia się działka z poprzedniej kampanii.

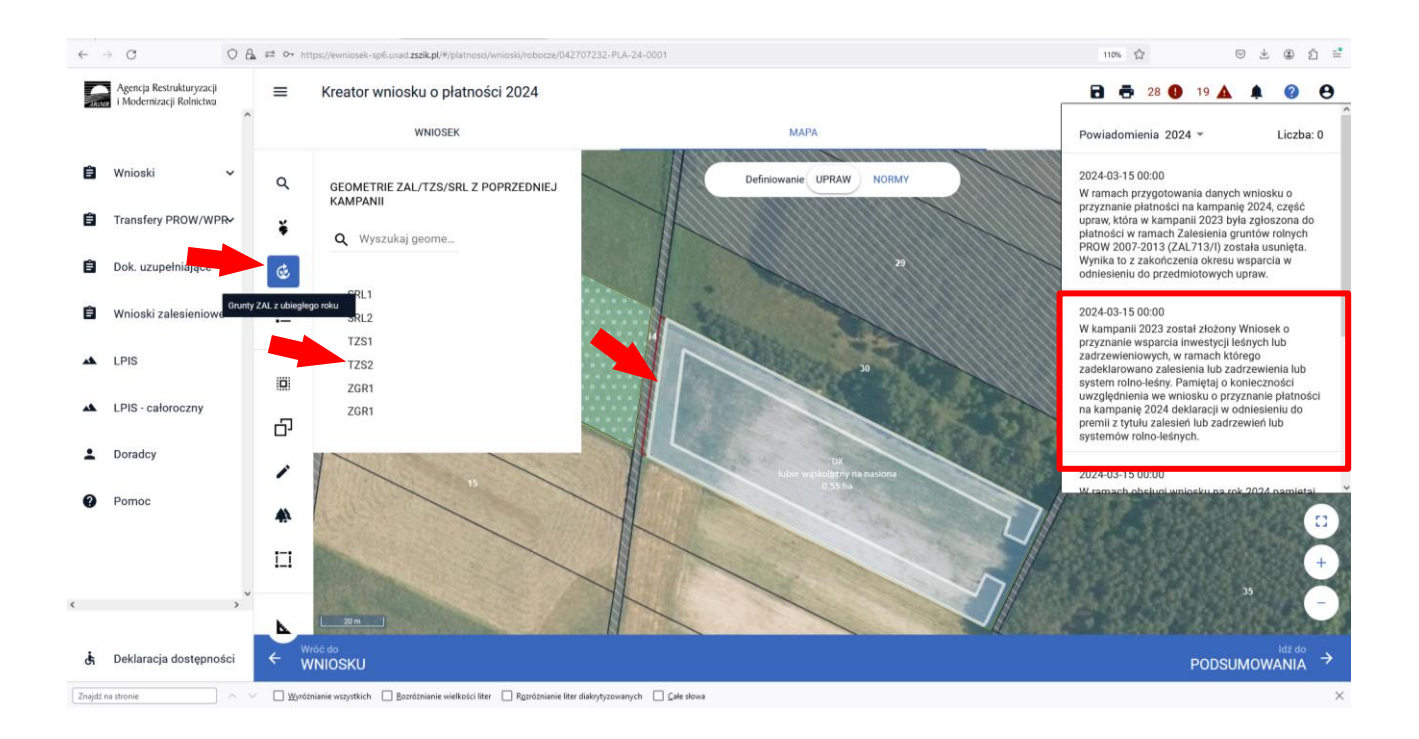

Uwaga – aby przejąć skutecznie działki SRL lub TZS lub ZAL należy wcześniej usunąć nałożoną grafikę działki rolnej deklarowanej w kampanii 2023. Bez usunięcia nałożonej uprawy nie da się przejąć geometrii działki zalesionej lub zadrzewionej lub systemu rolno-leśnego.

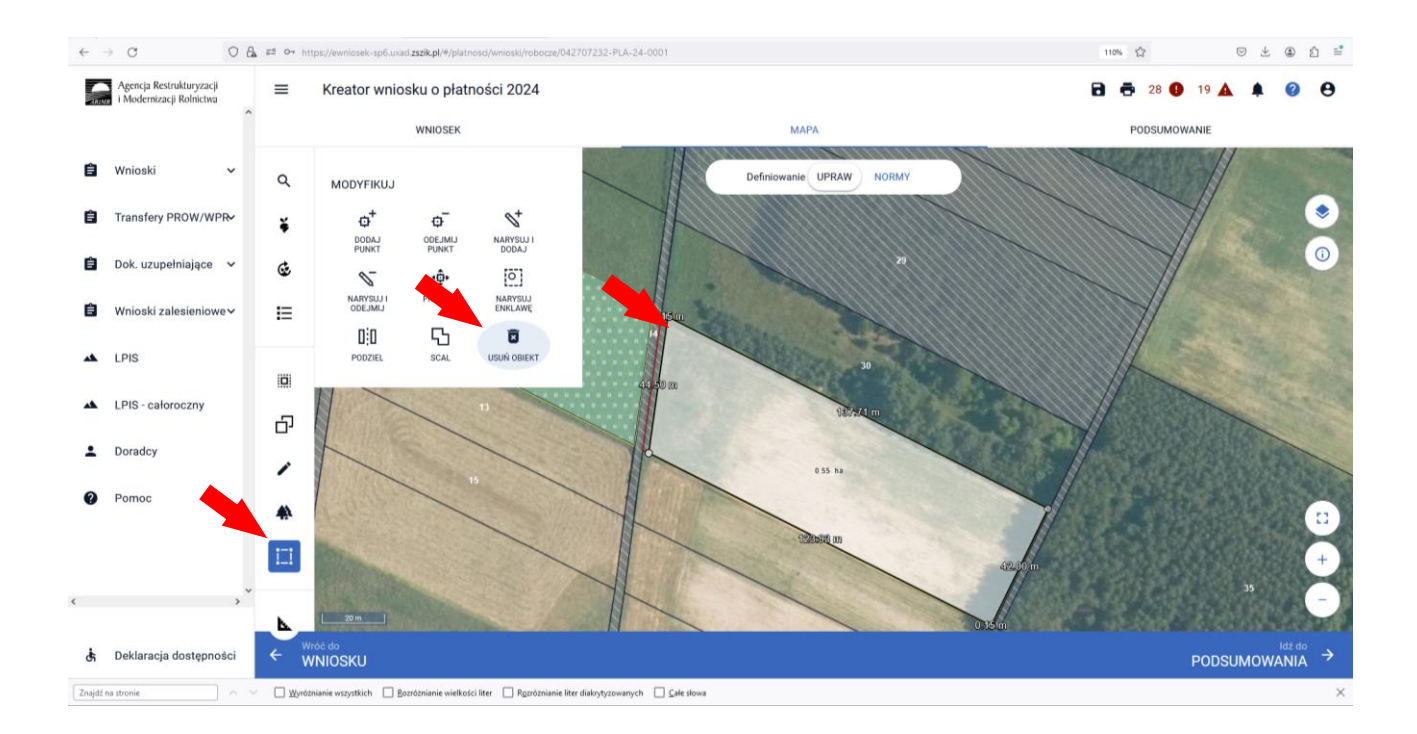

#### Wyświetla się informacja o potwierdzeniu usunięcia obiektu.

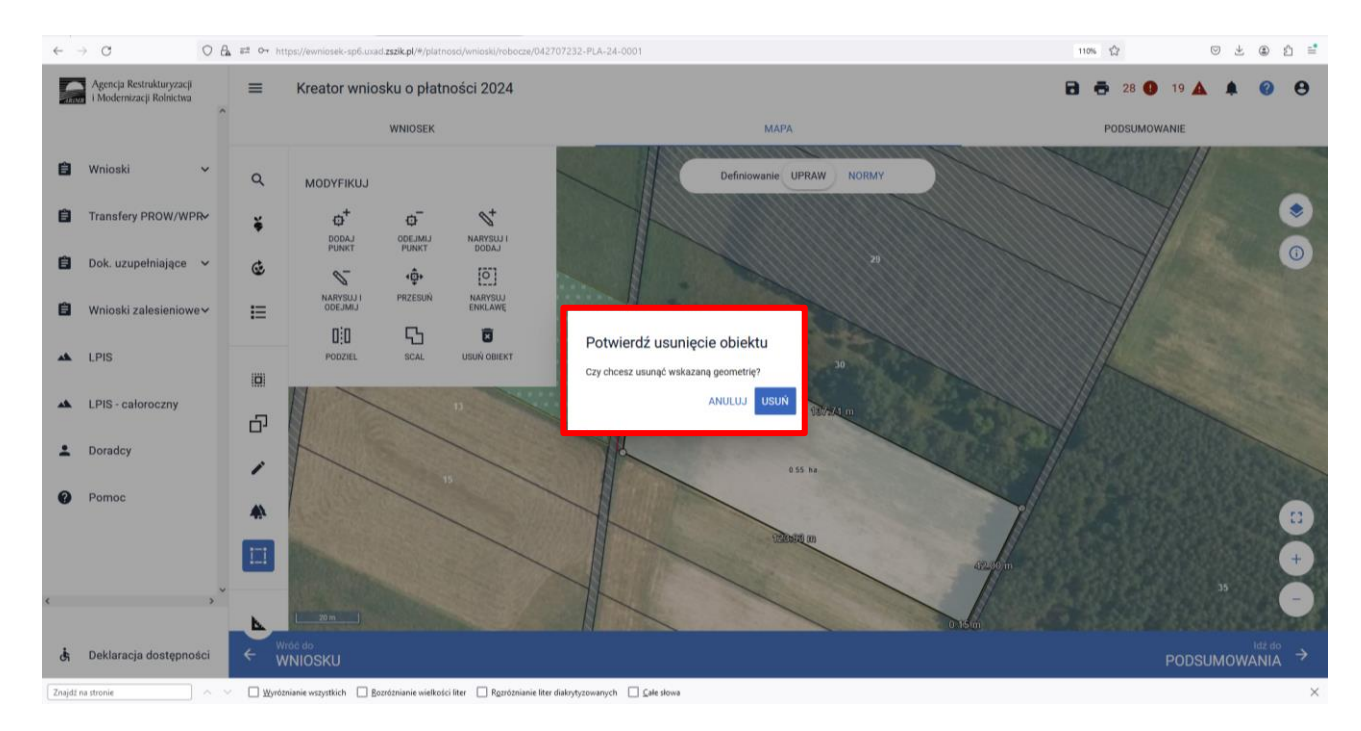

Ponownie wchodzimy na "Grunty ZAL z ubiegłego roku" i zaznaczamy działkę do wyrysowania geometrii.

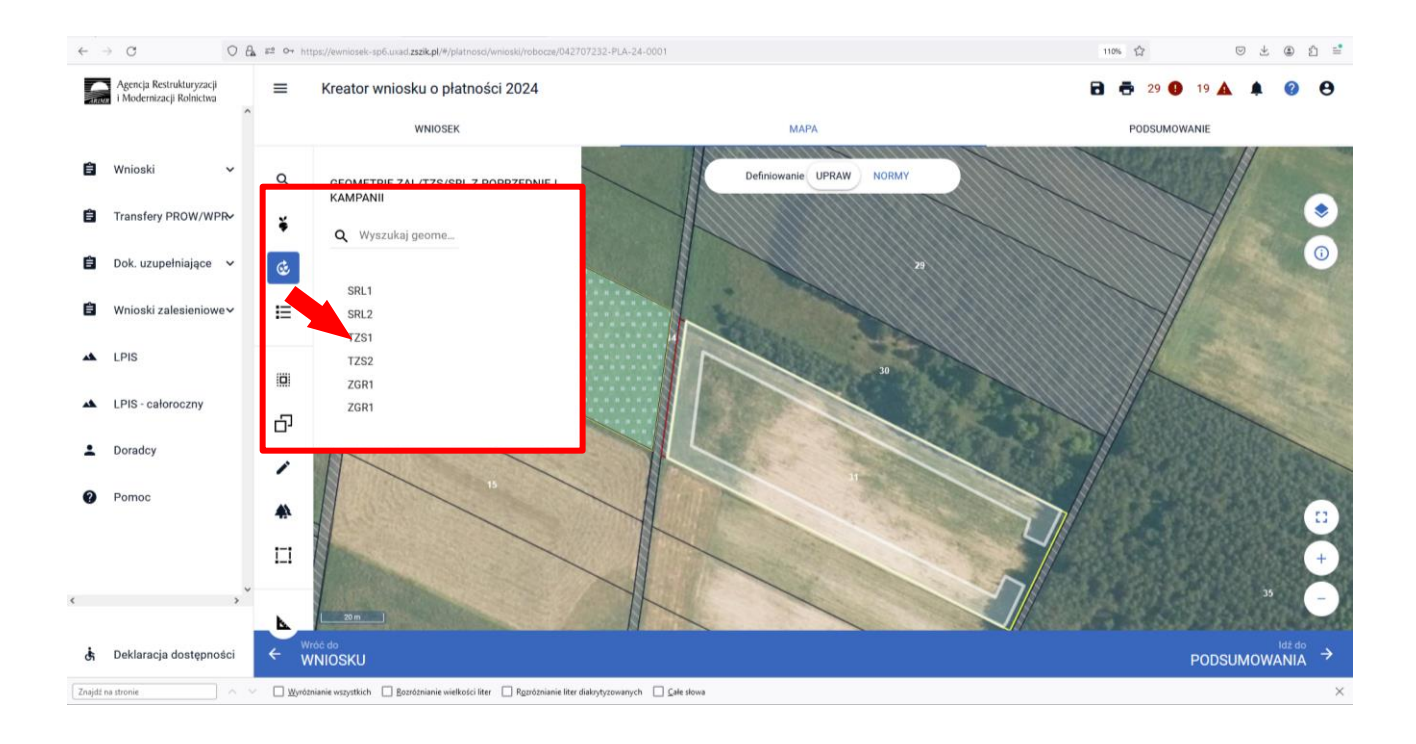

Zaznaczamy "Kopiuj geometrię" i wybieramy obiekt do przejęcia, w tym przypadku Geometria gruntu ZAL TZS1.

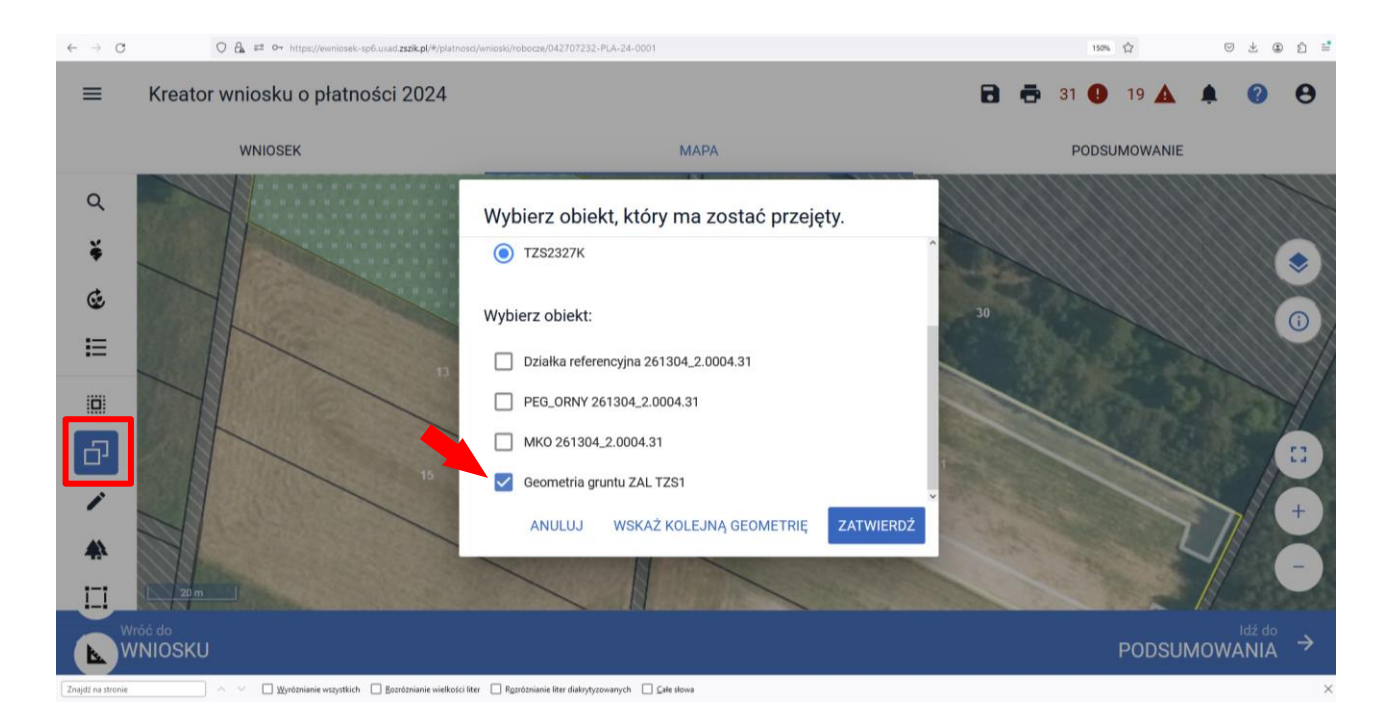

Po zatwierdzeniu w oknie wyboru obiektu na MAPIE zostaje zatwierdzona uprawa TZS z oznaczeniem uprawy TZS2327K.

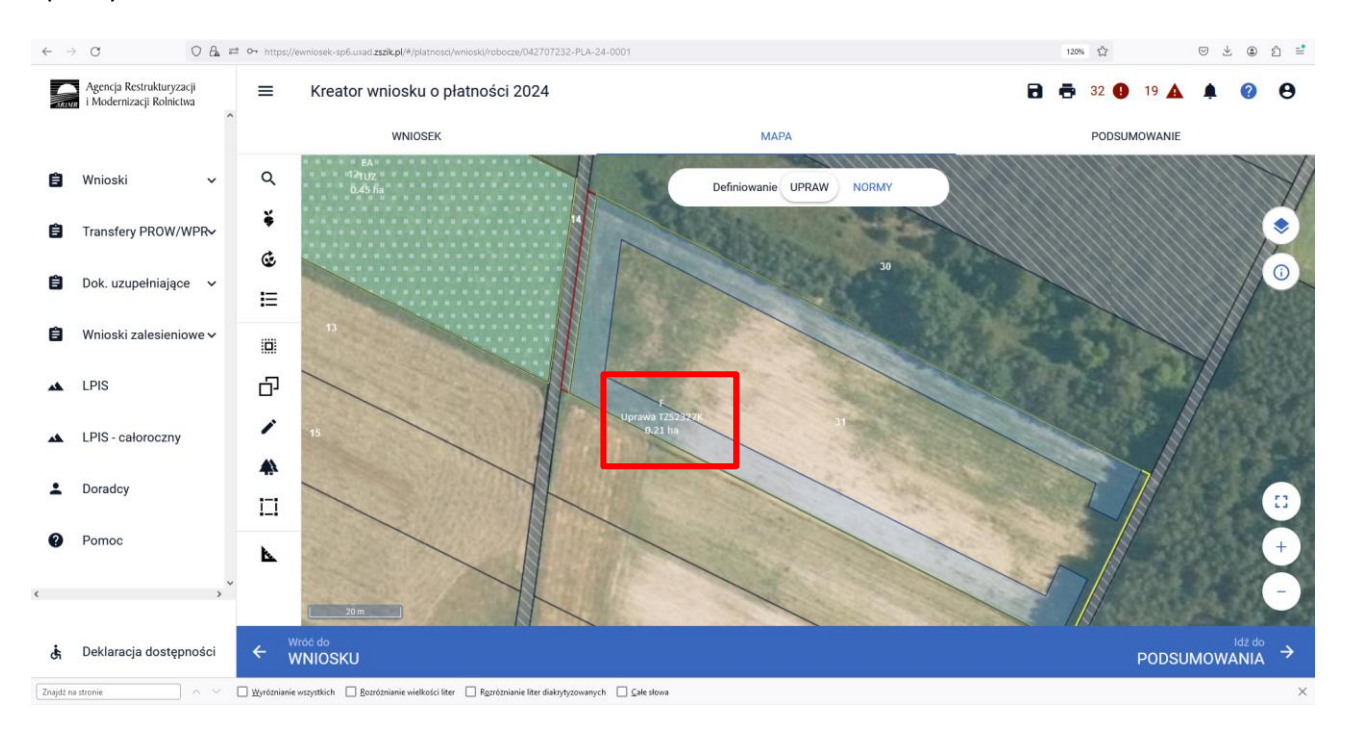

Identyczne kroki robimy w przypadku upraw ZGR2327. Wybieramy "Grunty ZAL z ubiegłego roku" i zaznaczamy działkę do wyrysowania geometrii. Zaznaczamy "Kopiuj geometrię" i wybieramy obiekt do przejęcia.

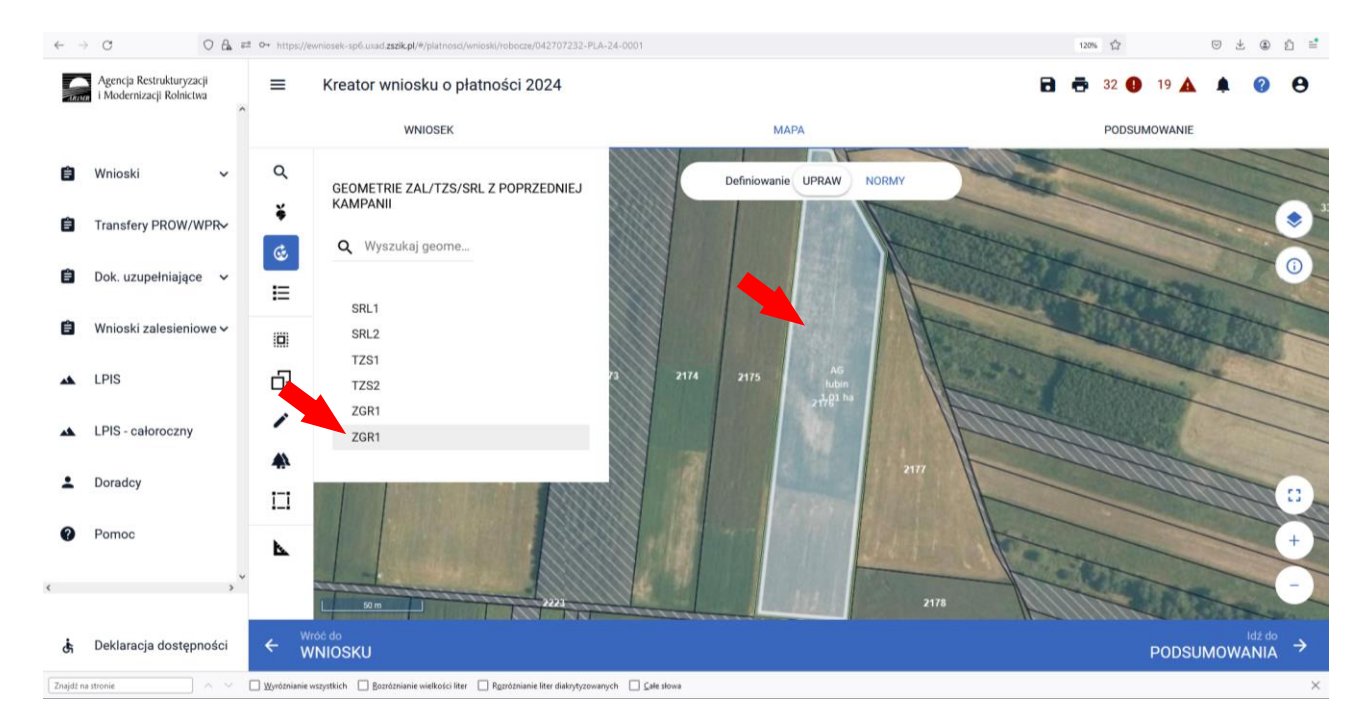

#### Wybieramy typ uprawy ZAL2327K

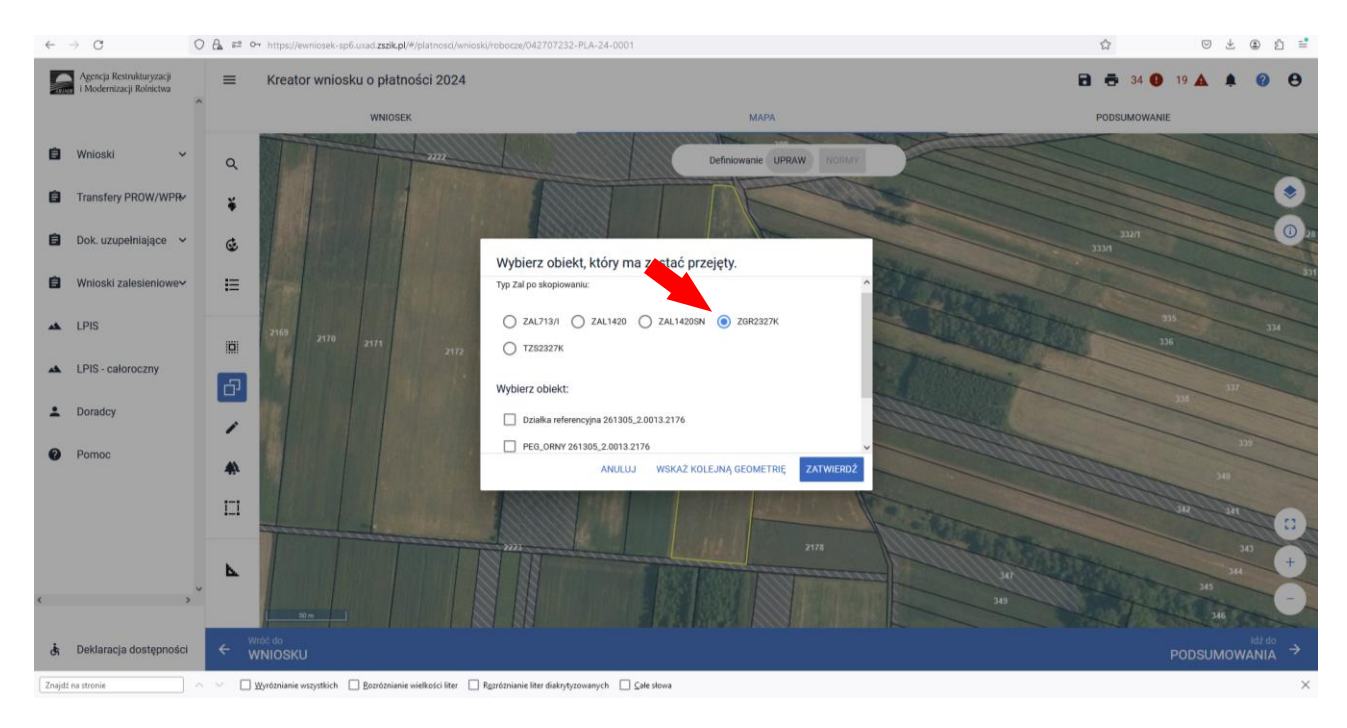

W tym przypadku następnie wybieramy "Geometrię gruntu ZAL ZGR1".

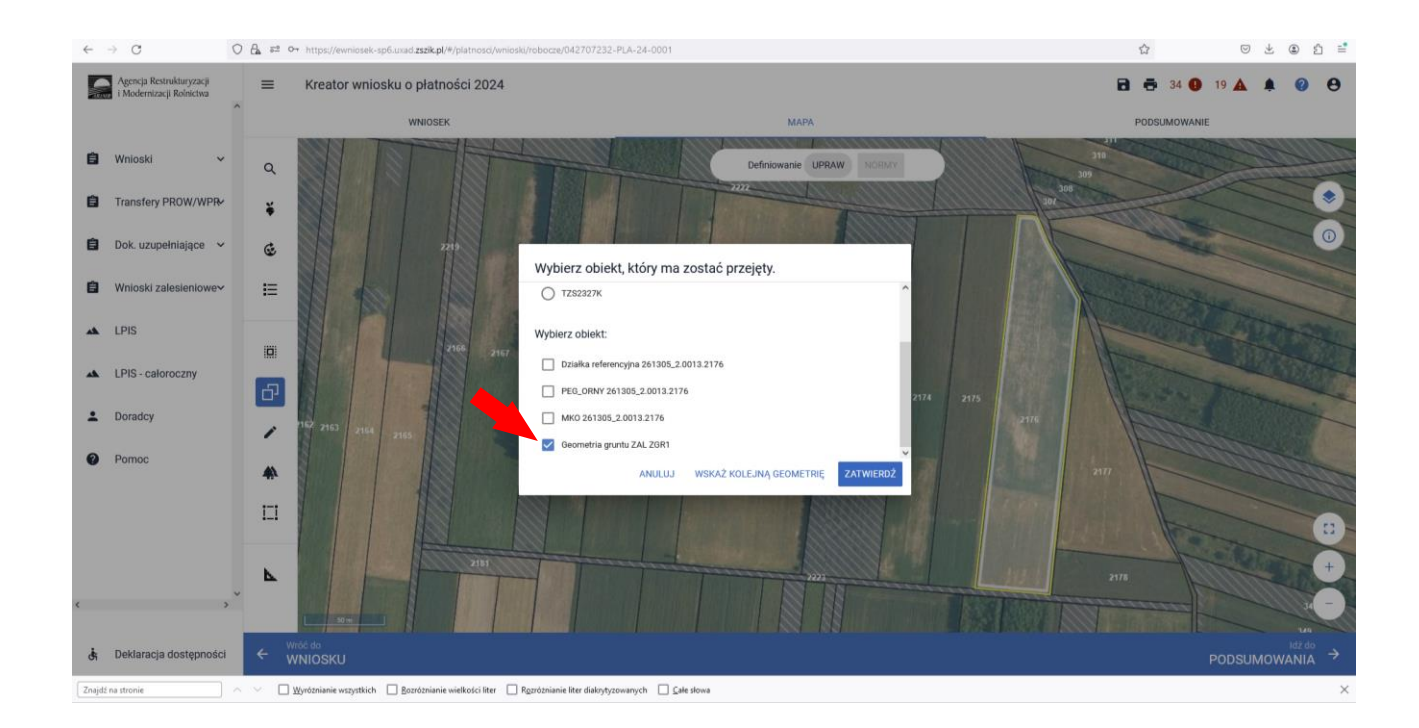

Po zatwierdzeniu w oknie wyboru obiektu na MAPIE zostaje zatwierdzona uprawa z oznaczeniem uprawy ZGR2327K.

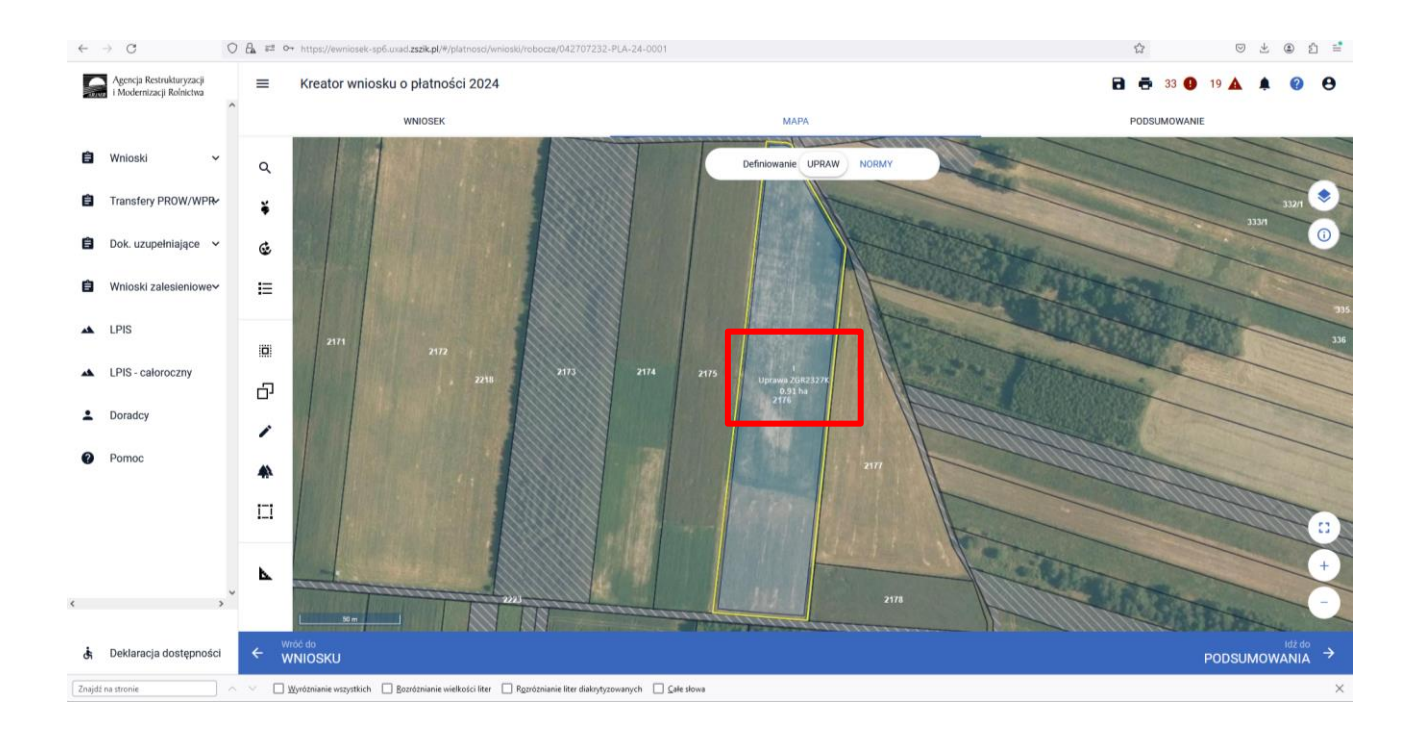

Identyczne kroki robimy w przypadku upraw SRL2327. Wybieramy "Grunty ZAL z ubiegłego roku" i zaznaczamy działkę do wyrysowania geometrii. Zaznaczamy "Kopiuj geometrię" i wybieramy obiekt do przejęcia.

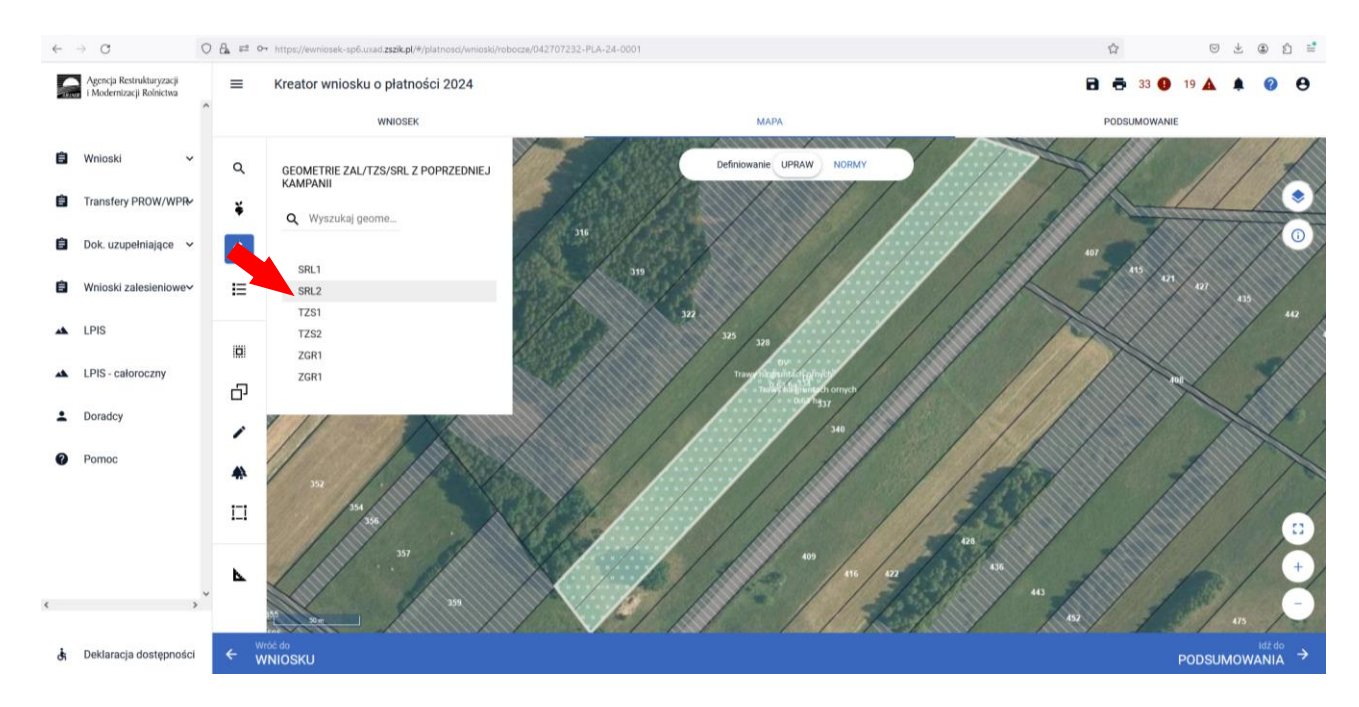

Wybieramy typ uprawy SRL2327K na TUZ lub SRL2327K na GO. Następnie wybieramy "Geometrię gruntu ZAL\_SRL".

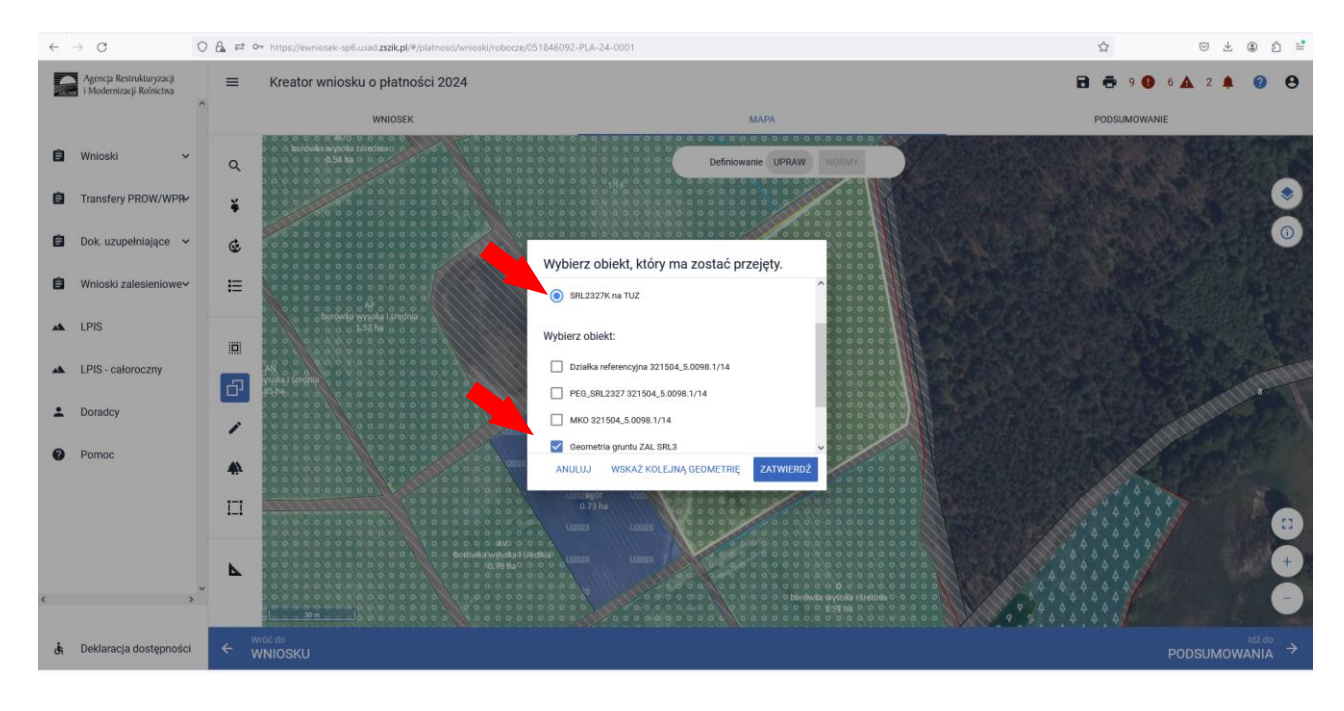

Po zatwierdzeniu w oknie wyboru obiektu na MAPIE zostaje zatwierdzona uprawa z oznaczeniem uprawy SRL2327K.

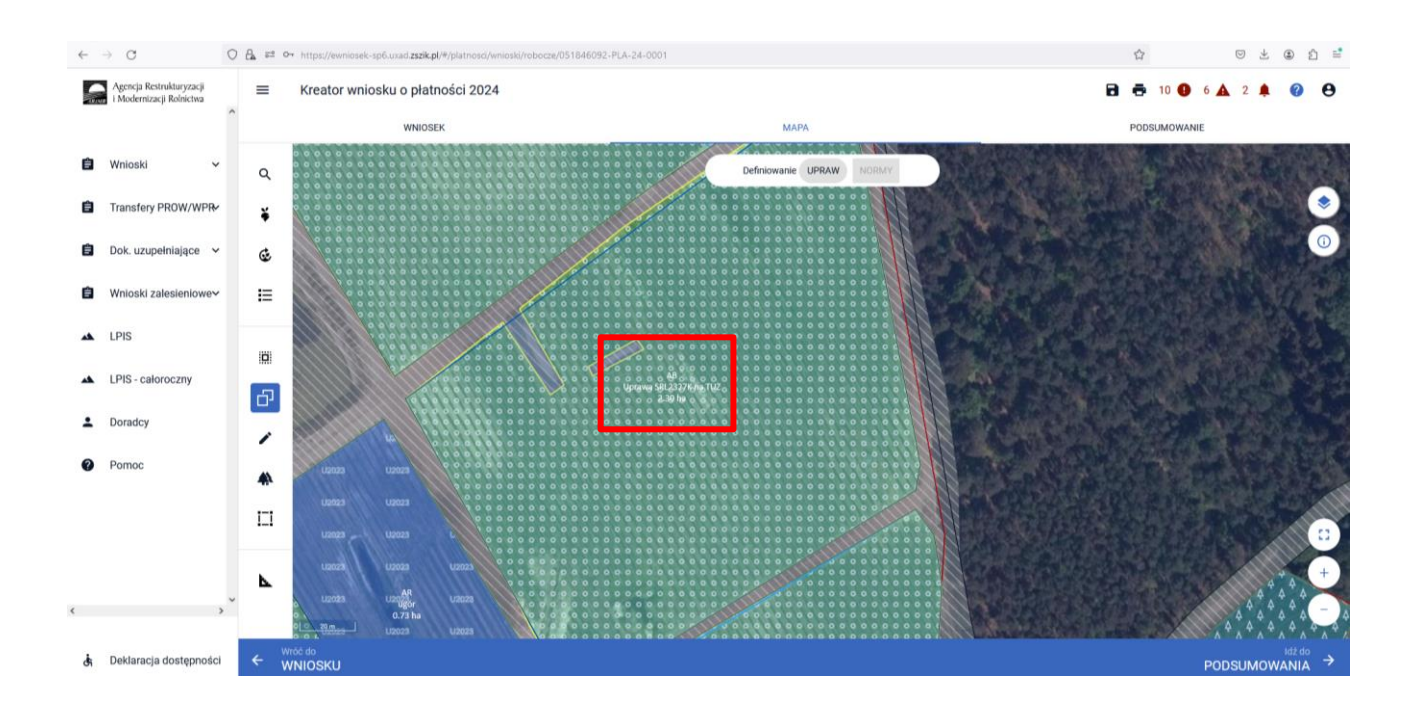

W kolejnych krokach przechodzimy do uzupełnienia powierzchni składowych, tak jak to zostało opisane we wcześniejszych rozdziałach.

| ARIM | Agencja Restrukturyzacji<br>i Modernizacji Rolnictwa | ≡ Kreator wniosku o płatności 2024             |                                          | 🖬 🖶 9 <b>()</b> 3 🛦 2 🌲 🕜 ( |
|------|------------------------------------------------------|------------------------------------------------|------------------------------------------|-----------------------------|
|      | ^                                                    | WNIOSEK                                        | MAPA                                     | PODSUMOWANIE                |
| Ê    | Wnioski 🗸 🗸                                          | G Uprawa ZAL1420                               | Powierzchnia: 1,28 ha Oznaczenie ZAL: ZC | мара 🗸                      |
| Ô    | Transfery PROW 🗸 🗸                                   | H Uprawa ZS1420K                               | Powierzchnia: 0,52 ha Oznaczenie ZAL: ZD | MAPA A                      |
| Ê    | Dok. uzupełniające 🗸 🗸                               | Podstawowe płatności:<br>ZS1420K               |                                          |                             |
| Ê    | Wnioski zalesieniowe∽                                | Dodatkowe dane ZS1420K<br>Oznaczenie ZAL: ZD 🧪 |                                          | ^                           |
| *    | LPIS                                                 | Położenia działki rolnej                       |                                          |                             |
| *    | LPIS - całoroczny                                    | 142204_2.0002.553                              | Powierzchnia: 0,52 ha                    | SKŁADOWE 🔨                  |
| •    | Doradcy                                              | Premia z tytułu zadrzewień<br>0,52             |                                          | (ha)                        |
| 0    | Pomoc                                                |                                                |                                          |                             |
| ٤    | , · · · ·                                            |                                                |                                          | 304                         |
| Ġ    | Deklaracja dostępności                               |                                                |                                          | MAPY →                      |

W przypadku gdy wnioskodawca nie przekopiuje wszystkich geometrii z poprzedniej kampanii wyświetli się poniższy błąd:

W poprzednim roku w ramach Wniosku o przyznanie wsparcia inwestycji leśnych lub zadrzewieniowych na rok 2023 ujęto deklarację...(ilość) gruntów/działek do.... (zadrzewienia/zalesienia/systemów rolno-leśnych), a w bieżącym roku w ramach Wniosku o przyznanie płatności ilość upraw zdefiniowanych jako...(UprawaTZS2327K/UprawaZGR2327K/UprawaSRL2327K) jest mniejsza od ww. ilości gruntów. Poniższy przykład prezentuje wystepowanie błędu dla Uprawy TZS2327K. W celu poprawy błędy należy uzpełnić brakujace geometrię ZAL/TZS/SRL.

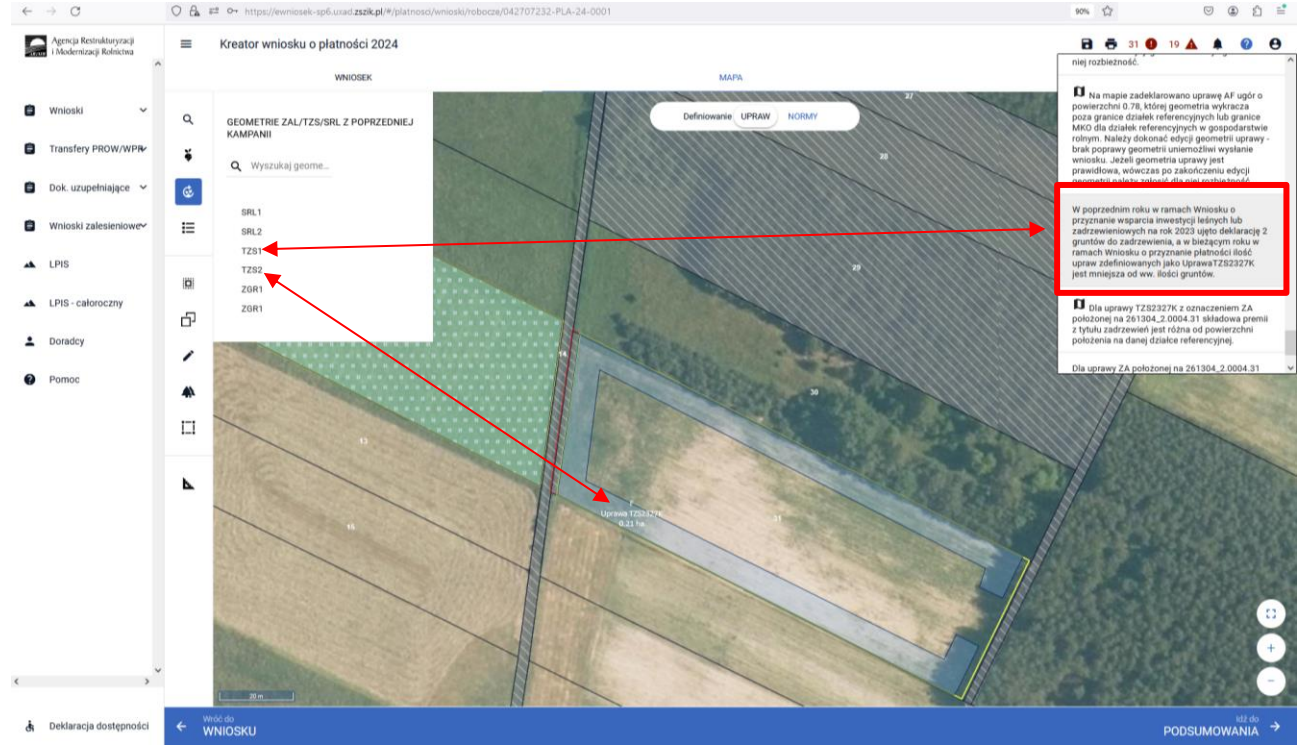

W przypadku gdy wnioskodawca posiada geometrie z ubiegłego roku i zaznaczył wnioskowania odpowiedniej płatności wyświetli się poniższy błąd:

W poprzednim roku w ramach Wniosku o przyznanie wsparcia inwestycji leśnych lub zadrzewieniowych na rok 2023 ujęto deklarację gruntów do...... (zadrzewienia/zalesienia/systemów rolno-leśnych), a w bieżącym roku w ramach Wniosku o przyznanie płatności nie zaznaczono wnioskowania o przyznanie...(Premii z tytułu zadrzewień WPR 2023-2027 (TZS2327K/Premii pielęgnacyjnej i premii zalesieniowej WPR 2023-2027 (ZGR2327K/Premii z tytułu systemów rolno-leśnych WPR 2023-2027 (SRL2327K)).

Poniższy przykład prezentuje wystepowanie błędu dla Uprawy TZS2327K. W celu poprawy błędy należy zaznaczyć odpowiednią płatność a następnie uzpełnić brakujace geometrię ZAL/TZS/SRL

| wodernizacji Kolniktwa                                                                                         | WHIOSEK                                                                                                    | мара                                                                           | ZAL1420 o powierzchni 1.49, której geometria<br>wykracza poza granice działek referencyjnych lu<br>granice MKO dla działek referencyjnych w      |
|----------------------------------------------------------------------------------------------------|----------------------------------------------------------------------------------------------------|--------------------------------------------------------------------------------|----------------------------------------------------------------------------------------------------|
| Vnioski 🗸                                                                                                    | Platności rolnośrodowiskowe                                                                                                    |                                                                                | gospodarstvie rolným. Nalezy dokonač edycji<br>geometrii uprawy brak poprawy geometrii<br>uniemožliwi wysłanie wniosku. Jeżeli geometria         |
|                                                                                                    | Platność rolno-środowiskowo-klimatyczna – zobowiązania kontynuacyjne w ramach PROV                                                                                      | W 2014-2020 (PRSK1420)                                                         | uprawy jest prawidłowa, wowczas po<br>zakończeniu edycji geometrii należy zgłosić dla<br>piej szybieżność                                        |
| ransfery PROW/WPR                                                                                              | Płatność ekologiczna – zobowiązania kontynuacyjne w ramach PROW 2014-2020 (RE142)                                                                                       | 0)                                                                             | The TOZNEZTOBE.                                                                                                    |
| ok. uzupełniające 🗸 🗸                                                                                          | Platność rolno-środowiskowo-klimatyczna – zobowiązania w ramach WPR 2023-2027 (ZR<br>Platność rolno-środowiskowo-klimatyczna – zobowiązania w ramach WPR 2023-2027 (ZR) | tSK2327)                                                                       | Na mapie zadeklarowano uprawę AF ugór o<br>powierzchni 0.78, której geometria wykracza                                                           |
|                                                                                                    | Platność ekologiczna – zobowiązania w ramach WPR 2023-2027 (RE2327)                                                                                                    |                                                                                | poza granice dziatek reterencyjnych iuo granice<br>MKO dla działek referencyjnych w gospodarstwi<br>rolewm Należy dokonać edera gosowatni unzawa |
| Vnioski zalesieniowe~                                                                                          | Platności zalesieniowe                                                                                                    |                                                                                | brak poprawy geometrii uniemożliwi wysłanie<br>wniosku, Jeżeli geometria uprawy jest                                                             |
| PIS                                                                                                    | Pomoc na zalesianie (PROW 2007-2013) – wniosek o wypłatę (ZAL713/I)                                                                                                    |                                                                                | prawidłowa, wówczas po zakończeniu edycji<br>geometrii należy zgłosić dla niej rozbieżność.                                                      |
|                                                                                                    | Premia pielęgnacyjna i premia zalesieniowa (PROW 2014-2020) (ZAL1420)                                                                                                   |                                                                                | W poprzednim roku w ramach Wniosku o                                                                                                    |
| PIS - całoroczny                                                                                               | Premia z tytułu zadrzewień (PROW 2014-2020) (ZS1420K)                                                                                                    |                                                                                | przyznanie wsparcia inwestycji leśnych lub<br>zadrzewieniowych na rok 2023 ujęto deklarację                                                      |
| and a second second second second second second second second second second second second second second second | Pierwsza premia pielęgnacyjna i zalesieniowa do gruntów z sukcesją naturalną (WPR 2023)                                                                                 | 3-2027) (ZGR2327SN)                                                            | gruntów do zadrzewienia, a w bieżącym roku w<br>ramach Wniosku o przyznanie płatności nie                                                        |
| oradcy                                                                                                    | Premia z tytułu systemów rolno-leśnych WPR2327 (SRL2327K)                                                                                                    |                                                                                | tytulu zadrzewień WPR 2023-2027 (TZS2327K)                                                                                                    |
| omoc                                                                                                    | Premia pielęgnacyjna i zalesieniowa WPR2327 (ZGR2327K)                                                                                                    |                                                                                |                                                                                                    |
|                                                                                                    | Premia z tytułu zadrzewień WPR2327 (TZS2327K)                                                                                                    |                                                                                |                                                                                                    |
|                                                                                                    | Płatności pozostałe                                                                                                    |                                                                                |                                                                                                    |
|                                                                                                    | Platność niezwiązana do tytoniu                                                                                                    |                                                                                |                                                                                                    |
|                                                                                                    | Rezygnacja z prawa zwolnienia z obowiązku przestrzegania normy GAEC7                                                                                                    |                                                                                |                                                                                                    |
|                                                                                                    | Oświadczam, że prowadzę produkcję rolną zgodnie z przepisami o rolnictwie ekologicznym                                                                                  | m i rezygnuję z prawa zwolnienia z obowiązku przestrzegania normy GAEC7 (Płodo | zmian na gruntach ornych, z wyjątkiem upraw rosnących pod wodą)                                                                                  |
|                                                                                                    | Przejęcie zobowiązań PROW 2014-2020                                                                                                    |                                                                                |                                                                                                    |
|                                                                                                    | Przejęcie zobowiązania rolno-środowiskowo-klimatycznego                                                                                                    |                                                                                |                                                                                                    |
|                                                                                                    | Przejęcie zobowiązania ekologicznego                                                                                                    |                                                                                |                                                                                                    |
|                                                                                                    | Przejęcie zobowiązania zalesieniowego                                                                                                    |                                                                                |                                                                                                    |
|                                                                                                    | Przejęcie zobowiązań WPR 2023-2027                                                                                                    |                                                                                |                                                                                                    |
| 102                                                                                                    | Przejęcie zobowiązania rolno-środowiskowo-klimatycznego                                                                                                    |                                                                                |                                                                                                    |
| ~                                                                                                    |                                                                                                    |                                                                                |                                                                                                    |

# 11. Wysłanie wniosku do ARiMR – zapoznaj się z ważnymi deklaracjami.

Jeśli wszystkie dane są prawidłowe, na ostatnim etapie należy potwierdzić poprawność danych.

| $\leftarrow$ | → C                                                  | O 🔒 🕫 https://ewniosek-sp6.uxad. <b>zszik.pl</b> /#/platnosci/wnioski/robocze/0                                                                                                    | 024291265-PLA-24-0001                                                                                                    | ☆ ♡±⊕±≐                                                                                                    |
|--------------|------------------------------------------------------|----------------------------------------------------------------------------------------------------|----------------------------------------------------------------------------------------------------|----------------------------------------------------------------------------------------------------|
|              | Agencja Restrukturyzacji<br>i Modernizacji Rolnictwa | ■ Kreator wniosku o płatności 2024                                                                                                    |                                                                                                    | 🖻 👼 5 😗 3 🛦 2 🌲 🚱 😝                                                                                                    |
|              |                                                      | WNIOSEK                                                                                                    | мара                                                                                                    | PODSUMOWANIE                                                                                                    |
| Ê            | Wnioski 🗸                                            | Brak załącznikow do wniosku.                                                                                                    |                                                                                                    | ^                                                                                                    |
| Ê            | Transfery PROW/WPR                                   | Rozbieżności                                                                                                    |                                                                                                    | ^                                                                                                    |
| Ê            | Dok. uzupełniające 🗸                                 | lista rozbiezności z obsługiwanego wniosku<br>Brak zgłoszonych rozbieżności.                                                                                                    |                                                                                                    | Ŷ                                                                                                    |
| Ê            | Wnioski zalesieniowe~                                | Lista rozbieżności z poprzednich wniosków                                                                                                    | Rozwi                                                                                                    | iń panel w celu pobrania rozbieżności z poprzednich wniosków. 🛛 🗸                                                                                                    |
| *            | LPIS                                                 | Zgody i zobowiązania                                                                                                    | teuktuorensii i Medamiranii Balaistuus zaladriiha u Warazauda. Al-Jaan Bauda II az 70-00 176 W                                                                                                    | A                                                                                                    |
| *            | LPIS - całoroczny                                    | Wyrastan zgody na przetwarzane przez wajencję tros<br>Warszawa), jako administratora danych, moich danyc<br>przyznanie platności na rok 2024, jako "dane nieobow<br>numeru telefonu.                                 | tututoj zavajn neodamizalaj robiniciwa z sekoznaj w valizaveno, ku zana raktini in 170,00713 v<br>h osobovych odavrski v zakoli se sekoznaj i jesti o vymagane na podstale przepisów o<br>rązkowe" w celu ulatwienia i przyspieszenia kontaktu ze mną w sprawach dotyczących przyzna        | valszawa (doles do kolespondenio), dr. Połeczki 53, 02-022<br>powiązującego prawa, ozraczonych w formularzu wniosku o<br>awania płatności, z wykorzystaniem podanego przeze mnie poniżej |
| •            | Doradcy                                              | Wyrażam zgodę na przetwarzanie przez Agencję Rest<br>Warszawa), jako administratora danych, molch danyc<br>przyznanie piatności na rok 2024, jako "dane nieobow<br>MMS na podany przeze mnie ponizie jumer telefonu. | trukturyzacji i Modernizacji Rolnictwa z siedzibą w Warszawie, Al. Jana Pawła II nr 70, 00-175 W<br>h osobowych podanych w zakresie szerszym, niż jest to wymagane na podstawie przepisów ob<br>riązkowe" w celu otrzymywania/kierowania do mnie treści informacyjnych lub promocyjnych o t | Varszawa (adres do korespondencji: ul. Poleczki 33, 02-822<br>bowiązującego prawa, oznaczonych w formularzu wniosku o<br>działaniach realizowanych przez Agencję, za pośrednictwem SMS/  |
| Ū            |                                                      | Numer telefonu<br>787123123                                                                                                    |                                                                                                    |                                                                                                    |
|              |                                                      | <ul> <li>Oświadczam, że dokonałem zmiany podjętego zobow</li> </ul>                                                                                                    | viązania rolno-środowiskowo-klimatycznego (PROW 2014-2020).                                                                                                    |                                                                                                    |
|              |                                                      | Wyrażone zgody nie są tożsame z wyrażeniem zgody na pr                                                                                                    | zetwarzanie danych osobowych rolnika w Portalu Usług Elektronicznych.                                                                                                    |                                                                                                    |
| <            | >                                                    | Potwierdzam poprawność danych                                                                                                    |                                                                                                    |                                                                                                    |
| đi           | Deklaracja dostępności                               | ← Wróć do<br>MAPY                                                                                                    |                                                                                                    | WYŚLIJ WNIOSEK →                                                                                                    |
| Znajdž       | na stronie                                           | ∧ ∨ □ Wyróżnianie wszystkich □ Bozróżnianie wielkości liter □ Rozróżn                                                                                                    | ianie liter diakrytyzowanych 🔲 Cale słowa                                                                                                    | ×                                                                                                    |

W przypadku braku poprawy błędów, przy próbie wysłania wniosku zostanie wyświetlone okno ostrzegawcze informujące o błędach kontroli kompletności.

| $\leftarrow \rightarrow \ C$        | 0                    | A ## https://ewniosek-sp6.uxad.zszik.pl/#/platnosci/wnioski/ro                                                                                                    | obocze/024291265-PLA-24-0001                                                                                                    | ☆ ♡ ± ⊕ Ď ≓                                                                                                    |
|-------------------------------------|----------------------|----------------------------------------------------------------------------------------------------|----------------------------------------------------------------------------------------------------|----------------------------------------------------------------------------------------------------|
| Agencja Restruk<br>i Modernizacji R | uryzacji<br>olnictwa | E Kreator wniosku o płatności 2024                                                                                                    |                                                                                                    | <b>B</b> 👼 1 <b>0</b> 3 <b>A</b> 2 <b>A O O</b>                                                                                                    |
| 🖨 Wnioski                           | v                    | WNIOSEK<br>Brak załącznikow do wniosku,                                                                                                    | мара                                                                                                    | PODSUMOWANE                                                                                                    |
| Transfery PR                        | )w/wpr≁              | Rozbiežności<br>Lista rozbiežności z obsługiwanego wniosku                                                                                                    | UWAGA                                                                                                    | ^                                                                                                    |
| Dok. uzupeini                       | ające 🗸              | Brak zgłoszonych rozbieżności.                                                                                                    |                                                                                                    | Brouid asal u rali obtrali zobistodal z popradnich uniedolog – v                                                                                                    |
| 💼 Wnioski zales                     | ieniowe~             | Lista rozbieżności z poprzednich wniosków                                                                                                    | We wniosku występują błędy kontroli kompletności l/lub<br>nieobsłużone ostrzeżenia. Uwagał Brak poprawy danych we<br>wniosku może skutkować zmniejszeniem lub odmową | надни ране и села розлива годовствова 2 рорганинся инконкон. 👻                                                                                                    |
| 📥 LPIS                              |                      | Zgody i zobowiązania Wyrażam zgodę na przetwarzanie przez Age-                                                                                                    | wiązania przyznania pistrości. Jeśli chcesz zweryfikować<br>wprowadzone dane naciśnij ANULUJ.<br>żam zgodę na przetwarzanie przez Age                                | A In 70, 00-175 Warszawa (adres do korespondencji ul Poleczki 33, 02-822                                                                                                    |
| LPIS - catorod                      | zny                  | przyznanie płatności na rok 2024, jako "dane<br>numeru telefonu.                                                                                                    |                                                                                                    | ne przepisów odownązującego prawa, oznaczonych w równianzu wniosku u<br>czących przyznawania platności, z wykorzystaniem podanego przeze mnie poniżej                                                                                   |
| Pomoc                               |                      | Wyrażam zgodę na przetwarzanie przez Age<br>Worzzawa), jako administratora danych, moi<br>przyznanie płatności na rok 2024, jako 'dane<br>MMS na podany przeze mnie poniżej numer<br>numer teatrou<br>787123123 | Jeśli chcesz wysłać wniosek mimo istniejących<br>nieprawidłowości naciśnij OK aby przejść do oświadczeń.                                                             | II nr 70, 00-175 Warszawa (adres do korespondencj: ul. Połeczki 33, 02-822<br>wie przepisów obowiązującego prawa, oznaczostroje w formularzu wniosku o<br>promocyjnych o działaniach realizowanych przez Agencję, za pośrednictwem SMS/ |
|                                     |                      | Oświadczam, że dokonałem zmiany podjętec                                                                                                    | ANULUJ OK                                                                                                    |                                                                                                    |
|                                     | Ų                    | Wyrażone zgody nie są tożsame z wyrażeniem zgod                                                                                                    | y na przetwarzanie danych osobowych rolnika w Portalu Usług Elektronicznych.                                                                                         |                                                                                                    |
|                                     |                      | Potwierdzam poprawność danych                                                                                                    |                                                                                                    |                                                                                                    |
| 🔥 Deklaracja do                     | stępności            | ← MAPY                                                                                                    |                                                                                                    |                                                                                                    |
| Znajdž na stronie                   |                      | V Wyróżnianie wszystkich Bozróżnianie wielkości liter                                                                                                    | Rozróznianie liter diakrytyzowanych 🔲 Cale słowa                                                                                                    | ×                                                                                                    |

Poprawienie błędów kontroli kompletności usuwa ostrzeżenia o błędach kontroli kompletności.

| G   | Agencja Restrukturyzacji<br>i Modernizacji Rolnictwa | ≡ Kreator wniosku                                         | o płatności 2024                                                                                                    | 8 7 9 4 4 0 9                                                                                                    |
|-----|------------------------------------------------------|-----------------------------------------------------------|----------------------------------------------------------------------------------------------------|----------------------------------------------------------------------------------------------------|
|     | <sup>^</sup>                                         | WNIOSE                                                    | К МАРА                                                                                                    | PODSUMOWANIE                                                                                                    |
| Ô   | Wnioski 🗸 🗸                                          | Lista rozbieżności z ol<br>Brak zgłoszonych roz           | OŚWIADCZENIA I ZOBOWIĄZANIA                                                                                                    | ^                                                                                                    |
| Ê   | Transfery PROW 🛩                                     | Lista rozbieżności z po                                   |                                                                                                    | <ul> <li>pelu pobrania rozbieżności z poprzednich wniosków.</li> </ul>                                                                                  |
| Ê   | Dok. uzupełniające 🖌 🖌                               | Zoody i zobowiazania                                      | UWAGA<br>Aby móc wysłać wniosek, należy uważnie przeczytać<br>popijsze oświadczenie a nastennie kliknać w przycisk                                                                                                    |                                                                                                    |
| Ê   | Wnioski zalesieniowe¥                                | Wyrażam zgodę na<br>(adres do korespor                    | "Akceptuję".                                                                                                    | Warszawie, Al. Jana Pawła II nr 70, 00-175 Warszawa<br>o osobowych podanych w zakresie szerszym, niż jest to                                            |
| *   | LPIS                                                 | wymagane na pod<br>nieobowiązkowe" v<br>mnie poniżej nume | Oświadczam, że:                                                                                                    | znanie płatności na rok 2023, jako "dane<br>wania płatności, z wykorzystaniem podanego przeze                                                           |
| *   | LPIS - całoroczny                                    | Wyrażam zgodę na<br>(adres do korespor<br>wymagane na pod | <ol> <li>pouczono mnie o możliwości i trybie żądania doręczenia decyzji,<br/>która uwzględnia w całości żądanie rolnika i nie określa zmniejszeń,<br/>wykluczeń lub pozostałych kar administracyjnych oraz nie ustala kwot</li> </ol> | Warszawie, Al. Jana Pawła II nr 70, 00-175 Warszawa<br>nosobowych podanych w zakresie szerszym, niż jest to<br>znanie płatności na rok 2023, jako *dane |
| -   | Doradcy                                              | pośrednictwem SM                                          | podlegających odliczeniu oraz o możliwości złożenia odwołania od<br>tej decyzji;<br>2. znane mi sa skutki składania fałszywych oświadczeń wynikające z                                                                                | ziałaniach realizowanych przez Agencję, za                                                                                                    |
| 0   | Pomoc                                                | Numer telefonu                                            | art. 297 § 1 i § 2 Kodeksu karnego;<br>3. znane mi są zasady przyznawania platności, interwencji, premii oraz<br>pomocy finansowej, objętych wnioskiem o przyznanie platności;                                                        |                                                                                                    |
|     |                                                      | 🔲 Oświadczam, że do                                       | <ol> <li>nie stwarzam sztucznych warunków, o których mowa w art. 62<br/>rozporządzenia (UE) nr 2021/2116 w celu uzyskania żadnych korzyści<br/>wynikajowch z przywodawchwa rolposo;</li> </ol>                                        | v 2014-2020)                                                                                                    |
|     | ,                                                    | Wyrażone zgody nie są t                                   | ANULUJ AKCEPTUJ                                                                                                    | Jsług Elektronicznych.                                                                                                    |
| <   | >                                                    | Potwierdzam poprawnoś                                     | ć danych                                                                                                    |                                                                                                    |
| હંત | Deklaracja dostępności                               | ← MAPY                                                    |                                                                                                    | WYŚLIJ WNIOSEK →                                                                                                    |

W sytuacji braku naprawy zgłoszonych błędów aplikacja nie blokuje możliwości przesłania do ARiMR wniosku zawierającego błędy.

| ← → C 0                                              | E a #2 https://ewniosek-sp6.uxad.zszik.pl/#/platnosci/wnioski/rc                                                                                                | bocze/024291265-PLA-24-0001                                                                                                    | ☆ © ± ⊕ ጏ =                                                                                                    |
|------------------------------------------------------|----------------------------------------------------------------------------------------------------|----------------------------------------------------------------------------------------------------|----------------------------------------------------------------------------------------------------|
| Agencja Restrukturyzacji<br>i Modernizacji Rolnictwa | ■ Kreator wniosku o płatności 2024                                                                                                    |                                                                                                    |                                                                                                    |
| -                                                    | Brak załącznikow do wniosku.                                                                                                    | Мара                                                                                                    | POUSUMUWANIE                                                                                                    |
| Wnioski      Transfery PROW/WPR                      | Rozbieżności                                                                                                    | OŚWIADCZENIA I ZOBOWIĄZANIA                                                                                                    |                                                                                                    |
| 📋 Dok. uzupełniające 👻                               | Lista rozbieżności z obsługiwanego wniosku<br>Brak zgłoszonych rozbieżności.                                                                                    | UWAGA                                                                                                    | ^                                                                                                    |
| Wnioski zalesieniowe~                                | Lista rozbieżności z poprzednich wniosków                                                                                                    | Aby móc wysłać wniosek, należy uważnie przeczytać<br>poniższe oświadczenie, a następnie kliknąć w przycisk<br>"Akceptuję".                                                                                                    | Rozwiń panel w celu pobrania rozbieżności z poprzednich wniosków. 👻                                                                                                    |
| 🔺 LPIS                                               | Zgody i zobowiązania                                                                                                    |                                                                                                    | ^                                                                                                    |
| LPIS - caloroczny                                    | Wyrażam zgodę na przetwarzanie przez Agen<br>Warszawa), jako administratora danych, moici<br>przyznanie platności na rok 2024, jako "dane r<br>numeru telefonu. | Oświadczam, że:<br>1. pouczono mnie o możliwości i trybie żądania doręczenia decyzji,<br>która uwzriadnia w caleści żadanie rolnika i nie określa zmniejszeń                                                                                                    | II nr 70, 00-175 Warszawa (adres do korespondencji: ul. Poleczki 33, 02-822<br>wie przepisów obowiązującego prawą, oznaczonych w formularzu wniosku o<br>yczących przyznawania platności, z wykorzystaniem podanego przeze mnie poniżej |
| L Doradcy                                            | Wyrażam zgodę na przetwarzanie przez Agen<br>Warszawa), jako administratora danych, moici<br>przyznanie płatności na rok 2024, jako "dane r                     | wykluczeń lub pozostałych kar administracyjnych oraz nie ustala kwot<br>podlegających odliczeniu oraz o możliwości złożenia odwołania od<br>tej decyzji;                                                                                                    | II nr 70, 00-175 Warszawa (adres do korespondencji: ul. Poleczki 33, 02-822<br>wie przepisów obowiązującego prawa, oznaczonych w formularzu wniosku o<br>promocyjnych o działaniach realizowanych przez Agencję, za pośrednictwem SMS/  |
| Pomoc                                                | MMS na podany przeze mnie poniżej numer tr<br>Namer bilitoru<br>787123123                                                                                       | 2. znane mi są skutki składania falszywych oświadzczeń wynikające z<br>art. 297 § 11 § 2 koteksku karengo;<br>3. znane mi są zasady przyznawania płatności, interwencji, premii oraz<br>pomocy finansowe, objętych wianskiem o przyznanie płatności;<br>4. nie stwarzam sztucznych warunków, o których mowa w art. 62<br>rozporządzenia (UE): nr 2021/2116 w celu uzyskania żadnych korzysci. |                                                                                                    |
|                                                      | <ul> <li>Oświadczam, że dokonałem zmiany podjętegi</li> <li>Wyrażone zgody nie są tożsarne z wyrażeniem zgoc</li> </ul>                                         | wynikających z prawodawstwa rolnego;<br>E ale nadłonem esteneni dostanu do śradków subliannuch je trównek<br>ANULUJ AKCEPTUJĘ                                                                                                    | ×                                                                                                    |
| < >``                                                | Potwierdzam poprawność danych                                                                                                    |                                                                                                    |                                                                                                    |
| 👌 Deklaracja dostępności                             | ← Wróć do<br>MAPY                                                                                                    |                                                                                                    | WYŚLIJ WNIOSEK $\rightarrow$                                                                                                    |
| Znajdž na stronie                                    | Wyróżnianie wszystkich Bozróżnianie wielkości liter                                                                                                    | Rgzróżnianie liter diakrytyzowanych 🔲 Całe słowa                                                                                                    | >                                                                                                    |

Po użyciu przycisku WYŚLIJ WNIOSEK aplikacja wyświetli formularz prezentujący wszystkie OŚWIADCZENIA I ZOBOWIĄZANIA rolnika. Po zapoznaniu się z treścią formularza oraz zaznaczeniu właściwych checkboxów należy użyć przycisku "AKCEPTUJĘ" co spowoduje wysłanie wniosku do ARiMR.

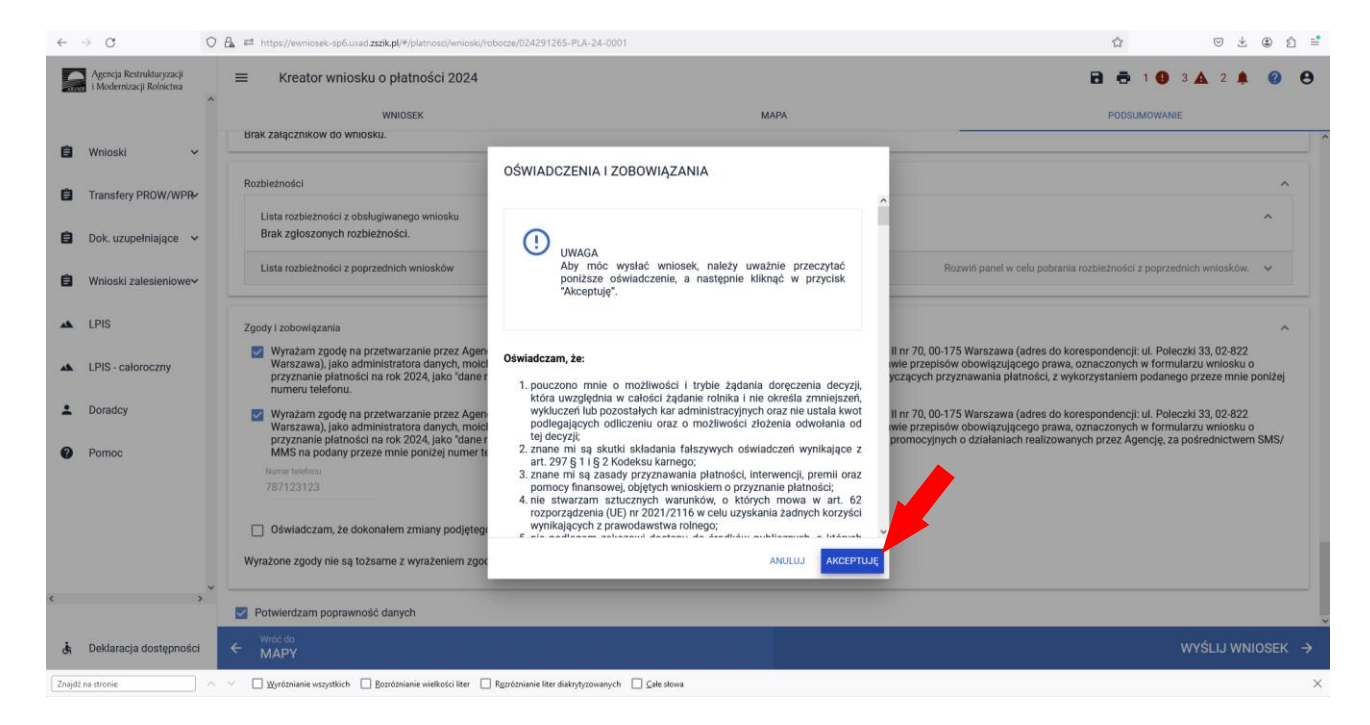

Po wciśnięciu przycisku Akceptuję pojawia się komunikat o poprawności wysłaniu wniosku.

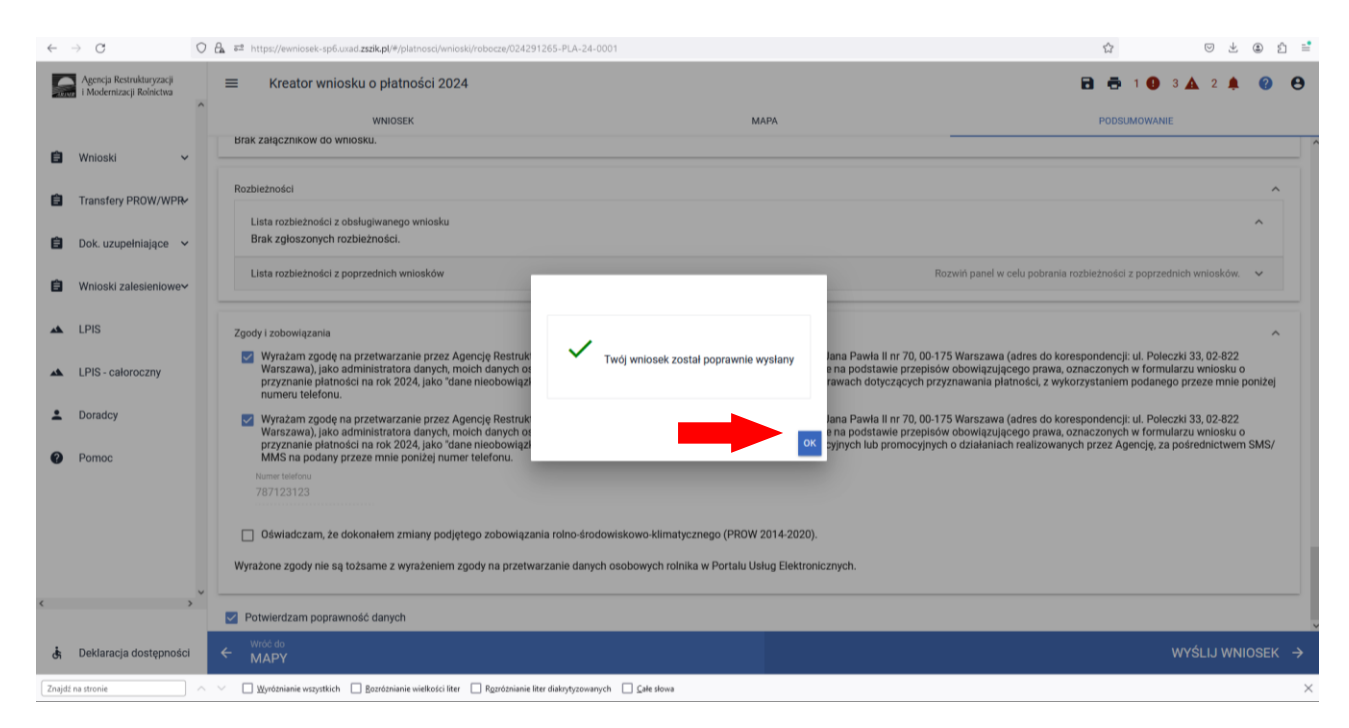

W przeglądzie wniosków na zakładce WYSŁANE znajdują się dwie sekcje wysłanych wniosków:

- Aktualna treść wniosku wysłana do ARiMR Wniosek o przyznanie płatności (ostatni wysłany wniosek do ARiMR)
- Wnioski o przyznanie płatności (wszystkie złożone wnioski do ARiMR z danej kampanii)

Dane dotyczące wysłanego wniosku:

- nr wniosku
- data i godzina wysłania
- status wniosku

| ~      | → C                                                  | 0 | ≩ #² https://ewniosek-sp6.usad zzzik.pl/#/wnioski/2024                                                                                          | ☆ ♡          | $\pm$ | ۲ | ර ් |   |
|--------|------------------------------------------------------|---|----------------------------------------------------------------------------------------------------|--------------|-------|---|-----|---|
|        | Agencja Restrukturyzacji<br>i Modernizacji Rolnictwa | ^ | Whiosek 2024 Nowe / Aktualizacija Robocze                                                                                                    | 2<br>WYSLANE |       | 0 | θ   |   |
| Ê      | Wnioski 🗸                                            |   | Vinioski o przyznanie płatności                                                                                                    |              |       |   |     |   |
| Ê      | Transfery PROW/WPR                                   |   | Aktualna treść wniosku wysłana do ARiMR - Wniosek o przyznanie płatności                                                                        |              |       |   |     |   |
| Ê      | Dok. uzupełniające 🗸                                 |   | 024291265-PLA-24-0001                                                                                                    |              |       |   |     |   |
| Ê      | Wnioski zalesieniowe~                                |   | Wniosek o przyznanie platności<br>Wysłano do ARIMR: 2024-03-07 19:25                                                                            |              |       |   |     |   |
| *      | LPIS                                                 |   | Status: przyjęty<br>wniosek potwierdzenie wycofaj drukuj                                                                                        |              |       |   |     |   |
| *      | LPIS - całoroczny                                    |   |                                                                                                    |              |       |   | _   |   |
| -      | Doradcy                                              |   | Historia złożonych dokumentów                                                                                                    |              |       |   |     |   |
| ¢      | Pomoc                                                | × | 024291265-PLA-24-0001<br>Wniosek o przyznanie płatności<br>Wysłano do ARMM: 2024-03-07 19:25<br>Status: przyjęty<br>WNOSEK POTWIERDZENIE DRUKUJ |              |       |   |     |   |
| đi     | Deklaracja dostępności                               | 1 |                                                                                                    |              |       |   |     |   |
| Znajdž | na stronie                                           |   | 🗸 🗌 Wyróżnianie wszystkich 📋 Bozróżnianie wielkości liter 📄 Rgzróżnianie liter diakrytyzowanych 📄 Gałe słowa                                    |              |       |   | ×   | ş |

# 12. Transfery zalesieniowe – w wniosku płaszczowym tylko dla PROW 2014-2020 i WPR 2023-2027.

## 12.1 Przejęcie zobowiązania zalesieniowego PROW 2014-2020

W przypadku przeniesienia własności zalesionych gruntów objętych zobowiązaniem zalesieniowym (PROW 14/20), albo śmierci albo następstwa prawnego, które nastąpiło po doręczeniu rolnikowi (przekazującemu) decyzji w sprawie o przyznanie premii pielęgnacyjnej i premii zalesieniowej (PROW 2014-2020) za poprzedni rok tj. 2023, lecz zanim rolnik (przekazujący) złożył wniosek o przyznanie tych premii w 2024 r., inny rolnik może przejąć zobowiązanie zalesieniowe składając wniosek o przyznanie płatności. W tym celu, w sekcji przejęcie zobowiązań PROW 2014-2020, należy zaznaczyć checkbox Przejęcie zobowiązania zalesieniowego.
|   | Agencja Restrukturyzacji<br>i Modernizacji Rolnictwa | ≡ Kreator wniosku o płatności 2024                                                                    |                                                                          | 8 5 9 4 4 0 8                                            |
|---|------------------------------------------------------|----------------------------------------------------------------------------------------------------|--------------------------------------------------------------------------|----------------------------------------------------------|
|   | <u>^</u>                                             | WNIOSEK                                                                                               | MAPA                                                                     | PODSUMOWANIE                                             |
| a | Wnioski 🗸                                            | Premia z tytułu systemów rolno-leśnych WPR2327 (SRL2327K)                                             |                                                                          | · · · · · · · · · · · · · · · · · · ·                    |
|   |                                                      | Premia pielęgnacyjna i zalesieniowa WPR2327 (ZGR2327K)                                                |                                                                          |                                                          |
| ٨ | Transfery PROW/WPR∕                                  | Premia z tytułu zadrzewień WPR2327 (TZS2327K)                                                         |                                                                          |                                                          |
| A | Dok. uzupełniające 🗸                                 | Płatności pozostałe                                                                                   |                                                                          |                                                          |
| - |                                                      | Płatność niezwiązana do tytoniu                                                                       |                                                                          |                                                          |
| ٨ | Wnioski zalesieniowe∽                                | Rezygnacja z prawa zwolnienia z obowiązku przestrzegania normy GAEC                                   | C7                                                                       |                                                          |
| * | LPIS                                                 | Oświadczam, że prowadzę produkcję rolną zgodnie z przepisami o<br>wyjątkiem upraw rosnących pod wodą) | rolnictwie ekologicznym i rezygnuję z prawa zwolnienia z obowiązku przes | strzegania normy GAEC7 (Płodozmian na gruntach ornych, z |
| * | LPIS - całoroczny                                    | Przejęcie zobowiązań PROW 2014-2020                                                                   |                                                                          |                                                          |
|   | Doraday                                              | Przejęcie zobowiązania rolno-środowiskowo-klimatycznego                                               |                                                                          |                                                          |
|   | boladcy                                              | Przejęcie zobowiązania ekologicznego                                                                  |                                                                          |                                                          |
| 0 | Pomoc                                                | Przejęcie zobowiązania zalesieniowego                                                                 |                                                                          |                                                          |
|   |                                                      | Przejęcie zobowiązań WPR 2023-2027                                                                    |                                                                          |                                                          |
|   |                                                      | Przejęcie zobowiązania rolno-środowiskowo-klimatycznego                                               |                                                                          |                                                          |
|   |                                                      | Przejęcie zobowiązania ekologicznego                                                                  |                                                                          |                                                          |
|   |                                                      | Przejęcie premii z tytułu zalesień / zadrzewień / systemów rolno-le                                   | sinych                                                                   |                                                          |
|   | ~                                                    | Dzlałki referencyjne<br>Całkowita powierzchnia kwalifikowalna do płatności PWD: 1,72 ha               |                                                                          | Liczba działek: 2 🛛 🗸                                    |
| < | >                                                    | Powierzchnie deklarowane (Działki rolne)                                                              |                                                                          | Liczba działek: 3 🗸 🗸                                    |
| ė | Deklaracia dostepności                               |                                                                                                    |                                                                          |                                                          |

Po zaznaczeniu **przejęcie zobowiązania zalesieniowego (PROW 2024-2020)** oraz płatności jaka ma zostać przejęta, w celu dalszej obsługi wniosku należy przejść na zakładkę MAPA i wyrysować geometrię Uprawy, zgodnie z rozdziałem 3 niniejszej instrukcji. Należy także pamiętać o dodaniu wszystkich załączników, odpowiednich dla poszczególnych przypadków przejęcia zobowiązania (opisanych poniżej), wybierając za każdym razem załącznik o właściwej nazwie, zgodnie z rozdziałem 12.3 niniejszej instrukcji.

Wniosek o przyznanie płatności składany jest przez spadkobiercę albo następcę prawnego albo nowego właściciela w przypadku, gdy po doręczeniu (odpowiednio: spadkobiercy albo następcy prawnemu albo nowemu właścicielowi) decyzji w sprawie o przyznanie premii pielęgnacyjnej lub premii zalesieniowej w odniesieniu do:

- nastąpiła śmierć rolnika,
- nastąpiło rozwiązanie albo przekształcenie rolnika lub wystąpienia innego zdarzenia prawnego, w wyniku których zaistniało następstwo prawne, który złożył wniosek o przyznanie premii pielęgnacyjnej lub premii zalesieniowej,
- nastąpiło przeniesienie, w wyniku umowy sprzedaży lub innej umowy, własności gruntów rolnika, objętych zobowiązaniem do pielęgnacji i utrzymania zalesionego gruntu.

W odniesieniu do gruntów objętych zobowiązaniem rolnika, spadkobierca albo następca prawny albo nowy właściciel zobowiązany jest do kontynuacji pielęgnacji zalesienia wykonanego na gruncie lub zalesienia występującego na gruncie wskutek sukcesji naturalnej zgodnie z wymogami planu zalesienia, przez 5 lat od dnia złożenia wniosku o przyznanie pierwszej premii pielęgnacyjnej oraz utrzymania zalesienia wykonanego na gruncie przez 12 lat od dnia złożenia wniosku o przyznanie pierwszej premii pielęgnacyjnej premii zalesieniowej,

W powyższych przypadkach obsługa wypełnienia wniosku przez aplikację eWniosekPlus nie odbiega od standardowego przebiegu wypełnienia poszczególnych zakładek, w przypadku ubiegania się o przyznanie premii pielęgnacyjnej i premii zalesieniowej (PROW 2024-2020) (ZAL 1420), jak zostało to opisane w niniejszej Instrukcji.

### Śmierć rolnika

Śmierć rolnika, która nastąpiła po doręczeniu decyzji w sprawie o przyznanie pierwszej premii pielęgnacyjnej lub pierwszej premii zalesieniowej.

W przypadku śmierci rolnika, która nastąpiła po doręczeniu decyzji w sprawie o przyznanie premii pielęgnacyjnej lub premii zalesieniowej za poprzedni rok, lecz zanim rolnik ten złożył wniosek o przyznanie premii pielęgnacyjnej lub premii zalesieniowej za dany rok, spadkobierca rolnika składa wniosek o przyznanie odpowiednio premii pielęgnacyjnej lub premii zalesieniowej w terminie 7 miesięcy od dnia otwarcia spadku.

Premia pielęgnacyjna i premia zalesieniowa za dany rok mogą zostać przyznane spadkobiercy rolnika, jeżeli spadkobierca ten złożył wniosek, w terminie 15 marca – 15 maja 2024 roku lub w terminie okresu sankcyjnego do 10 czerwca 2024 r.

Jeżeli spadkobierca rolnika złożył wniosek, przed upływem terminu 7 miesięcy od dnia otwarcia spadku, lecz w terminie innym niż w terminie 15 marca – 15 maja roku 2024, lub termin okresu sankcyjnego do 10 czerwca 2024 r., nie przyznaje się premii pielęgnacyjnej i premii zalesieniowej za dany rok, a spadkobierca rolnika jest uprawniony do ubiegania się o przyznanie odpowiednio premii pielęgnacyjnej lub premii zalesieniowej za następne lata.

#### Następstwo prawne

Następstwo prawne, które nastąpiło po doręczeniu decyzji w sprawie o przyznanie pierwszej premii pielęgnacyjnej lub pierwszej premii zalesieniowej.

W przypadku rozwiązania albo przekształcenia rolnika lub wystąpienia innego zdarzenia prawnego, w wyniku których zaistniało następstwo prawne, z wyłączeniem śmierci rolnika, która nastąpiła po doręczeniu decyzji w sprawie o przyznanie premii pielęgnacyjnej lub premii zalesieniowej za poprzedni rok, lecz zanim rolnik ten złożył wniosek o przyznanie premii pielęgnacyjnej lub premii zalesieniowej za dany rok, następca prawny rolnika składa wniosek o przyznanie odpowiednio premii pielęgnacyjnej lub premii zalesieniowej w terminie 7 miesięcy od dnia wystąpienia zdarzenia prawnego, w wyniku którego zaistniało następstwo prawne.

Premia pielęgnacyjna i premia zalesieniowa za dany rok mogą zostać przyznane następcy prawnemu rolnika, jeżeli następca ten złożył wniosek, w terminie 15 marca – 15 maja 2024 roku lub po terminie okresu sankcyjnego do 10 czerwca 2024 r.

Jeżeli następca prawny rolnika złożył wniosek, przed upływem terminu 7 miesięcy od dnia wystąpienia zdarzenia prawnego, w wyniku którego zaistniało następstwo prawne, lecz w terminie innym niż w terminie 15 marca – 15 maja 2024 roku lub termin okresu sankcyjnego 10 czerwca 2024 r., nie przyznaje się premii pielęgnacyjnej i premii zalesieniowej za dany rok, a następca prawny rolnika jest uprawniony do ubiegania się o przyznanie odpowiednio premii pielęgnacyjnej lub premii zalesieniowej za następne lata.

#### Przeniesienie własności gruntów

Przeniesienie własności gruntów objętych wnioskiem, które nastąpiło po doręczeniu decyzji w sprawie o przyznanie pierwszej premii pielęgnacyjnej lub pierwszej premii zalesieniowej.

W przypadku przeniesienia własności gruntów objętych zobowiązaniem podjętym przez rolnika, które nastąpiło po doręczeniu decyzji w sprawie o przyznanie premii pielęgnacyjnej lub premii zalesieniowej za poprzedni rok, lecz zanim rolnik ten złożył wniosek o przyznanie premii pielęgnacyjnej lub premii zalesieniowej za dany rok, nowy właściciel tych gruntów składa wniosek o przyznanie odpowiednio premii pielęgnacyjnej lub premii zalesieniowej w terminie 7 miesięcy od dnia przeniesienia własności tych gruntów.

Premia pielęgnacyjna i premia zalesieniowa za dany rok mogą zostać przyznane nowemu właścicielowi gruntów, jeżeli właściciel ten złożył wniosek, w 15 marca – 15 maja 2024 roku lub po terminie okresu sankcyjnego do 10 czerwca 2024 r.

Jeżeli nowy właściciel tych gruntów złożył wniosek, przed upływem terminu 7 miesięcy od dnia przeniesienia, w wyniku umowy sprzedaży lub innej umowy, własności gruntów objętych zobowiązaniem, lecz w terminie innym niż w terminie 15 marca – 15 maja roku 2024, lub termin okresu sankcyjnego 10 czerwca 2024 r., nie przyznaje się premii pielęgnacyjnej i premii zalesieniowej za dany rok, a nowy właściciel jest uprawniony do ubiegania się o przyznanie odpowiednio premii pielęgnacyjnej lub premii zalesieniowej za następne lata.

### 12.2 Przejęcie premii z tytułu /zadrzewień/systemów rolno-leśnych WPR 2023-2027

|   | Agencja Restrukturyzacji<br>i Modernizacji Rolnictwa | ^        |                                                                                                    | 🖻 👼 2 😉 🔺 🌲                                       | 0            | 0 |
|---|------------------------------------------------------|----------|----------------------------------------------------------------------------------------------------|---------------------------------------------------|--------------|---|
|   |                                                      |          | WNIOSEK MAPA                                                                                                    | PODSUMOWANIE                                      |              |   |
| ٨ | Wnioski 🗸                                            |          | Oświadcze, z prowadzę produkcję rolną zgodnie z przepisami o rolnictwie ekologicznym i rezygnuję z prawa zwolnienia z obowiązku przestrzegan     wyjątkiem upraw rosnących pod wodą) | ila normy GAEC7 (Płodozmian na gruntach ornych, z |              | ^ |
| Ô | Transfery PROW/WPR∕                                  |          | Przejęcie zobowiązań PROW 2014-2020                                                                                                    |                                                   |              |   |
| ٠ | Dok. uzupełniające 🗸                                 |          | Przejęcie zobowiązania rolno-środowiskowo-klimatycznego                                                                                                    |                                                   |              |   |
| ٥ | Wnioski zalesieniowe∽                                |          | Przejęcie zobowiązania ekologicznego Przejęcie zobowiązania zalesieniowego                                                                                                    |                                                   |              |   |
| * | LPIS                                                 |          | Przejęcie zobowiązań WPR 2023-2027                                                                                                    |                                                   |              |   |
| • | LPIS - całoroczny<br>Doradcy                         |          | Przejęcie zobowiązania rolno-środowiskowo-klimatycznego Przejęcie zobowiązania ekologicznego Przejęcie premii z tytułu zalesień / zadrzewień / systemów rolno-leśnych                |                                                   |              |   |
| 0 | Ponioc                                               |          | Działki referencyjne<br>Całkowita powierzchnia kwalifikowalna do platności PWD: 1,72 ha                                                                                              | Liczba działek: 2                                 | ~            | Ĩ |
|   |                                                      |          | Powierzchnie deklarowane (Działki rolne)                                                                                                    | Liczba działek: 3                                 | ~            |   |
|   |                                                      |          | Spółdzielnie                                                                                                    |                                                   | ~            |   |
|   |                                                      |          | Rolnik aktywny zawodowo                                                                                                    |                                                   | ~            |   |
| < |                                                      | <b>`</b> | Załączniki<br>Brak załączników do wniosku.<br>DODAJ ZAŁĄCZNIK                                                                                                    |                                                   | ^            |   |
|   |                                                      |          |                                                                                                    |                                                   | _            | ~ |
| ġ | Deklaracja dostępności                               | i        |                                                                                                    | M                                                 | dź do<br>APY | → |

#### Przejęcie zobowiązań WPR 2023-2027 (Przejęcie premii z tytułu zalesień / zadrzewień / systemów rolnoleśnych) w kampanii 2024 dotyczyć będzie tylko płatności w zakresie deklaracji ZS1420K oraz ZGR2327SN.

W przypadku przeniesienia własności zalesionych gruntów objętych zobowiązaniem WPR 2023-2027 dotyczącym premii z tytułu zalesień/zadrzewień/systemów rolno-leśnych (WPR 23/27), albo śmierci albo następstwa prawnego, które nastąpiło po doręczeniu rolnikowi (przekazującemu) decyzji w sprawie o przyznanie ww. premii za poprzedni rok tj. 2023, lecz zanim rolnik (przekazujący) złożył wniosek o przyznanie tych premii w 2024 r., inny rolnik może przejąć zobowiązanie zalesieniowe składając wniosek o przyznanie płatności.

Po zaznaczeniu **zobowiązania WPR 2023-2027 (Przejęcie premii z tytułu zalesień / zadrzewień / systemów rolno-leśnych)** oraz płatności jaką chcą przejąć, należy przejść na zakładkę MAPA i wyrysować geometrię Uprawy, zgodnie z rozdziałem 3 niniejszej instrukcji w odniesieniu do dalszej obsługi. Należy także pamiętać o dodaniu wszystkich załączników, odpowiednich dla poszczególnych przypadków przejęcia zobowiązania (opisanych poniżej), wybierając właściwy załącznik, zgodnie z rozdziałem 12. 3 niniejszej instrukcji.

Wniosek o przyznanie premii składany jest przez spadkobiercę albo następcę prawnego albo nowego właściciela w przypadku:

- śmierci rolnika,
- rozwiązania albo przekształcenia rolnika lub wystąpienia innego zdarzenia prawnego, w wyniku których zaistniało następstwo prawne,
- przeniesienia, w wyniku umowy sprzedaży lub innej umowy, własności gruntów objętych zobowiązaniem rolnika, do pielęgnacji i utrzymania zalesienia/zadrzewienia/systemu rolno-leśnego.

W powyższych przypadkach obsługa wypełnienia wniosku przez aplikację eWniosekPlus nie odbiega od standardowego przebiegu wypełnienia poszczególnych zakładek, w przypadku ubiegania się o przyznanie premii z tytułu zadrzewień (PROW 2014-2020) **(ZS1420K)**, lub premii pielęgnacyjnej i zalesieniowej do gruntów z sukcesją naturalną (WPR 2023-2027) **(ZGR2327SN)**, jak zostało to opisane w niniejszej Instrukcji.

#### Przeniesienie własności gruntów

W przypadku przeniesienia własności gruntów objętych zobowiązaniem podjętym przez rolnika, które nastąpiło po doręczeniu decyzji w sprawie o przyznanie premii za poprzedni rok, lecz zanim rolnik ten złożył wniosek o przyznanie tych premii za dany rok, nowy właściciel tych gruntów składa wniosek o przyznanie premii z tytułu zadrzewień (PROW 2014-2020) lub pierwszej premii pielęgnacyjnej i zalesieniowej do gruntów z sukcesją naturalną (WPR 2023-2027) w terminie 7 miesięcy od dnia przeniesienia własności tych gruntów.

W przypadku rozwiązania albo przekształcenia rolnika lub wystąpienia innego zdarzenia prawnego, w wyniku których zaistniało <u>następstwo prawne</u>, z wyłączeniem śmierci rolnika, która nastąpiła po doręczeniu decyzji w sprawie o przyznanie premii za poprzedni rok, lecz zanim rolnik ten złożył wniosek o przyznanie tych premii za dany rok, <u>następca prawny rolnika składa wniosek</u> o przyznanie premii z tytułu zadrzewień (PROW 2014-2020) lub pierwszej premii pielęgnacyjnej i zalesieniowej do gruntów z sukcesją naturalną (WPR 2023-2027) <u>w terminie 7 miesięcy</u> od dnia wystąpienia zdarzenia prawnego, w wyniku którego zaistniało następstwo prawne.

#### Śmierć rolnika

W przypadku śmierci rolnika, która nastąpiła po doręczeniu decyzji w sprawie o przyznanie premii za poprzedni rok, lecz zanim rolnik ten złożył wniosek o przyznanie premii z tytułu zadrzewień (PROW 2014-2020) lub pierwszej premii pielęgnacyjnej i zalesieniowej do gruntów z sukcesją naturalną (WPR 2023-2027) za dany rok, spadkobierca rolnika składa wniosek o przyznanie ww. premii <u>w terminie 7 miesięcy</u> od dnia otwarcia spadku.

Premie te za dany rok mogą zostać przyznane spadkobiercy albo następcy prawnemu albo nowemu właścicielowi, jeżeli spadkobierca ten albo następca prawny albo nowy właściciel złożył wniosek za dany rok, w terminie 15 marca – 15 maja roku 2024, oraz z uwzględnieniem sankcji po terminie w okresie sankcyjnym do 10 czerwca 2024 r., lecz nie później niż w terminie 7 miesięcy od dnia otwarcia spadku/wystąpienia zdarzenia prawnego/przeniesienia.

Jeżeli spadkobierca/następca prawny/przejmujący złożył wniosek, przed upływem terminu 7 miesięcy od dnia otwarcia spadku/wystąpienia zdarzenia prawnego/przeniesienia, lecz w terminie innym niż w terminie 15 marca – 15 maja roku 2024, oraz z uwzględnieniem sankcji po terminie w okresie sankcyjnym do 10 czerwca 2024 r., nie przyznaje się premii za dany rok, a spadkobierca/następca prawny/przejmujący jest uprawniony do ubiegania się o przyznanie odpowiednio premii za następne lata.

# 12.3 Załączniki do wniosku przy przejęciu zobowiązania zalesieniowego (PROW 2014-2020) oraz WPR 2023-2027.

#### Dla zobowiązania zalesieniowego PROW 2014-2020

Z0073 - Oświadczenie obejmujące zobowiązanie do kontynuowania realizacji zobowiązania zalesieniowego
Z0074 - Odpis prawomocnego postanowienia sądu o stwierdzeniu nabycia spadku albo Odpis
prawomocnego postanowienia sądu o stwierdzeniu nabycia przedmiotu windykacyjnego albo
Zaświadczenie sądu o zarejestrowaniu wniosku o stwierdzenie nabycia spadku albo Kopia wniosku o
stwierdzenie nabycia spadku potwierdzona albo poświadczona za zgodność z oryginałem albo
Zarejestrowany akt poświadczenia dziedziczenia sporządzony przez notariusza
Z0075 - Oświadczenie pozostałych spadkobierców o wyrażeniu zgody na wstąpienie spadkobiercy na
miejsce zmarłego rolnika i przyznanie mu premii pielęgnacyjnej lub premii zalesieniowej
Z0076 - Dokument potwierdzający zaistnienie następstwa prawnego lub kopia tego dokumentu
potwierdzona albo poświadczona za zgodność z oryginałem
Z0335 - Umowa sprzedaży lub inna umowa, w wyniku której została przeniesiona własność gruntów
objętych zobowiązaniem, podjętym przez rolnika albo kopia tej umowy potwierdzona albo poświadczona za

zgodność z oryginałem

Z0339 - Odpis skrócony aktu zgonu rolnika

#### Dla zobowiązania WPR 2023-2027

Z0076 - Dokument potwierdzający zaistnienie następstwa prawnego lub kopia tego dokumentu potwierdzona albo poświadczona za zgodność z oryginałem

Z0335 - Umowa sprzedaży lub inna umowa, w wyniku której została przeniesiona własność gruntów objętych zobowiązaniem, podjętym przez rolnika albo kopia tej umowy potwierdzona albo poświadczona za zgodność z oryginałem

Z0336 - Oświadczenie do kontynuowania realizacji zobowiązań w ramach interwencji leśnych lub zadrzewieniowych WPR 2023-2027

Z0337 - Odpis prawomocnego postanowienia sądu o stwierdzeniu nabycia spadku albo Odpis prawomocnego postanowienia sądu o stwierdzeniu nabycia przedmiotu windykacyjnego albo Oświadczenie spadkobiercy rolnika o złożeniu wniosku o stwierdzenie nabycia spadku albo Wypis albo Odpis aktu poświadczenia dziedziczenia sporządzony przez notariusza

Z0338 - Oświadczenie pozostałych spadkobierców o wyrażeniu zgody na wstąpienie spadkobiercy na miejsce zmarłego podmiotu ubiegającego się o przyznanie pomocy w ramach interwencji leśnych lub zadrzewieniowych WPR 2023-2027

Z0339 - Odpis skrócony aktu zgonu rolnika

Istnieje także możliwość dodania dokumentu, niewymienionego w tym rozdziale. W tym celu należy wybrać Z0031 - Załącznik niemerytoryczny.

Żeby dołączyć załącznik do wniosku, należy w zakładce Wniosek, przejść do sekcji załączniki. Po użyciu przycisku DODAJ ZAŁACZNIK, pojawi się okno wyszukiwania, w którym należy zaznaczyć opcję ZAL (płatności zalesieniowe). Wyświetlą się wówczas załączniki dotyczące tylko płatności zalesieniowych, co ułatwi wyszukiwanie właściwego załącznika.

| Agencja Restrukturyzacji<br>i Modernizacji Rolnictwa                                                                                                    | E Kreator wniosku o płatności 2024 |                           | 8 5 13 9 1 🛦 🛔 0                                         | θ        |
|----------------------------------------------------------------------------------------------------|------------------------------------|---------------------------|----------------------------------------------------------|----------|
| Î                                                                                                    | WNIOSEK                            | мара                      | PODSUMOWANIE                                             |          |
| <ul> <li>Wnieski</li> <li>Transfery PROW/WP#+</li> <li>Dok uzupehniające</li> <li>Wnieski zalesteniowe*+</li> <li>LPIS</li> <li>LPIS</li> <li>LPIS - caloroczny</li> <li>Doradcy</li> <li>Pomoc</li> </ul> |                                    | Wyszukiaj typ załącznika. | PODRUMOVANJE<br>Liczba dzawieł. 12<br>Liczba dzawieł. 11 |          |
| đi Deklaracja dostępności                                                                                                    |                                    |                           | idži<br>MAP                                              | °<br>7 → |

## W przypadku śmierci lub przejęcia lub następstaw prawnego do wniosku należy dołączyć: PROW 2014-2020

Z0073 - oświadczenie, obejmujące zobowiązanie do kontynuowania realizacji zobowiązania zalesieniowego

| Agencja Restrukturyzacji<br>i Modernizacji Rolnictwa | Kreator wniosku o płatności 2024                                                                 |                                                                                                    | 8 5 11 0 1 🔺 🕯 0 0     |
|------------------------------------------------------|--------------------------------------------------------------------------------------------------|----------------------------------------------------------------------------------------------------|------------------------|
| Û                                                    | WNIDSEK                                                                                          | мара                                                                                                    | PODSUMOWANIE           |
| 🖨 Wnioski 🗸 🗸                                        | Przejęcie zobowiązań PROW 2014-2020                                                              |                                                                                                    | 1                      |
| Transfery PROW/WPR                                   | Przejęcie zobowiązania rolno-środowiskowo-klimatycznego     Przejęcie zobowiązania ekologicznego |                                                                                                    |                        |
| 🛢 Dok. uzupełniające 🗸                               | Przejęcie zobowiązania zalesieniowego                                                            |                                                                                                    |                        |
| Wnioski zalesieniowe                                 | Przejęcie zobowiązań WPR 2023-2027                                                               | O, Wyszukaj typ załącznika                                                                                                    |                        |
| -                                                    | Przejęcie zobowiązania rolno-środowiskowo-klimatycznego                                          | 🗌 OB 🗹 ZAL                                                                                                    |                        |
| 🛦 LPIS                                               | Przejęcie zobowiązania ekologicznego                                                             | na gruni resny w wyniku mouennizacji ewnencji gruniow i buuynkow 🔥                                                                                                    |                        |
| IPIS-catoroczov                                      | Przejęcie premii z tytułu zalesień / zadrzewień / systemów rol                                   | 20057 - Dokumenty potwierdzające własność gruntów z sukcesją<br>naturalną                                                                                                    |                        |
| L Doradcy                                            | Działki referencyjne<br>Całkowia powierzchnia kwalifikowalna do platności PWD: 13,76 ha          | 20073 - Oświadczenie obejmujące zobowiązanie do kontynuowania<br>realizacji zobowiązania zalesieniowego<br>20075 - Oświadczenie pozostałych spadkobierców o wyrażeniu zgody na | Liczba działek: 12 🛛 🛩 |
|                                                      | Powierzchnie deklarowane (Działki rolne)                                                         | wstąpienie spadkobiercy na miejsce zmarłego rolnika i przyznanie mu<br>premii pielęgnacyjnej lub premii zalesieniowej                                                          | Liczba działek: 11 🗸 🗸 |
| Pomoc                                                | Normy GAEC7                                                                                      | 20076 - Dokument potwierdzający zaistnienie następstwa prawnego lub<br>kopia tego dokumentu potwierdzona albo poświadczona za zgodność z                                       | *                      |
|                                                      | Normy GAEC8<br>Powierzchnie zgłoszonych ENP 0,0000 ha                                            | oryginatein                                                                                                    | ×                      |
|                                                      | Spółdzielnie                                                                                     | ZAMKNIJ OKNO PRZEŠLIJ PLIK ZALĄCZNIKA                                                                                                    | <b>*</b>               |
|                                                      | Rolnik aktywny zawodowo                                                                          |                                                                                                    | Ψ.                     |
|                                                      | Załączniki<br>Brak załączników do wniosku.                                                       |                                                                                                    | *                      |
| <                                                    | DODAJ ZAŁĄCZNIK                                                                                  |                                                                                                    |                        |
|                                                      |                                                                                                  |                                                                                                    | 8                      |
| 👌 Deklaracja dostępności                             |                                                                                                  |                                                                                                    | MAPY →                 |
|                                                      |                                                                                                  |                                                                                                    |                        |

WPR 2023-2027

Z0336 - oświadczenie do kontynuowania realizacji zobowiązań w ramach interwencji leśnych lub zadrzewieniowych WPR 2023-2027

| G  | Agencja Restrukturyzacji<br>i Modernizacji Rolnictwa | ≡ Kreator wniosku o płatności 2024                                                             |                                                                                                    | 🖻 👼 2 🕒 🔺 🛊 😧 😝                                                                     |
|----|------------------------------------------------------|------------------------------------------------------------------------------------------------|----------------------------------------------------------------------------------------------------|-------------------------------------------------------------------------------------|
|    | ^                                                    | WNIOSEK                                                                                        | МАРА                                                                                                    | PODSUMOWANIE                                                                        |
| 8  | Wnioski 🗸                                            | Oświadczam, że prowadzę produkcję rolną zgodnie z prze<br>wodą)                                | isami o rolnictwie ekologicznym i rezygnuję z prawa zwolnienia z obowiązku przestrz                                                                                                    | zegania normy GAEC7 (Płodozmian na gruntach ornych, z wyjątkiem upraw rosnących pod |
| ۵  | Transfery PROW/WP₽                                   | Przejęcie zobowiązań PROW 2014-2020                                                            |                                                                                                    |                                                                                     |
| ٥  | Dok. uzupełniające 🗸                                 | Przejęcie zobowiązania rolno-środowiskowo-klimatyczneg Rzajecie zobowiązania ekologieznego     | <b>5</b>                                                                                                    |                                                                                     |
| ٥  | Wnioski zalesieniowe                                 | Przejęcie zobowiązania zalesieniowego     Przejęcie zobowiązania zalesieniowego                | Q. Wyszukaj typ załącznika                                                                                                    |                                                                                     |
| *  | LPIS                                                 | Przejęcie zobowiązań WPR 2023-2027                                                             | OB ONW ZZAL                                                                                                    |                                                                                     |
| *  | LPIS - całoroczny                                    | Przejęcie zobowiązania romo-słodowiskowo-kiimałyczneg     Przejęcie zobowiązania ekologicznego | 20335 - Umowa sprzedaży lub inna umowa, w wyniku której została<br>przeniesiona własność gruntów objętych zobowiązaniem, podjętym przez<br>rolnika albo kopia tej umowy potwierdzona albo poświadczona za                      |                                                                                     |
| ÷  | Doradcy                                              | Przejęcie premii z tytułu zalesień / zadrzewień / systemów                                     | zgodność z orycinałem<br>Z0336 - Oświadczenie do kontynuowania realizacji zobowiązań w ramach<br>interwenci leśnych lub zadrzewieniowych WPR 2023-2027                                                                         |                                                                                     |
| 0  | Pomoc                                                | Działki referencyjne<br>Całkowita powierzchnia kwalifikowalna do płatności PWD: 1,72 ha        | spadku albo Odpis prawomocnego postanowienia sądu o stwierdzeniu<br>nabwcia rozdmiotu wiendwiczniego albo Odwiałczenia snarkkowieru                                                                                            | Liczba działek: 2 🗸 🗸                                                               |
|    |                                                      | Powierzchnie deklarowane (Działki rolne)                                                       | rolnika o złóżeniu wniosku o stwiedzenie nabyca sało ostwatowanie spatowarce<br>rolnika o złóżeniu wniosku o stwiedzenie nabycia spadku albo Wypis albo<br>Odpis aktu poświadczenia dziedziczenia sporządzony przez notariusza | Liczba działek: 3 🗸                                                                 |
|    |                                                      | Spółdzielnie                                                                                   | 20338 - Oświadczenie pozostałych spadkobierców o wyrażeniu zgody na votenienie osofilobiercy na miejsce zmeriene podmietu ubierciercze pie                                                                                     | ×                                                                                   |
|    |                                                      | Rolnik aktywny zawodowo                                                                        | ZAMKNIJ OKNO PRZEŚLIJ PLIK ZAŁĄCZNIKA                                                                                                    | · · · · ·                                                                           |
|    |                                                      | Załączniki<br>Brak załączników do wniosku.                                                     |                                                                                                    | ^                                                                                   |
|    |                                                      | DODAJ ZAŁĄCZNIK                                                                                |                                                                                                    |                                                                                     |
| ć  | , v                                                  | Rozbieżności                                                                                   |                                                                                                    | *                                                                                   |
|    | ,                                                    | Zgody i zobowiązania                                                                           |                                                                                                    | ~ .                                                                                 |
| đi | Deklaracja dostępności                               |                                                                                                |                                                                                                    | Hafado<br>MAPY →                                                                    |

W przypadku śmierci do wniosku należy dołączyć:

#### PROW 2014-2020

Z0074 - Odpis prawomocnego postanowienia sądu o stwierdzeniu nabycia spadku albo Odpis prawomocnego postanowienia sądu o stwierdzeniu nabycia przedmiotu windykacyjnego albo Zaświadczenie sądu o zarejestrowaniu wniosku o stwierdzenie nabycia spadku albo Kopia wniosku o stwierdzenie nabycia spadku potwierdzona albo poświadczona za zgodność z oryginałem albo Zarejestrowany akt poświadczenia dziedziczenia sporządzony przez notariusza

| Agencja Restrukturyzacji<br>i Mođernizacji Rolnictwa | E Kreator wniosku o płatności 2024                                                     |                                                                                                    | B 👼 3 🛛 🔺 🖉           | Θ |
|------------------------------------------------------|----------------------------------------------------------------------------------------|----------------------------------------------------------------------------------------------------|-----------------------|---|
| ^                                                    | WNIOSEK                                                                                | MAPA                                                                                                    | PODSUMOWANIE          |   |
| 🛱 Wnioski 🗸                                          | Przejęcie zobowiązania rolno-środowiskowo-klimatycznego                                |                                                                                                    |                       | ^ |
| Transfery PROW/WPR                                   | Przejęcie zobowiązania ekologicznego                                                   |                                                                                                    |                       |   |
| 📋 Dok. uzupełniające 🗠                               | Przejęcie zobowiązania zalesieniowego                                                  |                                                                                                    |                       |   |
| 191 Walaski zalasioniaute                            | Przejęcie zobowiązan WPK 2023-2027                                                     | Q Wyszukaj typ załącznika                                                                                                    |                       |   |
|                                                      | Przejęcie zobowiązania ekologicznego                                                   | OB ONW ZAL                                                                                                    |                       |   |
| 🔺 LPIS                                               | Przejęcie premii z tytułu zalesień / zadrzewień / systemów rolno-leśnyc                | Z0073 - Oświadczenie obejmujące zobowiązanie do kontynuowania realizacji zobowiązania zalesieniowego                                                                                             |                       |   |
| A LPIS - całoroczny                                  | Działki referencyjne<br>Gakowite powiarzobnia kwalifikowalna do głatności PWD: 1,72 ha | 20074 - Odpis prawomocnego postanowienia sądu o stwierdzeniu<br>nabycia spadku albo Odpis prawomocnego postanowienia sądu o<br>stwierdzeniu nabwież przedmiatu wierdwiezwiene albo Zaświerdzenie | Liczba działek: 2 🛛 🛩 |   |
| L Doradcy                                            | Powierzchnie deklarowane (Działki rolne)                                               | sądu o zarejestrowaniu wniosku o stwiedzenie nabycia spadku albo<br>Kopia wniosku o stwiedzenie nabycia spadku potwiedzona albo<br>prówiadzona za zonodość z orminalem albo zarejestrowany akt   | Liczba działek: 3 🛛 🛩 |   |
| Pomoc                                                | Spółdzielnie                                                                           | poświadczenia dziedziczenia sporządzony przez notariusza                                                                                                    | ~                     |   |
|                                                      | Rolnik aktywny zawodowo                                                                | wstąpienie spadkobiercy na miejsce zmariego rolnika i przyznanie mu<br>premii pielęgnacyjnej lub premii zalesieniowej                                                                            | ~                     |   |
|                                                      | Załączniki                                                                             | ZAMKNU OKNO PRZEŚLU PLIK ZAŁĄCZNIKA                                                                                                    |                       |   |
|                                                      | Brak załączników do wniosku.                                                           |                                                                                                    |                       |   |
|                                                      |                                                                                        |                                                                                                    |                       |   |
| ~                                                    | Rozbieżności                                                                           |                                                                                                    | · · ·                 |   |
| < >                                                  | Zgody i zobowiązania                                                                   |                                                                                                    | ~                     | ~ |
| 👌 Deklaracja dostępności                             |                                                                                        |                                                                                                    |                       |   |

#### WPR 2023-2027

Z0337 - Odpis prawomocnego postanowienia sądu o stwierdzeniu nabycia spadku albo Odpis prawomocnego postanowienia sądu o stwierdzeniu nabycia przedmiotu windykacyjnego albo Oświadczenie spadkobiercy rolnika o złożeniu wniosku o stwierdzenie nabycia spadku albo Wypis albo Odpis aktu poświadczenia dziedziczenia sporządzony przez notariusza

| Agencja Restrukturyzacji<br>i Modernizacji Rolnictwa | Kreator wniosku o płatności 2024                                                                                                    |                                                                                                    | 8 8 11 9 1 🛦 🌲 🥹 😝           |
|------------------------------------------------------|----------------------------------------------------------------------------------------------------|----------------------------------------------------------------------------------------------------|------------------------------|
| ^                                                    | WNIOSEK                                                                                                    | мара                                                                                                    | PODSUMOWANIE                 |
| 🖨 Wnioski 🗸 🗸                                        | Przejęcie zobowiązań PROW 2014-2020                                                                                                    |                                                                                                    |                              |
| Transfery PROW/WPR                                   | Przejęcie zobowiązania rolno-środowiskowo-klimatycznego     Przejęcie zobowiązania ekologicznego                                                                                                    |                                                                                                    |                              |
| 🖹 Dok. uzupełniające 👻                               | Przejęcie zobowiązania zalesieniowego                                                                                                    |                                                                                                    |                              |
| Wnioski zalesleniowe LPIS LPIS LPIS-caloroczny       | Przejęcie zobowiązań WPR 2023-2027<br>Przejęcie zobowiązania rokno-środowiskowo klimatycznego<br>Przejęcie zobowiązania ekologicznego<br>Przejęcie premii z tytułu zalesień / zadrzewień / systemów rok | Wyszukia typ załącznika.     OB ZAL     ZOSZO - Odpis prawonocnego postanowienia sądu o stwiendreniu nabycia     apskał ubo odpis prawonocnego postanowienia sądu o stwiendreniu     małycia przedmio windykacymego aktór okrawiczenia wyskało bereju                                          |                              |
| Doradcy                                              | Działki referencyjne<br>Całkowie posierzchnia kwalifikowalna do pistrosko PND 13,76 ha                                                                                                    | rolníka o złożeniu wniosku o stwierdzenie nabyca spadku albo Wypis albo<br>Odpis aktu poświadczenia dziedziczenia sporządzony przez notariusza<br>20338 - Oświadczenie pozostałych spadkobierców o wyrażeniu zgody na<br>wstapionie spadkobiercy na miesice zmartego podmiotu ubiegalacego sie | Liczba działok: 12 🛛 🛩       |
| Pomoc                                                | Powierzchnie deklarowane (Działki rolne)<br>Normy GAEC7                                                                                                    | o przyznanie pomocy w ramach interwencji lednych lub zadrzewieniowych<br>WPR 2023-2027<br>Z0339 - Odpis skrócony aktu zgonu rolnika                                                                                                    | Liczba działek: 11 👻         |
|                                                      | Normy GAEC8<br>Powierzchnia zgłoszonych ENP: 0,0000 ha:                                                                                                    | ×                                                                                                    | ·                            |
|                                                      | Spółdzielnie                                                                                                    | ZAMKNUJOKNO PRZEŚLU PLIK ZAŁĄCZNIKA                                                                                                    | *                            |
|                                                      | Rolnik aktywny zawodowo                                                                                                    |                                                                                                    | × .                          |
|                                                      | Załączniki<br>Brak załączników do wniosku.<br>DODAJ ZAŁĄCZNIK                                                                                                    |                                                                                                    | *                            |
|                                                      |                                                                                                    |                                                                                                    |                              |
| 🔥 Deklaracja dostępności                             |                                                                                                    |                                                                                                    | <sup>stiz do</sup><br>MAPY → |

Jeżeli z postanowienia sądu o stwierdzeniu nabyciu spadku albo z zarejestrowanego aktu poświadczenia dziedziczenia sporządzonego przez notariusza wynika, iż uprawnionych do nabycia spadku jest więcej niż jeden spadkobierca rolnika, spadkobierca rolnika dołącza do wniosku o przyznanie:

- premii pielęgnacyjnej lub premii zalesieniowej (PROW 2014-2020)

- premii z tytułu zadrzewień (PROW 2014-2020) lub premii pielęgnacyjnej i zalesieniowej do gruntów z sukcesją naturalną (WPR 2023-2027),

lub składa wraz z odpisem prawomocnego postanowienia sądu o stwierdzeniu nabycia spadku – oświadczenia pozostałych spadkobierców rolnika, o wyrażeniu zgody na wstąpienie tego spadkobiercy na miejsce zmarłego rolnika i przyznanie mu premii z tytułu zadrzewień (PROW 2014-2020) lub premii pielęgnacyjnej i zalesieniowej do gruntów z sukcesją naturalną (WPR 2023-2027).

Zgoda pozostałych spadkobierców nie jest potrzebna, jeżeli miałaby być wyrażona przez małoletniego, a wniosek został złożony przez spadkobiercę rolnika będącego przedstawicielem ustawowym tego małoletniego.

#### PROW 2014-2020

| G | Agencja Restrukturyzacji<br>i Modernizacji Rolnictwa                                 | ■ Kreator wniosku o płatności 2024                                                                                                    |                                                                                                    | <b>B 5 3 9 A \$ 0</b>                                                | θ |
|---|--------------------------------------------------------------------------------------|----------------------------------------------------------------------------------------------------|----------------------------------------------------------------------------------------------------|----------------------------------------------------------------------|---|
|   | Â                                                                                    | WNIOSEK                                                                                                    | мара                                                                                                    | PODSUMOWANIE                                                         |   |
| 8 | Wnioski 🗸 🗸                                                                          | Oświadczam, że prowadzę produkcję rolną i<br>wyjątkiem upraw rosnących pod wodą)                                                                                                    | zgodnie z przepisami o rolnictwie ekologicznym i rezygnuję z prawa zwolnienia z obo                                                                                                    | owiązku przestrzegania normy GAEC7 (Płodozmian na gruntach ornych, z |   |
| 8 | Transfery PROW/WPR                                                                   | Przejęcie zobowiązań PROW 2014-2020                                                                                                    |                                                                                                    |                                                                      |   |
|   | Dok. uzupełniające 💙<br>Wnioski zalesieniowe<br>LPIS<br>LPIS - całoroczny<br>Doradcy | Przejęcie zobowiązania rolno-środowiskow     Przejęcie zobowiązania zalesieniowego     Przejęcie zobowiązania zalesieniowego     Przejęcie zobowiązania rolno-środowiskow     Przejęcie zobowiązania ekologicznego     Przejęcie premii z tytułu zalesień / zadrzew | Wyszukaj typ załącznika      OR OW Z ZAL      uru reany w wynau ruberinzacji ewnency gruniow i budynow      Z0057 - Dokumenty potwierdzające własność gruntów z sukcesją     naturalną      Z0073 - Oświadczenie obejmujące zobowiązanie do kontynuowania     realizacji zobowiązania zalesieniowego      Z0075 - Oświadczenie podacji typicki podkłobieców o wyrażeniu zgody na     maturalnej miejskochiecy na małgue zmałkogrodnika i przyzmanie mu     werem inielemacynie juła meru i zalesieniowego      Z0075 - Oświadczenie podacji typicki podkłobieców o wyrażeniu zgody na     werem inielemacynieli bio meru i zalesienioweja |                                                                      |   |
| 0 | Pomoc                                                                                | Działki referencyjne<br>Całkowia powieczówa kwalifikowalne do platności PWD: 1,721<br>Powierzchnie deklarowane (Działki rolne)<br>Spółdzielnie                                                                                                    | Z0076 - Dokument potwierdzający zaistnienie następstwa prawnego lub<br>kopia tego dokumentu potwierdzona albo poświadczona za zgodność z<br>oryginałem ZAMICNI J OKNO PRZEŚLU PLIK ZAŁĄCZNIKA                                                                                                    | Liczba dziełek: 2 💙<br>Liczba dziełek: 3 🌱                           |   |
|   |                                                                                      | Rolnik aktywny zawodowo                                                                                                    |                                                                                                    | ~                                                                    |   |
| < |                                                                                      | Załączniki<br>Brak załączników do wniosku.<br>DODAJ ZAŁĄCZNIK                                                                                                    |                                                                                                    | ^                                                                    |   |
| Ġ | Deklaracja dostępności                                                               |                                                                                                    |                                                                                                    | láž do<br>MAPY                                                       | ÷ |

#### WPR 2023-2027

| Agencja Restrukturyzacji<br>i Modernitzacji Rolnictwa | ≡ Kreator wniosku o płatności 2024                                                                                                    |                                                                                                    | 8 8 1 9 1 4 8 9 8                            |
|-------------------------------------------------------|----------------------------------------------------------------------------------------------------|----------------------------------------------------------------------------------------------------|----------------------------------------------|
| Â                                                     | WNIOSEK                                                                                                    | мара                                                                                                    | PODSUMOWANIE                                 |
| 😫 Wnioski 🗸 🗸                                         | Przejęcie zobowiązań PROW 2014-2020                                                                                                    |                                                                                                    | 1                                            |
| Transfery PROW/WPR-                                   | Przejęcie zobowiązania rolno-środowiskowo-klimatycznego     Przejęcie zobowiązania ekologicznego     Przejęcie zobowiązania ekologicznego |                                                                                                    |                                              |
| Dok. uzupełniające      Wnioski zalesieniowe~         | Przejęcie zobowiązania zalesieniowego Przejęcie zobowiązań WPR 2023-2027 Przejęcie zobowiązania rolno-środowiskowo-klimatycznego          | <ul> <li>Q. Wyszukaj typ załącznika</li> <li>OB ZAL</li> </ul>                                                                                                    |                                              |
| LPIS                                                  | Przejęcie zobowiązania ekologicznego     Przejęcie premii z tytułu zalesień / zadrzewień / systemów rot                                   | 20337 - Odpis prawomocnego postanowienia sądu o stwierdzeniu nabycia<br>spadku albo Odpis prawomocnego postanowienia sądu o stwierdzeniu<br>nabycia przedzenie u wnjekacyjnego albo Oświadzenie spadkobiercy                                                                                                    |                                              |
| L Doradcy                                             | Działki referencyjne<br>Całkowis powietschras kwalitkowalna do platności PRO: 13,76 ha<br>Powierzchnie deklarowane (Działki rolne)        | rolnika o złożeniu wniosku o stwierdzenie nabycia spadku abo Wypie abo<br>Odpis aktu poświadzenia dziatczenia sporządznych przez natarusza<br>20338 - Oświadczenie pozostałych spadkobierców o wyrażeniu zgody na<br>wstąpienie spadkobiercy na miejsce zmarłego podmiotu ubiegającego się<br>o przyzname pomocy w ramach interwencji leśnych buż zdrzewienowych | Liezba działek: 12 💉<br>Liezba działek: 11 👻 |
| Pomoc                                                 | Normy GAEC7<br>Normy GAEC8<br>Powerschma splatzonych (NP 0.0000 ha                                                                        | WPR 2023-2027<br>20339 - Odpis skrócony aktu zgonu rolnika<br>V                                                                                                    | *                                            |
|                                                       | Spółdzielnie<br>Rolnik aktywny zawodowo                                                                                                   | ZAJERIU OKNO PRZESŁU PLIK ZALĄCZNIKA                                                                                                    | *                                            |
|                                                       | Załączniki<br>Brak załączników do wniosku.<br>DODAJ ZAŁĄCZNIK                                                                             |                                                                                                    | ^                                            |
| 👌 Deklaracja dostępności                              |                                                                                                    |                                                                                                    | MAPY →                                       |

Wyjątek stanowi śmierć rolnika, który złożył wniosek o przyzanie premii, w którym zadeklarowane zostały grunty będą ce własnością jego małżonka. Wówczas małżonek zamiast załącznika Z0075 lub Z0338 dołącza:

Z0339 - Odpis skrócony aktu zgonu rolnika

| G  | Agencja Restrukturyzacji<br>i Modernizacji Rolnictwa                                   | ■ Kreator wniosku o płatności 2024                                                                                                    | l de la constante de la constante de                                                                                                    | <b>B 5</b> 2 <b>0 A 4 0 O</b>                                         |
|----|----------------------------------------------------------------------------------------|----------------------------------------------------------------------------------------------------|----------------------------------------------------------------------------------------------------|-----------------------------------------------------------------------|
|    | ^                                                                                      | WNIOSEK                                                                                                    | МАРА                                                                                                    | PODSUMOWANIE                                                          |
| 8  | Wnioski 🗸 🗸                                                                            | Oświadczam, że prowadzę produkcję rolną<br>wyjątkiem upraw rosnących pod wodą)                                                                                                    | zgodnie z przepisami o rolnictwie ekologicznym i rezygnuję z prawa zwolnienia z obo                                                                                                    | , wiązku przestrzegania normy GAEC7 (Płodozmian na gruntach ornych, z |
| 8  | Transfery PROW/WPR∕                                                                    | Przejęcie zobowiązań PROW 2014-2020                                                                                                    |                                                                                                    |                                                                       |
|    | Dok. uzupełniające 💙<br>Wnioski zalesieniowe <del>v</del><br>LPIS<br>LPIS - całoroczny | Przejęcie zobowiązania rolno-środowiskow      Przejęcie zobowiązania ekologicznego      Przejęcie zobowiązania zalesieniowego  Przejęcie zobowiązania rolno-środowiskow      Przejęcie zobowiązania ekologicznego      Przejęcie premii z tytułu zalesień / zadrzew | Wyszukaj typ załącznika.     B ONW Z ZAL      Zo337 - ódpis prawomocnego postanowienia sądu o stwierdzeniu nabycia     spadku albo dopis prawomocnego postanowienia sądu o stwierdzeniu     nabycia przedmiotu windyku czylego albo Oświadczenie sądukolbiercy     olnika o źrożeniu windsku czyledzienia dziedziczenia spadkulbiercz notariusza     Zn338 - ódwiadczenia dziedziczenia sporządzony przez notariusza                                                                                                    |                                                                       |
| 0  | Pomoc                                                                                  | Działki referencyjne<br>Całkowita powierzchnia kwalifikowalna do platności PWD: 1,72<br>Powierzchnie deklarowane (Działki rolne)                                                                                                    | wstąpienie spadkobiercy na miejsce zmarłego podmiotu ubiegającego się<br>o przyznanie pomocy w ramach interwencji leśnych lub zadrzewieniowych<br>usobierce zakład w stratego zakład w stratego zakład | Liczbs działek: 2 💙<br>Liczbs działek: 3 💙                            |
|    |                                                                                        | Spółdzielnie<br>Rolnik aktywny zawodowo                                                                                                    | ZAMIONU OKNO PRZEŚLU PLIK ZAŁĄCZNIKA                                                                                                    | •<br>•                                                                |
| <  | -                                                                                      | Załączniki<br>Brak załączników do wniosku.<br>DODAJ ZAŁĄCZNIK                                                                                                    |                                                                                                    | ^                                                                     |
| di | Deklaracja dostępności                                                                 |                                                                                                    |                                                                                                    | MAPY →                                                                |

# W przypadku następstwa prawnego PROW 2014-2020 i WPR 2023-2027 do wniosku należy dodatkowo dołączyć:

Z0076 - Dokument potwierdzający zaistnienie następstwa prawnego lub kopia tego dokumentu potwierdzona albo poświadczona za zgodność z oryginałem

| Agencia Restrukturyz<br>i Modernizacji Rolnic                                | acți<br>twa | E Kreator wniosku o płatności 2024                                                                                                    |                                                                                                    |                     |
|------------------------------------------------------------------------------|-------------|----------------------------------------------------------------------------------------------------|----------------------------------------------------------------------------------------------------|---------------------|
|                                                                              | ^           | WNIDSEK                                                                                                    | мара                                                                                                    | PODSUMOWANIE        |
| Wnioski     Transfery PROW/                                                  | ~<br>WPR    | Przejęcie zobowiązania roho-śradowisłowo-kimatycznego     Przejęcie zobowiązania ekologicznego     Przejęcie zobowiązania ekologicznego     Przejęcie zobowiązania ekologicznego                                              |                                                                                                    | Â                   |
| 🛍 Dok. uzupełniają                                                           | ≫ ×         | Przejęcie zobowiązań WPR 2023-2027                                                                                                    |                                                                                                    |                     |
| <ul> <li>Wnioski zalesien</li> <li>LPIS</li> <li>LPIS- całoroczny</li> </ul> | ovite       | Przejęcie zobowiązania rolno-środowiakowo-klimatycznego     Przejęcie zobowiązania ekologicznego     Przejęcie premii z tytułu zalesień / zadrzewień / systemów rolno-leśnyc     Działk referencyjne     zasamik referencyjne | Wyszukiaj typ załącznika.           08         0NW         Z AL           20072i - Oświadczenie obejmujące zobowiązanie do kontynuowania<br>reslizacji zobowiązania załesieniowego         Image: Comparison of the second second | Liczba drałek: 2 💙  |
| Doradcy                                                                      |             | Powierzchnie deklarowane (Działki rolne)<br>Spółdzielnie                                                                                                    | Z0076 - Dokument potwierdzający zaistnienie następstwa prawnego lub<br>kopia tego dkumentu potwierdzona albo poświadczona za zgodność z<br>oryginalem                                                                                                    | Liczba działek: 3 💙 |
| • Pomoc                                                                      |             | Rolnik aktywny zawodowo                                                                                                    | zobov - oswracczene wspolposiadacze o wyrazemo zgoby na przyzname<br>rolnikowi płatności obszarowych, płatności dla obszarów z<br>ograniczeniami naturalnymi lub innymi szczególnymi ograniczeniami                                                                                                    | ~                   |
| -                                                                            | •           | Załęczniki<br>Brak załęczników do wniosku.<br>DDOWJ ZAŁĄCZNIK                                                                                                    | ZAMONU OKNO PEZEBLU PLIK ZALĄCZNIKA                                                                                                    | ^                   |
|                                                                              | ~           | Rozbieżności                                                                                                    |                                                                                                    | ~                   |
| <                                                                            | >           | Zgody i zobowiązania                                                                                                    |                                                                                                    | · · ·               |
| 👌 Deklaracja dostę                                                           | pności      |                                                                                                    |                                                                                                    | Mábdo<br>MAPY →     |

#### W przypadku przeniesienia własności gruntów do wniosku należy dodatkowo dołączyć:

Z0335 - Umowa sprzedaży lub inna umowa, w wyniku której została przeniesiona własność gruntów objętych zobowiązaniem, podjętym przez rolnika albo kopia tej umowy potwierdzona albo poświadczona za zgodność z oryginałem

|            | Agencia Restrukturyzacji<br>Modernizacji Rolnictwa | ■ Kreator wniosku o płatności 2024                                                    |                                                                                                    | B 👼 5 0 🔺 🕯                           | Θ          |
|------------|----------------------------------------------------|---------------------------------------------------------------------------------------|----------------------------------------------------------------------------------------------------|---------------------------------------|------------|
|            | ^                                                  | WNIOSEK                                                                               | мара                                                                                                    | PODSUMOWANIE                          |            |
| i n        | Vnioski 🗸                                          | Przejęcie zobowiązania rolno-środowiskowo-klimatycznego                               |                                                                                                    |                                       | Î          |
| Ê T        | ransfery PROW/WPR                                  | Przejęcie zobowiązania ekologicznego                                                  |                                                                                                    |                                       |            |
| -          |                                                    | Przejęcie zobowiązania zalesieniowego                                                 |                                                                                                    |                                       |            |
|            | lok. uzupełniające ~                               | Przejęcie zobowiązań WPR 2023-2027                                                    | <ul> <li>Www.doi.tup.refermiles</li> </ul>                                                                                                    |                                       |            |
| i v        | Vnioski zalesieniowe                               | Przejęcie zobowiązania rolno-środowiskowo-klimatycznego                               | C wyszukaj typ zarądznika.                                                                                                    |                                       |            |
|            |                                                    | Przejęcie zobowiązania ekologicznego                                                  | OB ONW ZAL                                                                                                    |                                       |            |
| <b>A</b> U | PIS                                                | Przejęcie premii z tytułu zalesień / zadrzewień / systemów rolno-leśnyc               | ochronie środowisku i jego ochronie, udziale społeczenstwa w<br>ochronie środowiska oraz ocenach oddziaływania na środowisko                                                                                                    |                                       |            |
| <b>A</b> U | PIS - całoroczny                                   | Działki referencyjne<br>Gałkowita powierzchnia kwaińkowalna do pletności PWD: 1,72 ha | Z0335 - Umowa sprzedaży lub inna umowa, w wyniku której została<br>przeniesiona wiasność gruntów objętych zobowiązaniem, podjętym przez<br>rolnika ałbo kopia tej umowy obtwierdzona albo poświadczona za<br>zgodność z oryginałem | Liczba działek: 2 🗠                   |            |
| <b>-</b> D | loradoy                                            | Powierzchnie deklarowane (Działki rolne)                                              | 20330 - Oswiadczenie od kontynuowania realizacji zodowiązan w ramach<br>interwencji leśnych lub zadrzewienjowych WPR 2023-2027                                                                                                    | Liczba działek: 3 💊                   | r          |
| Ø P        | omoc                                               | Spółdzielnie                                                                          | Z0337 - Odpis prawomocnego postanowienia sądu o stwierdzeniu                                                                                                    |                                       | -          |
|            |                                                    | Rolnik aktywny zawodowo                                                               | nabycia spadku albo Odpis prawomocnego postanowienia sądu o<br>stwierdzeniu nabycia przedmiotu winkykacyjnego albo Oświadczenie<br>spadkobiercy rolnika o złożeniu wniosku o stwierdzenie nabycia spadku                           |                                       |            |
|            |                                                    | Załączniki<br>Brak załączników do wniosku.                                            | ZAMKNU OKNO PRZEŚLU PLIK ZAŁĄCZNIKA                                                                                                    |                                       |            |
|            |                                                    | DODAJZAŁĄCZNIK                                                                        |                                                                                                    |                                       |            |
|            |                                                    |                                                                                       |                                                                                                    |                                       |            |
| ,          | ~                                                  | Rozbieżności                                                                          |                                                                                                    |                                       | -          |
|            | ,                                                  | Zgody i zobowiązania                                                                  |                                                                                                    | · · · · · · · · · · · · · · · · · · · |            |
| đi D       | eklaracja dostępności                              |                                                                                       |                                                                                                    | MAR                                   | an<br>ay → |

W pozostałych przypadkach przekazywania zobowiązań zalesieniowych, w zakresie premii w ramach PROW 2004-2006, PROW 2007-2013, PROW 2014-2020, WPR 2023-2027, wnioskowanie należy dokonać na oddzielnych formularzach wniosków. Są one dostępne również w wersji elektronicznej w aplikacji eWniosekPlus w sekcji Wnioski Zalesieniowe / Wnioski transferowe/ Kampania 2024. Do obsługi wniosków transferowych na rok 2024 na oddzielnym formularzach wniosków zostanie opracowana oddzielna instrukcja w zakresie ich składania.